# АРМ РЕСУРС

Инструкция оператора АЦДР.00164.001 ИО

ЗАО НВП "БОЛИД"

### Содержание

| Глава I                                                                        | Введение                                                                                                    | 7                                                                           |  |
|--------------------------------------------------------------------------------|----------------------------------------------------------------------------------------------------|-----------------------------------------------------------------------------|--|
| Глава II                                                                       | Обзор интерфейса программы                                                                                                    | 9                                                                           |  |
| 1                                                                              | Обзор пользовательского интерфейса                                                                                                    | 9                                                                           |  |
| 2                                                                              | Обзор окон                                                                                                    | 11                                                                          |  |
| Глава III                                                                      | Установка и быстрая настройка                                                                                                    | 16                                                                          |  |
| 1                                                                              | Установка АРМ Ресурс и MS SQL                                                                                                    | 16                                                                          |  |
| 2                                                                              | Ознакомительная настройка                                                                                                    | 27                                                                          |  |
| 3                                                                              | Добавление интерфейса                                                                                                    | 28                                                                          |  |
| 4                                                                              | Добавление счетчиков                                                                                                    | 31                                                                          |  |
| 5                                                                              | Просмотр показаний счетчиков                                                                                                    | 33                                                                          |  |
| 6                                                                              | Добавление абонентов                                                                                                    | 34                                                                          |  |
| 7                                                                              | Добавление тарифов                                                                                                    | 38                                                                          |  |
| 8                                                                              | Печать квитанции                                                                                                    | 40                                                                          |  |
| 9                                                                              | Добавление оператора                                                                                                    | 42                                                                          |  |
| 10                                                                             | 10 Просмотр данных в пользовательском режиме                                                                                                    |                                                                             |  |
| Глава IV                                                                       | ва IV Окна программы                                                                                                    |                                                                             |  |
| 1                                                                              | Окно "Устройства"                                                                                                    | 50                                                                          |  |
| 2 Окно "Абоненты"                                                              |                                                                                                    | 54                                                                          |  |
| 3 Окно "Подтверждение ручного ввода показаний"                                 |                                                                                                    |                                                                             |  |
| 3                                                                              | Окно "Подтверждение ручного ввода показаний"                                                                                                    | 57                                                                          |  |
| 3<br>4                                                                         | Окно "Подтверждение ручного ввода показаний"<br>Окно "Баланс"                                                                                                    | 57<br>59                                                                    |  |
| 3<br>4<br>5                                                                    | Окно "Подтверждение ручного ввода показаний"<br>Окно "Баланс"<br>Окно "Расход"                                                                                                    | 57<br>59<br>61                                                              |  |
| 3<br>4<br>5<br>6                                                               | Окно "Подтверждение ручного ввода показаний"<br>Окно "Баланс"<br>Окно "Расход"<br>Окно "Графики"                                                                                                    | 57<br>59<br>61<br>63                                                        |  |
| 3<br>4<br>5<br>6<br>7                                                          | Окно "Подтверждение ручного ввода показаний"<br>Окно "Баланс"<br>Окно "Расход"<br>Окно "Графики"<br>Окно "Отчеты"                                                                                                    | 57<br>59<br>61<br>63<br>65                                                  |  |
| 3<br>4<br>5<br>6<br>7<br>8                                                     | Окно "Подтверждение ручного ввода показаний"<br>Окно "Баланс"<br>Окно "Расход"<br>Окно "Графики"<br>Окно "Отчеты"<br>Окно "Расчет"                                                                                                    | 57<br>59<br>61<br>63<br>65<br>69                                            |  |
| 3<br>4<br>5<br>6<br>7<br>8<br>9                                                | Окно "Подтверждение ручного ввода показаний"<br>Окно "Баланс"<br>Окно "Расход"<br>Окно "Графики"<br>Окно "Отчеты"<br>Окно "Расчет"<br>Окно "Тарифы"                                                                                                    | 57<br>59<br>61<br>63<br>65<br>69<br>71                                      |  |
| 3<br>4<br>5<br>6<br>7<br>8<br>9<br>10                                          | Окно "Подтверждение ручного ввода показаний"<br>Окно "Баланс"<br>Окно "Расход"<br>Окно "Графики"<br>Окно "Отчеты"<br>Окно "Отчеты"<br>Окно "Расчет"<br>Окно "Тарифы"                                                                                                    | 57<br>59<br>61<br>63<br>65<br>69<br>71<br>72                                |  |
| 3<br>4<br>5<br>6<br>7<br>8<br>9<br>10<br>11                                    | Окно "Подтверждение ручного ввода показаний"<br>Окно "Баланс"<br>Окно "Расход"<br>Окно "Графики"<br>Окно "Стчеты"<br>Окно "Отчеты"<br>Окно "Расчет"<br>Окно "Тарифы"<br>Окно "Квитанции"                                                                                                    | 57<br>59<br>61<br>63<br>65<br>69<br>71<br>72<br>75                          |  |
| 3<br>4<br>5<br>6<br>7<br>8<br>9<br>10<br>11<br>12                              | Окно "Подтверждение ручного ввода показаний"<br>Окно "Баланс"<br>Окно "Расход"<br>Окно "Графики"<br>Окно "Отчеты"<br>Окно "Отчеты"<br>Окно "Расчет"<br>Окно "Тарифы"<br>Окно "Квитанции"<br>Окно "Квитанции"                                                                                                    | 57<br>59<br>61<br>63<br>65<br>65<br>71<br>72<br>75<br>76                    |  |
| 3<br>4<br>5<br>6<br>7<br>8<br>9<br>10<br>11<br>12<br>13                        | Окно "Подтверждение ручного ввода показаний"<br>Окно "Баланс"<br>Окно "Расход"<br>Окно "Графики"<br>Окно "Отчеты"<br>Окно "Отчеты"<br>Окно "Расчет"<br>Окно "Тарифы"<br>Окно "Квитанции"<br>Окно "Сператоры"<br>Окно "Журнал"                                                                                                    | 57<br>59<br>61<br>63<br>65<br>65<br>71<br>72<br>75<br>76<br>78              |  |
| 3<br>4<br>5<br>6<br>7<br>8<br>9<br>10<br>11<br>12<br>13<br><b>Глава V</b>      | Окно "Подтверждение ручного ввода показаний"<br>Окно "Баланс"<br>Окно "Расход"<br>Окно "Графики"<br>Окно "Стчеты"<br>Окно "Отчеты"<br>Окно "Расчет"<br>Окно "Тарифы"<br>Окно "Квитанции"<br>Окно "Квитанции"<br>Окно "Операторы"<br>Окно "Журнал"<br>Окно "Журнал                                                                      | 57<br>59<br>61<br>63<br>65<br>65<br>71<br>71<br>72<br>75<br>76<br>78<br>85  |  |
| 3<br>4<br>5<br>6<br>7<br>8<br>9<br>10<br>11<br>12<br>13<br><b>Глава V</b><br>1 | Окно "Подтверждение ручного ввода показаний"<br>Окно "Баланс"<br>Окно "Расход"<br>Окно "Расход"<br>Окно "Графики"<br>Окно "Отчеты"<br>Окно "Расчет"<br>Окно "Расчет"<br>Окно "Тарифы"<br>Окно "Квитанции"<br>Окно "Квитанции"<br>Окно "Квитанции"<br>Окно "Конераторы"<br>Окно "Журнал"<br>Окно "Абоненты и счётчики"<br>Быстрый поиск | 57<br>59<br>61<br>63<br>65<br>69<br>71<br>72<br>75<br>76<br>78<br><b>85</b> |  |

| 3                                                                                                    | Поиск устройств                                                                                                    | 88                                                                                                    |
|----------------------------------------------------------------------------------------------------|----------------------------------------------------------------------------------------------------|----------------------------------------------------------------------------------------------------|
| 4                                                                                                    | Автоматическое отключение потребителя                                                                                                    | 90                                                                                                    |
| 5                                                                                                    | Фиксация расхода счётчиков                                                                                                    | 92                                                                                                    |
| 6                                                                                                    | Виды отчетов                                                                                                    | 94                                                                                                    |
| 7                                                                                                    | Добавление свойств                                                                                                    | 101                                                                                                    |
| 8                                                                                                    | Диагностика устройств                                                                                                    | 104                                                                                                    |
| 9                                                                                                    | Планирование задач и отчётов                                                                                                    | 105                                                                                                    |
| 10                                                                                                    | Печать квитанций                                                                                                    | 107                                                                                                    |
| 11                                                                                                    | Пополнение баланса абонентов                                                                                                    | 109                                                                                                    |
| 12                                                                                                    | Правила задания функции расчета для PPScript тарифов                                                                                                    | 110                                                                                                    |
| 13                                                                                                    | Отправка сообщения разработчикам                                                                                                    | 114                                                                                                    |
| 14                                                                                                    | Сервис отмены действий                                                                                                    | 115                                                                                                    |
| Глава VI                                                                                                    | Настройки программы                                                                                                    | 118                                                                                                    |
| 1                                                                                                    | Общие настройки                                                                                                    |                                                                                                    |
| 2                                                                                                    | Настройка системных баз данных                                                                                                    |                                                                                                    |
| 3                                                                                                    | Окно быстрого добавления устройств                                                                                                    | 125                                                                                                    |
| 4                                                                                                    | Создание шаблона квитанций                                                                                                    |                                                                                                    |
| 5                                                                                                    | Типы абонентов                                                                                                    | 133                                                                                                    |
| 6                                                                                                    | Примеры построения дерева абонентов                                                                                                    | 140                                                                                                    |
|                                                                                                    |                                                                                                    |                                                                                                    |
| Глава VII                                                                                                    | Настройка веб-интерфейса                                                                                                    | 146                                                                                                    |
| <b>Глава VII</b><br>1                                                                                                    | Настройка веб-интерфейса<br>Подключение к веб-серверу                                                                                                    | <b>146</b>                                                                                                   |
| Глава VII<br>1<br>2                                                                                                    | Настройка веб-интерфейса<br>Подключение к веб-серверу<br>Настройка тарифных планов                                                                                                    | <b>146</b><br>146<br>147                                                                                     |
| Глава VII<br>1<br>2<br>3                                                                                                    | Настройка веб-интерфейса<br>Подключение к веб-серверу<br>Настройка тарифных планов<br>Создание учетный записей абонентов                                                                                                    | 146<br>146<br>147<br>148                                                                                     |
| Глава VII<br>1<br>2<br>3<br>4                                                                                                    | Настройка веб-интерфейса<br>Подключение к веб-серверу<br>Настройка тарифных планов<br>Создание учетный записей абонентов<br>Создание учетной записи администратора                                                                                                    | 146<br>                                                                                                    |
| Глава VII<br>1<br>2<br>3<br>4<br>Глава VIII                                                                                        | Настройка веб-интерфейса<br>Подключение к веб-серверу<br>Настройка тарифных планов<br>Создание учетный записей абонентов<br>Создание учетной записи администратора<br>Канапы связи                                                                                                    | 146<br>                                                                                                    |
| Глава VII<br>1<br>2<br>3<br>4<br>Глава VIII                                                                                        | Настройка веб-интерфейса<br>Подключение к веб-серверу                                                                                                    | 146<br>                                                                                                    |
| Глава VII<br>1<br>2<br>3<br>4<br>Глава VIII<br>1<br>2                                                                              | Настройка веб-интерфейса<br>Подключение к веб-серверу<br>Настройка тарифных планов<br>Создание учетный записей абонентов<br>Создание учетной записи администратора<br>Каналы связи                                                                                                    | 146<br>                                                                                                    |
| Глава VII<br>1<br>2<br>3<br>4<br>Глава VIII<br>1<br>2<br>3                                                                         | Настройка веб-интерфейса<br>Подключение к веб-серверу<br>Настройка тарифных планов<br>Создание учетный записей абонентов<br>Создание учетной записи администратора<br>Создание учетной записи администратора<br>Содание сведения<br>СОМ-порт                                                                                                    | 146<br>                                                                                                    |
| Глава VII<br>1<br>2<br>3<br>4<br>Глава VIII<br>1<br>2<br>3<br>4                                                                    | Настройка веб-интерфейса<br>Подключение к веб-серверу                                                                                                    | 146<br>                                                                                                    |
| Глава VII<br>1<br>2<br>3<br>4<br>Глава VIII<br>1<br>2<br>3<br>4<br>5                                                               | Настройка веб-интерфейса<br>Подключение к веб-серверу<br>Настройка тарифных планов<br>Создание учетный записей абонентов<br>Создание учетной записи администратора<br>Создание учетной записи администратора<br>Создание сведения<br>Сом-порт<br>Сом-порт<br>С2000-Ethernet<br>[CSD] Ресурс-GSM Модем                                                                                                    | 146<br>                                                                                                    |
| Глава VII<br>1<br>2<br>3<br>4<br>Глава VIII<br>1<br>2<br>3<br>4<br>5                                                               | Настройка веб-интерфейса<br>Подключение к веб-серверу<br>Настройка тарифных планов<br>Создание учетный записей абонентов<br>Создание учетной записи администратора<br>Создание учетной записи администратора<br>Создание сведения<br>Сом-порт<br>С2000-Ethernet<br>[CSD] Ресурс-GSM Модем<br>[GPRS] Ресурс-GSM Интернет                                                                                                    | 146<br>                                                                                                    |
| Глава VII<br>1<br>3<br>4<br>Глава VIII<br>1<br>2<br>3<br>4<br>5<br>Глава IX                                                        | Настройка веб-интерфейса<br>Подключение к веб-серверу<br>Настройка тарифных планов<br>Создание учетный записей абонентов<br>Создание учетной записи администратора<br>Создание учетной записи администратора<br>Создание сведения<br>Собщие сведения<br>СОМ-порт<br>С2000-Ethernet<br>[CSD] Ресурс-GSM Модем<br>[GPRS] Ресурс-GSM Интернет<br><b>Интерфейсы устройств</b>                                                                                                    | 146<br>146<br>147<br>148<br>148<br>151<br>151<br>152<br>153<br>154<br>156<br>159                             |
| Глава VII<br>1<br>2<br>3<br>4<br>Глава VIII<br>1<br>2<br>3<br>4<br>5<br>Глава IX<br>1                                              | Настройка веб-интерфейса<br>Подключение к веб-серверу<br>Настройка тарифных планов<br>Создание учетный записей абонентов<br>Создание учетной записи администратора<br>Создание учетной записи администратора<br>Создание учетной записи администратора<br>Создание учетной записи администратора<br>Создание учетной записи администратора<br>Создание учетной записи администратора<br>Создание учетной записи администратора<br>Создание учетной записей абонентов<br>Создание учетной записей абонентов<br>Собщие сведения<br>Собщие сведения | 146<br>                                                                                                    |
| Глава VII<br>1<br>2<br>3<br>4<br>Глава VIII<br>1<br>2<br>3<br>4<br>5<br>Глава IX<br>1<br>2                                         | Настройка веб-интерфейса<br>Подключение к веб-серверу<br>Настройка тарифных планов<br>Создание учетный записей абонентов<br>Создание учетной записи администратора<br>Создание учетной записи администратора<br>Каналы связи<br>Общие сведения<br>СОМ-порт<br>С2000-Ethernet<br>[CSD] Ресурс-GSM Модем<br>[GPRS] Ресурс-GSM Интернет<br><b>Интерфейсы устройств</b><br>Общие сведения<br>Интерфейсы цифровых счетчиков                                                                                                    | 146<br>146<br>147<br>148<br>148<br>148<br>151<br>151<br>152<br>153<br>154<br>156<br>159<br>159<br>159<br>160 |
| Глава VII<br>1<br>2<br>3<br>4<br>Глава VIII<br>1<br>2<br>3<br>4<br>5<br>Глава IX<br>1<br>2<br>3                                    | Настройка веб-интерфейса<br>Подключение к веб-серверу<br>Настройка тарифных планов<br>Создание учетный записей абонентов<br>Создание учетной записи администратора<br>Создание учетной записи администратора<br>Каналы связи<br>Общие сведения<br>СОМ-порт<br>С2000-Ethernet<br>[CSD] Ресурс-GSM Модем<br>[GPRS] Ресурс-GSM Интернет<br>Интерфейсы устройств<br>Общие сведения<br>Интерфейсы цифровых счетчиков                                                                                                    | 146<br>                                                                                                    |
| Глава VII<br>1<br>2<br>3<br>4<br>Глава VIII<br>1<br>2<br>3<br>4<br>5<br>Глава IX<br>1<br>2<br>3<br>4<br>5                          | Настройка веб-интерфейса<br>Подключение к веб-серверу<br>Настройка тарифных планов<br>Создание учетный записей абонентов<br>Создание учетной записи администратора<br>Создание учетной записи администратора<br>Каналы связи<br>Общие сведения<br>СОМ-порт<br>С2000-Ethernet<br>[CSD] Ресурс-GSM Модем<br>[GPRS] Ресурс-GSM Модем<br>[GPRS] Ресурс-GSM Интернет<br>Интерфейсы устройств<br>Общие сведения<br>Интерфейсы цифровых счетчиков<br>[RS-485] Орион<br>[RS-485] Пульсар 16М\РМ                                                                                                    | 146<br>                                                                                                    |
| Глава VII<br>1<br>2<br>3<br>4<br>Глава VIII<br>1<br>2<br>3<br>4<br>5<br>Глава IX<br>1<br>2<br>3<br>4<br>5<br>1<br>2<br>3<br>4<br>5 | Настройка веб-интерфейса<br>Подключение к веб-серверу<br>Настройка тарифных планов<br>Создание учетный записей абонентов<br>Создание учетной записи администратора<br>Создание учетной записи администратора<br>Создание учетной записи администратора<br>Создание связи<br>Общие сведения<br>СОМ-порт<br>С2000-Ethernet<br>[CSD] Ресурс-GSM Модем<br>[GPRS] Ресурс-GSM Интернет<br>Интерфейсы устройств<br>Общие сведения<br>Интерфейсы цифровых счетчиков<br>[RS-485] Орион<br>[RS-485] Пульсар 16М\РМ                                                                                                    | 146<br>                                                                                                    |

| Глава XI | Состав и построение системы 305     |
|----------|-------------------------------------|
| 31       | счетчик сточных вод 301             |
| 30       | Пульсар торм                        |
| 29       | Пульсар том                         |
| 28       | Счетчики с ручным вводом показании  |
| 27       | ьолид-гигрометр, ьолид-термометр    |
| 26       | Болид-реле                          |
| 25       | Счетчики с ОРС интерфеисом          |
| 24       | 11C4, C36-2A                        |
| 23       | Берегун 1-2                         |
| 22       | Теплосчетчик Meter-Bus              |
| 21       | Теплоком ВКТ-7                      |
| 20       | Те плоком ВК I -4                   |
| 19       | Логика СП1941                       |
| 18       | 3y20M-33                            |
| 17       | Энергомера СЕ30х                    |
| 16       | Энергомер ЦЭ6850                    |
| 15       | HEBA MTx                            |
| 14       | ЭХО-Р-02                            |
| 13       | Миртек 1-РУ                         |
| 12       | ВЗЛЕТ ТСРВ-024 М                    |
| 11       | ПУЛЬС СТ-15А                        |
| 10       | Милур 104 244                       |
| 9        | СЭБ-1ТМ.02                          |
| 8        | Меркурий 230-234,236 235            |
| 7        | Меркурий 200-206                    |
| 6        | МЗЭП СОЭ-55-415                     |
| 5        | МЗЭП СОЭ-55-217                     |
| 4        | МЗЭП СОЭ-5\СТЭ 561                  |
| 3        | Импульсные счетчики                 |
| 2        | КУБ-1 207                           |
| 1        | Общие сведения                      |
| Глава Х  | Устройства (счетчики\реле) 206      |
| 11       | Ресурс-GSM 196                      |
| 10       | [Virtual] Виртуальные интерфейсы194 |
| 9        | [Manual] Ручной ввод показаний 194  |
| 8        | [Opc] Interface Da 2.0              |
| 7        | [UDP] Логика                        |

АРМ РЕСУРС

| 1  | Построение системы          | 305 |
|----|-----------------------------|-----|
| 2  | С2000-КДЛ                   | 306 |
| 3  | C2000-ACP2                  | 308 |
| 4  | C2000-ACP8                  | 310 |
| 5  | С2000-ПИ                    | 312 |
| 6  | C2000-USB                   | 313 |
| 7  | USB-RS485                   | 315 |
| 8  | C2000-Ethernet              | 316 |
| 9  | С2000-РПИ                   | 318 |
| 10 | Резервные источники питания | 321 |
| 11 | БРИЗ                        | 323 |
| 12 | ОРС-сервер                  | 325 |

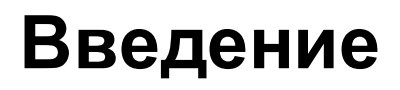

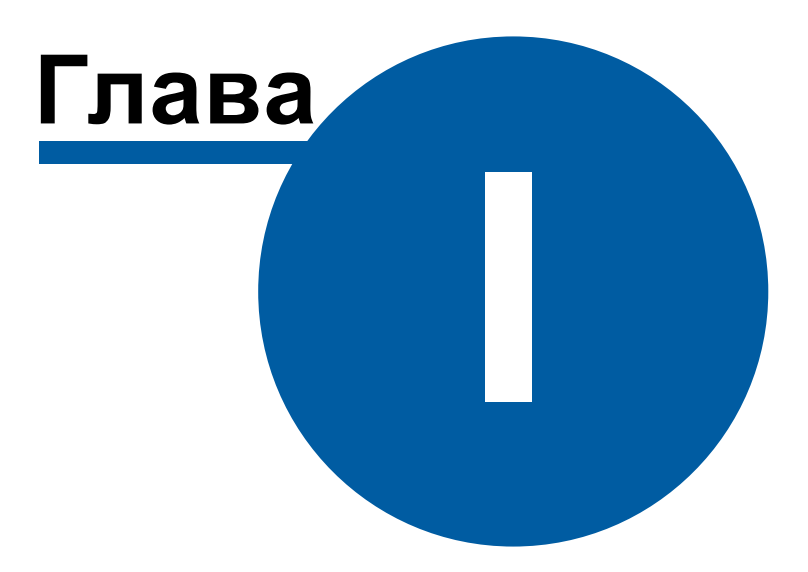

7

#### 1 Введение

## Добро пожаловать в справочную систему АРМ Ресурс!

Система автоматизированного учета расхода ресурсов АРМ "Ресурс" предназначена для автоматизированного коммерческого и технологического учета потребления холодной и горячей воды, электроэнергии, газа, тепла и других ресурсов.

Система поддерживает работу как со счетчиками, имеющими импульсные выходы, так и цифровые измерительные приборы, а так же устройства, имеющие OPCсервера стандарта Da 2.0. Система разработана с учётом возможности интеграции других устройств, при необходимости их использования.

Демоверсия программы позволяет одновременно получать показания с двух реальных счетчиков и неограниченного количества виртуальных.

Новые версии продукта и справочной информации можно найти на сайте ЗАО НВП Болид.

PS: данная версия справочной системы соответствует программе APM Ресурс версии 3.5.0.

## Обзор интерфейса программы

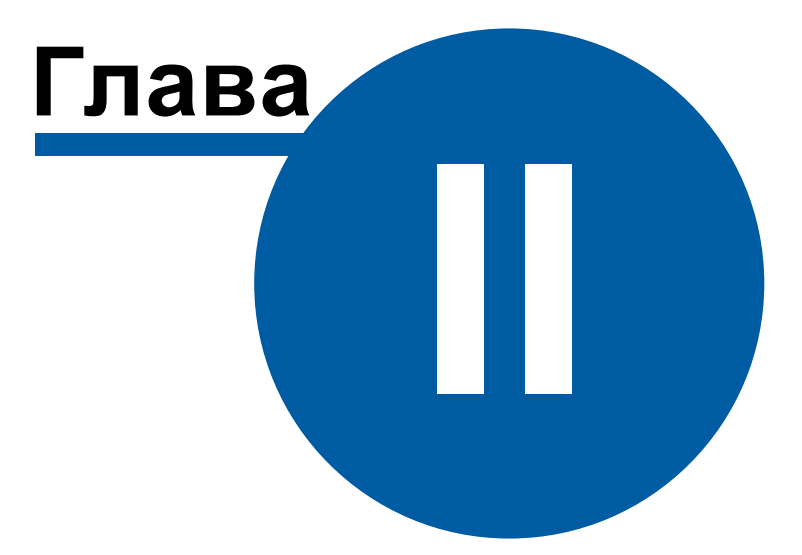

#### 2 Обзор интерфейса программы

#### 2.1 Обзор пользовательского интерфейса

#### Обзор пользовательского интерфейса

Программа имеет двухоконный интерфейс, левое окно может отсутствовать или скрываться оператором. Для скрытия\показа левого окна, когда это возможно, служит кнопка Скрыть\Показать левую панель (\*). Следующие за ней кнопки служат для переключения между окнами.

#### Элементы пользовательского интерфейса

Основными элементами при работе с программой являются:

- Главная панель
- Панель инструментов
- Дерево объектов
- Менеджер команд
- Менеджер свойств
- Мини-журнал

| Ъ АРМ          | Pecypc                    |                 |                |                |       | <b>Г</b>     | Танель         | инструментов                               |                    | - 0          |   |
|----------------|---------------------------|-----------------|----------------|----------------|-------|--------------|----------------|--------------------------------------------|--------------------|--------------|---|
| оайл В         | ид Прави                  |                 | : ЖКХ Окна     | Справка        |       | 1            | 3              |                                            | _                  |              |   |
| Устро          | іства                     |                 | Свойство       |                |       | Значение     |                | Абоненты                                   | Свойство           | Значение     |   |
| - <b>5</b> [Vi | rtual] M390               | COЭ-5/CTЭ 561   | Устройств      | 10             |       | Счётчик газа |                | - 🖓 Дом 5/16                               | Concret            | Sideore      | _ |
|                | мзэп соз<br>мзэп соз      | 9-5<br>9-5      | Идентифи       | катор          |       | 13           |                | Чаб Подъезд 15<br>У - Аб Квартира 354      |                    |              |   |
|                | мзэп стэ                  | 561             | Марка сче      | тчика          |       |              |                | V 🕹 Иванов И.А.                            |                    |              |   |
| 5 [M           | rtual] Орион<br>Болильсия | 1               | Адрес при      | бора           |       | 1            |                | M390 C03-5                                 |                    |              |   |
| - 3            | Болид-ни                  | ne              | Номер шле      | зйфа           |       | 0            |                | Счётчик сточных вор                        | c .                |              |   |
| 3              | Болид-рел                 | ne              | Описание       |                |       | Счётчик газа |                | Счётчик электроэне                         | pr                 |              |   |
|                | Болид-тер<br>Счётник г    | омометр         | Активност      | Гь             |       | Да           |                | 📷 C36-11M.U2                               |                    |              |   |
|                | Счёт                      | Получить расхо, | 4              |                | сов   | 1            |                |                                            |                    |              |   |
| ¥ 🇳            | Счёт                      | Установить расх | од             |                |       | 1            |                |                                            |                    |              |   |
|                | Время недостове           |                 | рности счета з |                | 35    |              |                |                                            |                    |              |   |
|                | Счёт                      | Обнулить интер  | вал недостов   | ерности        | оверн | 3600         |                |                                            | - MATE             |              |   |
|                | о Счет<br>Счёт            | Задать/Изменит  | ь серийный н   | номер          | дерев | Не известно  |                | менеджер св                                | ONCIR              |              |   |
| 🧖 [M           | rtual] (                  | Запросить состо | ояние шлейф    | a              | дерев | Не известно  |                |                                            |                    |              |   |
|                | C35-                      | Запросить состо | яние прибор    | ba             |       |              |                |                                            |                    |              |   |
|                | СЭБ-                      | Запрос АЦП      |                |                | ъ     | 0            |                |                                            |                    |              |   |
|                |                           | Напряжение в Д  | плс            |                | ндика | 6            |                |                                            |                    |              |   |
|                |                           | Запрос версии   |                |                | дикат | . 2          |                |                                            |                    |              |   |
|                |                           | Добавить свойст | гво            |                |       | Нет          |                |                                            |                    | імини-журнал |   |
|                |                           | Удалить свойств | 0              |                |       |              |                |                                            |                    |              |   |
|                | _                         |                 |                | •              |       |              |                |                                            |                    |              |   |
| д              | ID O66er                  | ста Дата        |                | Оператор       |       |              | Событие        |                                            | ,                  |              |   |
| 0              | 13                        | 08.10.20        | 015 15:12:23   | Администрат    | ор    |              | Свойство "Инте | рвал записи расхода, часы" у "Счётчик газа | а" изменили на "0" |              |   |
| 00             | 13                        | 08.10.20        | 015 15:12:21   | Администрат    | op    |              | Свойство "Адр  | с прибора" у "Счётчик газа" изменили на "1 |                    |              |   |
| 00             | 13                        | 08,10.20        | 15 15:12:07    | Алминистрат    | 00    |              | Свойство "Акт  | вность" у "Счётчик газа" изменили на "Ла"  |                    | *            |   |
|                |                           | 00.10.20        |                | r un noici pui | ~~    |              | Cooncrob Akri  | алосто у стег истора изненили на да        |                    |              | _ |

Элементы пользовательского интерфейса

#### Главная панель

Главная панель используется для переключения между окнами.

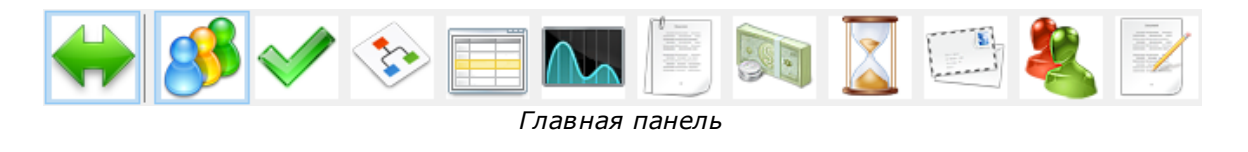

₽Для быстрого перехода к описанию панели нажмите на соответствующую ей кнопку на рисунке выше.

Более подробно о функциях и возможностях панелей рассказывается в соответствующих разделах справочной системы.

#### Панель инструментов

Панель инструментов предназначена для выполнения над объектами различных операций.

#### Дерево объектов

Отображает иерархию объектов в системе. Например, дерево устройств, дерево абонентов.

#### Менеджер команд

Менеджер команд предназначен для подачи команд объектам.

#### Менеджер свойств

Менеджер свойств предназначен для редактирования свойств объектов.

#### Мини-журнал

Показывает последние произошедшие события с выделенным объектом. Его можно скрыть\показать через меню *Bud*.

#### 2.2 Обзор окон

#### Обзор окон

Список доступных панелей и режимов работы с программой определяется правами выбранного типа оператора. Подробнее смотрите раздел <u>операторы</u>.

В "Режиме Настройки" есть следующие окна.

| Скрыть\Показать<br>левую панель | Позволяет скрыть и восстановить обратно левую панель, когда это необходимо. |
|---------------------------------|-----------------------------------------------------------------------------|
| +                               |                                                                             |

| Устройства<br>🥵                             | Окно "У <i>стройства</i> " предназначена для добавления,<br>удаления и настройки счетчиков и других устройств.<br><u>Подробнее</u>                                                             |
|---------------------------------------------|----------------------------------------------------------------------------------------------------|
| Абоненты                                    | Окно " <i>Абоненты</i> " предназначена для добавления,<br>удаления и настройки абонентов, закрепления за ними<br>счетчиков.<br><u>Подробнее</u>                                                |
| Подтверждение<br>ручного ввода<br>показаний | Окно <i>"Подтверждения ручного ввода показаний"</i><br>предназначена для просмотра, редактирования,<br>подтверждения и отмены введенных абонентами<br>показаний счётчиков.<br><u>Подробнее</u> |
| Баланс                                      | Окно " <i>Баланс</i> " предназначена для наглядного<br>отображения сходимости баланса в системе.<br><u>Подробнее</u>                                                                           |
| Расход                                      | Окно " <i>Расход</i> " предназначена для отображения текущих<br>показаний счётчиков по всем тарифам и соответствия<br>счётчиков абонентам.<br>Подробнее                                        |
| Графики                                     | Окно " <i>Графики</i> " служит для построения графиков<br>расхода по счетчикам.<br><u>Подробнее</u>                                                                                            |
| Отчеты                                      | Окно " <i>Отчеты</i> " служит для создания отчетов по<br>расходу счетчиков и других типов отчетов.<br><u>Подробнее</u>                                                                         |
| Расчет                                      | Окно " <i>Расчет</i> " предназначена для отображения<br>состояния счётов абонентов.                                                                                                    |

| 13 |
|----|
|----|

|                | Подробнее                                                                                                    |
|----------------|----------------------------------------------------------------------------------------------------|
| Тарифы         | Окно " <i>Тарифы</i> " предназначена для добавления,<br>удаления и настройки тарифных планов.<br><u>Подробнее</u>                                                                |
| Квитанции      | Окно " <i>Квитанции</i> " предназначена для отображения<br>выписанных квитанции пользователям и работы с ними.<br><u>Подробнее</u>                                               |
| Операторы<br>🍇 | Окно " <i>Операторы</i> " предназначена для создания<br>операторов системы.<br><u>Подробнее</u>                                                                                  |
| Журнал         | Окно " <i>Журнал</i> " предназначена для отображения<br>изменений, происходящих в системе и представляет<br>собой таблицу с возможностью фильтрации событий.<br><u>Подробнее</u> |

| В | 'Режиме | Работы" | есть | следующие | окна: |
|---|---------|---------|------|-----------|-------|
|---|---------|---------|------|-----------|-------|

| Скрыть\Показать<br>левую панель             | Позволяет скрыть и восстановить обратно левую панель,<br>когда это необходимо.                                                                                      |
|---------------------------------------------|----------------------------------------------------------------------------------------------------|
| Абоненты и<br>счётчики                      | Окно " <i>Абоненты и счётчики</i> " предназначено для<br>отслеживания показаний счетчиков и сумм к оплате.<br><u>Подробнее</u>                                      |
| Подтверждение<br>ручного ввода<br>показаний | Окно "Подтверждения ручного ввода показаний"<br>предназначена для просмотра, редактирования,<br>подтверждения и отмены введенных абонентами<br>показаний счётчиков. |

| <b>V</b>  | Подробнее                                                                                                    |
|-----------|----------------------------------------------------------------------------------------------------|
| Баланс    | Окно " <i>Баланс</i> " предназначена для наглядного<br>отображения сходимости баланса в системе.<br><u>Подробнее</u>                                                             |
| Графики   | Окно " <i>Графики</i> " служит для построения графиков<br>расхода по счетчикам.<br><u>Подробнее</u>                                                                              |
| Отчеты    | Окно " <i>Отчеты</i> " служит для создания отчетов по<br>расходу счетчиков и других типов отчетов.<br><u>Подробнее</u>                                                           |
| Квитанции | Окно " <i>Квитанции</i> " предназначена для отображения<br>выписанных квитанции пользователям и работы с ними.<br><u>Подробнее</u>                                               |
| Журнал    | Окно " <i>Журнал</i> " предназначена для отображения<br>изменений, происходящих в системе и представляет<br>собой таблицу с возможностью фильтрации событий.<br><u>Подробнее</u> |

Более подробно о функциях и возможностях панелей рассказывается в соответствующих разделах справочной системы.

## Установка и быстрая настройка

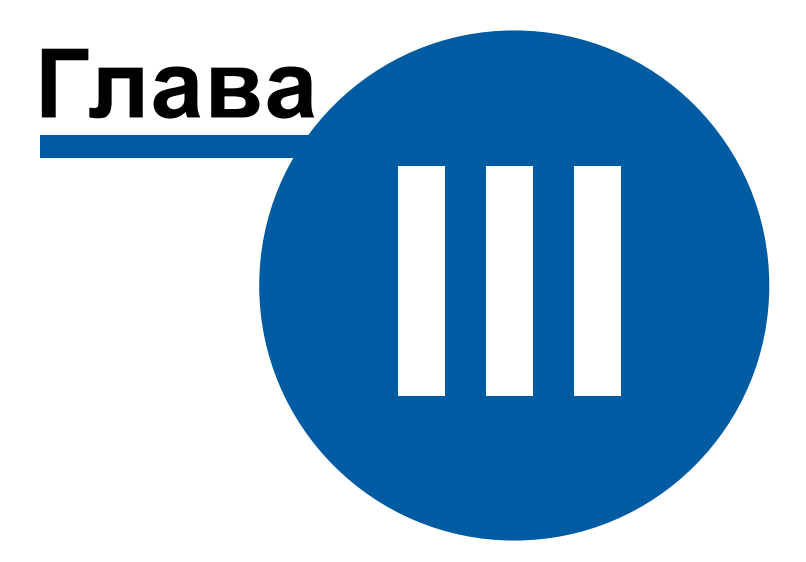

#### 3 Установка и быстрая настройка

#### 3.1 Установка АРМ Ресурс и MS SQL

#### Установка APM Ресурс и MS SQL

Перед установкой необходимо убедиться в наличии Microsoft .NET Framework 3.5 SP1.

Так же для успешной установки всех компонентов, дистрибутиву необходим доступ в Интернет.

#### Приветствие

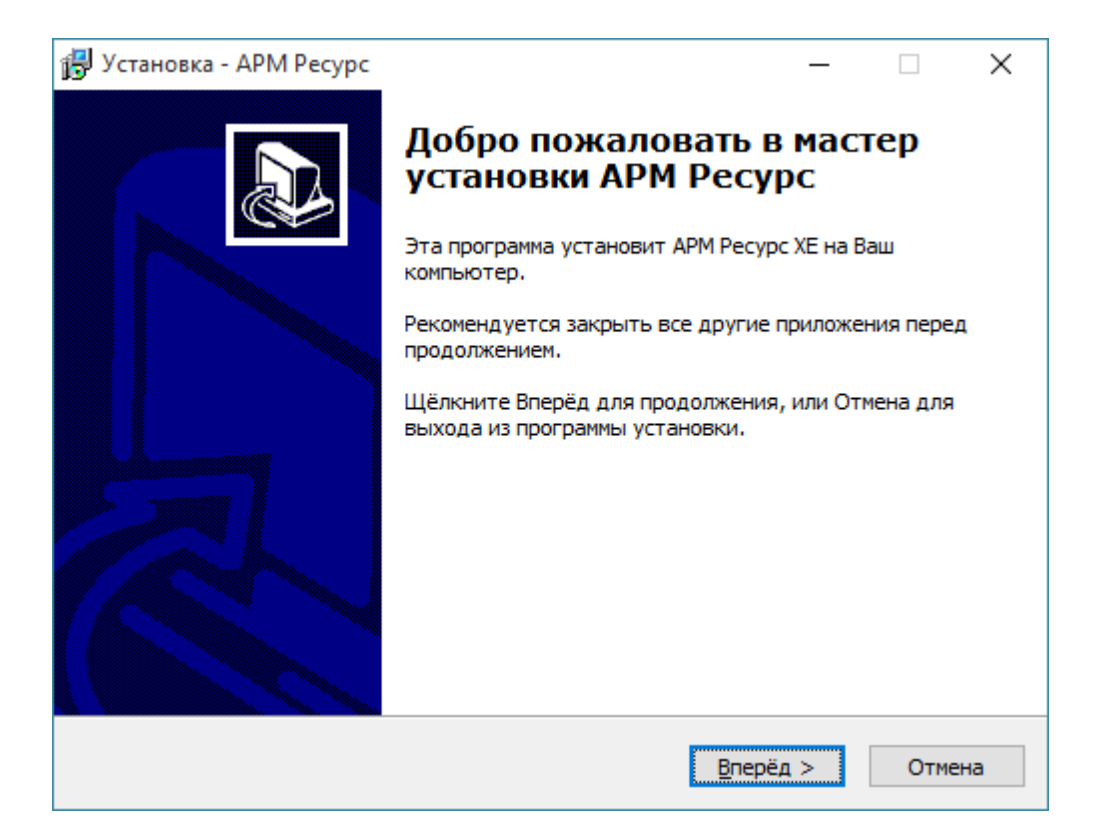

#### Нажимаем Вперед.

#### Лицензионное соглашение

| Установка - АРМ Ресурс                                                                                                    | -                                                                                                    |                                                | × |
|----------------------------------------------------------------------------------------------------|----------------------------------------------------------------------------------------------------|------------------------------------------------|---|
| Лицензионное соглашение<br>Пожалуйста, прочитайте нижеследующую важную ин<br>продолжением.                                                                                                    | формацию перед                                                                                                    | 1 (                                            |   |
| Пожалуйста, прочитайте нижеследующее Лицензион-<br>должны принять условия этого соглашения перед про                                                                                                    | юе соглашение.<br>должением устан                                                                                                    | Вы<br>новки.                                   |   |
| ВНИМАНИЕ! Данное программное обеспечение (включ<br>печатные материалы) передается Вам на условиях Ли<br>и НЕ ПРОДАНО ВАМ. Внимательно ознакомътесь с Дог<br>авторских прав на использование программ для ЭВМ и<br>(Лицензионный договор). Установка комплекта Прогр<br>на жесткий диск Вашего компьютера рассматриваетс<br>согласие с условиями Лицензионного договора.<br>Если Вы не согласны с каким-либо из условий Лицензи<br>течение четырнадцати дней со дня приобретения при<br>удалить ПО с жестких дисков и вернуть пакет (короб<br>электронный ключ и полный комплект документации | ая носители и<br>ицензионного дог<br>овором передачи<br>и баз данных<br>раммного обеспеч<br>я как Ваше полно<br>монного договора<br>одукта вы обязую<br>бку) с дисками,<br>и упаковки в | товора<br>1<br>нения<br>ре<br>а, то в<br>етесь |   |
| Я принимаю соглашение                                                                                                    |                                                                                                    |                                                |   |
|                                                                                                    |                                                                                                    |                                                |   |

Выбираем «Я принимаю соглашение». Нажимаем Вперед.

#### Выбор папки для установки системы

| 6 | Установка - АРМ Ресурс                                                          | -      | -          |        | ×   |
|---|---------------------------------------------------------------------------------|--------|------------|--------|-----|
|   | Выберите папку назначения<br>Куда APM Ресурс должен быть установлен?            |        |            | ¢      |     |
|   | Программа установки установит АРМ Ресурс в нижес                                | ледую  | щую        | папку. |     |
|   | Для продолжения щёлкните Вперёд. Если Вы хотите выбрат<br>нажмите кнопку Обзор. | ь друг | ую п       | апку,  |     |
|   | C:\Program Files (x86)\APM Pecypc XE                                            |        | <u>0</u> 6 | зор    |     |
|   |                                                                                 |        |            |        |     |
|   |                                                                                 |        |            |        |     |
|   |                                                                                 |        |            |        |     |
|   |                                                                                 |        |            |        |     |
|   | < <u>Н</u> азад <u>В</u> пер                                                    | оёд >  |            | Отм    | ена |

При желании изменяем путь к папке, куда будет установлена система. Нажимаем Вперед.

#### Выбор папки меню Пуск

| 📴 Установка - АРМ Ресурс                                                               | _     |               | $\times$ |
|----------------------------------------------------------------------------------------|-------|---------------|----------|
| Выберите папку меню Пуск<br>Куда Вы хотите, чтобы программа установки поместила ярлыки | прог  | рамм?         |          |
| Программа установки создаст ярлыки программ в нижес папке меню Пуск.                   | леду: | ющей          |          |
| Щёлкните Вперёд для продолжения. Если Вы хотите выбрать д<br>щёлкните Обзор.           | ругун | о папку,      |          |
| APM Pecypc                                                                             |       | <u>О</u> бзор |          |
|                                                                                        |       |               |          |
|                                                                                        |       |               |          |
|                                                                                        |       |               |          |
|                                                                                        |       |               |          |
|                                                                                        |       |               |          |
| < <u>Н</u> азад <u>В</u> перёд                                                         | >     | От            | мена     |

При желании изменяем папку в меню пуск. Нажимаем Вперед.

#### Окно подтверждения

| ß | Установка - АРМ Ресурс —                                                                                              |       | ×    |
|---|----------------------------------------------------------------------------------------------------|-------|------|
|   | Всё готово для установки.                                                                                             |       |      |
|   | Сейчас программа установки готова к установке АРМ Ресурс на Ваш<br>компьютер.                                         |       | Č.   |
|   | Щёлкните Установить для продолжения установки, или щёлкните Н<br>чтобы просмотреть или изменить какие-либо параметры. | азад, |      |
|   | Папка назначения:<br>C:\Program Files (x86)\APM Pecyp 4                                                               |       | ^    |
|   | Папка меню Пуск:<br>АРМ Ресурс                                                                                        |       |      |
|   | <                                                                                                    | >     | Ý    |
|   | < <u>Н</u> азад <u>У</u> становить                                                                                    | От    | мена |

Проверяем на правильность параметров установки системы. Нажимаем Вперед.

#### Процесс установки

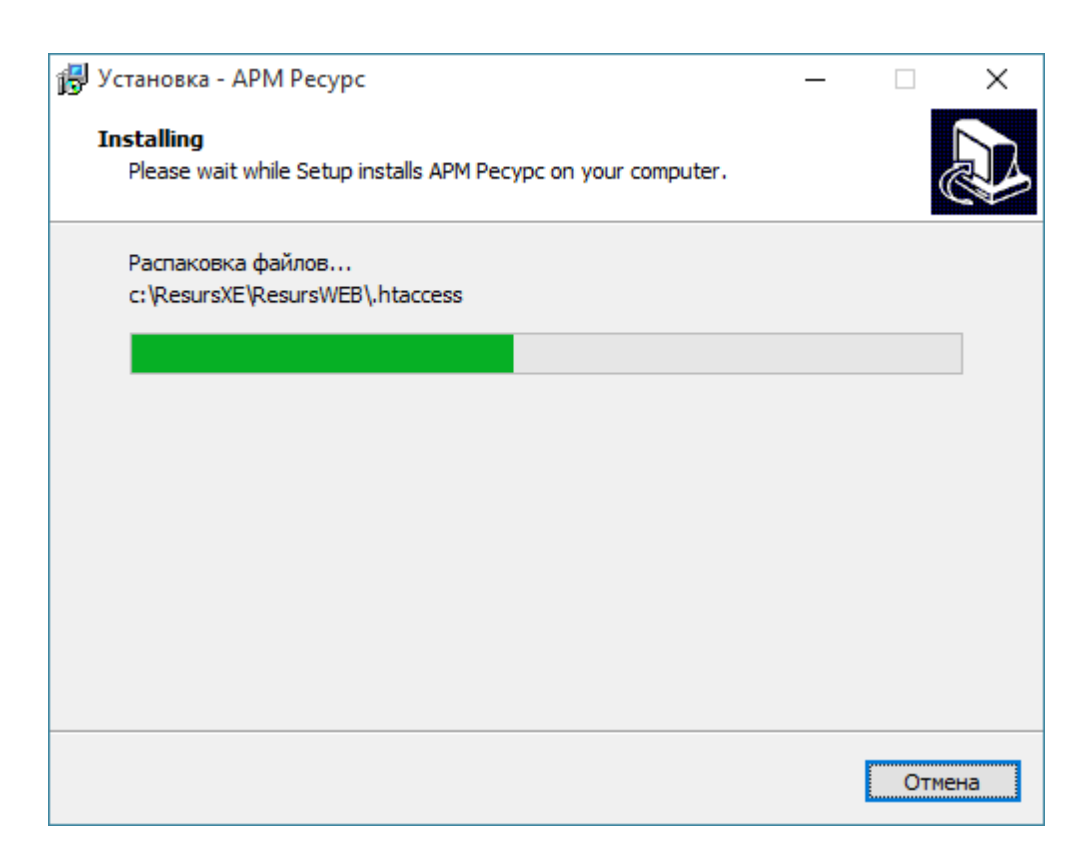

Ожидаем завершения распаковки файлов.

#### Установка сопутствующего ПО сторонних производителей

| 🕞 Установка - АРМ Ресурс —                                                                                         | $\Box$ $\times$ |
|----------------------------------------------------------------------------------------------------|-----------------|
| Установка сопутствующего ПО сторонних производителей<br>ПО требуется для поддержки MS SQL Express и WEB-интерфейса |                 |
| ✓ Установить MS SQL Express (установлен)                                                                           |                 |
| 🗹 Установить поддержку MySQL для WEB-интерфейса (установлена)                                                      |                 |
| 🗹 Установить PDF принтер для печати квитанций в PDF (установлен)                                                   |                 |
| Установить ХАМРР для демонстрации WEB-интерфейса (установлен)                                                      |                 |
|                                                                                                    |                 |
|                                                                                                    |                 |
|                                                                                                    |                 |
|                                                                                                    |                 |
|                                                                                                    |                 |
|                                                                                                    |                 |
| <u>В</u> перёд >                                                                                                   |                 |

Отметьте «Установить MS SQL Express» для установки сервера MS SQL.

Отметьте «Установить поддержку MySql для WEB-интерфейса», чтобы использовать WEB-интерфейс или экспортировать данные в MySQL.

Отметьте «Установить PDF принтер для печати квитанций в PDF», чтобы печатать квитанции в PDF для WEB-интерфейса и рассылки на Email.

Отметьте «Установить ХАМРР для демонстрации WEB-интерфейса», чтобы пользоваться WEB-интерфейсом с помощью локального сервера (для демонстрации)

#### Предупреждение

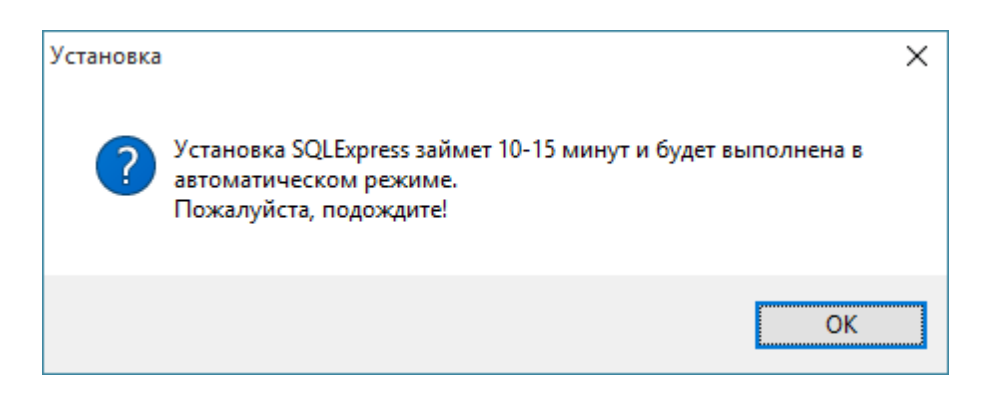

Внимательно читаем предупреждение, нажимаем ОК. Ожидаем запуска установки MS SQL сервера. До завершения его установки ничего не нажимаем в окне установщика APM Ресурс.

#### Распаковка файлов

| Выберите путь для сохранения извлеченных >      | < |
|-------------------------------------------------|---|
| Выберите путь пло соуранение извлеченных файлов |   |
| c:\ResursXE\SQLExpress\SQLEXPR_x86_RUS\         |   |
|                                                 |   |
| ОК Отмена Обзор                                 |   |

Выбираем путь для сохранения извлеченных данных

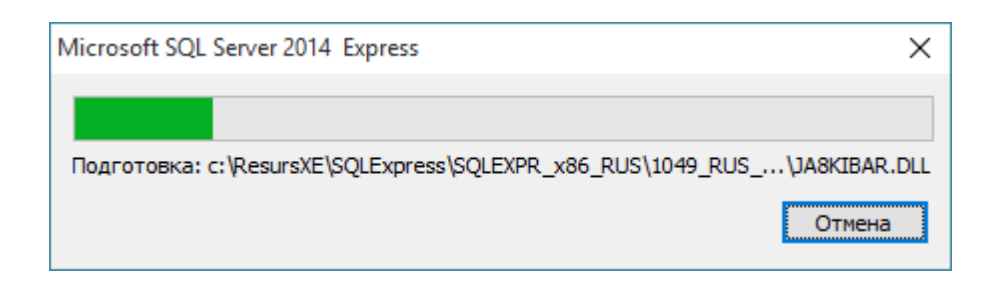

Ожидаем завершения распаковки архива.

#### Процесс установки

| <b>* - - - - - - - - - -</b>   | 2014                                   |                                     |      | _     | 0  |
|--------------------------------|----------------------------------------|-------------------------------------|------|-------|----|
| 📷 Программа установки SQL Serv | er 2014                                |                                     | -    | Ц     | ×  |
| Установка файлов уст           | ановки                                 |                                     |      |       |    |
| Если будет найдено и выбран    | ю обновление программы установки SQL S | erver, оно также будет установлено. |      |       |    |
| Установка файлов установки     |                                        |                                     |      |       |    |
| Ход выполнения установки       |                                        |                                     |      |       |    |
|                                | Задача                                 | Состояние                           |      |       |    |
|                                | Установка файлов установки             | Пропущено                           |      |       |    |
|                                |                                        |                                     |      |       |    |
|                                |                                        |                                     |      |       |    |
|                                |                                        |                                     |      |       |    |
|                                |                                        |                                     |      |       |    |
|                                |                                        |                                     |      |       |    |
|                                |                                        |                                     |      |       |    |
|                                |                                        |                                     |      |       |    |
|                                |                                        |                                     |      |       |    |
|                                |                                        |                                     |      |       |    |
|                                |                                        |                                     |      |       |    |
|                                |                                        |                                     |      |       |    |
|                                |                                        |                                     |      |       |    |
|                                |                                        |                                     |      |       |    |
|                                |                                        |                                     |      |       |    |
|                                |                                        |                                     |      |       |    |
|                                |                                        | < <u>Н</u> азад Д <u>а</u> л        | ee > | Отмен | ła |

После извлечения всех файлов, MS SQL установится на Ваш компьютер автоматически в тихом режиме, и не будет требовать от Вас каких-либо действий.

#### Установка ХАМРР

| _ | × |
|---|---|
|   |   |
|   |   |
|   |   |

Ожидаем завершение установки.

#### Регистрация и настройка БД для АРМ Ресурс

| 🕞 Установка - АРМ Ресурс                           | _      |  |
|----------------------------------------------------|--------|--|
| Регистрация и настройка БД для АРМ "Ресурс"        |        |  |
| ☐Зарегистрировать БД АРМ "Pecypc" в MS SQL Express |        |  |
| 🗹 Добавить в файл настроек БД MS SQL Express       |        |  |
|                                                    |        |  |
|                                                    |        |  |
|                                                    |        |  |
|                                                    |        |  |
| < <u>Н</u> азад <u>В</u> п                         | ерёд > |  |

Отмечаем «Добавить в файл настроек БД АРМ «Ресурс»». Нажимаем Вперед.

#### Завершение установки

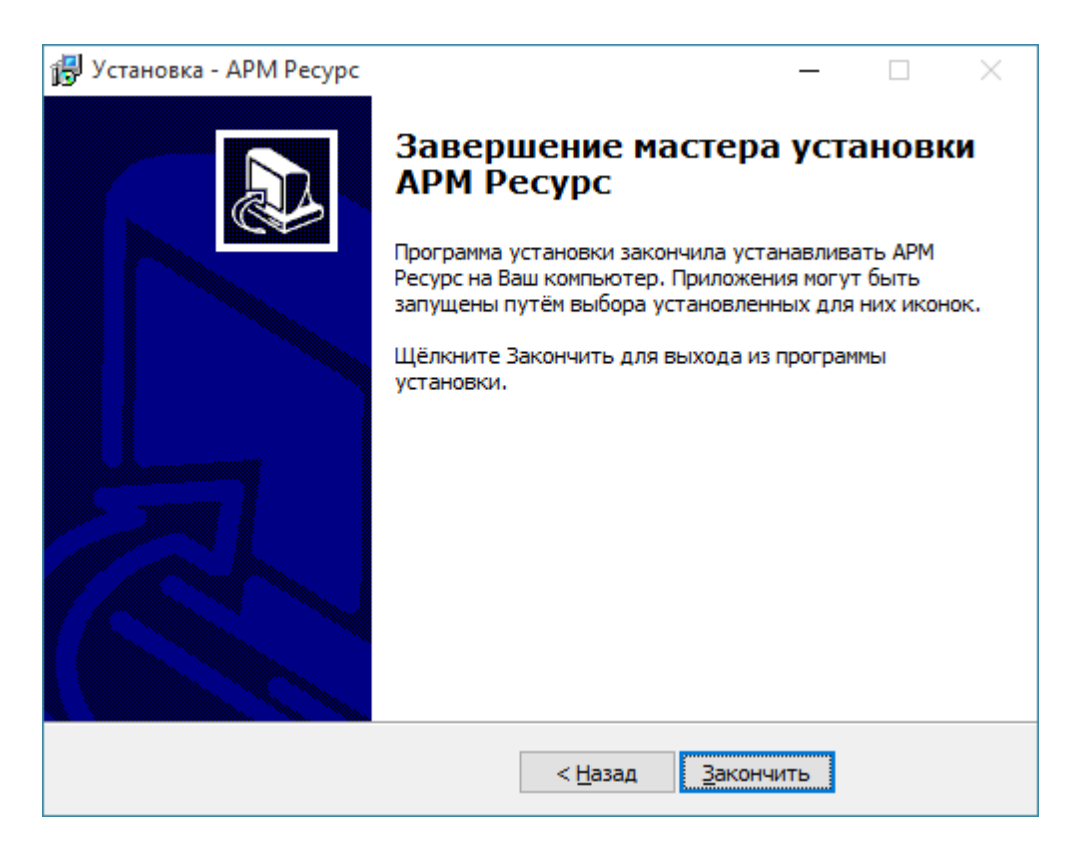

Нажимаем Закончить.

#### Первый запуск

| Вход в АРМ Ресурс        | :                       | × |
|--------------------------|-------------------------|---|
| Пользователь:<br>Пароль: | Администратор<br>●●●●●● |   |
|                          | Вход Выход              |   |

Логин по умолчанию: Администратор

Пароль по умолчанию: 123456

Если других операторов в системе нет, эти данные подставляются автоматически.

#### 3.2 Ознакомительная настройка

#### Ознакомительная настройка

В качестве примера по настройке системы рассмотрим следующий случай:

- Имеем 3 виртуальных счетчика разных типов ресурсов: электроэнергии, горячей и холодной воды
- Абонента у которого они установлены в квартире
- Управляющую компанию берущую плату за ресурсы одной квитанцией
- Многотарифный учет электроэнергии
- Однотарифный учет холодной и горячей воды

#### Шаг 1. Добавление интерфейса

Для того, чтобы программа могла взаимодействовать с счетчиками, необходимо настроить и активировать интерфейс. Добавим виртуальный интерфейс "Орион".

Подробнее...

#### Шаг 2. Добавление счетчиков

Для снятия показаний и управления счетчиком необходимо настроить и активировать объект "Счетчик". Добавим виртуальные счетчики электроэнергии, горячей и холодной воды.

#### Подробнее...

#### Шаг 3. Просмотр показаний счетчиков

Для просмотра показаний расхода по всем счетчикам можно использовать окно "Расход", а также окно "Мнемосхема" для просмотра показаний только выбранных счетчиков.

Подробнее...

#### Шаг 4. Добавление абонентов

Добавим абонента и привяжем к нему счетчики воды. В примере рассмотрим ситуацию когда у абонента единый счет от управляющей компании за все ресурсы и соответственно одна квитанция на их оплату.

Подробнее...

#### Шаг 5. Добавление тарифов

Добавим многотарифный учет электроэнергии и однотарифный учет холодной и горячей воды.

Подробнее...

#### Шаг 6. Печать квитанции

Распечатаем квитанцию для проверки правильности проделанной настройки.

Подробнее...

#### Шаг 7. Добавление оператора

Для ограничения доступа к настройкам программы создадим учетную запись оператора-пользователя.

Подробнее...

#### Шаг 8. Просмотр данных в пользовательском режиме

Войдем в систему под оператором-пользователем и посмотрим, как отображается информация о настроенных нами элементах в пользовательском режиме.

Подробнее...

#### 3.3 Добавление интерфейса

#### Добавление интерфейса

Для того чтобы программа могла работать с счетчиками, необходимо добавить интерфейс.

#### 1. Добавим "Интерфейс"

Добавим виртуальный интерфейс Орион. Для этого нажмем на панели

инструментов 😽 "Добавить интерфейс" и из выпадающего списка выберем "[Virtual] Орион".

| Добавление интерфейса                                             | × |
|-------------------------------------------------------------------|---|
| Выберите тип нового интерфейса:                                   |   |
| [Client] APM C2000                                                | ~ |
| [Client] APM C2000                                                |   |
| [Client] Орион                                                    |   |
| [Client] Орион Pro                                                |   |
| [CSD] Pecypc GSM Модем                                            |   |
| [GPRS] Ресурс GSM Интернет                                        |   |
| (Mariuai) ГУЧНОЙ ВВОД<br>(MBus) ПУЛЬС                             |   |
| [MBus] Теплосчетчики                                              |   |
| [Opc] Interface Da2.0                                             |   |
| [RS-232] K96-1                                                    |   |
| [RS-232] Теплоком ВКТ-4                                           |   |
| [RS-232] Геплоком ВКТ-7<br>[RS-485] Берегич 1-2                   |   |
| [RS-485] Меркурий 200, 206                                        |   |
| [RS-485] Меркурий 230-234, 236                                    |   |
| [RS-485] M39IT CO3 55-215/415                                     |   |
| [RS-485] M33FI CO3-5/CT3 561                                      |   |
| [R5-485] M3311 CU3-55 5000-1-217-0M1<br>[R5:495] M3311 C03-55:217 |   |
| [RS-485] Малир 104                                                |   |
| [RS-485] Миртек 1-РУ                                              |   |
| [RS-485] HEBA MT 323                                              |   |
| [RS-485] Орион                                                    |   |
| [RS-485] HLY, L35-2A<br>[RS-495] Dugt cap 16M\PM                  |   |
| IRS-4851 C36-1TM.02                                               |   |
| [RS-485] Энергомера CE30x                                         |   |
| [RS-485] Энергомера ЦЭ6850                                        |   |
| [RS-485] Энергоучет ЭУ20М-33                                      |   |
| IUDPJ C2000-Ethernet                                              |   |
| [viitual] Мозан ССЭ-элстэ эрт<br>Mitual] Орион                    |   |
| [Virtual] C36-1TM.02                                              |   |

В дереве устройств должен появиться новый интерфейс.

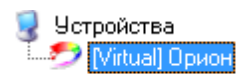

#### 2. Настроим свойства интерфейса

Установим свойство "Активность" в "Да". Изменение свойств имеющих варианты для выбора происходит следующим образом:

- 1. Делаем двойной щелчок по строке со свойством.
- 2. Раскрываем появившийся выпадающий список.
- 3. Выбираем из выпадающего списка значение.
- 4. Щелкаем рядом со списком для применения нового значения.

| Свойство            | Значение |
|---------------------|----------|
| Идентификатор       | 10       |
| Активность          | Нет 🔻    |
| Режим тестирования  | Пь       |
| т сланттестирования | .49      |

#### 3. Активация интерфейса

Значок интерфейса должен измениться, шестеренка означает что интерфейс активен и подключение успешно установлено.

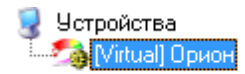

Для просмотра нужен Adobe Flash Player ActiveX (для IE) версии 15 или новее.

Смотрите также: Окно "Устройства" Интерфейсы

#### 3.4 Добавление счетчиков

#### Добавление счетчиков

Для снятия показаний и управления счетчиком необходимо настроить и активировать объект "Счетчик". Добавим виртуальные счетчики электроэнергии, горячей и холодной воды.

#### 1. Добавим "Счетчик"

Выделив интерфейс, нажмем на панели инструментов — "Добавить счетчик" и из выпадающего списка выберем "Счетчик холодной воды".

| Добавление устройства           |   | Х |
|---------------------------------|---|---|
| Выберите тип нового устройства: |   |   |
| Болид-гигрометр                 | ~ |   |
| Болид-гигрометр                 |   |   |
| Болид-реле                      |   |   |
| Болид-термометр                 |   |   |
| Счётчик газа                    |   |   |
| Счётчик горячей воды            |   |   |
| Счётчик сточных вод             |   |   |
| Счётчик тепла                   |   |   |
| Счётчик холодной воды           |   |   |
| Счётчик электроэнергии          |   |   |

В дереве устройств должен появиться новый счетчик.

Устройства Э Устройства (Virtual) Орион Счетчик холодной воды

#### 2. Настроим свойства счетчика

Зададим для счетчика следующие свойства:

"Адрес прибора" - любое число от 1 до 255.

"Номер шлейфа" - любое число от 1 до 255.

"Активность " - "Да".

| Свойство                          | Значение              |
|-----------------------------------|-----------------------|
| Устройство                        | Счетчик холодной воды |
| Идентификатор                     | 12                    |
| Марка счетчика                    |                       |
| Адрес прибора                     | 2                     |
| Номер шлейфа                      | 2                     |
| Описание                          | Счетчик холодной воды |
| Активность                        | Да                    |
| Множитель пересчета импульсов     | 1                     |
| Коэффициент трансформации         | 1                     |
| Интервал недостоверности счета    | 205                   |
| Допустимый интервал недостоверно  | 3600                  |
| Время фиксации расхода для дерев  | 30.12.1899 0:00:00    |
| Время фиксации расхода для дерев  | 30.12.1899 0:00:00    |
| Серийный номер                    |                       |
| Шаг записи расхода в лог          | 3                     |
| Число значащих позиций на индикат | 6                     |
| Число дробных позиций на индикато | 2                     |
| Обратный счет                     | Нет                   |

#### 3. Активация

Значок интерфейса должен измениться, шестеренка означает, что счетчик активен и подключение успешно установлено.

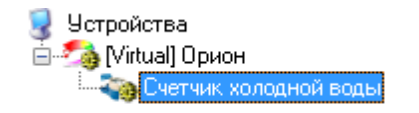

Аналогичным образом произведем добавление и настройку счетчиков электроэнергии и горячей воды.

#### Результат

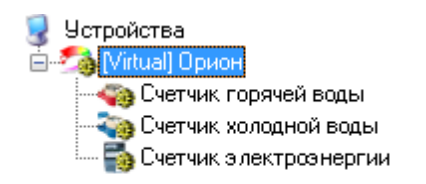

Для просмотра нужен Adobe Flash Player ActiveX (для IE) версии 15 или новее.

Смотрите также: Окно "Устройства" Счетчики

#### 3.5 Просмотр показаний счетчиков

#### Просмотр показаний счетчиков

Для просмотра показаний расхода по всем счетчикам можно использовать окно "Расход", а также окно "Мнемосхема" для просмотра показаний только выбранных счетчиков.

1. Просмотр показаний счетчиков в окне "Расход".

С помощью кнопки 🔲 на главной панели перейдем в окно "Расход".

| Счетчик                | 👅 Идент  | Пользователь | Адрес | Ксэф | 1-й тариф | 2-й тариф | 3-й тариф | 4-й тариф |
|------------------------|----------|--------------|-------|------|-----------|-----------|-----------|-----------|
| Счетчик горячей воды   | 🦏 15     | Петров П.П.  | 2/2   | 1    | 55723     |           |           |           |
| Счетчик холодной воды  | ang 17 🖏 | Петров П.П.  | 4/0   | 1    | 20502     |           |           |           |
| Счетчик электроэнергии | 5 39     | Петров П.П.  | 6/0   | 1    | 25408     |           |           |           |

В окне данные расхода обновляются в режиме реального времени.

Для просмотра нужен Adobe Flash Player ActiveX (для IE) версии 15 или новее.

Смотрите также: Окно "Расход" 34

#### 3.6 Добавление абонентов

#### Добавление абонентов

Добавим абонента и привяжем к нему счетчики воды. В примере рассмотрим ситуацию когда у абонента единый счет от управляющей компании за все ресурсы и соответственно одна квитанция на их оплату.

#### 1. Перейдем в окно "Абоненты"

С помощью кнопки 🤔 на главной панели перейдем в окно "Абоненты".

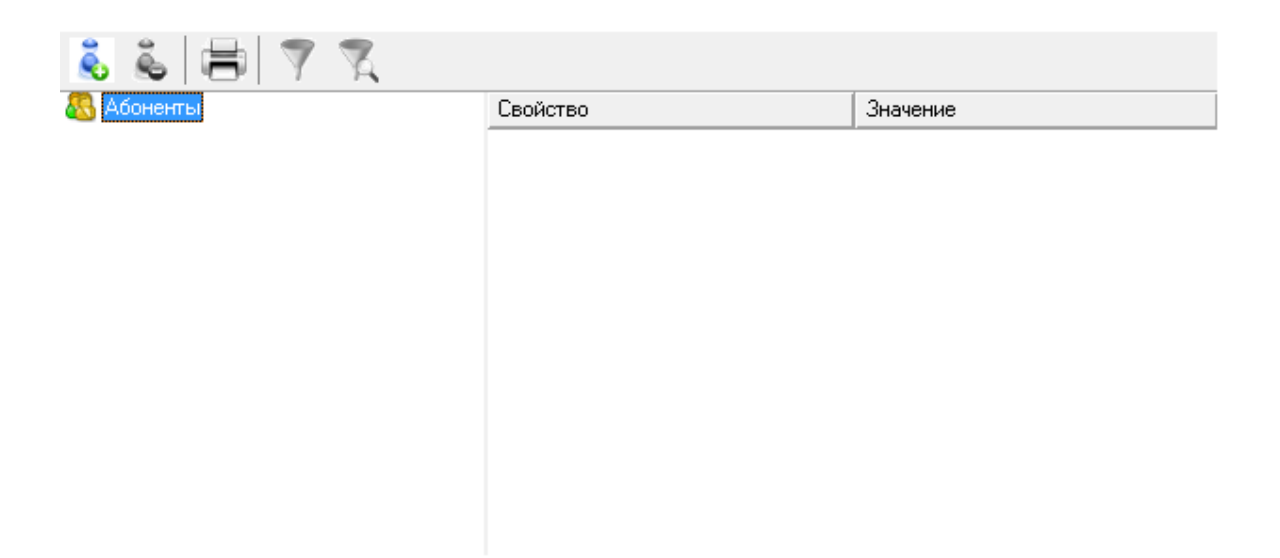

#### 2. Добавим Здание

- 2.1. Нажмем кнопку 💰 "Добавить абонента".
- 2.2. Выделим только что созданное "Здание".
- 2.3. Укажем Название и Адрес.

35

|                   |               | Ondhonixio                    |
|-------------------|---------------|-------------------------------|
| - 🚹 Пионерская 36 | Идентификатор | 31                            |
|                   | Название      | Пионерская 36                 |
|                   | Адрес         | г. Королев ул. Пионерская, 36 |
|                   | Комментарий   |                               |

#### 3. Добавим Квартиру

3.1. Нажмем кнопку \delta "Добавить абонента" и из появившегося списка выберем тип абонента "Квартира".

| Добавление абонента           |  |
|-------------------------------|--|
| Выберите тип нового абонента: |  |
| Квартира 💌                    |  |
| Ок Отмена                     |  |

- 3.2. Выделим только что созданную "Квартиру".
- 3.3. Укажем Имя квартиры, ФИО владельца и Адрес.

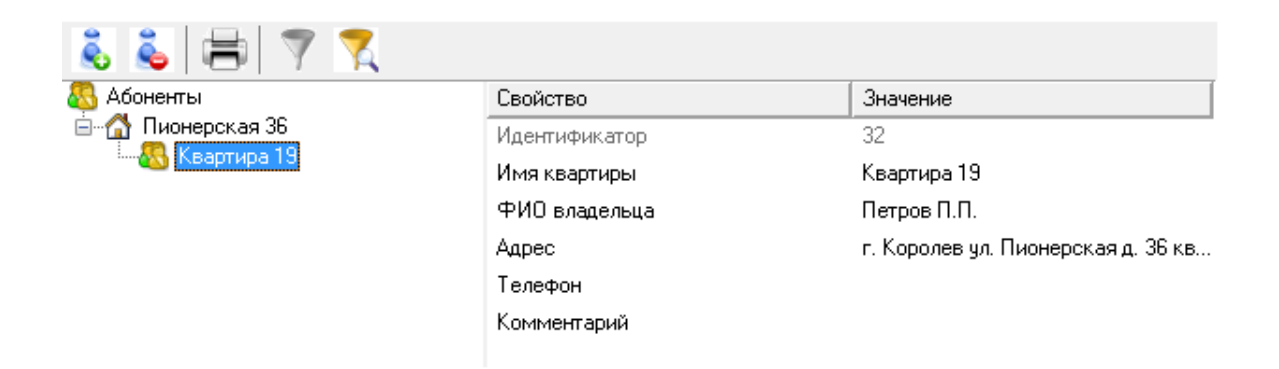

#### 4. Добавим Абонента

4.1. Нажмем кнопку 🗞 "Добавить абонента" и из появившегося списка выберем тип абонента "Абонент (единый счет)".

| Добав | ление абонента                |
|-------|-------------------------------|
| E     | Выберите тип нового абонента: |
| (     | Абонент (единый счёт) 🔻       |
| -     | Ок Отмена                     |

- 4.2. Выделим только что созданный Единый счет.
- 4.3. Укажем путь к шаблону квитанции, используя диалоговое окно.
37

| 🚱 Открыть         | +0                                             | person, 2000                                             | ×                                   |  |  |
|-------------------|------------------------------------------------|----------------------------------------------------------|-------------------------------------|--|--|
| Nan <u>k</u> a:   | 🄑 АРМ Ресурс                                   | - 🥝 🤌 🗁 🛄 -                                              |                                     |  |  |
| Ca.               | Имя                                            | Дата изменения                                           | Тип                                 |  |  |
| Недавние<br>места | GUARDANT                                       | 03.12.2012 13:52<br>03.12.2012 13:52<br>03.12.2012 13:52 | Папка с ф<br>Папка с ф              |  |  |
|                   | SQLExpress                                     | 03.12.2012 13:52<br>03.12.2012 13:52<br>03.12.2012 13:52 | Папка с ф<br>Папка с ф<br>Папка с ф |  |  |
| Рабочий стол      | shablon-demo.doc                               | 21.05.2008 15:41<br>22.05.2008 11:46                     | Документ<br>Документ                |  |  |
|                   | 🖷 Лицензионный договор.doc                     | 20.05.2004 16:36                                         | Документ                            |  |  |
| Библиотеки        |                                                |                                                          |                                     |  |  |
|                   |                                                |                                                          |                                     |  |  |
| Компьютер         | •                                              |                                                          | Þ                                   |  |  |
|                   | Имя файла: shablon-demo.doc • Отк              |                                                          |                                     |  |  |
|                   | <u>Т</u> ип файлов: Шаблон квитанции (MS Word) | )                                                        | Отмена                              |  |  |

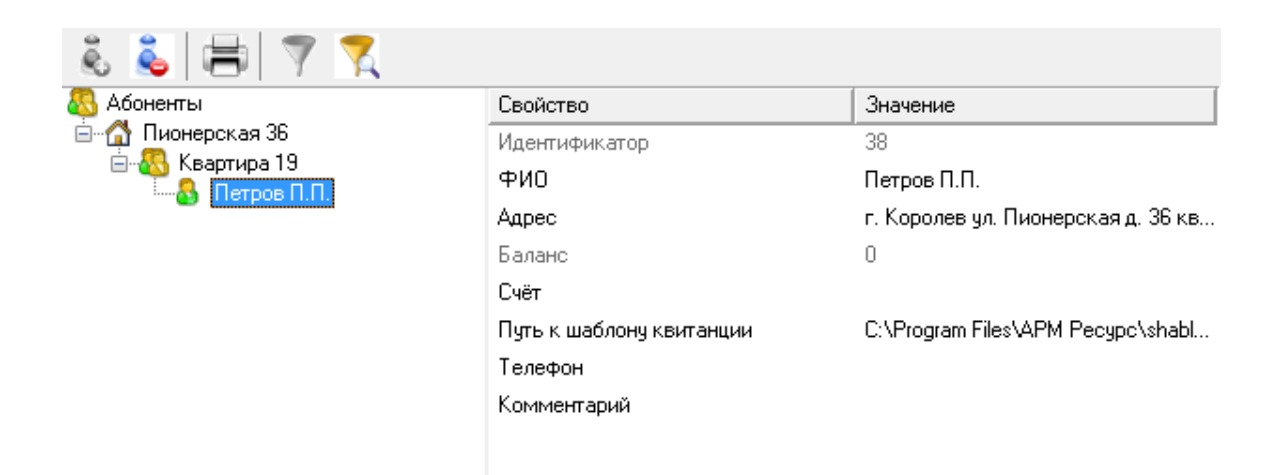

### 5. Привяжем Счетчики к Абоненту

Теперь осталось связать счетчики с абонентом. Из левой части программы (из окна "Устройства") перетацим счетчик электроэнергии, счетчики холодной и горячей воды на созданного абонента.

### Результат

| 🚱 APM Peo         | сурс                                |                 |            |                  |                  |                |                                           |                               | - 🗆 X                            |
|-------------------|-------------------------------------|-----------------|------------|------------------|------------------|----------------|-------------------------------------------|-------------------------------|----------------------------------|
| Файл Вид          | Правка Серв                         | ис ГИСЖ         | КХ Окна    | Справка          |                  |                |                                           |                               |                                  |
| $\Leftrightarrow$ | <u> </u>                            | •               |            | <b>~~</b> []] [) | 1                | ) 💐 [          |                                           |                               |                                  |
| 🌄 🔍 I             | 🗶   🔻 🏹                             | 🔊 🍕             |            |                  |                  |                | ilia 👗 🖶 🍸 🏹                              |                               |                                  |
| 🧕 Устройсти       | sa                                  |                 | Свойство   |                  | Значение         |                | 🚳 Абоненты                                | Свойство                      | Значение                         |
| ∭ [MBus           | 3] Теплосчетчики<br>85] Миртек 1-РУ |                 | Идентифик  | атор             | 38               |                | ✓- Дом 5/16<br>У                          | Идентификатор                 | 24                               |
| M                 | иртек 1-РУ                          |                 | Активность |                  | Нет              |                | ✓ - 48 Квартира 354                       | ΟΝΦ                           | Иванов И.А.                      |
| - 🦻 [RS-4         | 85] HEBA MT 323                     |                 | Режим тест | ирования         | печати квитанций |                | 🗸 🚷 Иванов И.А.                           | Адрес                         | Дом 5/16 подъезд 15 квартира 354 |
| Virtua            | alj M390 CO3-5/CT.<br>330 CO3-5     | Э 561           | Описание   |                  | [Virtual] Орион  |                | — 100 Счётчик газа<br>Счётчик гораней вос | Баланс                        | 0                                |
| - <b>S</b> M      | 33II CO3-5                          |                 |            |                  |                  |                | 😽 Счётчик электроэне                      | Счёт                          |                                  |
| 🗸 🎝 [Virtua       | a[] Орион                           |                 |            |                  |                  |                |                                           | Путь к шаблону квитанции      | C:\Users\kogtev\Documents\APM Pe |
|                   | олид-гигрометр<br>олил-реле         |                 |            |                  |                  |                |                                           | Телефон                       | 89160677878                      |
| 🍒 50              | олид-реле                           |                 |            |                  |                  |                |                                           | Комментарий                   |                                  |
| <b>ing</b> 50     | олид-термометр                      |                 |            |                  |                  |                |                                           | Email                         | resurs@bolid.ru                  |
|                   | четчик газа<br>чётчик горячей во    | ды              |            |                  |                  |                |                                           | WEB логин                     | Ivanov                           |
| v 🦓 o             | чётчик сточных во                   | од              |            |                  |                  |                |                                           | WEB пароль                    | 123456                           |
|                   | Очётчик горяче                      | й воды          |            |                  |                  |                |                                           | Отправлять квитанции на Email | Да                               |
|                   | арсчетчик холодной в                | ой воды<br>Зоды |            |                  |                  |                |                                           |                               |                                  |
| 💑 o               | чётчик электроэне                   | ергии           |            |                  |                  |                |                                           |                               |                                  |
|                   | чётчик электроэне                   | ергии           |            |                  |                  |                |                                           |                               |                                  |
| Virtua            | ај Орион<br>all СЭБ-1ТМ.02          |                 |            |                  |                  |                |                                           |                               |                                  |
| - Sc              | 36-1TM.02                           |                 |            |                  |                  |                |                                           |                               |                                  |
| 🔁 C               | 35-1TM.02                           |                 |            |                  |                  |                |                                           |                               |                                  |
| ····· 👩 C:        | 36-11M.02                           |                 |            |                  |                  |                |                                           |                               |                                  |
|                   |                                     |                 |            |                  |                  |                |                                           |                               |                                  |
|                   |                                     |                 |            |                  |                  |                |                                           |                               |                                  |
|                   |                                     |                 |            |                  |                  |                | < >                                       |                               |                                  |
| Код 1             | ID Обьекта                          | Дата            |            | Оператор         |                  | Событие        |                                           |                               | ^                                |
| 6006 3            | 24                                  | 09.10.2015      | 9:19:53    | Администратор    |                  | Изменение сост | ояния квитанции абонента                  |                               |                                  |
| 6005 :            | 24                                  | 09.10.2015      | 9:19:53    | Администратор    |                  | Выписка квита  | щии пользователю                          |                               |                                  |
| 6006              | 24                                  | 09.10.2015      | 9:19:53    | Администратор    |                  | Изменение сост | ояния квитанции абонента                  |                               | ¥                                |

Для просмотра нужен Adobe Flash Player ActiveX (для IE) версии 15 или новее.

#### Смотрите также:

<u>Окно "Абоненты"</u> <u>Типы абонентов</u> Примеры построения дерева абонентов

### 3.7 Добавление тарифов

# Добавление тарифов

В качестве примера добавим многотарифный учет электроэнергии и однотарифный учет холодной и горячей воды.

### 1. Перейдем в окно "Тарифы"

С помощью кнопки 📓 на главной панели перейдем в окно "Тарифы".

### 2. Добавим тарифы

Добавим тарифы для расчета электроэнергии, холодной и горячей воды.

2.1. Нажмем кнопку 🎔 "Добавить тариф" и из появившегося списка выберем тип тарифа "Линейный тариф".

| Добавление тарифа                | ×  |
|----------------------------------|----|
| Выберите тип нового тарифа       | a: |
| PSScript-тариф                   |    |
| PSScript-тариф                   |    |
| Линейный тариф<br>Льготный тариф |    |
|                                  |    |

2.2. Выделим только что созданный тариф.

2.3. Переименуем его и укажем, число тарифов и цену по каждому из них.

### 3. Привяжем Счётчики к Тарифам

Из левой части программы (из окна "Абоненты") перетащим счетчики на соответствующие им тарифы в окне "Тарифы".

- 3.1. Перетащим счетчик холодной воды на линейный тариф "Холодная вода".
- 3.2. Перетащим счетчик горячей воды на линейный тариф "Горячая вода".
- 3.3. Перетащим счетчик электроэнергии на линейный тариф "Электроэнергия".

### Результат

| 🚱 APM P   | ecypc                                                    |                    |                  |                 |                                                             |                           | -        | o × |
|-----------|----------------------------------------------------------|--------------------|------------------|-----------------|-------------------------------------------------------------|---------------------------|----------|-----|
| Файл Ви   | ід Правка Серв                                           | ис ГИС ЖКХ Он      | кна Справка      |                 |                                                             |                           |          |     |
|           | 🥵 🗸                                                      | * 🗞 🔳              | I 🔜 📳 🐜 🚺 🖾      |                 | 2                                                           |                           |          |     |
| 22        |                                                          |                    |                  |                 | 💰 🕹   🖶   🍸 🏋                                               |                           |          |     |
| 🕡 Тарифы  | L. C. C. C. C. C. C. C. C. C. C. C. C. C.                | Свойст             | тво Значение     |                 | Абоненты<br>Абоненты<br>Вали БИС                            | Свойство                  | Значение |     |
|           | Счётчик газа                                             |                    |                  |                 | V                                                           | Идентификатор             | 15       |     |
| ✓ F Гор:  | ячая вода                                                |                    |                  |                 | 🐱 🚳 Квартира 354                                            | Номер счётчика у абонента | 1        |     |
| ✓ - € Эле | Счётчик горячей во<br>ктроэнергия<br>Сиётник аракторания | ды                 |                  |                 | ✓ - 30 Иванов И.А.<br>Шарканов Счётчик газа<br>Счётчик газа |                           |          |     |
|           | очет ник электроэне                                      | -14 144            |                  |                 | Счётчик торячей воды                                        |                           |          |     |
|           |                                                          |                    |                  |                 |                                                             |                           |          |     |
|           |                                                          |                    |                  |                 |                                                             |                           |          |     |
|           |                                                          |                    |                  |                 |                                                             |                           |          |     |
|           |                                                          |                    |                  |                 |                                                             |                           |          |     |
|           |                                                          |                    |                  |                 |                                                             |                           |          |     |
|           |                                                          |                    |                  |                 |                                                             |                           |          |     |
|           |                                                          |                    |                  |                 |                                                             |                           |          |     |
|           |                                                          |                    |                  |                 |                                                             |                           |          |     |
|           |                                                          |                    |                  |                 |                                                             |                           |          |     |
|           |                                                          |                    |                  |                 |                                                             |                           |          |     |
|           |                                                          |                    |                  |                 |                                                             |                           |          |     |
|           |                                                          |                    |                  |                 |                                                             |                           |          |     |
|           |                                                          |                    |                  |                 |                                                             |                           |          |     |
|           |                                                          |                    |                  |                 |                                                             |                           |          |     |
|           |                                                          |                    |                  |                 |                                                             |                           |          |     |
| Код       | ID Обьекта                                               | Дата               | Оператор         | Событие         |                                                             |                           |          | 1   |
| 5357      | 15                                                       | 09.10.2015 9:17:36 | 6 Администратор  | Счетчик "Счётчи | к электроэнергии" перетащили в дерево пользоват             | елей из дерева системы    |          |     |
| 5154      | 15                                                       | 09.10.2015 9:17:23 | 3 Администратор  | Удаление счётчи | ка "Счётчик электроэнергии" из дерева пользовате            | лей                       |          |     |
| 5357      | 15                                                       | 08.10.2015 15:18:0 | 00 Администратор | Счетчик "Счётчи | к электроэнергии" перетащили в дерево пользоват             | елей из дерева системы    |          |     |
|           |                                                          |                    |                  |                 |                                                             |                           |          |     |

Для просмотра нужен Adobe Flash Player ActiveX (для IE) версии 15 или новее.

Смотрите также: Окно "Тарифы"

## 3.8 Печать квитанции

# Печать квитанции

Распечатаем квитанцию для проверки правильности проделанной настройки.

1. Перейдем в окно "Абоненты"

С помощью кнопки 🤔 на главной панели перейдем в окно "Абоненты".

### 2. Распечатаем квитанцию

Выделим абонента, откроем контекстное меню и выберем "Распечатать квитанцию".

| 🗟 👗 🚍 💙                              | 7                 |                      |           |  |  |
|--------------------------------------|-------------------|----------------------|-----------|--|--|
| 🚳 Абоненты                           |                   | Свойство             |           |  |  |
| — 🖓 Пионерская 36<br>— 🥸 Квартира 19 |                   | Идентификатор<br>ФИО |           |  |  |
|                                      | Распечатать квита | нцию                 |           |  |  |
| Cue                                  | Пополнить балан   | c                    | квитанции |  |  |
|                                      | Добавить свойств  | D                    |           |  |  |
|                                      | Удалить свойство  |                      |           |  |  |
|                                      |                   | Комментарий          | -         |  |  |

Квитанция сформируется и сразу отправиться на печать на принтер установленный в системе по умолчанию.

|           | ОАО "Название" СПЭК                                                                            |         |            |      |        |          |          |     |                  |     |
|-----------|------------------------------------------------------------------------------------------------|---------|------------|------|--------|----------|----------|-----|------------------|-----|
| Извещение | (наименование получателя платежа)<br>ИНН 77365240080 КПП 7736101001 р/с 407028106001251101087  |         |            |      |        |          |          |     |                  |     |
|           | PK5 "5aux" (OOO) = Maeyna                                                                      |         |            |      |        |          |          |     |                  |     |
|           | БИК 0//5792121 v/c 30101810500000002121                                                        |         |            |      |        |          |          |     |                  |     |
|           | DVIN 0445792121 K/C 50101610500000002121                                                       |         |            |      |        |          |          |     |                  |     |
|           | лицевой счет                                                                                   | код     | тарифа     |      | до     | (КВТ.Ч)  |          |     |                  |     |
|           |                                                                                                |         |            |      | тар    | иф(руб)  |          |     |                  |     |
|           | Ф.И.О. Петров I                                                                                | Ι.П.    |            |      |        |          |          |     |                  |     |
|           | Адрес: г. Корол                                                                                | ев ул.  | Пионерск   | ая д | . 36 1 | кв. 19   |          |     |                  |     |
|           | Показания                                                                                      |         | текущее    |      |        | 31756    | 64726    |     |                  |     |
|           | счетчика 1 и 2                                                                                 |         | предыду    | /ще  | e      | 3458     | 55196    |     | сумма к оплате:  | :   |
|           | Расход эл.энер                                                                                 | ргии (н | (Вт.ч)     |      |        | 28298    | 9530     |     | 189641,59        |     |
| Кассир    | Наименование платежа: за электроэнергию за 21.12.2012 17:19:55                                 |         |            |      |        |          |          | :55 |                  |     |
| Кассир    | При расчете учтены льготы, предусмотренные законодательством                                   |         |            |      |        |          |          |     |                  |     |
|           | Подпись абонента:                                                                              |         |            |      |        |          |          |     |                  |     |
|           | ОАО "Название " СПЭК                                                                           |         |            |      |        |          |          | _   |                  |     |
| Извещение | (наименование плиранеми правляема)<br>ИНН 77365240080 КПП 7736101001 р/с 407028106001251101087 |         |            |      |        |          |          |     |                  |     |
|           | в КБ "Трансинве                                                                                | естбан  | нк" (000)  | гМ   | осква  | a        |          |     |                  |     |
|           | БИК 044579212                                                                                  | 1       | к/с 30     | 101  | 8105   | 0000000  | 02121    |     |                  |     |
|           | лицевой счет                                                                                   | код     | тарифа     |      | до     | (кВт.ч)  |          |     |                  |     |
|           |                                                                                                |         |            |      |        | · · ·    |          |     |                  |     |
|           |                                                                                                |         |            |      | тар    | иф(руо)  |          |     |                  |     |
|           | Ф.И.О. Петров І                                                                                | 1.11.   | -          |      |        | 10       |          |     |                  |     |
|           | Адрес: г. Корол                                                                                | ев ул.  | Пионерск   | ая д | . 30 1 | (B. 19   | (170)    |     |                  |     |
|           | Показания                                                                                      |         | текущее    |      |        | 31750    | 04/20    | Г   |                  |     |
|           | Счетчика ти 2                                                                                  |         | предыду    | щее  | 9      | 3458     | 55190    | ł   | сумма к оплате   | :   |
|           | Расход эл.энер                                                                                 | огии (н | (ВТ.Ч)     |      |        | 28298    | 9530     | ł   | 189641,59        |     |
| Кассир    | Наименование                                                                                   | е плат  | ежа: за эл | ект  | роэн   | ергию за |          | l   | 21.12.2012 17:19 | :55 |
| ·····     | При расчете уч                                                                                 | гены ј  | пьготы, пр | еду  | смот   | ренные з | аконодат | rej | 1ЬСТВОМ          |     |
|           | подпись абонен                                                                                 | нта:    |            |      |        |          |          |     |                  |     |

#### Просмотрим квитанций

В окне квитанция появится сформированная квитанция. С помощью кнопки 🔛 на главной панели перейдем в окно "Квитанции" и убедимся в том что квитанция там появилась.

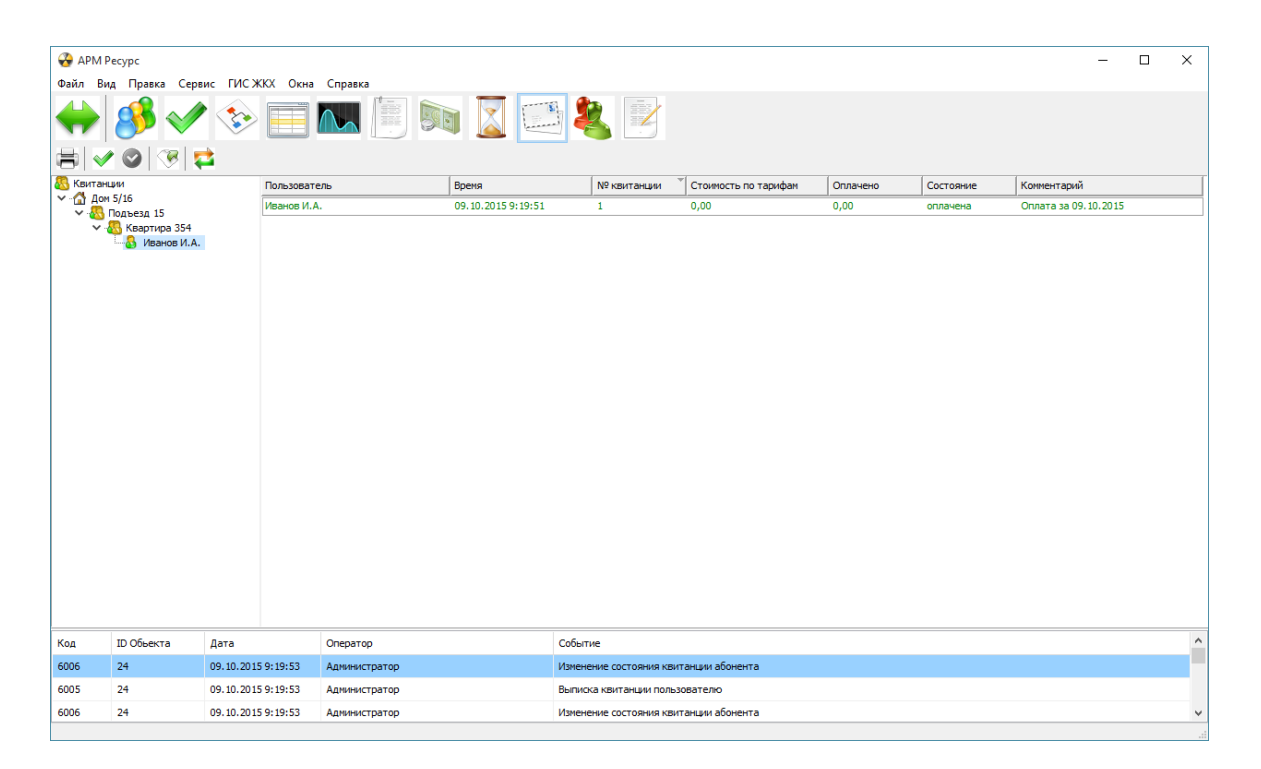

При необходимости повторно распечатать квитанцию, надо выделить квитанцию и нажать 🖶 "Повторная печать квитанции".

#### Смотрите также:

<u>Окно "Квитанции"</u> Печать квитанций, пополнение баланса

### 3.9 Добавление оператора

# Добавление оператора

Для ограничения доступа к настройкам программы создадим учетную запись оператора-пользователя.

### 1. Перейдем в окно "Операторы"

С помощью кнопки 🌯 на главной панели перейдем в окно "Операторы".

### 2. Добавим оператора

Нажмем кнопку 🍐 "Добавить оператора" и из появившегося списка выберем тип оператора "Пользователь".

| Добавление оператора           |
|--------------------------------|
| Выберите тип нового оператора: |
| Пользователь                   |
| Ок Отмена                      |

Тип оператора "Пользователь" - имеет ограниченные права по работе с системой, у него отсутствует возможность настройки.

#### 3. Присвоим логин и пароль

- 3.1. Выделим только что созданного оператора.
- 3.2. Укажем Логин и Пароль.

### Результат

| APM Pecypc                                 |                                               | – o ×                   |  |  |  |  |  |  |  |
|--------------------------------------------|-----------------------------------------------|-------------------------|--|--|--|--|--|--|--|
| райл Вид Правка Сервис ГИСЖКХ Окна Справка |                                               |                         |  |  |  |  |  |  |  |
| 🔶 💕 🎸                                      |                                               |                         |  |  |  |  |  |  |  |
| 👗 💥                                        |                                               |                         |  |  |  |  |  |  |  |
| 🍇 Операторы                                | Свойство                                      | Значение                |  |  |  |  |  |  |  |
| Администратор<br>Новый Пользователь        | Логин                                         | ,<br>Новый Пользователь |  |  |  |  |  |  |  |
|                                            | Пароль                                        | 123456                  |  |  |  |  |  |  |  |
|                                            | Журнал, операторы                             | Нет                     |  |  |  |  |  |  |  |
|                                            | Настройка системы                             | Нет                     |  |  |  |  |  |  |  |
|                                            | Управление устройствани                       | Нет                     |  |  |  |  |  |  |  |
|                                            | Расчет                                        | Да                      |  |  |  |  |  |  |  |
|                                            | Показывать мини-журнал                        | Нет                     |  |  |  |  |  |  |  |
|                                            | Показывать критические события в мини-журнале | Нет                     |  |  |  |  |  |  |  |
|                                            | Отправлять тревожные события на почту         | Нет                     |  |  |  |  |  |  |  |
|                                            | Почта                                         |                         |  |  |  |  |  |  |  |
|                                            | Интервал отправления, мин.                    | 10                      |  |  |  |  |  |  |  |
|                                            |                                               |                         |  |  |  |  |  |  |  |
|                                            |                                               |                         |  |  |  |  |  |  |  |
|                                            |                                               |                         |  |  |  |  |  |  |  |
|                                            |                                               |                         |  |  |  |  |  |  |  |
|                                            |                                               |                         |  |  |  |  |  |  |  |
|                                            |                                               |                         |  |  |  |  |  |  |  |
|                                            |                                               |                         |  |  |  |  |  |  |  |
|                                            |                                               |                         |  |  |  |  |  |  |  |
|                                            |                                               |                         |  |  |  |  |  |  |  |
|                                            |                                               |                         |  |  |  |  |  |  |  |

Для просмотра нужен Adobe Flash Player ActiveX (для IE) версии 15 или новее.

Смотрите также: Окно "Операторы"

# 3.10 Просмотр данных в пользовательском режиме

# Просмотр данных в пользовательском режиме

Войдем в систему под оператором-пользователем и посмотрим, как отображается информация о настроенных нами элементах в пользовательском режиме.

| Олег       |  |  |  |  |  |
|------------|--|--|--|--|--|
| ******     |  |  |  |  |  |
| Вход Выход |  |  |  |  |  |
|            |  |  |  |  |  |

## Выберем "Здание"

Отображение поквартирного учета показаний для здания. Для каждой квартиры отдельная строчка, для каждого ресурса отдельный столбец.

| APM Pecypc                                                                                                    | . <b>D</b> . X . |
|----------------------------------------------------------------------------------------------------|------------------|
| Файл Вид Справка                                                                                                    |                  |
|                                                                                                    |                  |
| Текущие Расход Деньги Экспорт                                                                                                    |                  |
| 🖧 Объекты Объект Электрознергия Холодная вода Горячая вода Газ Тепл                                                                                                    | no               |
| нерали Пионерская 35 Квартира 13 4192973320 4192973321 4192973320                                                                                                    |                  |
| Квартира I 3 Квартира I 5 4192973320 4192973321 4192973321                                                                                                    |                  |
| Счетчик электроэнергии<br>Счетчик холаной воды<br>Счетчик электроэнергии<br>Счетчик электроэнергии<br>Пионерская 34<br>Квартира 20<br>Квартира 20<br>Счетчик тепла<br>Счетчик газа |                  |
| Код ID Дата-Время Оператор Событие                                                                                                    | <u>^</u>         |
| 5202 12 17.10.14 17.24:54 Администратор Свойство "Адрес" у "Пионерская 36" изменили на "г. Королев, ул. Пионерская 36"                                                             |                  |
| 5202 12 17.10.14 17.24:40 Администратор Свойство "Название" у "Пионерская 34" изменили на "Пионерская 36"                                                                          |                  |
| 5202 12 17 10 14 17:24:25. Администратор Свойство "Название" и "Пионерская 36" изменици на "Пионерская 34"                                                                         |                  |
|                                                                                                    |                  |

## Выберем "Квартиру"

При выборе в дереве объектов элемента типа "Квартира" отображается подробная информация о квартире, владельце и состоянии счетчиков.

| 🚱 АРМ Ресурс                           | APM Pecypc                 |                              |                                                           |  |  |  |  |
|----------------------------------------|----------------------------|------------------------------|-----------------------------------------------------------|--|--|--|--|
| Файл Вид Справка                       | Файл Вид Справка           |                              |                                                           |  |  |  |  |
| 🦇 💕 💉 🗞                                |                            |                              |                                                           |  |  |  |  |
| Текущие Расход Деньги                  | Экспорт                    |                              |                                                           |  |  |  |  |
| 🚳 Объекты                              | Свойство                   |                              | Значение                                                  |  |  |  |  |
| 🗎 🖓 Пионерская 36                      | Адрес квартиры             |                              | г. Королев, ул. Пионерская 36, кв. 13                     |  |  |  |  |
| — Квартира I з<br>Счетчик горачей волы | ФИО владельца квартиры     |                              | Петров П.П.                                               |  |  |  |  |
| Счетчик холодной воды                  | Телефон владельца квартир  | ы                            |                                                           |  |  |  |  |
| 💑 Счетчик электроэнергии               | Комментарий                |                              |                                                           |  |  |  |  |
| 📄 🖧 Квартира 15                        |                            |                              |                                                           |  |  |  |  |
| Счетчик горячей воды                   | Показания счетчиков электр | роэнергии                    | 4192973435                                                |  |  |  |  |
| Счетчик электроэнергии                 | Показания счетчиков холодн | ной воды                     | 4192973434                                                |  |  |  |  |
| 😑 🚮 Пионерская 34                      | Показания счетчиков горяче | эй воды                      | 4192973435                                                |  |  |  |  |
| 🖻 🚜 Fpynna 19                          | Показания счетчиков газа   |                              |                                                           |  |  |  |  |
| — 🧠 Квартира ZU                        | Показания счетчиков тепла  |                              |                                                           |  |  |  |  |
| 🖃 🚜 Квартира 21                        |                            |                              |                                                           |  |  |  |  |
| 🔤 i Счётчик газа                       | Состояние счетчиков электр | ознергии                     | Работает                                                  |  |  |  |  |
|                                        | Состояние счетчиков холодн | юй воды                      | Работает                                                  |  |  |  |  |
|                                        | Состояние счетчиков горяче | :Й ВОДЫ                      | Работает                                                  |  |  |  |  |
|                                        | Состояние счетчиков газа   |                              |                                                           |  |  |  |  |
|                                        | Состояние счетчиков тепла  | Состояние счетчиков тепла    |                                                           |  |  |  |  |
|                                        |                            |                              |                                                           |  |  |  |  |
|                                        | Серийные номера счетчиков  | зэлектроэнергии              |                                                           |  |  |  |  |
|                                        | Серийные номера счетчиков  | з холодной воды              |                                                           |  |  |  |  |
|                                        | Серийные номера счетчиков  | з горячей воды               |                                                           |  |  |  |  |
|                                        | Серийные номера счетчиков  | згаза                        |                                                           |  |  |  |  |
|                                        | Серийные номера счетчиков  | зтепла                       |                                                           |  |  |  |  |
| · · · · · · · · · · · · · · · · · · ·  |                            |                              |                                                           |  |  |  |  |
| Код ID Дата-Время Операт               | op I                       | Событие                      |                                                           |  |  |  |  |
| 5202 13 17.10.14 16:54:21 Админи       | истратор I                 | Свойство "Адрес" у "Квартира | а 13" изменили на "г. Королев, ул. Пионерская 36, кв. 13" |  |  |  |  |
| 5202 13 17.10.14 16:54:08 Админи       | истратор I                 | Свойство "ФИО владельца" у   | ј "Квартира 13" изменили на "Петров П.П."                 |  |  |  |  |
| 5202 13 17.10.14 16:54:01 Админи       | истратор                   | Свойство "Имя квартиры" у "  | Квартира_13'' изменили на ''Квартира 13''                 |  |  |  |  |
| 5400 13 17.10.14 16:53:52 Админи       | кстратор                   | Создание пользователя TFlatl | User                                                      |  |  |  |  |
|                                        |                            |                              |                                                           |  |  |  |  |

# Выберем "Счетчик"

При выборе в дереве объектов элемента типа "Счетчик" отображается информация только по выбранному счетчику.

| 🚱 APM Pecypc                                                                                                    |                           |                              |                                                                                |  |  |  |
|----------------------------------------------------------------------------------------------------|---------------------------|------------------------------|--------------------------------------------------------------------------------|--|--|--|
| Файл Вид Сп                                                                                                    | равка                     |                              |                                                                                |  |  |  |
|                                                                                                    |                           |                              |                                                                                |  |  |  |
| Текущие Ра                                                                                                    | асход Ден                 | ньги Экспорт                 |                                                                                |  |  |  |
| 🚳 Объекты                                                                                                    |                           | Свойство                     | Значение                                                                       |  |  |  |
| 📄 🏠 Пионерска                                                                                                    | ыя 36<br>                 | Идентификатор                | 8                                                                              |  |  |  |
| — тори                                                                                                    | ра то<br>тчик горячей вод | Показания счетчика           | 4192973470                                                                     |  |  |  |
| - 🏹 Сче                                                                                                    | тчик холодной вс          | ды Состояние счетчика        | Paбoraer                                                                       |  |  |  |
| 둸 Сче                                                                                                    | тчик электроэне           | огии Серийный номер счетчика | 3                                                                              |  |  |  |
| Счетчик горячей воды<br>Счетчик холадной воды<br>Счетчик холадной воды<br>Счетчик золектрознергии<br>Пионерская 34<br>С Группа 19<br>С Квартира 20<br>С Счетчик тепла<br>С Квартира 21 |                           | ы<br>ды<br>Эгии              |                                                                                |  |  |  |
| Код ID Ј                                                                                                    | Дата-Время                | Оператор                     | Событие                                                                        |  |  |  |
| 6003 8 1                                                                                                    | 17.10.14 17:03:59         | Администратор                | Фиксация последнего оплаченного расхода для счетчика                           |  |  |  |
| 5358 8 1                                                                                                    | 17.10.14 16:57:01         | Администратор                | Счетчик "Счетчик горячей воды" перетащили в дерево тарифов из дерева абонентов |  |  |  |
| 6003 8 1                                                                                                    | 17.10.14 16:54:55         | Администратор                | Фиксация последнего оплаченного расхода для счетчика                           |  |  |  |
| 6002 8 1                                                                                                    | 17.10.14 16:54:55         | Администратор                | Фиксация расхода в дереве пользователей для счетчика 🔫                         |  |  |  |
|                                                                                                    |                           |                              |                                                                                |  |  |  |

## Выберем "Деньги"

При переключении в режим отображения "Деньги" показания расхода счетчиков переводятся в рубли согласно присвоенным тарифам.

| 😽 APN                                                                                                    | APM Pecypc       |                                |         |             |                 |                                                                   |                        |                        |       |
|----------------------------------------------------------------------------------------------------|------------------|--------------------------------|---------|-------------|-----------------|-------------------------------------------------------------------|------------------------|------------------------|-------|
| Файл                                                                                                    | Файл Вид Справка |                                |         |             |                 |                                                                   |                        |                        |       |
|                                                                                                    |                  |                                |         |             |                 |                                                                   |                        |                        |       |
| Текущие Расход Деньги Экспорт Период с 01.10.14                                                                                                    |                  |                                |         |             |                 |                                                                   |                        |                        |       |
| 80 Och                                                                                                    | екты             |                                |         | Объект      | Электроэнергия  | Холодная вода                                                     | Горячая вода           | Газ                    | Тепло |
| . <b>₽</b> ~ <b>Ω</b>                                                                                                    | Пионерс          | кая 36                         |         | Квартира 13 | 2215.5 p.       | 2212.5 р.                                                         | 2131.5 p.              | ·                      |       |
|                                                                                                    | твар             | тира і з<br>Учетчик горячей во | лы      | Квартира 15 | 2217 р.         | 2215.5 p.                                                         | 2214 р.                |                        |       |
| Счетчик горячей воды<br>Счетчик холодной воды<br>Счетчик холодной воды<br>Счетик холодной воды<br>Счетик холодной воды<br>Счетик холодной воды<br>Счетик холодной воды<br>Счетик холодной воды<br>Счетик холодной воды<br>Счетик холодной воды<br>Счетик холодной воды<br>Счетик холодной воды<br>Счетик холодной воды<br>Счетик холодной воды<br>Счетик холодной воды<br>Счетик холодной воды<br>Счетик холод |                  |                                |         |             |                 |                                                                   |                        |                        |       |
| Код                                                                                                    | ID               | Дата-Время                     | Onepa   | тор         | Событие         |                                                                   |                        |                        | A     |
| 5202                                                                                                    | 12               | 17.10.14 17:24:5               | 4 Админ | истратор    | Свойство "Адрес | " у "Пионерская 36"                                               | изменили на "г. Корол  | тев, ул. Пионерская 36 | •     |
| 5202                                                                                                    | 12               | 17.10.14 17:24:4               | 0 Админ | истратор    | Свойство "Назва | ние" у "Пионерская                                                | 34'' изменили на ''Пио | нерская 36''           |       |
| 5202                                                                                                    | 12               | 17.10.14 17:24:2               | 5 Админ | истратор    | Свойство "Назва | Свойство "Название" у "Пионерская 36" изменили на "Пионерская 34" |                        |                        |       |
| 5202                                                                                                    | 12               | 17.10.14 16:54:1               | 1 Админ | истратор    | Свойство "Адрес | Свойство "Адрес" у "Пионерская 36" изменили на "г" 🛛 🗸 🔫          |                        |                        | -     |
|                                                                                                    |                  |                                |         |             |                 |                                                                   |                        |                        | .4    |

Окна программы

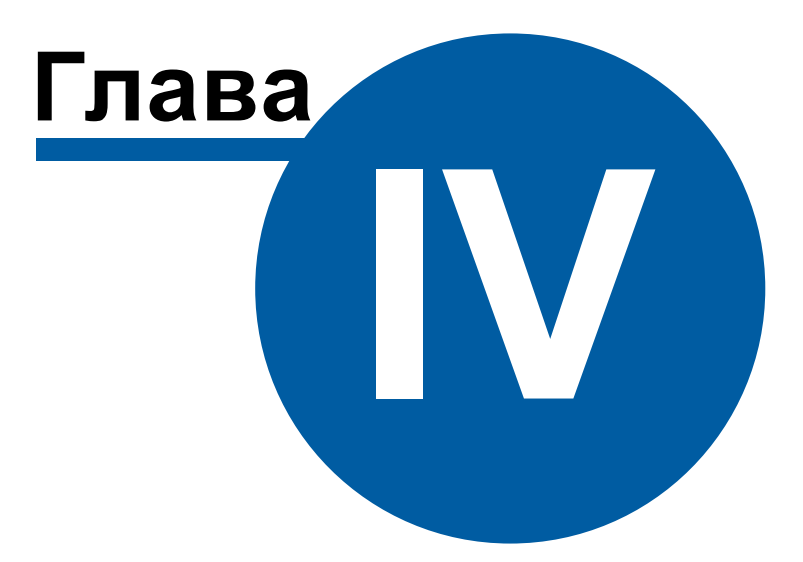

50

## 4 Окна программы

## 4.1 Окно "Устройства"

# Окно "Устройства"

Окно "Устройства" предназначено для добавления, удаления, настройки элементов системы и управления ими, а так же экспорта показаний приборов.

| 👼 🔍 🗙 🔻 🏹 🕵 🗳                                          |                                  |                    |
|--------------------------------------------------------|----------------------------------|--------------------|
| 🧕 Устройства                                           | Свойство                         | Значение           |
| 😑 🎭 [Virtual] МЗЭП СОЭ-5/СТЭ 561                       | Устройство                       | МЗЭП СОЭ-5         |
| M3311 LU3-5                                            | Идентификатор                    | 13                 |
| Счётчик газа                                           | Адрес                            | 1                  |
|                                                        | Описание                         | М 39П СОЭ-5        |
| —  Счетчик тепла                                       | Подключен ли счетчик             | Да                 |
| — Фринански колодной воды<br>— Систиих з дектрознерски | Открыт ли счетчик                | Дa                 |
| [Virtual] СЭБ-1ТМ.02                                   | Пароль первого уровня            | 0x010203040506     |
| 🖾 🚮 СЭБ-1ТМ.02                                         | Пароль второго уровня            | 0x202122232425     |
|                                                        | Активность                       | Дa                 |
|                                                        | Показывать первый тариф          | Дa                 |
|                                                        | Показывать второй тариф          | Дa                 |
|                                                        | Показывать третий тариф          | Нет                |
|                                                        | Показывать четвертый тариф       | Нет                |
|                                                        | Показывать десятые доли кв.      | Дa                 |
|                                                        | Показывать мощность              | Нет                |
|                                                        | Показывать время                 | Дa                 |
|                                                        | Показывать дату                  | Дa                 |
|                                                        | Показывать тарифное расписание   | Нет                |
|                                                        | Показывать ошибки                | Нет                |
|                                                        | Время фиксации расхода для дерев | 30.12.1899 0:00:00 |
|                                                        | Время фиксации расхода для дерев | 30.12.1899 0:00:00 |
|                                                        | Шаг записи расхода в лог         | 0                  |
|                                                        | Коэффициент трансформации        | 1                  |
|                                                        | Серийный номер                   |                    |
|                                                        |                                  |                    |

### Дерево устройств

| Элемент        | Описание                                                                                                    |
|----------------|----------------------------------------------------------------------------------------------------|
| Интерфейс<br>猗 | Элемент, обеспечивающий обмен информацией с<br>устройствами, находящимися на линии связи или<br>эмулирующий их.                                                                                |
| Счетчик        | Элемент, отвечающий за визуальное отображение<br>состояния устройства и его параметров. Обеспечивает<br>возможность получения значений расхода и подачи команд<br>соответствующему устройству. |

При построении системы необходимо добавить в дерево Устройств интерфейсы и всё счетчики, с которыми предполагается работать, а затем настроить их. Для начала опроса приборов необходимо активировать интерфейсы и счетчики. Свойства <u>интерфейсов</u>, счетчиков и других устройств описываются в соответствующих разделах справочной системы.

### Панель инструментов

62

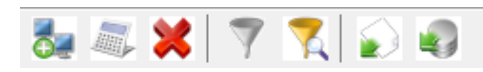

Кнопка добавления нового интерфейса. Для выбора типа интерфейса служит следующее окно.

| Добавление интерфейса                                            | × |
|------------------------------------------------------------------|---|
| Выберите тип нового интерфейса:                                  |   |
| [Client] APM C2000                                               | ~ |
| [Client] APM C2000                                               |   |
| [Client] Орион                                                   |   |
| [Client] Орион Pro                                               |   |
| [CSD] Pecype GSM Modem                                           |   |
| [GPRS] Ресурс GSM Интернет                                       |   |
| [Manual] Ручной ввод                                             |   |
| [МВиз] Гелосчетчики<br>[МВиз] Телосчетчики                       |   |
| [Mods] Ternockerkuku                                             |   |
| IBS-2321KHE-1                                                    |   |
| [RS-232] Теплоком ВКТ-4                                          |   |
| [RS-232] Теплоком ВКТ-7                                          |   |
| [RS-485] Берегун 1-2                                             |   |
| [RS-485] Меркурий 200, 206                                       |   |
| [RS-485] Меркурий 230-234, 236                                   |   |
| [RS-485] M33IT CO3 55-215/415                                    |   |
| [RS-485] M3311 CU3-5/CT3-561                                     |   |
| [K5-485] M3311 CU3-55 600-1-217-0M1<br>[RC: 465] M330 CO3 55 317 |   |
| [RS:460] M3311 C03-00-217<br>[RS:495] Mugue 104                  |   |
| [RS-485] Muntek 1-P4                                             |   |
| [BS-485] HEBA MT 323                                             |   |
| [RS-485] Орион                                                   |   |
| [RS-485] ПСЧ, СЭБ-2А                                             |   |
| [RS-485] Пульсар 16М\РМ                                          |   |
| [RS-485] C3E-1TM.02                                              |   |
| [RS-485] Энергомера CE30x                                        |   |
| [RS-485] Энергомера ЦЭ6850                                       |   |
| [HS-485] Энергоучет ЭЭ20М-33<br>[UDD] ССССС БИ аласт             |   |
| LODEJ CZUUU-Ethernet<br>Normali M 230 CO3-57CT3 5C1              |   |
| Virtual) Moon                                                    |   |
| Virtual C35-1TM 02                                               |   |

Кнопка вызывает окно добавления нового устройства (счетчика\реле) из доступных выделенному интерфейсу.

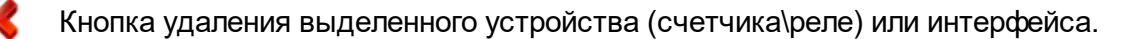

Кнопка выделяет активный и все нижележащие узлы дерева. \*

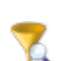

Кнопка вызывает окно выбора объектов на основе их свойств. \*

\* При этом в менеджере свойств объектов отображаются только общие свойства выделенных объектов, доступные для группового редактирования.

Кнопка экспорта текущих значений расхода по всем счетчикам в текстовый файл или DBF-таблицу.

В DBF-таблицу записываются следующие данные: время экспорта, расход по всем тарифам, а так же значения свойств счетчиков, добавленных пользователем.

Ð

Кнопка экспорта истории изменений показаний счетчика в текстовый файл или DBF-таблицу.

### Редактирование свойств объектов

Для редактирования свойств объектов служит менеджер свойств в правой части панели.

| Свойство                         | Значение           |
|----------------------------------|--------------------|
| Устройство                       | МЗЭП СОЭ-5         |
| Идентификатор                    | 13                 |
| Адрес                            | 1                  |
| Описание                         | МЗЭП СОЭ-5         |
| Подключен ли счетчик             | Дa                 |
| Открыт ли счетчик                | Дa                 |
| Пароль первого уровня            | 0x010203040506     |
| Пароль второго уровня            | 0x202122232425     |
| Активность                       | Дa                 |
| Показывать первый тариф          | Дa                 |
| Показывать второй тариф          | Дa                 |
| Показывать третий тариф          | Нет                |
| Показывать четвертый тариф       | Нет                |
| Показывать десятые доли кв.      | Дa                 |
| Показывать мощность              | Нет                |
| Показывать время                 | Дa                 |
| Показывать дату                  | Дa                 |
| Показывать тарифное расписание   | Нет                |
| Показывать ошибки                | Нет                |
| Время фиксации расхода для дерев | 30.12.1899 0:00:00 |
| Время фиксации расхода для дерев | 30.12.1899 0:00:00 |
| Шаг записи расхода в лог         | 0                  |
| Коэффициент трансформации        | 1                  |
| Серийный номер                   |                    |

Менеджер свойств счетчика МЗЭП СОЭ-5

Список доступных свойств зависит от типа счетчика. Подробное описание свойств счетчика смотрите в разделе посвященном интересующему Вас типу счетчика.

#### Подача команд

Для получения списка доступных команд следует цёлкнуть правой клавишей "мыши" на нужном объекте.

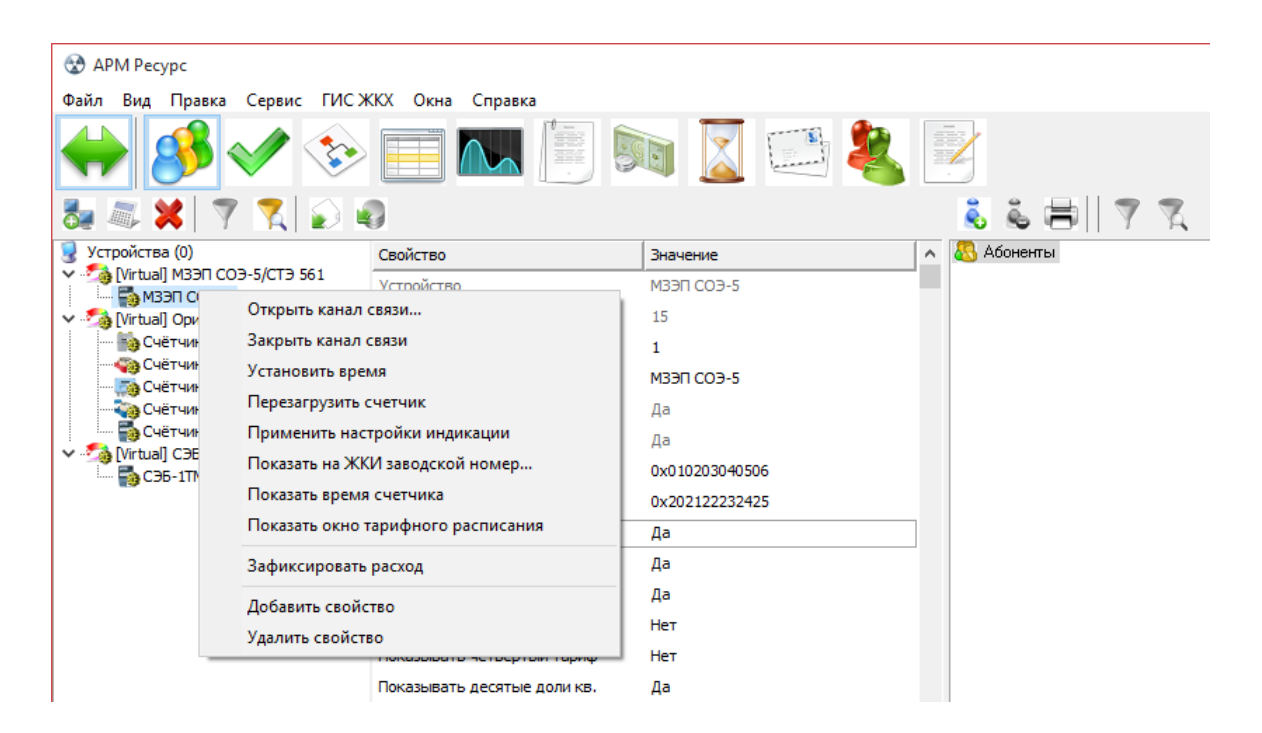

Подробное описание команд приведено отдельно для каждого устройства\интерфейса.

Смотрите также: Счетчики

Интерфейсы

### 4.2 Окно "Абоненты"

# Окно "Абоненты"

Окно "Абоненты" предназначено для добавления, удаления и настройки абонентов и закрепления счетчиков за ними.

| 👗 👗 🚍 🍸 🏹                                                                                                    |               |           |
|----------------------------------------------------------------------------------------------------|---------------|-----------|
| 83 Абоненты                                                                                                    | Свойство      | Значение  |
| 🖻 🟠 Здание_13                                                                                                    | Идентификатор | 14        |
|                                                                                                    | Название      | Гоуппа 14 |
| 🖃 🚳 Абонент (единый счёт)_20                                                                                                    | Комментарий   |           |
|                                                                                                    | Комментарии   |           |
| — таката систа Систа С |               |           |
|                                                                                                    |               |           |
| <ul> <li>Счетчик электрознергии</li> <li>Счёт</li> </ul>                                                                                                    |               |           |
| 🏹 🏹 Счетчик холодной воды                                                                                                    |               |           |
| 🖨 🖷 🔚 Счёт                                                                                                    |               |           |
| 🧠 🦏 Счетчик горячей воды                                                                                                    |               |           |
| 🚊 🕂 🛀 Счёт                                                                                                    |               |           |
| Счетчик тепла                                                                                                    |               |           |
| 🏧 📷 СЭБ-1ТМ.02                                                                                                    |               |           |

### Панель инструментов

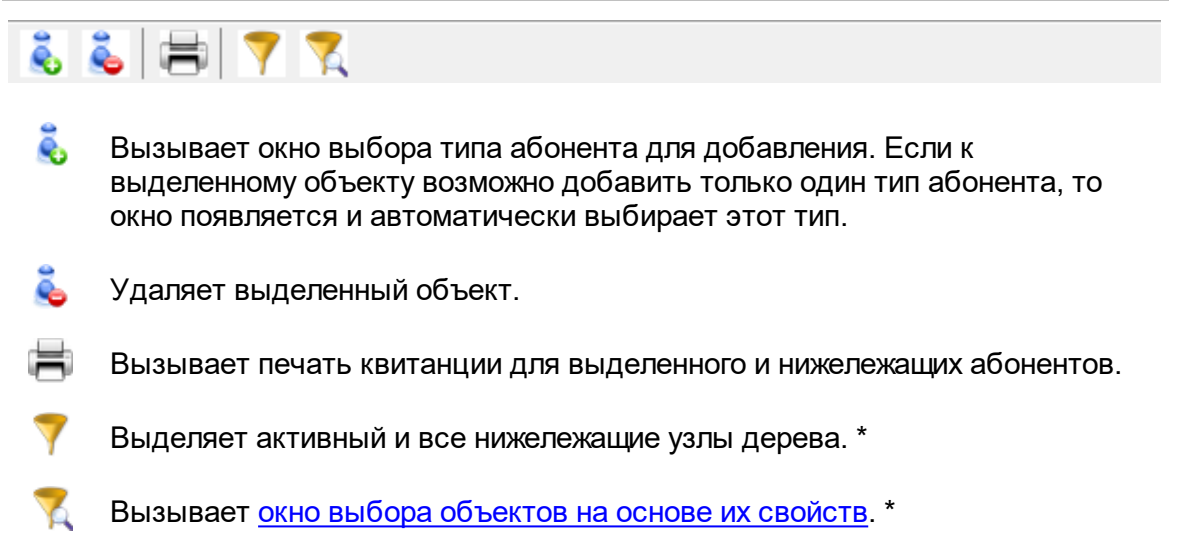

\* При этом в менеджере свойств объектов отображаются только общие свойства выделенных объектов, доступные для группового редактирования.

### Дерево абонентов

Абонентам можно добавлять счетчики и другие устройства путём перетаскивания их из дерева устройств.

| Тип абонента Описание |
|-----------------------|
|-----------------------|

56

| Здание<br>🏠              | Объекты предназначенные для упорядочивания абонентов по группам.                                                      |
|--------------------------|----------------------------------------------------------------------------------------------------|
| Группа                   |                                                                                                    |
| 8                        |                                                                                                    |
| Квартира                 |                                                                                                    |
| 8                        |                                                                                                    |
| Абонент (единый<br>счет) | Потребитель с единым общим лицевым счетом.                                                                            |
| 8                        | Данный тип абонента используется для привязки<br>нескольких счетчиков и печати по всем им единой<br>квитанций.        |
| Абонент (мульти<br>счет) | Потребитель с несколькими лицевыми счетами.                                                                           |
| <b>&amp;</b>             | Данный тип абонента используется для группировки<br>счетов и позволяет наследовать свои свойства<br>вложенным счетам. |
|                          | Для каждого вложенного счета формируется отдельная квитанция.                                                         |
| Счет                     | Тип абонента, который может принадлежать только                                                                       |
| <b>1</b>                 | "Пользователю (мульти счету)".                                                                                        |
|                          | Содержит значение лицевого счета абонента.                                                                            |
|                          | Например, у одного жильца могут быть отдельные счеты<br>за газ, свет, воду и т.д.                                     |

Подробнее о <u>типах абонентов</u> и <u>примерах построения дерева абонентов</u> читайте в отдельных главах.

#### Смотрите также:

<u>Печать квитанций</u> <u>Пополнение баланса</u> <u>Типы абонентов</u> <u>Примеры построения дерева абонентов</u> <u>Окно "Квитанции"</u>

## 4.3 Окно "Подтверждение ручного ввода показаний"

# Окно "Подтверждение ручного ввода показаний"

Окно "Подтверждения ручного ввода показаний" предназначено для просмотра, редактирования, подтверждения и отмены введенных абонентами показаний счётчиков.

| < 💥 🔁               |                      |                      |                 |                  |                |            |  |  |
|---------------------|----------------------|----------------------|-----------------|------------------|----------------|------------|--|--|
| Абонент             | Счётчик              | Тариф                | Новые показания | Старые показания | Дата ввода пок | Принять\от |  |  |
| Абонент (единый счё | . Счётчик электроэне | 4-й (Линейный тариф) | 444             | 0                | 04.01.2000     |            |  |  |
| Абонент (единый счё | . Счётчик электроэне | 3-й (Линейный тариф) | 333             | 0                | 03.01.2000     | <b>V</b>   |  |  |
| Абонент (единый счё | . Счётчик электроэне | 2-й (Линейный тариф) | 222             | 0                | 01.01.2000     | ×          |  |  |
| Абонент (единый счё | . Счётчик электроэне | 1-й (Линейный тариф) | 111             | 0                | 30.12.1899     | <b>V</b>   |  |  |

В таблице отображаются введенные абонентами показания счётчиков. Оператор может их принимать, редактировать или не принимать. После этих операций

необходимо нажать 秤, чтобы сохранить результат.

#### Панель инструментов

🗸 🗶 📚

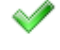

Помечает показание, как "принятое" оператором.

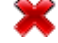

Помечает показание, как "не принятое" оператором.

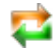

Сохраняет текущие изменения, а так же загружает новые введенные абонентами значения счётчиков.

Кроме кнопок для принятия\отклонения показаний можно использовать двойной клик мыши.

#### Контекстное меню

Если сделать правый клик на любой строке с показаниями, появится всплывающее меню:

58

| 🛩 💥 🔁               |                      |                      |       |                             |                                  |                |              |  |
|---------------------|----------------------|----------------------|-------|-----------------------------|----------------------------------|----------------|--------------|--|
| Абонент             | Счётчик              | Тариф                | Новые | показания                   | Старые показания                 | Дата ввода пок | Принять\от   |  |
| Абонент (единый счё | . Счётчик электроэне | 4-й (Линейный тариф) | 444   |                             | 0                                | 04.01.2000     |              |  |
| Абонент (единый счё | . Счётчик электроэне | 3-й (Линейный тариф) | 333   |                             | 0                                | 03.01.2000     | $\checkmark$ |  |
| Абонент (единый счё | . Счётчик электроэне | 2-й (Линейный тариф) | 222   |                             | <b>^</b>                         | 01.01.2000     | ×            |  |
| Абонент (единый счё | . Счётчик электроэне | 1-й (Линейный тариф) | 111   | Принят<br>Не прин<br>Измени | ь все<br>нять всё<br>ть значение | 30.12.1899     | <b>V</b>     |  |

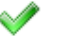

Помечает ВСЕ показания, как "принятые" оператором.

Помечает ВСЕ показания, как "не принятые" оператором.

🧄 Вызывает окно редактирования введенных абонентом показаний.

| Редактирование показаний 🛛 🗙 |                         |  |  |  |  |  |  |
|------------------------------|-------------------------|--|--|--|--|--|--|
| Абонент:                     | Абонент (единый счёт)_9 |  |  |  |  |  |  |
| Счётчик:                     | Счётчик электроэнергии  |  |  |  |  |  |  |
| Тариф:                       | 2-й (Линейный тариф)    |  |  |  |  |  |  |
| Показания:                   | 222                     |  |  |  |  |  |  |
|                              | ОК Отмена               |  |  |  |  |  |  |

Редактирование показаний

После редактирования, если нажата ОК, выбранное показание автоматически помечается как "отредактированное". Дальнейшее изменение состояния становится невозможным.

#### Смотрите также:

<u>Счётчики с ручным вводом показаний</u> Интерфейс для счётчиков с ручным вводом показаний

### 4.4 Окно "Баланс"

# Окно "Баланс"

Окно "Баланс" предназначено для наглядного отображения сходимости баланса потребления ресурсов в системе.

| 🗙 🔒 🍸    |                            |                     |
|----------|----------------------------|---------------------|
| 🐻 Баланс | Свойство                   | Значение            |
|          | Идентификатор              | 6                   |
|          | Не баланс                  | 0,02                |
|          | Описание                   | C35-1TM.02          |
|          | Расхода выделенного счетчи | 0                   |
|          | Сумма расходов ниже лежа   | 3                   |
|          | Время фиксации расхода     | 29.12.2008 14:45:59 |
|          | Расхода выделенного счетчи | 872,974             |
|          |                            |                     |
|          |                            |                     |
|          |                            |                     |

### Принцип работы

Например, в корень дерева помещается счетчик электроэнергии, который фиксирует расход электроэнергии, поступающей в дом. К корню прикрепляются (переносятся из дерева устройств) все квартирные счётчики. Проверка баланса заключается в сравнении значений входного счётчика и суммы поквартирных потреблений. Отсутствие баланса (🆘) означает утечку или незаконное потребление.

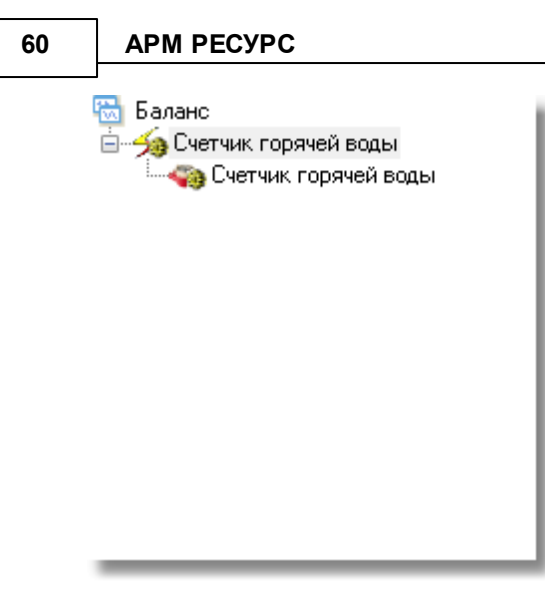

### Панель инструментов

# 🗶 🔒 🛛 🔻

X Кнопка удаления выделенного счетчика или группы счетчиков.

Кнопка сброса (фиксации) значений изначально накопленной энергии на текущие показания для выделенного и всех нижележащих счетчиков. Её, например, следует использовать после окончания формирования дерева баланса с целью сохранения "начальных" показаний счетчиков для последующего контроля сходимости баланса. При этом, чтобы зафиксировать показания всех счетчиков, нужно выделить корень дерева (его самый верхний элемент, который называется "Баланс").

Кнопка выделения текущего и всех нижележащих узлов дерева. \*

\* При этом в менеджере свойств объектов отображаются только общие свойства выделенных объектов, доступные для группового редактирования.

### Менеджер свойств

Менеджер свойств – показывает данные по расходу выбранного и нижележащих счетчиков.

| Свойство                                             | Значение             |
|------------------------------------------------------|----------------------|
| Идентификатор                                        | 46                   |
| Не баланс                                            | 0,02                 |
| Описание                                             | Счетчик горячей воды |
| Расхода выделенного счетчика после фиксации          | 2499,769             |
| Сумма расходов ниже лежащих счетчиков после фиксации | 10828                |
| Время фиксации расхода                               | 09.10.2012 9:34:48   |
| Расхода выделенного счетчика на момент фиксации      | 316856916,538        |
|                                                      |                      |

| Свойство  | Описание                                                                                                    |
|-----------|----------------------------------------------------------------------------------------------------|
| Не баланс | Задает максимально допустимую относительную<br>величину не сходимости баланса. 0,02 соответствует 2%.<br>Примечание. Так как любые счетчики считают с<br>погрешностью, то абсолютно точно, баланс<br>совпадать не может, поэтому есть возможность<br>внести максимально допустимую величину "не<br>сходимости" баланса. |

## 4.5 Окно "Расход"

# Окно "Расход"

Окно "Расход" предназначено для отображения текущих показаний счётчиков по всем тарифам и соответствия счётчиков пользователям.

| Счетчик                | ×          | Идент | Пользователь             | Адрес | Ксэф | 1-й тариф  | 2-й тариф | 3-й тариф | 4-й тариф |
|------------------------|------------|-------|--------------------------|-------|------|------------|-----------|-----------|-----------|
| МЗЭП СОЭ-5             |            | 4     | Абонент (единый счёт)_20 | 1     | 1    | 951168     | 555264    | 0         | 0         |
| C35-1TM.02             |            | 6     | Здание_13                | 0     | 1    | 374,168    | 280,562   | 218,244   | 0         |
| Счётчик газа           | Ť.         | 12    |                          | 4/0   | 1    | 3981162523 |           |           |           |
| Счетчик горячей воды   | <b>(</b> ) | 8     | Абонент (мульти счёт)_15 | 2/0   | 1    | 3981162523 |           |           |           |
| Счетчик тепла          | 2          | 11    | Абонент (мульти счёт)_15 | 4/0   | 1    | 3981162523 |           |           |           |
| Счетчик холодной воды  | - 30       | 10    | Абонент (мульти счёт)_15 | 6/0   | 1    | 3981162524 |           |           |           |
| Счетчик электроэнергии | 2          | 9     | Абонент (мульти счёт)_15 | 2/0   | 1    | 3981162523 |           |           |           |

## Столбцы панели

| Название столбца      | Описание                                                                                                |
|-----------------------|----------------------------------------------------------------------------------------------------|
| Счетчик               | Название устройства.                                                                                    |
| Состояние счетчика () | Иконка состояния устройства.                                                                            |
| Пользователь          | Абонент, которому принадлежит счетчик.                                                                  |
| Адрес                 | Адрес устройства на интерфейсе, а так же номер<br>шлейфа для импульсных приборов учёта.                 |
| Коэф. трансформации   | Коэффициент пересчета показаний счетчика<br>(например, для счетчиков с трансформаторным<br>включением). |
| 1 (2, 38) -й тариф    | Показания расхода счетчиков по соответствующим<br>тарифам.                                              |
|                       | Количество тарифов задается в окне <u>Общие</u><br><u>настройки</u> .                                   |

### Панель инструментов

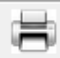

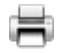

Кнопка служит для печати квитанции для выделенного в таблице счетчика.

Смотрите также: Общие настройки

### 4.6 Окно "Графики"

# Окно "Графики"

Окно "Графики" служит для построения графиков расхода.

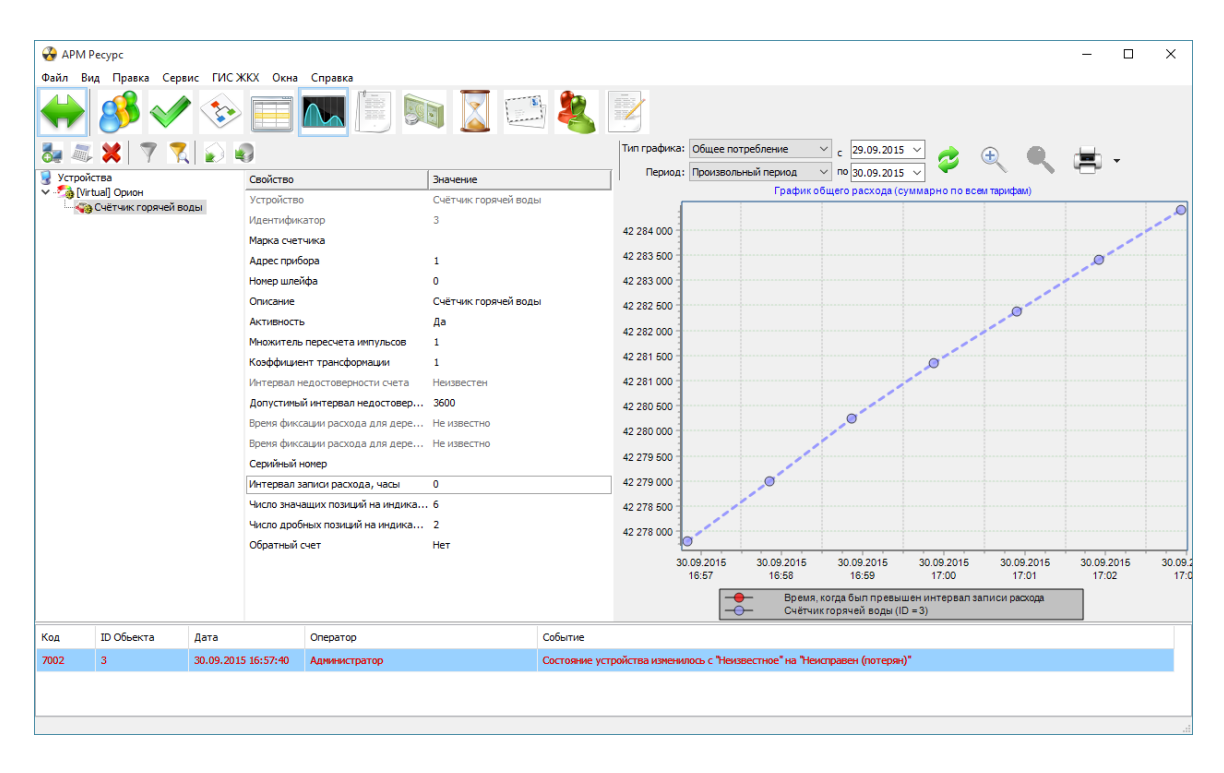

### Принцип работы

Для построения графика необходимо выбрать нужный счетчик на панели "Устройства", указать Тип графика, задать Период и нажать кнопку **Сбновить**.

После построения, можно выделить отдельный участок графика для увеличения. Для масштабирования Вы можете использовать как специальные кнопки

увеличения , так и колесо мышки.

**Внимание!** Для того, чтобы информация о изменении расхода сохранялась в базе данных, и по ней можно было построить график или отчет, в настройках счетчиков параметр "Интервал записи расхода, часы" должен быть больше 0, например, 1.

#### Панель инструментов

| Тип графика: | Общее потребление   | ~ | с  | 29.09.2015 | $\sim$ | <i>.</i> | æ | • | ÷ |  |
|--------------|---------------------|---|----|------------|--------|----------|---|---|---|--|
| Период:      | Произвольный период | ~ | по | 30.09.2015 | $\sim$ | ₩.       | 1 |   |   |  |

- Кнопка обновления графика. Формирует график на основе выбранных счётчиков.
- Кнопка печати графика. При нажатии на стрелку рядом с кнопкой печати, Вы можете выбрать экспортировать график или распечатать его.
- Кнопка масштабирования графика. Позволяет масштабировать отчет для более удобного просмотра.

#### Графики изменения расхода

График изменения расхода строится по всем типам, кроме типа "общий расход". Для построения графика необходимо выбрать нужный период, и выбрать график "изменения расхода".

| Тип графика: | Получасовое потреблени<br>є $\smallsetminus$ | с    | 07.10.2015 🗸     | 6    |    | _     | ( <del>1</del> ) | •        | <b>.</b> | _ |
|--------------|----------------------------------------------|------|------------------|------|----|-------|------------------|----------|----------|---|
| Период:      | Произвольный период 🛛 🗸                      | по   | 08.10.2015 🗸     | -    |    | Ť     | 1                |          |          | • |
| _            | График получа                                | icor | вого расхода (су |      | A6 | сол   | пютные п         | оказания |          |   |
| 42 000 000   |                                              |      |                  | ~    | Из | мен   | нение рас        | хода     |          |   |
| 40 000 000   | Гпэ                                          | d.   | uk "Mamouou      | 10 D |    | 0.0.2 |                  |          |          |   |

График "Изменение расхода"

#### Описание типов графика

| Тип графика          | Описание                                        |
|----------------------|-------------------------------------------------|
| Общее<br>потребление | Линейный график за все время накопления данных. |

| Получасовое | Данные по расходу в виде столбцов. Каждый столбец |
|-------------|---------------------------------------------------|
| потребление | соответствует 30 минутам.                         |
| Почасовое   | Данные по расходу в виде столбцов. Каждый столбец |
| потребление | соответствует 1 часу.                             |
| Посуточное  | Данные по расходу в виде столбцов. Каждый столбец |
| потребление | соответствует 1 суткам.                           |

### Описание периодов

| Период              | Описание                                            |
|---------------------|-----------------------------------------------------|
| Текущие сутки       | Показывает график расхода за текущие сутки.         |
| Предыдущие<br>сутки | Показывает график расхода за предыдущие сутки.      |
| Текущий месяц       | Показывает график расхода с начала текущего месяца. |
| Предыдущий<br>месяц | Показывает график расхода за прошлый месяц.         |

### 4.7 Окно "Отчеты"

# Окно "Отчеты"

Окно "Отчеты" служит для печати отчетов по расходу счетчиков и других данных.

| Image: Solution of the state of the state of the stat                  | ^ |
|----------------------------------------------------------------------------------------------------|---|
| Image: State And Control     Description     Description                                                                                                    |   |
| Without Strates         Operations         Operations         Provest Vacants report         Provest Vacants report         Provacatts report         Provacatts report<                                                                                                    | Î |
| Y≥ Null Quori         Yzpółczo         Odławi szapod togui           - Kąd Crek w konzelo togui         Yzpółczo         Odławi konzelo togui                                                                                                    | Î |
| Martin Annual Martin Control Control C |   |
| Page 1 Page 1 Page                                                                                                    |   |
| Марка счетника                                                                                                    |   |
| Адресприбора 1 ИЗМЕНЕНИЕ РАСХОД В СЧЕТЧИКА                                                                                                    |   |
| Нонер шляйфа 0 Нашалице счетчика: Счётчик хололи ой волы ( ID = 26)                                                                                                    |   |
| Отислине Счётчих холодной воды Уникальный номер счетчих                                                                                                    |   |
| Астивность Да Иняя пользователя счетчика:                                                                                                    |   |
| Множитель пересчета инпульсов 1                                                                                                    |   |
| Козфонциент трансформации 1 Исторния расхода                                                                                                    |   |
| Интереал надостоверности счета 435                                                                                                    |   |
| Допустиный интервал недостоверности счета 3600 Дата Тариф Значение расхода                                                                                                    |   |
| Вреня фиксации раскада для дерева пользователей Не ковестно                                                                                                    |   |
| Вреяк финасции раскода для дерева баланса Не известно 08.10.2015 10:50:18 1 42285451                                                                                                    |   |
| Cepviluari Homep 08.10.2015 11:41:00 1 42301841                                                                                                    |   |
| Интереал записи раскода, часы 0                                                                                                    |   |
| Число значащих позиций на индикаторе 6                                                                                                    |   |
| Число дообных полиций на индинаторе 2                                                                                                    |   |
| Ofgetheid over Her                                                                                                    |   |
|                                                                                                    |   |
|                                                                                                    |   |
|                                                                                                    |   |
|                                                                                                    |   |
|                                                                                                    |   |
|                                                                                                    |   |
|                                                                                                    |   |
|                                                                                                    |   |
|                                                                                                    |   |
|                                                                                                    |   |
|                                                                                                    |   |
|                                                                                                    |   |
|                                                                                                    |   |
|                                                                                                    |   |
|                                                                                                    |   |
|                                                                                                    |   |
|                                                                                                    |   |
|                                                                                                    |   |
|                                                                                                    |   |
|                                                                                                    |   |
|                                                                                                    |   |

#### Принцип работы

Для построения отчета необходимо выбрать нужный счетчик на панели "Устройства", указать Тип отчета, задать Период и нажать кнопку **Обновить**. Для печати отчета служит кнопка **Печать**. Кнопка **Масштаб** позволяет масштабировать отчет для более удобного просмотра. (иконка планировщика) позволяет настраивать время в которое APM Ресурс автоматически будет делать отчет и отправлять его на почту или сохранить на компьютере. Планировщик задач работает только для следующих отчетов : "текущие сутки", "предыдущие сутки", "текущий месяц", "предыдущий месяц".

**Внимание!** Для того, чтобы информация о изменении расхода сохранялась в БД, и по ней можно было построить график или отчет, в настройках счетчиков параметр "Интервал записи расхода, часы" должен быть больше 0, например, 1.

#### Панель инструментов

| Отчет:  | История расхода счетчика | $\sim$ | с  | 01.09.2015 🗸 | <b>e</b> | <b>_</b> | 0 |    |
|---------|--------------------------|--------|----|--------------|----------|----------|---|----|
| Период: | Указать период           | $\sim$ | по | 30.09.2015 🗸 | -        | -        |   | [] |

- 🧳 Кнопка обновления отчета. Формирует отчет на основе выбранных данных.
- 🛎 🛛 Кнопка печати отчета. Отправляет на печать сформированный отчет.

- Кнопка масштабирования отчета. Позволяет масштабировать отчет для более удобного просмотра.
- Кнопка экспорта отчета в Excel.
- 🕮 Кнопка планировщика задач

Выпадающий список с календарем позволяет выбрать период данных для построения отчета.

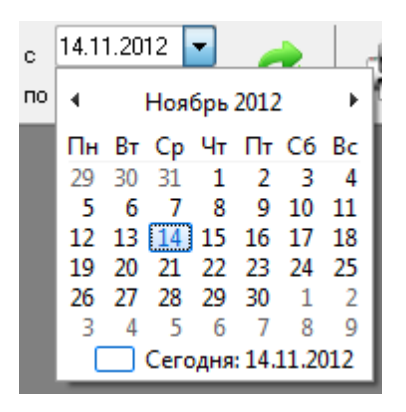

#### Планировщик задач

Планировщик задач служит для автоматического экспорта отчетов на электронную почту и любые другие носители (По умолчанию отчеты сохраняются в корневой папке APM Ресурса). Экспорт отчётов может проводится, как в определенные дни недели, так и в определенное число месяца.

Планировщик задач можно вызвать нажатием на соответствующую иконку в окне "Отчёты" или через главное меню "Сервис" > "<u>Планирование задач</u>".

| Запланировать действие                                    | × |
|-----------------------------------------------------------|---|
| Название История расхода счетчика за Текущие сутки        |   |
| Выполнять                                                 |   |
|                                                           |   |
| ОКаждое 30 число в 17:45 т                                |   |
|                                                           |   |
| Сохранить на диске в C:\Users\kogtev\Documents\APM Pecypc |   |
| Отправить на почту                                        |   |
|                                                           | _ |
| Сохранить Отмена                                          |   |
| Окно добавления задачи                                    |   |

**Внимание!** Для автоматического экспорта отчётов, необходима постоянная работа программы АРМ Ресурс. Планировщик задач работает только в фиксированных промежутках времени.

#### Описание типов отчета

| Отчет                       | Описание                                                                               |
|-----------------------------|----------------------------------------------------------------------------------------|
| История расхода<br>счетчика | Показывает все сохраненные данные по изменению показаний выбранного счетчика.          |
| Должники                    | Выводит перечень абонентов с отрицательным Балансом.                                   |
| Квитанции<br>абонентов      | Выводит отчет по всем напечатанным квитанциям.                                         |
| Неиспользуемые<br>счетчики  | Выводит перечень счетчиков, расход по которым не менялся с выбранного момента времени. |
| Изменение<br>расхода        | Показывает насколько изменились показания счетчиков с выбранного момента времени.      |

### Описание периодов

| Период              | Описание                                            |  |  |  |
|---------------------|-----------------------------------------------------|--|--|--|
| Текущие сутки       | Показывает график расхода за текущие сутки.         |  |  |  |
| Предыдущие<br>сутки | Показывает график расхода за предыдущие сутки.      |  |  |  |
| Текущий месяц       | Показывает график расхода с начала текущего месяца. |  |  |  |
| Предыдущий<br>месяц | Показывает график расхода за прошлый месяц.         |  |  |  |

Смотрите также: Виды отчетов

### 4.8 Окно "Расчет"

# Окно "Расчет"

Окно "Расчет" предназначено для отображения состояния счётов абонентов.

| Имя пользователя               | Лицевой счёт | Адрес   | Баланс | Расход | Остаток |  |  |
|--------------------------------|--------------|---------|--------|--------|---------|--|--|
| Абонент (единый счёт)_20       | 10112,00     | 9292,80 | 819,20 |        |         |  |  |
| Счёт: Абонент (мульти счёт)_15 | 0,00         | 0,00    | 0,00   |        |         |  |  |
| Счёт: Абонент (мульти счёт)_15 | 0,00         | 0,00    | 0,00   |        |         |  |  |
| Счёт: Абонент (мульти счёт)_15 |              |         | 0,00   | 0,00   | 0,00    |  |  |
| Счёт: Абонент (мульти счёт)_15 | 0,00         | 0,00    | 0,00   |        |         |  |  |

### Столбцы панели

| Название столбца | Описание                                                                                                    |  |  |  |
|------------------|----------------------------------------------------------------------------------------------------|--|--|--|
| Имя пользователя | Наименование абонента в "деревьях" и таблицах.<br>Задается в свойствах абонента. Для «Квартиры» -<br>«Имя квартиры», для «Единый счет» - «ФИО» и |  |  |  |

70

|              | т.д. См. <u>описание свойств абонентов</u> .                                                                                                    |  |  |  |  |
|--------------|----------------------------------------------------------------------------------------------------|--|--|--|--|
| Лицевой счет | Значение поля «Счёт» для абонентов типа<br>«Единый счет» или значение поля «Счёт» у<br>абонента «Счёт» (который принадлежит абонент<br>типа «Мульти счёт»). |  |  |  |  |
| Адрес        | Почтовый адрес абонента.                                                                                                    |  |  |  |  |
| Баланс       | Состояние счета пользователя на момент<br>последнего пополнения баланса или выписки<br>квитанции.                                                           |  |  |  |  |
| Расход       | Расход средств с момента последней выписки квитанции.                                                                                                    |  |  |  |  |
| Остаток      | Разность между Балансом и Расходом.                                                                                                    |  |  |  |  |

### Панель инструментов

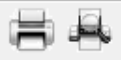

L ...

Кнопка служит для печати квитанции для выделенного в таблице абонента.

Кнопка вызывает окно печати квитанций для всех абонентов. Квитанции можно печатать сразу для всех счетчиков, только электросчетчиков, счетчиков холодной воды, горячей воды и т.д.

| Печать квитанций                                                                                                    |  |  |  |  |  |
|----------------------------------------------------------------------------------------------------|--|--|--|--|--|
| Если продолжить, будут напечатаны квитанции для<br>всех абонентов, у которых есть счетчики<br>указанного типа ресурсов. |  |  |  |  |  |
| Выберети тип ресурсов:                                                                                                  |  |  |  |  |  |
|                                                                                                    |  |  |  |  |  |
| Печать                                                                                                    |  |  |  |  |  |

# 4.9 Окно "Тарифы"

# Окно "Тарифы"

Окно "Тарифы" предназначено для добавления, удаления и настройки тарифных планов.

| 😚 🤔                                   |                                     |                |  |  |  |  |
|---------------------------------------|-------------------------------------|----------------|--|--|--|--|
| 🌆 Тарифы                              | Свойство                            | Значение       |  |  |  |  |
|                                       | Идентификатор                       | 25             |  |  |  |  |
| ————————————————————————————————————— | Название                            | Льготный тариф |  |  |  |  |
| мзэп соэ-5                            | Число тарифов                       | 4              |  |  |  |  |
| 🗄 🖅 Льготный тариф                    | Полная цена по первому тарифу       | 0.00           |  |  |  |  |
| 🏧 🖓 Счетчик тепла                     | Льготная цена по первому тарифу     | 0.00           |  |  |  |  |
|                                       | Льготный порог по первому тарифу    | 0.00           |  |  |  |  |
|                                       | Полная цена по второму тарифу       | 0.00           |  |  |  |  |
|                                       | Льготная цена по второму тарифу     | 0.00           |  |  |  |  |
|                                       | Льготный порог по второму тарифу    | 0.00           |  |  |  |  |
|                                       | Полная цена по третьему тарифу      | 0.00           |  |  |  |  |
|                                       | Льготная цена по третьему тарифу    | 0.00           |  |  |  |  |
|                                       | Льготный порог по третьему тарифу   | 0.00           |  |  |  |  |
|                                       | Полная цена по четвертому тарифу    | 0.00           |  |  |  |  |
|                                       | Льготная цена по четвертому тарифу  | 0.00           |  |  |  |  |
|                                       | Льготный порог по четвертому тарифу | 0.00           |  |  |  |  |

# Дерево тарифов

| Элемент                        | Описание                                                                                                    |  |  |  |
|--------------------------------|----------------------------------------------------------------------------------------------------|--|--|--|
| Линейный тариф<br><sub>/</sub> | Линейный тарифный план для 1-8 тарифных счетчиков. Без<br>льгот.                                                                                                    |  |  |  |
| Льготный тариф                 | Позволяет задать порог льготного потребления ресурсов для<br>1-8 тарифных счетчиков. До превышения льготного порога<br>потребления в течение 1 месяца, расчет ведется по<br>льготной цене, после превышения - по полной стоимости. |  |  |  |
| PSScript-тариф                 | Тарифный план, программируемый с помощью PSScript<br>языка с Паскале-подобным интерфейсом.                                                                                                    |  |  |  |
|                                | <u>Правила составления расчетных функций PSScript тарифа</u>                                                                                                    |  |  |  |

### Панель инструментов

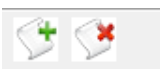

🤔 Кнопка добавления тарифа. Вызывает окно выбора тарифа для добавления.

| Добавление тарифа           | × |
|-----------------------------|---|
| Выберите тип нового тарифа: |   |
| PSScript-тариф              | • |
| PSScript-тариф              |   |
| Линейный тариф              |   |
| Льготный тариф              |   |
|                             |   |

۲

Кнопка удаления выделенного объекта.

#### Смотрите также:

<u>Общие настройки</u> Правила задания функции расчета для PPScript тарифов

### 4.10 Окно "Квитанции"

# Окно "Квитанции"

Окно "Квитанции" предназначено для отображения выписанных квитанции абонентам и работы с ними.

| 🚳 Квитанции  | Пользователь            | Время               | № квитанций | Стоимость по тари | Оплачено | Состояние         | Комментарий |
|--------------|-------------------------|---------------------|-------------|-------------------|----------|-------------------|-------------|
| ⊡Здание_5    | Абонент (единый счёт)_7 | 20.11.2014 10:13:14 | 1           | 51.19             | 11.00    | частично оплачена |             |
| — Kвартира_6 | Абонент (единый счёт)_7 | 20.11.2014 10:13:20 | 2           | 0.00              | 0.00     | оплачена          |             |
|              | Абонент (единый счёт)_7 | 20.11.2014 10:13:34 | 3           | 25.60             | 25.60    | оплачена online   |             |
|              | Абонент (единый счёт)_7 | 20.11.2014 10:15:04 | 6           | 123.39            | 0.00     | не оплачена       |             |
|              | Абонент (единый счёт)_7 | 20.11.2014 10:15:09 | 7           | 5.00              | 1.00     | частично оплачена |             |
|              |                         |                     |             |                   |          |                   |             |
### Дерево квитанций

Дерево квитанций повторяет дерево "Абонентов" за исключением принадлежащих абонентам счетчиков. Выбирая отдельного пользователя или группу, можно просматривать принадлежащие им квитанции в таблице в правой части окна.

### Панель инструментов

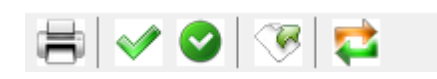

🖶 Кнопка повторной печати выделенной квитанции.

Кнопка частичной оплаты квитанции. Вызывает окно для указания оплаченной суммы.

| Оплата квитанции  | x                        |
|-------------------|--------------------------|
| Имя пользователя: | Абонент (мульти счёт)_56 |
| Время выписки     | 31.10.2012 11:30:12      |
| Номер квитанции:  | 85                       |
| Стоимость:        | 2079,00                  |
| Оплачено:         | 500,00                   |
| Вносимая сумма:   | 1579                     |
|                   | Ok Cancel                |

При указании суммы, превышающей "задолженность" по квитанции появится следующее окно.

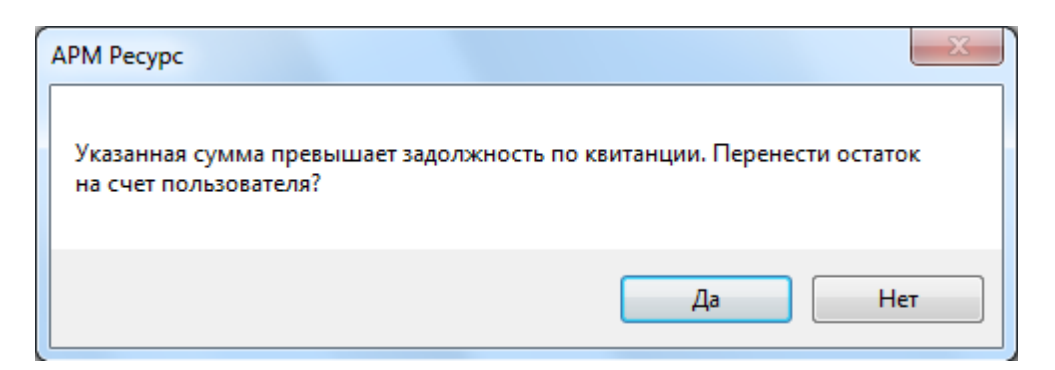

#### При выборе:

**ОК** - Происходит погашение "задолженности" по квитанции и оставшаяся от этого сумма перечисляется на счет пользователя.

Отмена - Оплата квитанции отменяется.

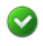

Кнопка полной оплаты квитанции. Помечает квитанцию, как полностью оплаченную.

| APM F | Pecypc    |            |            |            | x  |
|-------|-----------|------------|------------|------------|----|
| Ука   | ажите дат | гу и время | і оплаты і | квитанции: |    |
| 14    | ноября    | 2012 г.    |            | 11:15:17   |    |
|       |           |            | Dk         | Отмен      | на |

🦻 Кнопка экспорта. Сохраняет данные по квитанциям в текстовый файл.

芊 🛛 Кнопка для проверки онлайн оплаты квитанций через WEB-интерфейс.

#### Смотрите также: Печать квитанций, пополнение баланса Окно "Абоненты"

# 4.11 Окно "Операторы"

# Окно "Операторы"

Окно "Операторы" предназначено для создания операторов системы и наделения их соответствующими правами.

| 👗 💥              |                         |               |
|------------------|-------------------------|---------------|
| Операторы        | Свойство                | Значение      |
| Администратор    | Логин                   | Администратор |
| Оператор системы | Пароль                  | 123456        |
|                  | Журнал, операторы       | Да            |
|                  | Настройка системы       | Да            |
|                  | Управление устройствами | Да            |
|                  | Расчет                  | Дa            |

### Принцип работы

Для создания нового оператора системы необходимо нажать кнопку добавления оператора, выбрать его тип. После создания, указать логин и пароль для доступа оператора к системе.

### Панель инструментов

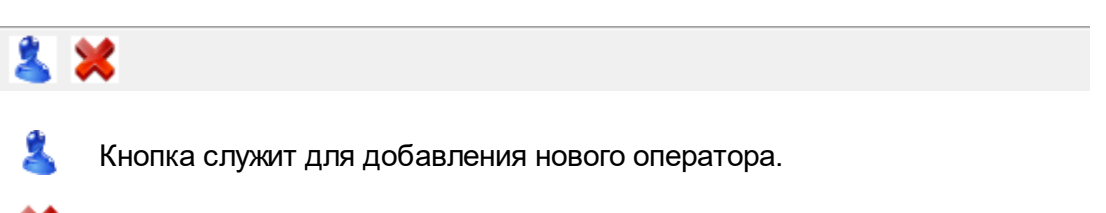

Кнопка служит для удаления выделенного оператора.

# Типы операторов

| Тип оператора | Описание                                         |
|---------------|--------------------------------------------------|
| Администратор | Может всё.                                       |
| Пользователь  | Может работать только в <u>режиме "Работы"</u> . |

|                   | Соответственно не имеет возможности что-либо настраивать или "сломать". |
|-------------------|-------------------------------------------------------------------------|
| WEB-администратор | Администратор в WEB-интерфейсе.                                         |

# 4.12 Окно "Журнал"

# Окно "Журнал"

Окно "Журнал" предназначено для отображения изменений, происходящих в системе и представляет собой таблицу с возможностью фильтрации событий.

| 🚱 APM Pec   | /pc        |                     |                | - σ                                                                                      | × |
|-------------|------------|---------------------|----------------|------------------------------------------------------------------------------------------|---|
|             |            | 🖉 😵 📃               |                |                                                                                          |   |
| Показать с: | 08.09.2015 | v no: 08.10.201     | 15 🗸 где Код:  | 🗸 10: 🗸 Oneparago: 💦 🗸 Colement 📃 🚟 🕏                                                    |   |
| Код         | 10 Обыскта | Дата                | Оператор       | Colume                                                                                   | ^ |
| 5600        | 1          | 08.10.2015 11:41:58 | Адининстратор  | Свойство Тюказавать некклюрнал' у "Адиникстратор" (иненили на "нет"                      |   |
| 5011        |            | 08.10.2015 11:41:48 | Аднинистратор  | Формирование истории изменения раскода по выбранному счетчеку (ID = 26)                  |   |
| 5200        | 26         | 08.10.2015 11:40:34 | Администратор  | Свойство Унгервал записи раскода, часи у "Счётчих холодной воды" киненили на 10°         |   |
| 5600        | 39         | 08.10.2015 11:37:59 | Администратор  | Овойство "Логин" у Пользователь_2" изначили на "Новый Пользователь"                      |   |
| 5600        | 39         | 08.10.2015 11:37:41 | Пользователь_2 | Свойство Показывать критические кобытия в имии журнале" у Пользователь" изменили на "Да" |   |
| 5600        | 39         | 08.10.2015 11:37:41 | Пользователь_2 | Свойство "RPImode" у Пользователь "изненили на "Да"                                      |   |
| 5600        | 39         | 08.10.2015 11:37:41 | Пользователь_2 | Свойство Идентификатор грав" у Пользователь изпекион на "1"                              |   |
| 5600        | 39         | 08.10.2015 11:37:41 | Пользователь_2 | Свойство Тароль" у Пользователь" коменили на "жажжаз"                                    |   |
| 5600        | 39         | 08.10.2015 11:37:41 | Пользователь_2 | Свойство "Логин" у Тользователь" измении на Тользователь_2"                              |   |
| 5500        | 39         | 08.10.2015 11:37:41 | Администратор  | Cospance oneparapa "TuserOperator"                                                       |   |
| 5151        | 37         | 08.10.2015 11:25:48 | Администратор  | Удаление интерфейса " из октены                                                          |   |
| 5152        | 38         | 08.10.2015 11:25:48 | Аднинистратор  | Удаление устройства "Репистратор КУБ-1" из окстены                                       |   |
| 5018        |            | 08.10.2015 11:25:46 | Адианистратор  | Планировщик запущен                                                                      |   |
| 5009        |            | 08.10.2015 11:25:44 | Resurs         | Ключ защиты не обнаружен Дено рекин на 2 устройства.                                     |   |
| 5504        | 1          | 08.10.2015 11:25:44 | Аднинистратор  | 3anyox nporpawau seporu 3.4.0 buld 2445                                                  |   |
| 5200        | 38         | 08.10.2015 11:19:57 | Аднинистратор  | Свойство "Активность" у "Реплстратор КУБ-1" коненких на "Да"                             |   |
| 5201        | 37         | 08.10.2015 11:19:54 | Администратор  | Geoliciteo "Acchemoch" y "[Rs-232] K/5-1" кончении на "Да"                               |   |
| 5200        | 38         | 08.10.2015 11:19:36 | Администратор  | Geolicites "Applic tpu6ppi" y "Period party Files"                                       |   |
| 5200        | 38         | 08.10.2015 11:19:36 | Администратор  | Свойство "Активность" у "Регистратор КУБ-1" имнении на "Нет"                             |   |
| 5200        | 38         | 08.10.2015 11:19:36 | Администратор  | Свойство "Описание" у "Регистратор КУБ-1" изнечили на "Регистратор КУБ-1"                |   |
| 5200        | 38         | 08.10.2015 11:19:36 | Администратор  | Свойство Пароль КУБа <sup>+</sup> у "Регистратор КУБ-1" изнения на "0"                   |   |
| 5200        | 38         | 08.10.2015 11:19:36 | Администратор  | Свойство "Текуший релики работы" у "Регистратор КУВ-1" изменили на "Трограммировение"    |   |
| 5200        | 38         | 08.10.2015 11:19:35 | Администратор  | Свойство Холичество каналов" у "Регистратор КУБ-1" колении на "10"                       |   |
| 5200        | 38         | 08.10.2015 11:19:35 | Администратор  | Свойство "Холичество тарифов" у "Регистратор КУБ-1" изменили на "1"                      |   |
| 5300        | 38         | 08.10.2015 11:19:35 | Администратор  | Coasawie ycrppałkras "Perintparop KV6-1"                                                 |   |
| 5201        | 37         | 08.10.2015 11:19:35 | Аднинистратор  | C80/KT80 "ACTIVEHOCT" y "[RS-212] KY6-1" коменки на "Her"                                |   |
| 5201        | 37         | 08.10.2015 11:19:35 | Адианистратор  | Ceoliciteo 'Manonavyenuik COM nopr' y "(RS-232) KV6-1' киненили на "COM4"                |   |
| 5201        | 37         | 08.10.2015 11:19:35 | Аднинистратор  | Cabilities 'Onucasee' y '[R5-223] KV5-1' коннечки на '[R5-223] KV5-1'                    |   |
| 5201        | 37         | 08.10.2015 11:19:35 | Аднинистратор  | Casicreo Taiwayr, Hoek'y (185-22) (X)5-1' нименили на 100'                               |   |
| 5201        | 37         | 08.10.2015 11:19:35 | Администратор  | Gasicitio "Cooperts writegeleics, 6g," y "[95-222] KV5-1" кончник и "19200"              |   |
| 5100        | 37         | 08.10.2015 11:19:35 | Аднинистратор  | Создании интерфика 'не ковестный объект'                                                 |   |
| 5151        | 37         | 08.10.2015 11:19:32 | Администратор  | Удаление интерфека 11 и октены                                                           |   |
| 5152        | 38         | 08.10.2015 11:19:32 | Администратор  | Удаление устройства Репостратор XVБ-1 <sup>1</sup> из осставы                            |   |
| 5018        |            | 08.10.2015 11:18:51 | Аднинистратор  | Пленфоеших запушен                                                                       |   |
|             |            |                     |                |                                                                                          | ~ |

| Название столбца | Описание                                                                                                    |
|------------------|----------------------------------------------------------------------------------------------------|
| Код              | Цифровое обозначение типа события.                                                                                                    |
| ID               | Идентификационный номер объекта, над которым<br>производилось какое-либо действие. Так как<br>действие может выполняться не только над<br>объектами, но и над всей системой в целом<br>(например, запуск\закрытие программы) то поле<br>может быть пустым. В работе с программой знание<br>ID бывает полезно, например, при использовании |

|            | ОРС сервера для АРМ Ресурса (ID используется, как часть имени переменных). |
|------------|----------------------------------------------------------------------------|
| Дата-Время | Время события.                                                             |
| Оператор   | Оператор, выполнивший действие.                                            |
| Событие    | Словесное описание события.                                                |

### Панель инструментов

Показать с: 15.10.2012 🔻 по: 15.11.2012 🔻 где Код: 🔹 ID: 🔹 Оператор: Администратор 🔹 Событие: 🧮 🥩

Кнопка обновления журнала. Формирует журнал на основе выбранных данных.

Кнопка сброса фильтров. Очищает поля параметров фильтрации.

Строка фильтров позволяет отбирать отображаемые события по:

- Дате события;
- Коду события;
- ID объекта;
- Оператору;
- Тексту события.

### Мини-журнал

Показывает последние произошедшие события с выделенным объектом. Его можно скрыть\показать через меню *Вид* для любой другой панели. При входе в систему отображаются последние 50 событий по всем объектам.

|      |    |                   |               | * +                                                                               |   |
|------|----|-------------------|---------------|-----------------------------------------------------------------------------------|---|
| Код  | ID | Дата-Время        | Оператор      | Событие                                                                           | ^ |
| 5358 | 5  | 17.10.14 09:09:13 | Администратор | Счетчик "Счетчик холодной воды" перетащили в дерево тарифов из дерева абонентов   |   |
| 6003 | 5  | 17.10.14 09:09:03 | Администратор | Фиксация последнего оплаченного расхода для счетчика                              |   |
| 6002 | 5  | 17.10.14 09:09:03 | Администратор | Фиксация расхода в дереве пользователей для счетчика                              |   |
| 5357 | 5  | 17.10.14 09:09:03 | Администратор | Счетчик Счетчик холодной воды перетащили в дерево пользователей из дерева системы | - |
|      |    |                   |               |                                                                                   |   |

# 4.13 Окно "Абоненты и счётчики"

# Окно "Абоненты и счётчики"

Окно "Абоненты и счётчики" предназначено для отслеживания показаний счетчиков и сумм к оплате.

| 😽 APM                                                                                                    | Ресурс                    |                                                          |                          |                          |                          |                      |                     |     |       |
|----------------------------------------------------------------------------------------------------|---------------------------|----------------------------------------------------------|--------------------------|--------------------------|--------------------------|----------------------|---------------------|-----|-------|
| Файл                                                                                                    | Вид С                     | Справка                                                  |                          |                          |                          |                      |                     |     |       |
|                                                                                                    | 8                         | <u>}</u>                                                 | \$>                      |                          |                          |                      |                     |     |       |
| Текуп                                                                                                    | цие                       | Расход Де                                                | ньги                     | Экспорт                  |                          |                      |                     |     |       |
| 8 Oce                                                                                                    | екты                      |                                                          |                          | Объект                   | Электроэнергия           | Холодная вода        | Горячая вода        | Газ | Тепло |
| <ul> <li>Пионерская 36</li> <li>Квартира 13</li> <li>Счетчик горячей воды</li> <li>Счетчик злектроэнергии</li> <li>Квартира 15</li> <li>Счетчик горячей воды</li> <li>Счетчик горячей воды</li> <li>Счетчик горячей воды</li> <li>Счетчик горячей воды</li> <li>Счетчик горячей воды</li> <li>Счетчик злектроэнергии</li> <li>Счетчик злектроэнергии</li> </ul> |                           | Квартира 20<br>Квартира 21<br>Квартира 13<br>Квартира 15 | 4192973016<br>4192973015 | 4192973015<br>4192973015 | 4192973015<br>4192973015 | 4192973015           | 4192973015          |     |       |
| Kon                                                                                                    | ∎- <u>8</u> 6 К<br>∎-85 К | вартира 20<br>вартира 21                                 | Onena                    | 702                      | Гобытие                  |                      |                     |     |       |
| 5600                                                                                                    | 1                         | 17 10 14 17:20:20                                        |                          | worperop                 | Свойство "ВРІто          | de" u "Agausuoto sto | о" изменици из "Пэ" |     |       |
| 3000                                                                                                    | 25                        | 17.10.14 17:30:0                                         | л Админ<br>1 Альния      | истратор                 | Изменение сост           | ос у Администратор   | р изменили на да    |     |       |
| 6005                                                                                                    | 25                        | 17 10 14 17:20:0                                         | т Адлійг<br>2 Адлян      | истратор                 | Рылиска критан           | ини пользователю     |                     |     |       |
| 6003                                                                                                    | 25                        | 17.10.14 17:30:02                                        | 2 Админ<br>2 Альник      | истратор                 | Изменение бала           | ии пользователю      |                     |     |       |
| 0004                                                                                                    | 20                        | 11.10.14 11.50.02                                        |                          | метратор                 |                          |                      |                     |     | •     |

В зависимости от типа выбранного узла в дереве объектов в таблице отображаются следующие данные:

| Выбранный<br>объект       | Отображаемые данные                                       |
|---------------------------|-----------------------------------------------------------|
| Объекты                   | Сводная таблица показаний счетчиков. В каждой строке      |
| \delta (Корень<br>дерева) | таблицы - показания счетчиков в отдельной квартире. *, ** |
| Здание                    |                                                           |
| ₫                         |                                                           |
| Группа                    |                                                           |
| 8                         |                                                           |

| Квартира<br>& | Подробная таблица со всеми данными по выделенной квартире. *, ** |
|---------------|------------------------------------------------------------------|
| Счетчики      | Подробная информация по выделенному прибору. *                   |

\*\* Если в квартире есть несколько счетчиков одного и того же типа ресурсов, то их показания разделяются с помощью точки с запятой, например, "2312 | 12 | 34 | 00 ; 312 | 2 | 4 | 0".

🚨 Объекты 🚮 Здание 🚨 Группа

Сводная таблица показаний счетчиков. В каждой строке таблицы - показания счетчиков по отдельной квартире. \*, \*\*

| 😛 APN  | l Pecypc                                                               |                                                                                                    |               |                                                                     |                       |                      |                       |            |
|--------|------------------------------------------------------------------------|----------------------------------------------------------------------------------------------------|---------------|---------------------------------------------------------------------|-----------------------|----------------------|-----------------------|------------|
| Файл   | Файл Вид Справка                                                       |                                                                                                    |               |                                                                     |                       |                      |                       |            |
|        |                                                                        |                                                                                                    |               |                                                                     |                       |                      |                       |            |
| Теку   | щие I                                                                  | Расход Ден                                                                                                    | њги Экспорт   |                                                                     |                       |                      |                       |            |
| 80 Och | екты                                                                   |                                                                                                    | Объект        | Электроэнергия                                                      | Холодная вода         | Горячая вода         | Газ                   | Тепло      |
| ₽ ₽    | Пионерск                                                               | .ая 36                                                                                                    | Квартира 20   |                                                                     |                       |                      |                       | 4192973085 |
|        | 📉 Кварт                                                                | ира I з<br>нетици: горачей водн                                                                                                | Квартира 21   |                                                                     |                       |                      | 4192973085            |            |
|        | Кварт<br>С<br>С<br>С<br>С<br>С<br>С<br>С<br>С<br>С<br>С<br>С<br>С<br>С | ира 15<br>нетчик горячей вод<br>нетчик электроэнер<br>ая 34<br>атз<br>артира 20<br>Счетчик тепла<br>зартира 21<br>Счётчик газа | ыды<br>этии   |                                                                     |                       |                      |                       |            |
| Код    | ID                                                                     | Дата-Время                                                                                                    | Оператор      | Событие                                                             |                       |                      |                       |            |
| 5202   | 19                                                                     | 17.10.14 17:28:21                                                                                                    | Администратор | Свойство "Адрес                                                     | " у "Группа 19" измен | нили на "г."         |                       |            |
| 5202   | 19                                                                     | 17.10.14 17:25:43                                                                                                    | Администратор | нистратор Свойство "Название" у "Группа_19" изменили на "Группа 19" |                       |                      |                       |            |
| 5400   | 19                                                                     | 17.10.14 17:25:32                                                                                                    | Администратор | нистратор Создание пользователя TGroupUser                          |                       |                      |                       |            |
| 5202   | 19                                                                     | 17.10.14 17:25:32                                                                                                    | Resurs        | Свойство "Адрес                                                     | :" у "Группа_19" изме | нили на "г. Королев, | , ул. Пионерская 34'' |            |
|        |                                                                        |                                                                                                    |               |                                                                     |                       |                      |                       |            |

\*\* Если в квартире есть несколько счетчиков одного и того же типа ресурсов, то их показания разделяются с помощью точки с запятой, например, "2312 | 12 | 34 | 00 ; 312 | 2 | 4 | 0".

### 🚨 Квартира

Подробная таблица со всеми данными по выделенной квартире. \*, \*\*

| ADM Decime                                  |                                          |                                                                    |                                                               |  |
|---------------------------------------------|------------------------------------------|--------------------------------------------------------------------|---------------------------------------------------------------|--|
| Armirecype                                  |                                          |                                                                    |                                                               |  |
|                                             |                                          | Ž                                                                  |                                                               |  |
| Текущие Расход Деньги                       | Экспорт                                  |                                                                    |                                                               |  |
| 👵 Объекты                                   | Свойство                                 |                                                                    | Значение                                                      |  |
| 🚊 🟠 Пионерская 36                           | Адрес квартиры                           |                                                                    | г. Королев, ул. Пионерская 36, кв. 15                         |  |
| — 🥎 Квартира I3<br>— 🧠 Суетчик сорачей волы | ФИО владельца квартиры                   |                                                                    | Иванов И.И.                                                   |  |
| Счетчик холодной воды                       | Телефон владельца квартир                | ы                                                                  |                                                               |  |
| Б Счетчик электроэнергии                    | Комментарий                              |                                                                    |                                                               |  |
| 🖻 📲 🥵 Квартира 15                           |                                          |                                                                    |                                                               |  |
|                                             | Показания счетчиков элект                | осэнергии                                                          | 4192973155                                                    |  |
| 🛛 🟅 Счетчик электроэнергии                  | Показания счетчиков холод                | юй воды                                                            | 4192973155                                                    |  |
| 🖻 🚮 Пионерская 34                           | Показания счетчиков горяче               | ей воды                                                            | 4192973153                                                    |  |
| E- 📉 I pynna 19                             | Показания счетчиков газа                 |                                                                    |                                                               |  |
| Квартира 20                                 | Показания счетчиков тепла                |                                                                    |                                                               |  |
| 🗄 🚜 Квартира 21                             |                                          |                                                                    |                                                               |  |
| 🔤 🔤 Счётчик газа                            | Состояние счетчиков электр               | оэнергии                                                           | Работает                                                      |  |
|                                             | Состояние счетчиков холодн               | ЮЙ ВОДЫ                                                            | Работает                                                      |  |
|                                             | Состояние счетчиков горяче               | Й ВОДЫ                                                             | Работает                                                      |  |
|                                             | Состояние счетчиков газа                 |                                                                    |                                                               |  |
|                                             | Состояние счетчиков тепла                |                                                                    |                                                               |  |
|                                             |                                          |                                                                    |                                                               |  |
|                                             | Серийные номера счетчиков электроэнергии |                                                                    |                                                               |  |
|                                             | Серийные номера счетчиков холодной воды  |                                                                    |                                                               |  |
|                                             | Серийные номера счетчиков горячей воды   |                                                                    |                                                               |  |
|                                             | Серийные номера счетчиков газа           |                                                                    |                                                               |  |
|                                             | Серийные номера счетчиков тепла          |                                                                    |                                                               |  |
|                                             |                                          |                                                                    |                                                               |  |
| Код ID Дата-Время Операт                    | rop                                      | Событие                                                            |                                                               |  |
| 5202 15 17.10.14 16:55:41 Админ             | истратор                                 | Свойство "Адрес" у "Квартир                                        | ра 15'' изменили на ''г. Королев, ул. Пионерская 36, кв. 15'' |  |
| 5202 15 17.10.14 16:55:35 Администратор     |                                          | Свойство "ФИО владельца" у "Квартира 15" изменили на "Иванов И.И." |                                                               |  |
| 5202 15 17.10.14 16:55:26 Админ             | истратор                                 | Свойство "Имя квартиры" у "Квартира_15" изменили на "Квартира 15"  |                                                               |  |
| 5400 15 17.10.14 16:55:12 Админ             | истратор                                 | Создание пользователя TFla                                         | itUser                                                        |  |
|                                             |                                          |                                                                    |                                                               |  |

\*\* Если в квартире есть несколько счетчиков одного и того же типа ресурсов, то их показания разделяются с помощью точки с запятой, например, "2312 | 12 | 34 | 00 ; 312 | 2 | 4 | 0".

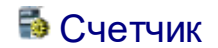

Подробная информация по выделенному прибору. \*

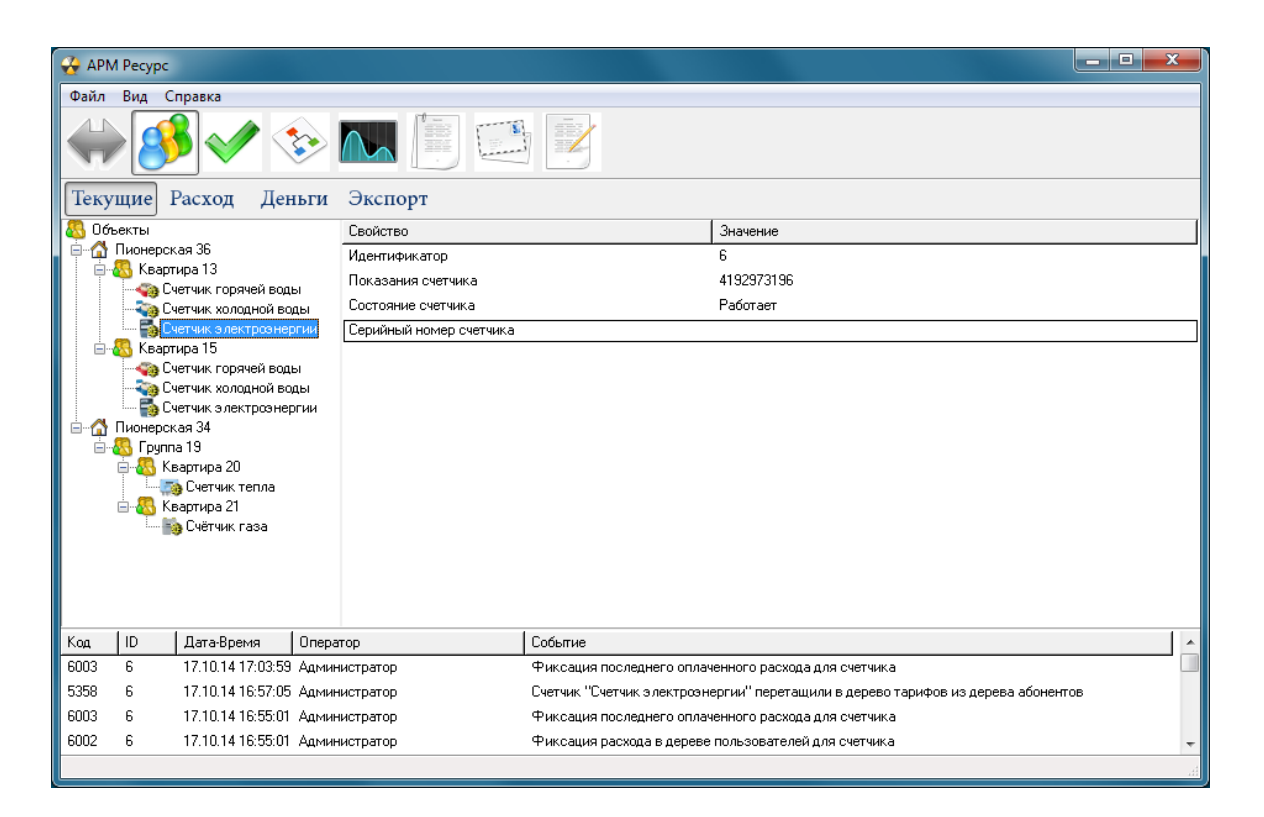

### Панель режимов отображения

Текущие Расход Деньги Экспорт

| Режим   | Описание                                                                                                    |  |  |
|---------|----------------------------------------------------------------------------------------------------|--|--|
| Текущие | Отображает показания счетчиков на текущий момент времени.                                                                                                    |  |  |
| Расход  | Отображает показания счетчиков за выбранный период<br>времени в физических единицах измерения. Выбор<br>периода осуществляется с помощью панели следующего<br>вида. |  |  |
|         | Период с 01.11.2012 , по 07.11.2012 , т                                                                                                    |  |  |
| Деньги  | Отображает показания счетчиков за выбранный период<br>времени в денежных единицах изменения. Выбор<br>периода осуществляется с помощью панели следующего            |  |  |

|         | вида.                                                                                                    |  |  |
|---------|----------------------------------------------------------------------------------------------------|--|--|
|         | Период с 01.11.2012 , по 07.11.2012 , т                                                                                                    |  |  |
| Экспорт | Выводит в Excel содержимое таблицы с данными.<br>Используется для последующего вывода на печать или<br>сохранения с целью передачи данных в другие<br>приложения. |  |  |

Смотрите также: Права доступа

# Работа с программой

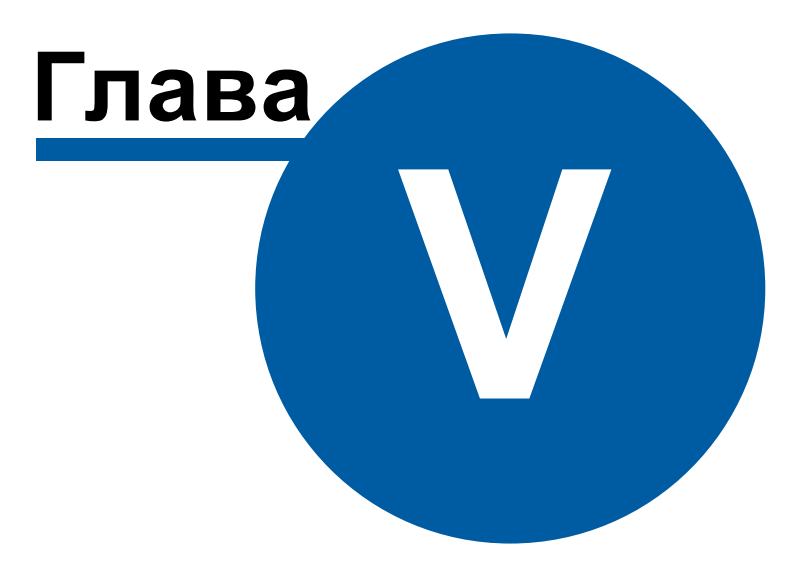

# 5 Работа с программой

# 5.1 Быстрый поиск

# Быстрый поиск

Некоторые деревья и таблицы в окнах программы поддерживают функцию быстрого поиска объектов.

Если выделить таблицу или дерево и начать набирать текст, появится окно быстрого поиска.

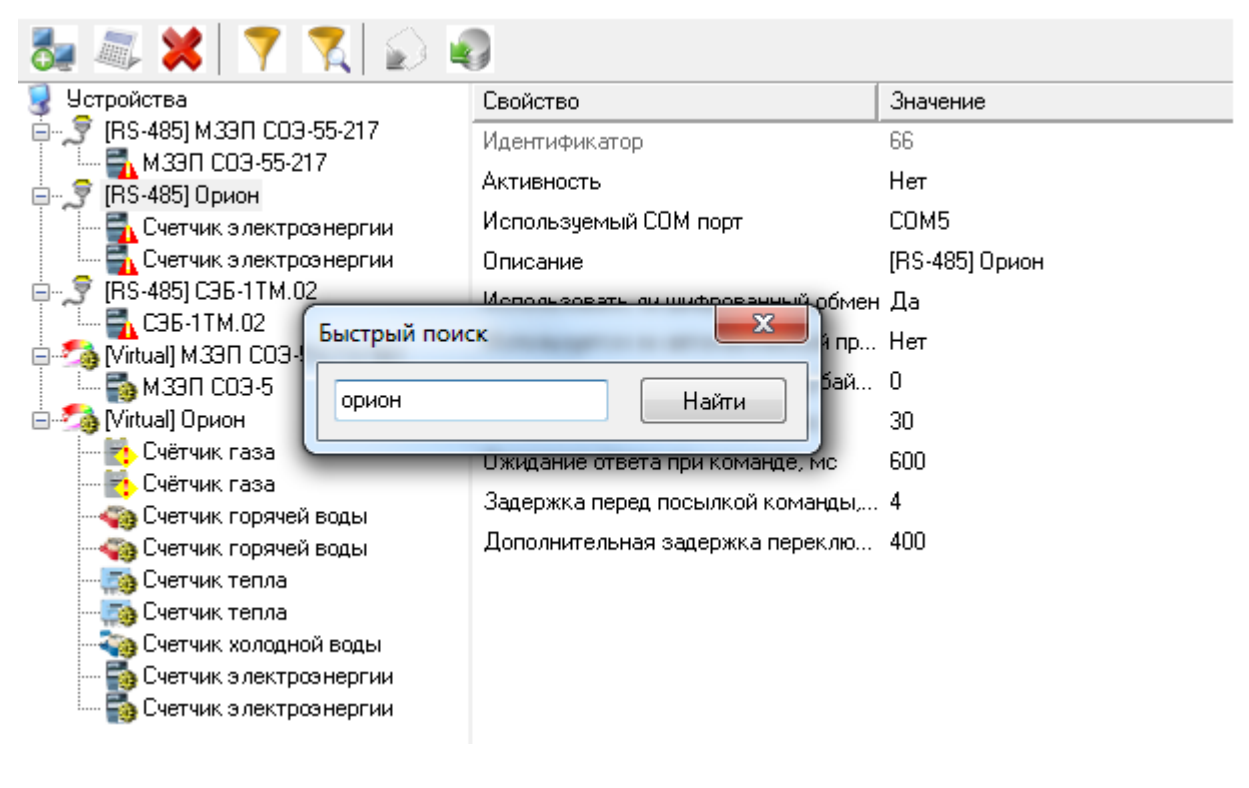

"Горячие клавиши"

Enter - переход к первому и последующим найденным элементам. Esc - закрытие окна поиска. 86

# 5.2 Фильтр выделения объектов по их свойствам

# Фильтр выделения объектов по их свойствам

Для облегчения поиска и выделения объектов, некоторые окна, содержащие в своём составе деревья объектов, поддерживают возможность выделения элементов на основе их свойств.

Для вызова окна фильтра в таких окнах нужно нажать кнопку **Открыть окно** выбора объектов по их свойствам **Т**.

| Уильтр выделения объектов по своиствам<br>Укажите значения свойств, на основе которых будет выполнено выделение объектов: |                                      |  |  |  |  |  |
|----------------------------------------------------------------------------------------------------|--------------------------------------|--|--|--|--|--|
| Свойство                                                                                                    | Значение                             |  |  |  |  |  |
| Идентификатор                                                                                                    |                                      |  |  |  |  |  |
| Активность                                                                                                    |                                      |  |  |  |  |  |
| Используемый СОМ порт                                                                                                    |                                      |  |  |  |  |  |
| Описание                                                                                                    |                                      |  |  |  |  |  |
| Скорость интерфейса                                                                                                    |                                      |  |  |  |  |  |
| Устройство                                                                                                    | <b>▼</b>                             |  |  |  |  |  |
| Адрес                                                                                                    | М3ЭП СОЭ-55-217                      |  |  |  |  |  |
| Подключен ли счетчик                                                                                                    | Счетчик электроэнергии<br>СЭБ-1ТМ.02 |  |  |  |  |  |
| Открыт ли счетчик на чтение                                                                                               | M39II C03-5                          |  |  |  |  |  |
| Открыт ли счетчик на запись                                                                                               | Счетчик газа<br>Счетчик горячей воды |  |  |  |  |  |
| Пароль первого уровня                                                                                                    | Счетчик тепла                        |  |  |  |  |  |
| Пароль второго уровня                                                                                                    | Счетчик холодной воды                |  |  |  |  |  |
| Сколько секунд показывать дату (сек*2)                                                                                    |                                      |  |  |  |  |  |
| Сколько секунд показывать время (сек*2)                                                                                   |                                      |  |  |  |  |  |
| Сколько секунд показывать ток (сек*2)                                                                                     |                                      |  |  |  |  |  |
| Сколько секунд показывать напряжение (сек*2                                                                               | 2)                                   |  |  |  |  |  |
| Сколько секунд показывать активную мощнос                                                                                 |                                      |  |  |  |  |  |
| Сколько секунд показывать реактивную мощн                                                                                 |                                      |  |  |  |  |  |
| Сколько секунд показывать полную мощность                                                                                 |                                      |  |  |  |  |  |
| Сколько секунд показывать частоту сетевого .                                                                              |                                      |  |  |  |  |  |
| Сколько секунд показывать коэффициент мо                                                                                  |                                      |  |  |  |  |  |
| Сколько секунд показывать активную энерги                                                                                 |                                      |  |  |  |  |  |
| Сколько секунд показывать температуру(сек*2                                                                               | 2)                                   |  |  |  |  |  |
| Сколько секунд показывать время наработки(.                                                                               |                                      |  |  |  |  |  |
| Сколько секунд показывать причину отключен.                                                                               |                                      |  |  |  |  |  |
| Сколько секунд показывать величину огранич.                                                                               |                                      |  |  |  |  |  |
| Сколько секунд показывать энергия по тариф.                                                                               |                                      |  |  |  |  |  |
| 🗹 Строгое соответствие по всем значениям                                                                                  | Выделить Отмена                      |  |  |  |  |  |

Окно отображает перечень свойств, которые есть у объектов в дереве и которые можно использовать для выделения.

После того, как будут заданы значения нужных свойства для фильтра, достаточно нажать кнопку **Выделить** - будут выделены объекты, у которых совпадают все или часть значений свойств в зависимости активности настройки **Строгое** соответствие по всем значениям. \*

\* При этом в инспекторе объектов отображаются только общие свойства выделенных объектов, доступные для группового редактирования.

# 5.3 Поиск устройств

# Поиск устройств

Поиск устройств поддерживается на интерфейсах [RS-485] Орион, [UDP] C2000-Ethernet, [Client] APM C2000, [Client] Орион, [Client] Орион Pro, [RS-485] Меркурий 230 ART и некоторых других. Функция позволяет автоматически находить подключенные на них приборы.

Команда "Поиск одинокого счетчика" для интерфейсов [RS-485] МЗЭП СОЭ-5\СТЭ 561, [RS-485] МЗЭП СОЭ-55-217, [RS-485] Энергометра СЕЗ0х позволяет узнать адрес подключенного прибора при условии, что на линии находится только один счетчик.

| 舅 Устройства                                                                                                |                                   | Свойство                                                            |                | Значение       |
|----------------------------------------------------------------------------------------------------|-----------------------------------|---------------------------------------------------------------------|----------------|----------------|
| Z [Opc] Interface Da2.0                                                                                     |                                   | Идентификатор                                                       |                | 40             |
| E Cirtual M3                                                                                                | Поиск устройств                   |                                                                     | 1              | Да             |
| 🦷 🚮 мзэп (                                                                                                  | Диагностика устройс               | тв                                                                  | орт            | COM1           |
| 😑 📂 (Virtual) Op                                                                                            | Сбросить интервал недостоверности |                                                                     |                | [RS-485] Орион |
| 🔚 Болид-                                                                                                    | Добавить свойство                 |                                                                     | рованный обмен | Дa             |
| Петчи                                                                                                    | Удалить свойство                  |                                                                     | матический пр  | Нет            |
| Счетчик т                                                                                                   | епла                              | Максимальный интервал между байт                                    |                | 0              |
| 🛛 🐴 Счетчик х                                                                                               | олодной воды                      | Ожидание ответа при опросе, мс                                      |                | 30             |
| <ul> <li>Счетчик электроэнергии</li> <li>Жарали Станана</li> <li>Китана</li> <li>Бодио-термометр</li> </ul> |                                   | Ожидание ответа при команде, мс<br>Задержка перед посылкой команды, |                | 600            |
|                                                                                                    |                                   |                                                                     |                | 4              |
| 🖃 📂 [Virtual] СЭБ-1ТМ.02                                                                                    |                                   | Дополнительная заде                                                 | ржка переключ  | 400            |
| 🦾 🚮 СЭБ-1ТМ.                                                                                                | .02                               |                                                                     |                |                |

### Принцип работы

Для вызова окна поиска устройств необходимо воспользоваться контекстным меню интерфейса (сделать на нем правый клик) и выбрать пункт "Поиск устройств".

| Поиск новых устройств<br>Адрес: 2, номер реле: 1, тип: C2000-CП1<br>Адрес: 2, номер реле: 2, тип: C2000-CП1<br>Адрес: 2, номер реле: 3, тип: C2000-CП1<br>Адрес: 2, номер реле: 4, тип: C2000-CП1<br>Адрес: КДЛ: 3, номер реле: 11, тип: C2000-CП2 реле<br>Адрес КДЛ: 3, номер шлейфа: 127, тип: C2000-ACP2<br>Адрес: 4, номер реле: 1, тип: C2000-CП1<br>Адрес: 4, номер реле: 2, тип: C2000-CП1<br>Адрес: 4, номер реле: 3, тип: C2000-CП1<br>Адрес: 4, номер реле: 4, тип: C2000-CП1<br>Адрес: 4, номер реле: 4, тип: C2000-CП1 |  |  |  |  |  |
|----------------------------------------------------------------------------------------------------|--|--|--|--|--|
| Поиск приборов по адресу 107                                                                                                    |  |  |  |  |  |
| Стоп Добавить Отмена                                                                                                    |  |  |  |  |  |

Во время поиска отображаются только те устройства, которые еще не были добавлены в окне "*Устройства*" или во время предыдущего поиска.

| Поиск новых устройств                                                                                                    |  |  |  |  |  |
|----------------------------------------------------------------------------------------------------|--|--|--|--|--|
| <ul> <li>Адрес: 2, номер реле: 1, тип: C2000-CП1</li> <li>Адрес: 2, номер реле: 2, тип: C2000-CП1</li> <li>Адрес: 2, номер реле: 3, тип: C2000-CП1</li> <li>Адрес: 2, номер реле: 4, тип: C2000-CП1</li> <li>Адрес: 4, номер реле: 11, тип: C2000-CП2 реле</li> <li>Адрес КДЛ: 3, номер реле: 11, тип: C2000-CП2 реле</li> <li>Адрес КДЛ: 3, номер шлейфа: 127, тип: C2000-ACP2</li> <li>Адрес: 4, номер реле: 1, тип: C2000-CП1</li> <li>Адрес: 4, номер реле: 2, тип: C2000-CП1</li> <li>Адрес: 4, номер реле: 3, тип: C2000-CП1</li> <li>Адрес: 4, номер реле: 3, тип: C2000-CП1</li> <li>Адрес: 4, номер реле: 4, тип: C2000-CП1</li> </ul> |  |  |  |  |  |
| Поиск завершен.                                                                                                    |  |  |  |  |  |
|                                                                                                    |  |  |  |  |  |
| Стоп Добавить Отмена                                                                                                    |  |  |  |  |  |

После завершения поиска, напротив нужных приборов следует поставить флажки и нажать кнопку "Добавить" - появится окно добавления новых устройств (см. пункт "Окно быстрого добавления устройств") в котором можно будет поочередно настроить и добавить в систему все отмеченные приборы.

90

| стройство                                                                                                    |                                                                                                    |                                                              | Абонент (ак                                                                                   | ктивируйте устройст            | во)                                |
|----------------------------------------------------------------------------------------------------|----------------------------------------------------------------------------------------------------|--------------------------------------------------------------|-----------------------------------------------------------------------------------------------|--------------------------------|------------------------------------|
| Интерфейс: [[RS                                                                                                    | 6-485] Орион                                                                                        | Ŧ                                                            | Дом:                                                                                          | Здание_4                       |                                    |
| Тип: Сче                                                                                                    | етчик горячей воды                                                                                  |                                                              | ) Группа:<br>Квартира:                                                                        | Группа_5<br>Квартира_7         |                                    |
| Свойство                                                                                                    |                                                                                                    | Значение                                                     | Абонент:                                                                                      | Абонент (мульти с              | чёт)_8                             |
| Марка счетчика<br>Адрес прибора<br>Номер шлейфа                                                                                                    |                                                                                                    | 1                                                            | Счёт:                                                                                         | Счёт_10                        |                                    |
| Описание<br>Множитель перес<br>Козффициент тра<br>Допустимый инте<br>Серийный номер<br>Шаг записи расхо<br>Число значащих г<br>Число дробных по<br>Обратный счет | чета импульсов<br>нсформации<br>рвал недостовер<br>да в лог<br>тозиций на индик<br>эзиций на индика | Счетчик горячей воды<br>1<br>1<br>3600<br>0<br>6<br>2<br>Нет | Свойство<br>Идентифик<br>ФИО<br>Адрес<br>Телефон<br>Баланс<br>Счёт<br>Комментар<br>Путь к шаб | атор<br>жий<br>ілону квитанции | 10<br>Абонент (мульти счёт)_8<br>0 |
| Тариф<br>PSScript-тариф 🗸                                                                                                    |                                                                                                    | Баланс (акт<br>Группа:<br>Вх. счетчи                         | тивируйте устройств<br>Счетчики<br>к: Счетчик горячей                                         | зо)<br>воды                    |                                    |

# 5.4 Автоматическое отключение потребителя

# Автоматическое отключение потребителя

Эта функция позволяет автоматически отключать или подключать потребителя в зависимости от баланса его счёта. Отключение абонентов производится за счёт релейного блока "С2000-СП2/СП1".

Внимание! Отключение потребителя возможно только в установленном законом порядке!

Для работы данной функции, Вам необходимо:

- 1) Добавить интерфейс [RS-485] Орион
- 2) Добавить устройство "Болид-реле"
- 3) Переместить "Болид-реле" из дерева устройств в дерево пользователей.

4) В свойствах абонента "*Автоматическое отключение потребителя*" и "*Автоматическое подключение абонента*", поставить значение "Да".

5) В свойстве "Баланс отключения потребителя" необходимо указать значение баланса, при котором будет произведено отключение абонента.

| Свойство                               | Значение                            |
|----------------------------------------|-------------------------------------|
| Идентификатор                          | 394                                 |
| ФИО                                    | Иванов И.И.                         |
| Адрес                                  | г. Королев, ул. Пионерская, д.4     |
| Баланс                                 | -10                                 |
| Счёт                                   | 223319940059                        |
| Путь к шаблону квитанции               | C:\APM Pecypc\Install\Files\shablon |
| Телефон                                | +7-495-775-71-55 доб. 278           |
| Комментарий                            |                                     |
| Email                                  | resurs@bolid.ru                     |
| WEB логин                              | Resurs                              |
| WEB пароль                             | 123456                              |
| Отправлять квитанции на Email          | Да                                  |
| Баланс отключения потребителя          | -1                                  |
| Автоматическое отключение потребителя  | Да                                  |
| Автоматическое подключение потребителя | Да                                  |

Свойства абонента

| Тип<br>свойства                              | Описание                                                                                               |
|----------------------------------------------|----------------------------------------------------------------------------------------------------|
| Баланс<br>отключения<br>потребителя          | Это свойство позволяет указать значения баланса, при<br>котором будет произведено отключение абонента. |
| Автоматическо<br>е отключение<br>потребителя |                                                                                                    |
| Автоматическо<br>е подключение<br>абонента   |                                                                                                    |

**Внимание!** Если свойство "Баланс отключения потребителя" будет равно "0", то абонент будет отключён при значении баланса "-1".

При отключении абонента, АРМ Ресурс выведет на экране следующее окно:

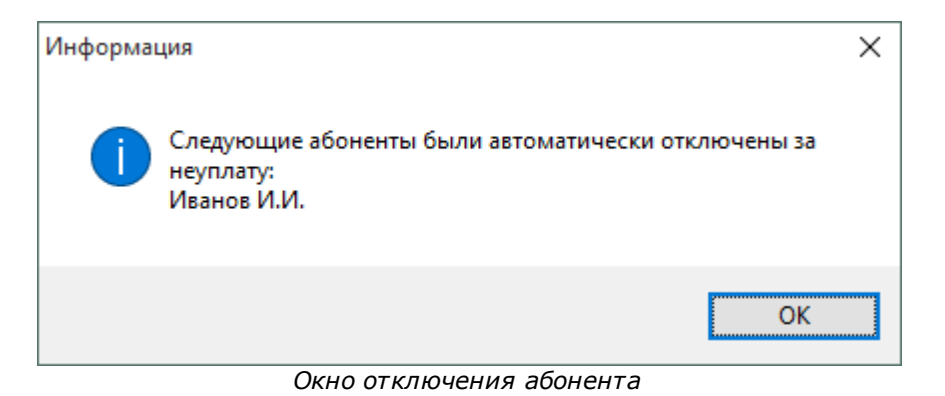

### 5.5 Фиксация расхода счётчиков

# Фиксация расхода счётчиков

Позволяет зафиксировать показания прибора. В случае возникновения расхода выдаётся тревожное сообщение оператору системы, отправляется уведомление на email оператору и абоненту.

Для фиксации расхода необходимо нажать на выбранный Вами счётчик правой кнопкой мыши, и выбрать пункт "Зафиксировать расход".

| 夏 Устройства (4)                                                                                                    |                                                                                                    | Свойство                                                                              |
|----------------------------------------------------------------------------------------------------|----------------------------------------------------------------------------------------------------|---------------------------------------------------------------------------------------|
| ✓ ∑ [Virtual] Орион                                                                                                    |                                                                                                    | Устройство                                                                            |
| ана Сиётчик гора                                                                                                    | чей волы                                                                                                    | Идентификатор                                                                         |
| <ul> <li>СОМ-порт</li> <li>(RS-232) Т</li> <li>ВКТ-7</li> <li>СОМ-порт</li> <li>СОМ-порт</li> <li>(RS-485) N</li> <li>(RS-485) N</li> <li>(RS</li></ul> | Получить расход<br>Установить расход,<br>Время недостоверн<br>Обнулить интервал<br>Задать/Изменить со<br>Запросить состоян<br>Запросить состоян<br>Запрос АЦП<br>Напряжение в ДПЛ | <br>юсти счета<br>1 недостоверности<br>ерийный номер<br>ие шлейфа<br>ие прибора<br>IC |
|                                                                                                    | Запрос версии                                                                                                    |                                                                                       |
|                                                                                                    | Зафиксировать рас                                                                                                    | ход                                                                                   |
|                                                                                                    | Добавить свойство                                                                                                    |                                                                                       |
|                                                                                                    | Удалить свойство                                                                                                    |                                                                                       |

После этого, если у счётчика появится расход, оператор увидит следующее сообщение:

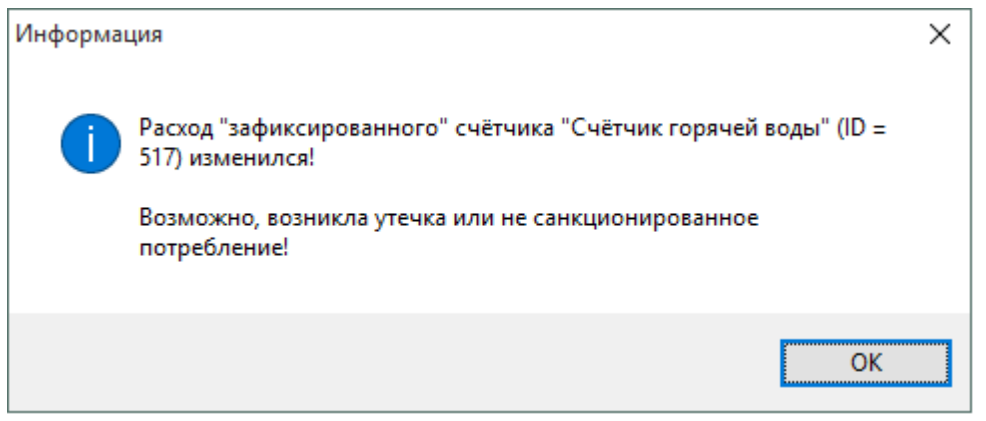

Тревожное сообщение при изменении расхода

**Внимание!** Для отправки тревожного сообщения на Email, Вам необходимо заполнить свойства "Email" у абонента

Оператор системы может снять фиксацию расхода счётчика с помощью команды "Снять фиксацию расхода":

| 🚽 Устройства (0)                                                                              |                  | Свойство           | Значение     |  |  |
|-----------------------------------------------------------------------------------------------|------------------|--------------------|--------------|--|--|
| V                                                                                             |                  | Устройство         | Счётчик горя |  |  |
| Счётчик горячей воды                                                                          |                  | Идентификатор      | 13           |  |  |
|                                                                                               | Получить расход  |                    |              |  |  |
|                                                                                               | Установить расхо | Установить расход  |              |  |  |
|                                                                                               | Время недостове  | рности счета       |              |  |  |
|                                                                                               | Обнулить интерв  | ал недостоверности |              |  |  |
| Задать/Изменить с<br>Запросить состоян<br>Запросить состоян<br>Запрос АЦП<br>Напряжение в ДП/ |                  | серийный номер     |              |  |  |
|                                                                                               |                  | яние шлейфа        |              |  |  |
|                                                                                               |                  | яние прибора       |              |  |  |
|                                                                                               |                  |                    |              |  |  |
|                                                                                               |                  | ллс                |              |  |  |
|                                                                                               | Запрос версии    |                    |              |  |  |
| Снять фиксацию р                                                                              |                  | расхода            |              |  |  |
|                                                                                               | Добавить свойсти | 80                 |              |  |  |
| Удалить свойство                                                                              |                  | )                  |              |  |  |

Снятие фиксации расхода

# 5.6 Виды отчетов

# Виды отчетов

| Отчет                       | Описание                                                                               |
|-----------------------------|----------------------------------------------------------------------------------------|
| История расхода<br>счетчика | Показывает все сохраненные данные по изменению показаний выбранного счетчика.          |
| Должники                    | Выводит перечень абонентов с отрицательным Балансом.                                   |
| Квитанции<br>абонентов      | Выводит отчет по всем напечатанным квитанциям.                                         |
| Неиспользуемые<br>счетчики  | Выводит перечень счетчиков, расход по которым не менялся с выбранного момента времени. |
| Изменение<br>расхода        | Показывает насколько изменились показания счетчиков с выбранного момента времени.      |

### История расхода счетчика

Служит для создания отчета по истории изменений показаний счетчика.

#### Изменение расхода счетчика

Название счетчика: Счетчик тепла (ID = 47) Уникальный номер счетчика: 2732534 Имя пользователя счетчика: Абонент (единый счёт)\_40 2

#### История расхода

| Дата                | Тариф | Значение расхода |
|---------------------|-------|------------------|
| 14.11.2012 10:52:11 | 1     | 317134253,153846 |
| 14.11.2012 10:58:46 | 1     | 317134288,230769 |
| 14.11.2012 10:58:58 | 1     | 317134289,307692 |
| 14.11.2012 10:59:10 | 1     | 317134290,384615 |
| 14.11.2012 10:59:22 | 1     | 317134291,461538 |
| 14.11.2012 10:59:34 | 1     | 317134292,538462 |
| 14.11.2012 10:59:46 | 1     | 317134293,615385 |
| 14.11.2012 10:59:58 | 1     | 317134294,692308 |
| 14.11.2012 11:00:10 | 1     | 317134295,769231 |
| 14.11.2012 11:00:22 | 1     | 317134296,769231 |
| 14.11.2012 11:00:34 | 1     | 317134297,846154 |
| 14.11.2012 11:00:46 | 1     | 317134298,923077 |
| 14.11.2012 11:00:58 | 1     | 317134300        |
| 14.11.2012 11:01:10 | 1     | 317134301,076923 |
| 14.11.2012 11:01:22 | 1     | 317134302,153846 |
| 14.11.2012 11:01:34 | 1     | 317134303,230769 |
| 14.11.2012 11:01:46 | 1     | 317134304,307692 |
| 14.11.2012 11:01:58 | 1     | 317134305,384615 |
| 14.11.2012 11:02:10 | 1     | 317134306,384615 |
| 14.11.2012 11:02:22 | 1     | 317134307,461538 |
| 14.11.2012 11:02:34 | 1     | 317134308,538462 |
| 14.11.2012 11:02:46 | 1     | 317134309,615385 |
| 14.11.2012 11:02:58 | 1     | 317134310,692308 |
| 14.11.2012 11:03:10 | 1     | 317134311,769231 |

| Столбец          | Описание                                   |  |
|------------------|--------------------------------------------|--|
| Дата             | Дата и время записи.                       |  |
| Тариф            | Номер тарифа для данной записи.            |  |
| Значение расхода | Значение расхода счетчика в момент записи. |  |

# Должники

# Служит для создания отчета по абонентам с отрицательным Балансом (т.е. у которых есть задолженности)

#### Данные по должникам

| Клиент                     | ID | Задолженность |  |
|----------------------------|----|---------------|--|
| Абонент (единый счёт)_40 2 | 40 | -19132194,21  |  |
| Абонент (мульти счёт)_77   | 79 | -2830         |  |
| Абонент (единый счёт)_75   | 75 | -2772         |  |
| Абонент (мульти счёт)_56   | 59 | -9800392      |  |
| Абонент (мульти счёт)_77   | 78 | -2798         |  |

| Столбец       | Описание                                   |  |
|---------------|--------------------------------------------|--|
| Клиент        | Наименование клиента.                      |  |
| ID            | Идентификационный номер объекта в системе. |  |
| Задолженность | Сумма задолженности.                       |  |

# Квитанции абонентов

Служит для создания отчета по всем напечатанным квитанциям абонентов.

#### Отчет по квитанциям

### Абонент: Абонент (мульти счёт)\_56

| Дата       | № квитанции | Стоимость  | Оплачено | Состояние   | Комментарий |
|------------|-------------|------------|----------|-------------|-------------|
| 31.10.2012 | 15          | 9797882,00 | 0,00     | не оплачена |             |
| 31.10.2012 | 23          | 45,00      | 0,00     | не оплачена |             |
| 31.10.2012 | 31          | 14,00      | 0,00     | не оплачена |             |
| 31.10.2012 | 45          | 144,00     | 100,00   | частично    |             |
| 31.10.2012 | 61          | 228,00     | 228,00   | оплачена    |             |
| 31.10.2012 | 85          | 2079,00    | 2079,00  | оплачена    |             |
|            |             |            |          |             |             |

| Столбец     | Описание                                                                                |
|-------------|-----------------------------------------------------------------------------------------|
| Дата        | Дата формирования квитанции.                                                            |
| № квитанции | Порядковый номер квитанции в системе учета.                                             |
| Стоимость   | Сумма к оплачено по квитанции.                                                          |
| Оплачено    | Оплаченная по квитанции сумма.                                                          |
| Состояние   | Статус квитанции. Возможны варианты: "Оплачена", "Не<br>оплачена", "Частично оплачена". |
| Комментарий | Комментарий к квитанции.                                                                |

# Неиспользуемые счетчики

Служит для создания отчета по счетчикам, расход по которым не менялся с момента последнего сохранения показаний.

#### Отчет по неиспользуемым счетчикам

В отчет попадают счетчики, расход которых не менялся в большую сторону с момента последнего сохранения показаний.

| Счетчик | ID | Время сохранения<br>расхода | Изменение<br>расхода | Текущий общий<br>pacxoд |
|---------|----|-----------------------------|----------------------|-------------------------|
| МЗЭП    | 72 | 29.11.2012 17:38:36         | 0                    | 0                       |

| Столбец                     | Описание                                                          |
|-----------------------------|-------------------------------------------------------------------|
| Счетчик                     | Наименование счетчика.                                            |
| ID                          | Идентификационный номер объекта в системе.                        |
| Время сохранения<br>расхода | Значение времени в момент сохранения показаний расхода счетчиков. |
| Изменение<br>расхода        | Разница между "новыми" и "старыми" показаниями.                   |
| Текущий общий<br>расход     | Текущие показания счетчиков.                                      |

При формировании отчета появляется окно для выбора даты предыдущих сохраненных показаний. Если данные расхода счетчиков ранее не сохранялись, то появится следующее сообщение.

| Information                             | <b>— X</b> —                                   |
|-----------------------------------------|------------------------------------------------|
| Нет счетчиков, расход которых бы не изм | иенился или их показания ранее не сохранялись. |
| 0                                       | к                                              |

После построения отчета Вам будет предложено сохранить текущие показания счетчиков, чтобы можно было в дальнейшем на их основании строить отчет.

#### © 2016 BOLID

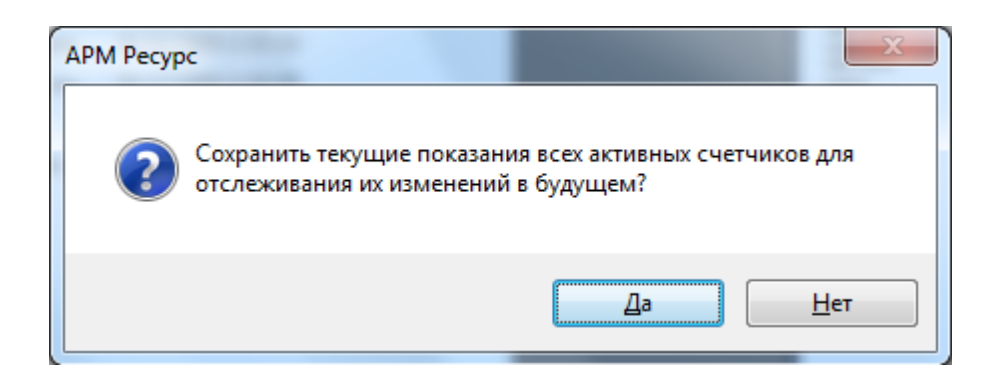

### Изменение расхода

Служит для создания отчета, показывающего насколько изменились показания счетчиков с выбранного момента времени.

#### Изменение расхода счетчиков

| Время создания отчета:               | 14.11.2012 11:02:40 |
|--------------------------------------|---------------------|
| Время прошлого сохранения показаний: | 22.10.2012 9:50:51  |

Изменне расхода

| Счётчык                | ID | Тарнф | Старые<br>показання | Новые<br>показання | Измененне<br>расхода |
|------------------------|----|-------|---------------------|--------------------|----------------------|
| Счетчик электроэнергии | 67 | 1     | 0                   | 0                  | 0                    |
| Счетчик электроэнергии | 68 | 1     | 0                   | 0                  | 0                    |
| СЭБ-1ТМ.02             | 74 | 1     | 0                   | 0                  | 0                    |
| СЭБ-1ТМ.02             | 74 | 2     | 0                   | 0                  | 0                    |
| СЭБ-1ТМ.02             | 74 | 3     | 0                   | 0                  | 0                    |
| СЭБ-1ТМ.02             | 74 | 4     | 0                   | 0                  | 0                    |
| МЗЭП СОЭ-5             | 42 | 1     | 1066265,6           | 612121,6           | -454144              |
| МЗЭП СОЭ-5             | 42 | 2     | 63155,2             | 776908,8           | 713753,6             |
| МЗЭП СОЭ-5             | 42 | 3     | 0                   | 0                  | 0                    |
| МЗЭП СОЭ-5             | 42 | 4     | 0                   | 0                  | 0                    |
| Счётчик газа           | 45 | 1     | 4120441030          | 4122746017         | 2304987              |
| Счётчик газа           | 50 | 1     | 1373480343,66       | 1374248672,33      | 768328,667           |
| Счетчик горячей воды   | 46 | 1     | 316957002,308       | 317134309          | 177306,692           |
| Счетчик горячей воды   | 51 | 1     | 1373480343,66       | 1374248672,33      | 768328,667           |
| Счетчик тепла          | 47 | 1     | 316957002,308       | 317134309          | 177306,692           |
| Счетчик тепла          | 76 | 1     | 4120441028          | 4122746017         | 2304989              |
| Счетчик холодной воды  | 44 | 1     | 4120441030          | 4122746016         | 2304986              |
| Счетчик электроэнергии | 48 | 1     | 343370085,833       | 343562168,083      | 192082,25            |
| Счетчик электроэнергии | 52 | 1     | 4120441028          | 4122746017         | 2304989              |

#### Время создания отчета - Дата и время формирования отчета

**Время прошлого сохранения показаний** - Дата и время сохранения показаний в базу данных при построении отчета

| Столбец              | Описание                                                      |
|----------------------|---------------------------------------------------------------|
| Счетчик              | Наименование счетчика.                                        |
| ID                   | Идентификационный номер объекта в системе.                    |
| Тариф                | Номер тарифа                                                  |
| Старые показания     | Предыдущее показания счетчика на выбранный момент<br>времени. |
| Новые показания      | Текущие показания счетчиков.                                  |
| Изменение<br>расхода | Разница между "новыми" и "старыми" показаниями.               |

Для формирования отчета необходимо выполнить настройку отчета "Изменение расхода".

| Отчет: Изменение расхода 🗸 с 01.10.2015 🗸 |           |
|-------------------------------------------|-----------|
| Период: Указать период 💛 по 08.10.2015 🗸  |           |
|                                           | Настройка |

Далее появится окно настроек отчета

| Выбор отчёта                                                 | ×                                       |
|--------------------------------------------------------------|-----------------------------------------|
| Типы ресурсов:                                               | Время начала отчета:                    |
| <ul> <li>Все типы ресурсов</li> <li>Холодная вода</li> </ul> | 00 🗢 - 🗹 23:59 🖨                        |
| Горячая вода Электрознергия                                  | Время окончания отчета:                 |
| Отопление                                                    | 00:00 🚔 - 🗹 23:59 🚔                     |
| Сточные воды                                                 | Включать счётчики с нулевым<br>расходом |
| Сбросить                                                     | Сохранить Отмена                        |

В данном окне можно выбрать какой именно по каким именно типам ресурсов будет построен отчет, а так же время за которое будет происходить сравнение показаний и надо ли включать в отчет счётчики с нулевыми показаниями. По умолчанию для расчётов программа берет самое первое и самое последнее значение счётчика за выбранный промежуток времени.

**Внимание!** Для построения отчёта, необходимо выбрать хотя бы один тип ресурса.

Смотрите также: Окно "Отчеты"

### 5.7 Добавление свойств

# Добавление свойств

Многим объектам в системе, таким как интерфейсы, счетчики, устройства или абоненты можно добавлять новые свойства.

Для этого нужно щелкнуть правой кнопкой на объекте в одном из деревьев и в появившемся меню выбрать *Добавить свойство* (если доступно).

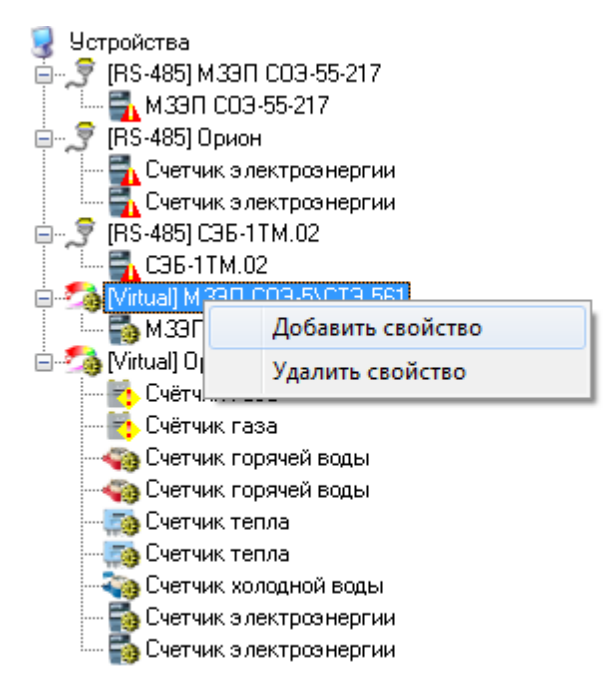

После выбора соответствующего пункта появится окно Добавление нового свойства:

| Добавление н | рвого свойства      | ļ |
|--------------|---------------------|---|
| Название:    | Название свойства   |   |
| Значение:    | Значение свойства   |   |
| Варианты:    |                     |   |
| Тип:         | Статус:             |   |
| Строка       | ▼ Чтение и запись ▼ |   |
|              |                     |   |
|              | Ок Отмена           |   |

В нем следует выбрать *Тип свойства*, его *Статус*, задать *Название*, *Значение* и *Варианты значений* (для перечислений).

### Типы свойств

| Тип<br>свойства | Описание |
|-----------------|----------|
|-----------------|----------|

| Файл              | Позволяет выбирать файл. В поле Варианты можно указать<br>фильтр для диалога открытия файлов.                                           |  |
|-------------------|----------------------------------------------------------------------------------------------------|--|
|                   | Шаблон: <i>подсказка1 фильтр1 подсказка2 фильтр2;</i><br><i>фильтр3</i> (например, Текстовые файлы *.txt Другие файлы <br>*.pas;*.doc). |  |
| Перечисляемы<br>й | Перечисляемое свойство. Возможные значения указываются<br>в поле <i>Варианты</i> через запятую.                                         |  |
| Строка            | Свойство представляет собой текстовую строку. Поле<br>Варианты не доступно.                                                             |  |
| Целое число       | Свойство представляет собой целое число. Поле Варианты<br>не доступно.                                                                  |  |
| Логический тип    | Свойство представляет собой переменную типа boolean и<br>может принимать значения True или False. Поле Варианты не<br>доступно.         |  |

# Статусы свойств

| Статус<br>свойства | Описание                               |
|--------------------|----------------------------------------|
| Чтение и<br>запись | Свойство доступно для чтения и записи. |
| Только чтение      | Свойство доступно только для чтения.   |

# Удаление свойств

Добавленные ранее свойства можно убрать воспользовавшись аналогичным пунктом контекстного меню, при этом появится окно *Удаление свойств объекта*.

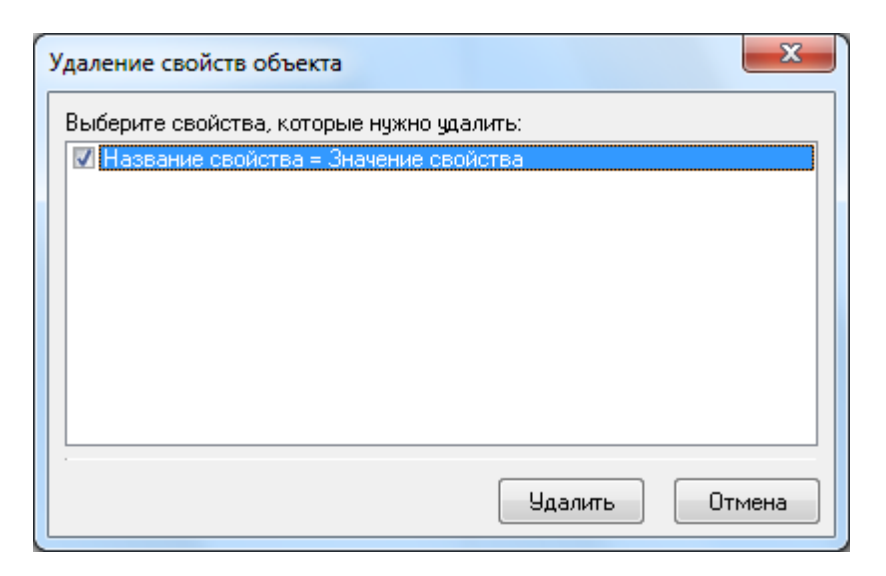

В появившемся списке нужно отметить свойства, которые требуется убрать и нажать кнопку Удалить.

# 5.8 Диагностика устройств

# Диагностика устройств

Диагностику устройств поддерживают интерфейсы, предназначенные для работы с импульсными счетчиками. Вызов окна диагностики устройств выполняется через контекстное меню интерфейса.

| 🧕 Устройства             |                        | Свойство                         |                   | Значение       |
|--------------------------|------------------------|----------------------------------|-------------------|----------------|
| 🛛 🍠 [Opc] Interf         | ace Da2.0              | Идентификатор                    |                   | 40             |
| RS-48510                 | рион                   | -                                | 7                 | -              |
| 🖨 🔂 [Virtual] I          | Поиск устройств        |                                  |                   | Да             |
| — 🚮 МЗЭ                  | Диагностика устройств  |                                  | 1 порт            | COM1           |
| 🖨 📂 [Virtual] (          | Сбросить интервал неде | остоверности                     |                   | [RS-485] Орион |
| Бол С. т                 | Добавить свойство      |                                  | ифрованный обмен  | Да             |
| Принат                   | Удалить свойство       |                                  | томатический пр   | Нет            |
| Счетчи                   | к тепла                | Максимальный инг                 | гервал между байт | 0              |
| 🖣 Счетчи                 | к холодной воды        | Ожидание ответа г                | ри опросе, мс     | 30             |
| 📃 🔚 🚮 Счетчи             | к электроэнергии       | Ожидание ответа г                | іри команде, мс   | 600            |
| Virtual) Up              | ион<br>термометр       | Задержка перед по                | осылкой команды,  | 4              |
| 🖃 🚰 [Virtual] C36-1TM.02 |                        | Дополнительная задержка переключ |                   | 400            |
| Tan 🔁 🔂 C36-11           | FM.02                  |                                  |                   |                |

Данная функция позволяет посмотреть такие параметры подключенных устройств, как *Адрес*, Шлейф, *Тип устройства*, *АЦП*, *Напряжение* и *Состояние*.

| Адрес Шлейф Тил устройства АЦП Напряжение Состояние<br>2 не подклочено не получено Шлейф подключен<br>1 127 С2000АСР2 v1.00 20 Цдплс: 9.8 В Шлейф подключен<br>1 126 С2000АСР2 v1.00 20 Цдплс: 9.8 В Ошибка параметров. Неверная конфигурация ШС<br>И Политика завершена.                                                  | 🔶 Диагностика подключенных ус                    | тройств на и   | нтерфейсе [RS                | 6-485] Орион 📃 🗖 🔀                                             |
|----------------------------------------------------------------------------------------------------|--------------------------------------------------|----------------|------------------------------|----------------------------------------------------------------|
| Адрес Шлейф Тип устройства АЦП Напряжение Состояние<br>1 2 не подключено не получено Не получено Шлейф отключен<br>1 127 C2000-ACP2 v1.00 20 Цалло: 9.8 В Шлейф подключен<br>1 126 C2000-ACP2 v1.00 20 Цалло: 9.8 В Ошибка параметров. Неверная конфигурация ШС                                                            | 84                                               |                |                              |                                                                |
| 1         2         не подключено         не получено         Шлейф отключен           1         127         С2000-АСР2 v1.00         20         Шдплс: 9.8 В         Шлейф подключен           1         126         С2000-АСР2 v1.00         20         Шдплс: 9.8 В         Ошибка параметров. Неверная конфигурация ШС | Адрес   Шлейф   Тип устройства                   | АЦП            | Напряжение                   | Состояние                                                      |
| 1       127       С2000-АСР2 v1.00       20       Идплс:       9,8 В       Шлейф подключен         1       126       С2000-АСР2 v1.00       20       Идплс:       9,8 В       Ошибка параметров. Неверная конфигурация ШС                                                                                                  | 1 2 не подключено                                | не получено    | не получено                  | Шлейф отключен                                                 |
| Диагностика завершена. Остановить Закрыть                                                                                                    | 1 127 C2000-ACP2 v1.00<br>1 126 C2000-ACP2 v1.00 | 20<br>20       | Цдплс: 9,8 В<br>Цдплс: 9,8 В | Шлейф подключен<br>Ошибка параметров. Неверная конфигурация ШС |
| Диагностика завершена.                                                                                                    |                                                  |                |                              | Остановить Закрыть                                             |
|                                                                                                    | Диаг                                             | постика завери | иена.                        |                                                                |

# 5.9 Планирование задач и отчётов

# Планирование задач

Планировщик задач можно вызвать нажатием на соответствующую иконку окне "Отчёты" или через главное меню "Сервис" > "Планирование задач".

#### 106 АРМ РЕСУРС

| 🚱 Планирование задач                                                      | _                 |                        | Х    |
|---------------------------------------------------------------------------|-------------------|------------------------|------|
| Включить работ у планировщика заданий                                     |                   |                        |      |
| Добавить задание 🔽 Редактировать задание Удалить задание Выполнить сейчас |                   |                        |      |
| История расхода счетчика за Текущие сутки<br>Выполнять каждый Чт в 12:45  | Последни<br>08.10 | ее выполн<br>2015 12:4 | ение |
|                                                                           |                   |                        |      |
|                                                                           |                   |                        |      |

Планировщик задач

В этом окне показывается состояние текущих задач. Можно как редактировать и удалить задачи, а так же выполнить задачу раньше положенного времени при помощи кнопки "Выполнить сейчас".

Так же есть возможность добавить задачу через это окно, нажав на кнопку "Добавить задание".

Редактировать задачи можно как двойным нажатием на выбранную задачу, так и нажав на кнопку "Редактировать задание".

| Запланировать действие                                    | ×                |
|-----------------------------------------------------------|------------------|
| Название История расхода счетчика за Текущие сутки        |                  |
| Выполнять                                                 |                  |
|                                                           |                  |
| О Каждое 30 число В [1                                    | 17:45            |
|                                                           |                  |
| Сохранить на диске в C:\Users\kogtev\Documents\APM Pecypc |                  |
|                                                           |                  |
| Отправить на почту                                        |                  |
|                                                           |                  |
| c                                                         | Сохранить Отмена |
| Окно редактирования задач                                 |                  |

# Для того, чтобы запланировать задачу, вам необходимо:

- Задать название задачи.

- Выбрать когда будет делаться отчет, в определенный день месяца или же в определенные дни недели.

- Выбрать время выполнения задачи.
- Выбрать место экспорта отчёта.

#### Смотрите также:

Окно "Отчеты" Создание шаблона квитанций Общие настройки

### 5.10 Печать квитанций

# Печать квитанций

Для печати квитанций можно:

- Воспользоваться контекстным меню Абонента (правый клик), выбрав соответствующий пункт.

- Нажать кнопку печати квитанций 🗐.

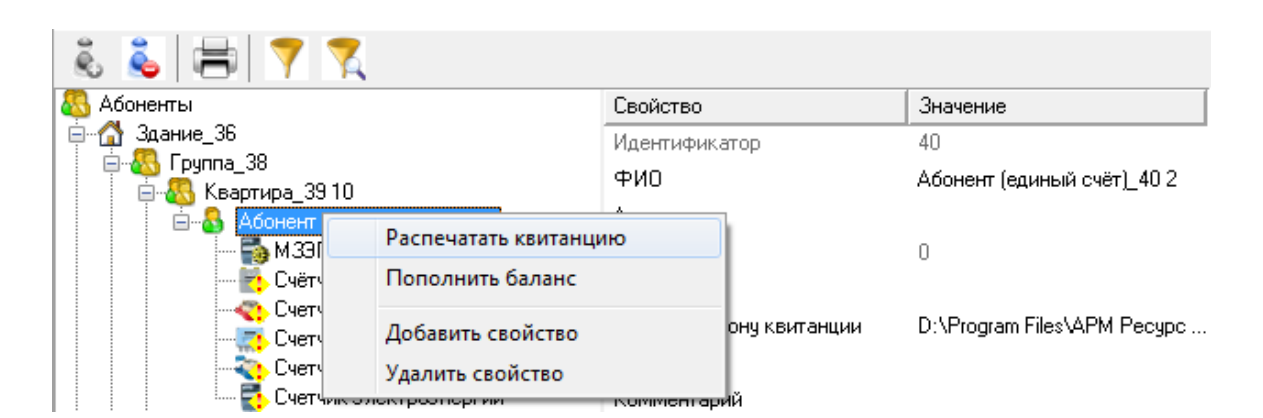

В том и другом случае будут напечатаны квитанции для выделенного и всех ниже лежащих абонентов.

| Печать квитанций                 | The Statement of |
|----------------------------------|------------------|
| Пожалуйста, подождите, идет печа | пь квитанций     |
| Обработано:                      | 0 из 1           |
|                                  |                  |
|                                  | Отмена           |

Кроме того, на панели "*Pacчem*" есть кнопка четчиков указанного типа. Можно печатать квитанции только для абонентов у которых есть электросчетчики, счетчики холодной и горячей воды, газа, тепла или сразу по всем приборам учета.

| Печат          | ъ квитанций                                                        | ×                   |
|----------------|--------------------------------------------------------------------|---------------------|
| Если<br>всех а | продолжить, будут напечатаны к<br>абонентов, у которых есть счетчи | витанции для<br>ики |
| Выбе           | рети тип ресурсов:                                                 |                     |
| <u>Элек</u>    | трознергия                                                         | <b>-</b>            |
|                |                                                                    |                     |
Смотрите также: Окно "Абоненты" Создание шаблона квитанций Общие настройки

## 5.11 Пополнение баланса абонентов

## Пополнение баланса

При авансовой системе расчетов, для внесения средств на счет абонента, можно воспользоваться контекстным меню, которое появляется при правом клике мышкой на нужном абоненте.

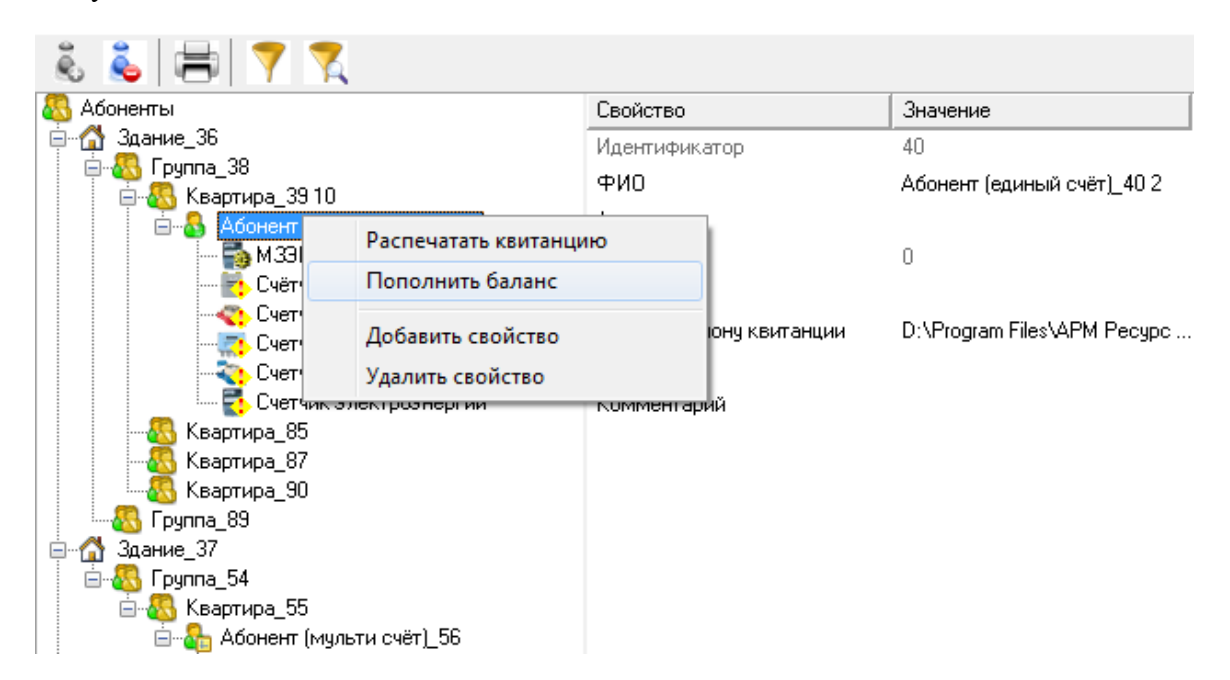

Выбрав соответствующий пункт меню, Вы увидите окно зачисления платежа.

| Пополнение баланса           | ×                          |
|------------------------------|----------------------------|
| Имя пользователя:            | Абонент (единый счёт)_40 2 |
| Адрес пользователя:          |                            |
| Текущий баланс пользователя: | 0                          |
| Добавить на счет:            | 1500                       |
| Ok                           | Отмена                     |

Смотрите также: Окно "Абоненты" Общие настройки

## 5.12 Правила задания функции расчета для PPScript тарифов

# Правила задания функции расчета для PPScript тарифов

Для создания сложных настраиваемых тарифов, в систему интегрирован язык программирования PPScript с Паскале-подобным синтаксисом. При написании функции расчёта, оператор может использовать следующие системные переменные:

| <pre>const Tariff:<br/>byte;</pre>         | Номер тарифа у счётчика по которому выполняется<br>расчет.                                                  |
|--------------------------------------------|----------------------------------------------------------------------------------------------------|
| const<br>LastConsumption:<br>Extended;     | Последнее значение расхода по тарифу Tariff на который выписывалась квитанция (например, в прошлом месяце). |
| const LastPay:<br>Double ;                 | Время выписки последней квитанции по тарифу Tariff.                                                         |
| const<br>CurrentConsumptio<br>n: Extended; | Текущее потребление по тарифу Tariff.                                                                       |
| <pre>const ResourceType: Integer;</pre>    | Тип ресурса: 1 – электроэнергия, 2 – горячая вода, 3 –<br>холодная вода.                                    |

| var Result:<br>Extended;                                                                 | Этой переменной присваивается итоговое значение<br>стоимости потребленного с момента последней выписки<br>квитанции ресурса по тарифу Tariff.                |
|------------------------------------------------------------------------------------------|----------------------------------------------------------------------------------------------------|
| Пояснения                                                                                |                                                                                                    |
| const                                                                                    | Константа – значение такой переменной меняться не<br>должно. Является внешней по отношению к функции<br>расчета (значение берется из компонента "Счётчика"). |
| var                                                                                      | Переменная которой можно присваивать новые значения.                                                                                                    |
| Tariff,<br>LastConsumption,<br>Resultит.д.                                               | Имена переменных.                                                                                                    |
| byte (0 255)                                                                             | Целочисленные типы переменных.                                                                                                    |
| Integer (-<br>2147483648<br>2147483647)                                                  |                                                                                                    |
| Double (5.0 x<br>10^-324 1.7 x<br>10^308), Extended<br>(3.6 x 10^-4951<br>1.1 x 10^4932) | Дробные типы переменных.                                                                                                    |

При написании функции расчета можно так же описывать свои собственные *пользовательские* переменные (см. ниже).

### Написание функции расчёта

#### Написание функции расчёта

Язык программирования PPScript имеет простой Паскале-подобный синтаксис. Для его успешного использования достаточно самых базовых знаний по программированию в рамках школьного курса или любого «самоучителя».

Общий формат функции расчета имеет вид: var <описание переменных пользователя> begin <описание функции расчёта> end ;

Раздел описания переменных пользователя является не обязательным. Без него функция расчёта примет вид:

begin

```
<...>
```

end;

Для написания функции расчета используется вызываемое в свойствах PPScript тарифа окно «Функция расчета тарифа...»

```
🖉 Функция расчета тарифа...
                                                                                 - D 🗙
   🔊 🔒 📂 🞑
   var FirstCost, SecondCost: Double;
   begin
     FirstCost := 1.77;
     if Tariff = 1 then Result := (CurrentConsumption - LastConsumption) * FirstCost;
     if Tariff = 1 then
   begin
     SecondCost := 0.87;
    Result := (CurrentConsumption - LastConsumption) * SecondCost;
   end:
   end;
< .....
                                                                                     >
Succesfully compiled
```

## Панель инструментов

- Завершить редактирование и сохранить результат;
- Завершить редактирование и не сохранять результат;
- Coxpанить в файл;
- Загрузить из файла;
- Выполнить проверку.

При выполнении проверки внизу окна отображается ее результат, в том числе сообщения об ошибках.

## Примеры написания функций расчёта

Возвращает в качестве задолженности число 5 для всех тарифов.

```
begin
Result := 5;
```

end;

Вычисляет задолженности по формуле (Текущий расход – Последний расход, за который выписывалась квитанция) умножить (Стоимость единицы расхода). Описана пользовательская переменная Cost типа Double . Без учёта тарифов.

```
var Cost: Double;
begin
  Cost := 1.77;
  Result := (CurrentConsumption - LastConsumption) * Cost;
end;
```

Пример более сложной функции расчета с использованием пользовательских переменных, операторов ветвления if, и с учётом номера тарифа по которому выполняется расчёт.

```
var FirstCost, SecondCost: Double;
begin
  FirstCost := 1.77;
  if Tariff = 1 then Result := (CurrentConsumption - LastConsumption) * FirstCost;
  if Tariff = 1 then
  begin
    SecondCost := 0.87;
    Result := (CurrentConsumption - LastConsumption) * SecondCost;
  end;
end;
```

После завершения ввода функции расчёта система выполнит проверку синтаксиса полученного кода и, в случае ошибки, выдаст сообщение типа:

| АРМ Ресурс 🛛 🔀                             |
|--------------------------------------------|
| Функция расчета по тарифу не принята!      |
| [Error] (1:147): Unknown identifier 'Cost' |
| ОК                                         |

Сообщение об ошибке на примере функции:

begin
 Cost := 5;
end;

Причина: не описана переменная Cost.

Правильный вариант:

```
var Cost: Double;
begin
Cost := 5;
end;
```

Смотрите также:

Общие настройки Панель "Тарифы"

## 5.13 Отправка сообщения разработчикам

## Отправка сообщения разработчикам

Отправить сообщение разработчикам непосредственно из программы APM Ресурс можно через главное меню "Справка" > "Отправить сообщение разработчикам".

| 🚱 АРМ Ресурс                              |                                     |
|-------------------------------------------|-------------------------------------|
| Файл Вид Правка Сервис ГИС ЖКХ Окна       | Справка                             |
|                                           | Справочная система (Ctrl + Alt + H) |
|                                           | О программе (Ctrl + Shift + H)      |
| Показать с: 09.09.2015 🗸 по: 09.10.2015 🗸 | Отправить сообщение разработчикам   |

Далее в появившемся окне необходимо заполнить:

- Имя пользователя
- Email пользователя
- Тему письма
- Текст письма

| 🚱 Отправить    | сообщение разработчикам |         |                  | _          |           | ×      |
|----------------|-------------------------|---------|------------------|------------|-----------|--------|
| Ваше имя:      |                         |         |                  |            |           |        |
| Ваш e-mail:    |                         |         |                  |            |           |        |
| Тема письма:   |                         |         |                  |            |           |        |
| Сообщение:     |                         | сообщен | ие будет отправл | ено от "ге | esurs@bol | id.ru" |
|                |                         |         |                  |            |           |        |
|                |                         |         |                  |            |           |        |
|                |                         |         |                  |            |           |        |
|                |                         |         |                  |            |           |        |
|                |                         |         |                  |            |           |        |
|                |                         |         |                  |            |           |        |
|                |                         |         |                  |            |           |        |
|                |                         |         |                  |            |           |        |
|                |                         |         |                  |            |           |        |
| mailto:resurs@ | <u> Poolid.ru</u>       |         | Отправи          | пь         | Закры     | ть     |

Окно отправки сообщения разработчикам

Далее нажать отправить.

**Внимание!** Для того, чтобы сообщение могло быть отправлено, необходимо настроить почтовый сервис в "<u>Настройках</u>" программы

## 5.14 Сервис отмены действий

## Сервис отмены действий

Данный сервис позволяет отменить последние действия которые совершил пользователь.

Чтобы включить сервис и начать с ним работать, Вам необходимо зайти в главное меню "Правка" > "Включить сервис отмены действий":

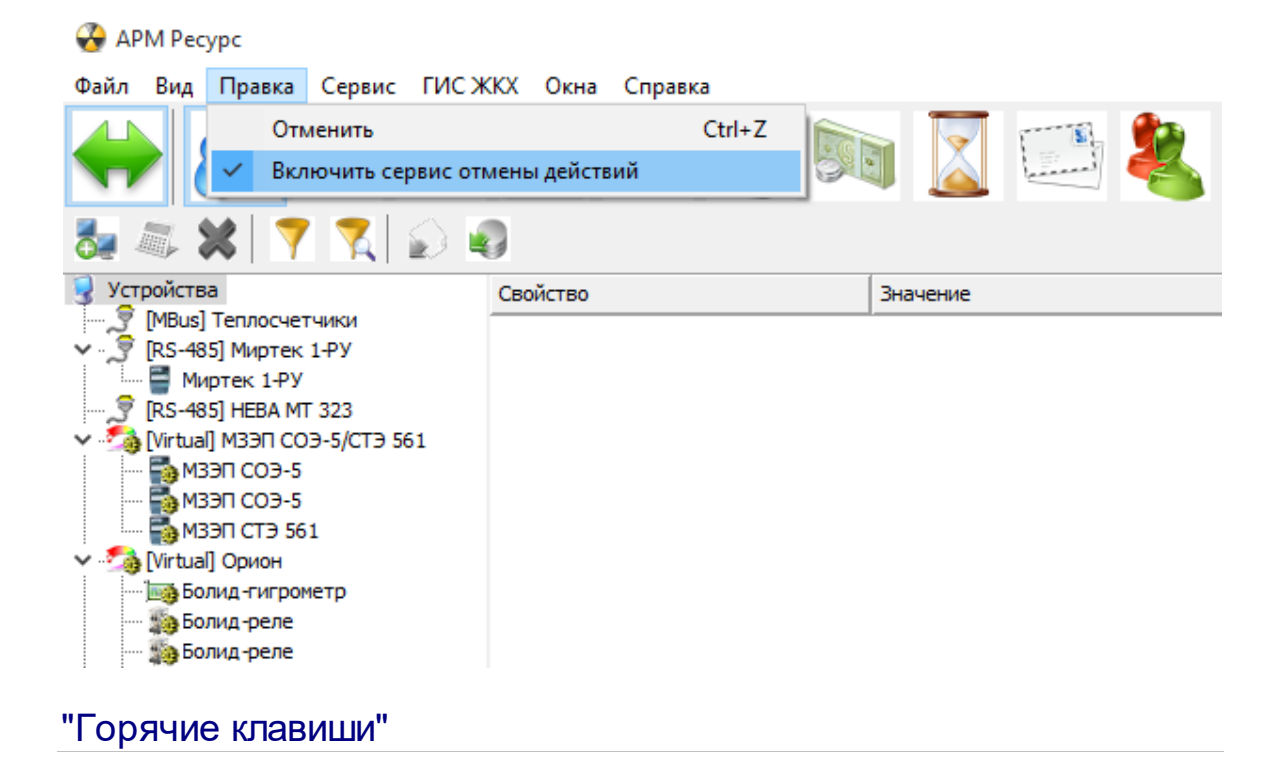

Ctrl + Z - Отмена последних действий.

# Настройки программы

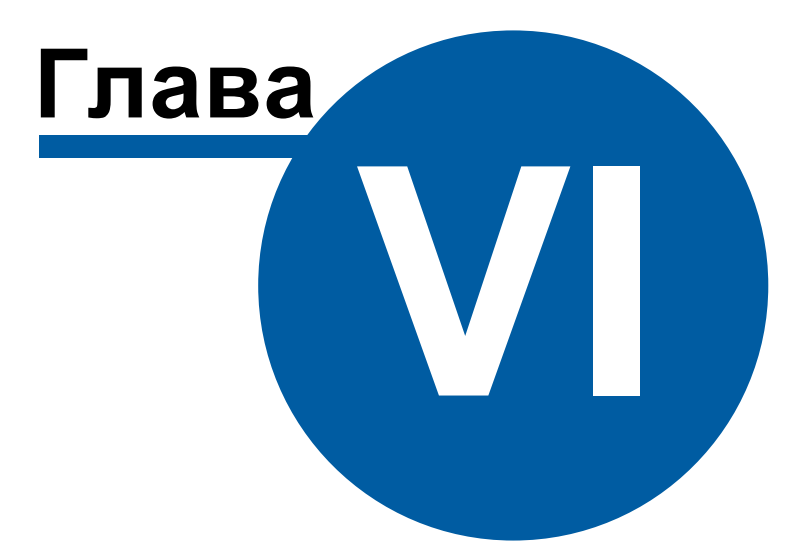

## 6 Настройки программы

## 6.1 Общие настройки

## Общие настройки

Окно общих настроек вызывается через меню "Настройка" - "Настройки" и представляет собой окно с несколькими вкладками.

## Общие

| Настройки                                                                                                    |                                  |                            | >       |
|----------------------------------------------------------------------------------------------------|----------------------------------|----------------------------|---------|
| Общие Квитанции и Email Экспорт ГИС ЖКХ Раз                                                                                                    | ное                              |                            |         |
| Тарифы                                                                                                    |                                  |                            |         |
| Укажите максимальное число используемых тарифных пл                                                                                                    | анов (от 1 до 8):                | 4                          | $\sim$  |
| Окна                                                                                                    |                                  |                            |         |
| 🗌 Сохранять положение и размеры окна программы                                                                                                    |                                  |                            |         |
| Ключи                                                                                                    |                                  |                            |         |
| П Использовать режим совместимости с большим количе                                                                                                    | еством защитны                   | ых ключей н                | Ia      |
| Использовать режим совместимости с большим количе<br>одном компьютере.<br>Внимание! Запуск программы будет требовать больше<br>настройку в случае проблем с несколькими ключами.                                                                                                    | еством защитны<br>времени. Испол | ых ключей н<br>пьзуйте эту | la      |
| Использовать режим совместимости с большим количе<br>одном компьютере.<br>Внимание! Запуск программы будет требовать больше<br>настройку в случае проблем с несколькими ключами.<br>Принтеры                                                                                                    | еством защитны<br>времени. Испол | ых ключей н<br>пьзуйте эту | la      |
| <ul> <li>Использовать режим совместимости с большим количе одном компьютере.</li> <li>Внимание! Запуск программы будет требовать больше настройку в случае проблем с несколькими ключами.</li> <li>Принтеры</li> <li>Принтер для печати квитанций на бумаге:</li> </ul>                                                                                                    | еством защитны<br>времени. Испол | ых ключей н<br>пьзуйте эту | la      |
| <ul> <li>Использовать режим совместимости с большим количе одном компьютере.</li> <li>Внимание! Запуск программы будет требовать больше настройку в случае проблем с несколькими ключами.</li> <li>Принтеры</li> <li>Принтер для печати квитанций на бумаге:</li> <li>Bullzip PDF Printer</li> </ul>                                                                           | еством защитны<br>времени. Испол | ых ключей н<br>пьзуйте эту | Ha<br>V |
| <ul> <li>Использовать режим совместимости с большим количе одном компьютере.</li> <li>Внимание! Запуск программы будет требовать больше настройку в случае проблем с несколькими ключами.</li> <li>Принтеры</li> <li>Принтер для печати квитанций на бумаге:</li> <li>Вullzip PDF Printer</li> <li>Принтер для печати квитанций в PDF:</li> </ul>                              | еством защитны<br>времени. Испол | ых ключей н                | la<br>V |
| <ul> <li>Использовать режим совместимости с большим количе одном компьютере.</li> <li>Внимание! Запуск программы будет требовать больше настройку в случае проблем с несколькими ключами.</li> <li>Принтеры</li> <li>Принтер для печати квитанций на бумаге:</li> <li>Вullzip PDF Printer</li> <li>Принтер для печати квитанций в PDF:</li> <li>Bullzip PDF Printer</li> </ul> | еством защитны<br>времени. Испол | ых ключей н                | +a<br>✓ |

В разделе "Тарифы" можно задать число отображаемых тарифных планов (1 - 8) в окне "Расход" (по умолчанию - 4).

В разделе "Окна" можно включить или выключить сохранение размеров и положения главного окна программы (по умолчанию - выключено). Размеры и положение сохраняются раздельно для всех операторов.

В разделе "Ключи" можно выбрать режим совместимости с большим количеством защитных ключей, установленных на одном компьютере. При этом запуск программы может требовать больше времени. Используйте эту настройку в случае проблем с несколькими ключами (по умолчанию - выключено).

В разделе "Принтеры" можно указать принтер для печати квитанций на бумаге или отключить печать бумажных квитанций. Также на этой вкладке указывается принтер для печати квитанций в PDF (должен быть выбран Bullzip PDF Printer).

### Квитанции и Email

| Настройки               |                                         | ×         |
|-------------------------|-----------------------------------------|-----------|
| Общие Квитанции и Ет    | аі] Экспорт ГИСЖКХ Разное               |           |
| Настройки квитанций     |                                         |           |
| 🗸 Разрешить редактиро   | вание полностью оплаченных квитанций    |           |
| Сопроводительный текст  | письма для рассылки квитанций на Email: |           |
| Квитанция на оплату в п | риложении к письму                      |           |
|                         | ·                                       |           |
|                         |                                         |           |
|                         |                                         |           |
|                         |                                         |           |
|                         |                                         |           |
|                         | Rena                                    |           |
| пастроика почтового сер |                                         |           |
| Имя отправителя:        | АРМ Ресурс                              |           |
| Email:                  | resurs@bolid.ru                         |           |
| C                       | L                                       | 25        |
| сервер исх. почты:      | mail-serv                               |           |
| 🗌 Требуется шифрован    | ное подключение (SSL)                   |           |
| 🗌 Требуется проверка    |                                         |           |
| учетная запись:         | kogtev                                  | Проверить |
| пароль:                 | •                                       | настройки |
|                         |                                         |           |
|                         | Ok                                      | Отмена    |

На вкладке "Квитанции и Email" разрешается или запрещается редактирование полностью оплаченных квитанций (по умолчанию - запрещено), вводится сопроводительный текст для рассылки квитанций по почте.

Кроме того, здесь настраиваются все необходимые параметры для рассылки почты. Параметры сервера исходящей почты, используемого для рассылки, можно узнать в

документации сервера.

Для отправки PDF-квитанций на Email абонентов необходимо включить эту функцию в свойствах абонентов "единый счет" и\или "мульти счёт".

Так же в настройках "Операторов" можно включить функцию рассылки писем с тревожными событиями администраторам.

#### Экспорт

| Настройки                                                                                        | ×    |
|--------------------------------------------------------------------------------------------------|------|
| Общие Квитанции и Email Экспорт ГИС ЖКХ Разное                                                   |      |
| ASQ                                                                                              |      |
| 🗌 Включить экспорт в ASQ                                                                         |      |
| Укажите необходимые данные для экспорта показаний счётчиков<br>в ASQ формате:                    |      |
| Код организации:                                                                                 |      |
| Комментарий:                                                                                     |      |
| XML80020                                                                                         |      |
| 🔲 Включить экспорт в XML80020 и XML80020*                                                        |      |
| Укажите необходимые данные для экспорта показаний счётчиков в форматах<br>XML80020 и XML80020* : |      |
| Порядковый номер сообщения: 0                                                                    |      |
| ИНН организации:                                                                                 |      |
| Название организации:                                                                            |      |
| Название субъекта ОРЭ:                                                                           |      |
| ИНН субъекта ОРЭ:                                                                                |      |
| Ок От                                                                                            | мена |

В разделе "ASQ" можно включить или выключить экспорт показаний счетчиков в файл формата ASQ и настроить данные для экспорта.

В разделе "XML80020" можно включить или выключить экспорт показаний счетчиков в файл формата XML80020\XML80020\* и настроить данные для экспорта. Порядковый номер сообщения - номер последнего переданного сообщения. (по умолчанию - 0).

## ГИС ЖКХ

| Настрой | ки                     |                    | ×                                          |
|---------|------------------------|--------------------|--------------------------------------------|
| Общие   | Квитанции и Email      | Экспорт ГИС        | ККХ Разное                                 |
| -Подклю | чение к ГИС ЖКХ        |                    |                                            |
| 🗌 Исі   | пользовать сервисы Г   | ИС ЖКХ - требуется | а подключение к интернету.                 |
| Имяп    | ользователя ГИС ЖК>    | 4.<br>1.           | Идентификатор поставщика данных(SenderID): |
| Парол   | ь пользователя ГИС Х   | KKX:               | 🗹 Скрывать пароли                          |
| Настрой | йки ргоху              |                    |                                            |
| Имя п   | ользователя для досту  | јпа к ргоху:       | Имя ргоху-сервера: Порт:                   |
| Парол   | ь для доступа к ргоху: |                    |                                            |
|         |                        |                    | Использовать ргоху                         |
|         |                        |                    |                                            |
|         |                        |                    |                                            |
|         |                        |                    |                                            |
|         |                        |                    |                                            |
|         |                        |                    | Ok Отмена                                  |

Система проходит процесс интеграции с ГИС ЖКХ, пока доступны следующие настройки:

- настройки личного кабинета ГИС ЖКХ.
- настройки ргоху для подключению к системе ГИС ЖКХ.

## Разное

| Настройки Х                                                                              |
|------------------------------------------------------------------------------------------|
| Общие Квитанции и Email Экспорт ГИС ЖКХ Разное                                           |
| Дата и время                                                                             |
| Когда сохранять показания счётчиков для отчётов и графиков:                              |
| ● Через указанный интервал времени в настройках счётчиков                                |
| Один раз в сутки в: 8:00:00 🚔                                                            |
| Внимание! Чтобы показания сохранялись в указанное время, программа должна быть запущена! |
|                                                                                          |
| Начало расчётного периода (месяца) для построения отчётов: 🛛 🔰 🧹                         |
| Начало расчётного периода (месяца) для построения графиков: 🛛 🛛 🧹                        |
|                                                                                          |
|                                                                                          |
|                                                                                          |
|                                                                                          |
|                                                                                          |
|                                                                                          |
|                                                                                          |
|                                                                                          |
| Оk Отмена                                                                                |

На данной вкладке выбирается время автоматического сохранения показаний счётчиков и дата начала расчетного периода для графиков и отчетов.

Есть возможность сохранения показаний, как через указанный промежуток времени в свойстве счётчиков "Интервал записи расхода, часы", так и выбрать определенное время сохранения показаний сразу всех счётчиков.

"Начало расчётного периода (месяца) ..." позволяет выбрать день начала расчетного месяца для отчетов и графиков.

## 6.2 Настройка системных баз данных

## Настройка баз данных

Для настройки баз данных служит *Менеджер баз данных*. Он появляется автоматически, если настройка ранее не производилась, так же его можно вызвать через главное меню "Настройка" > "Базы данных".

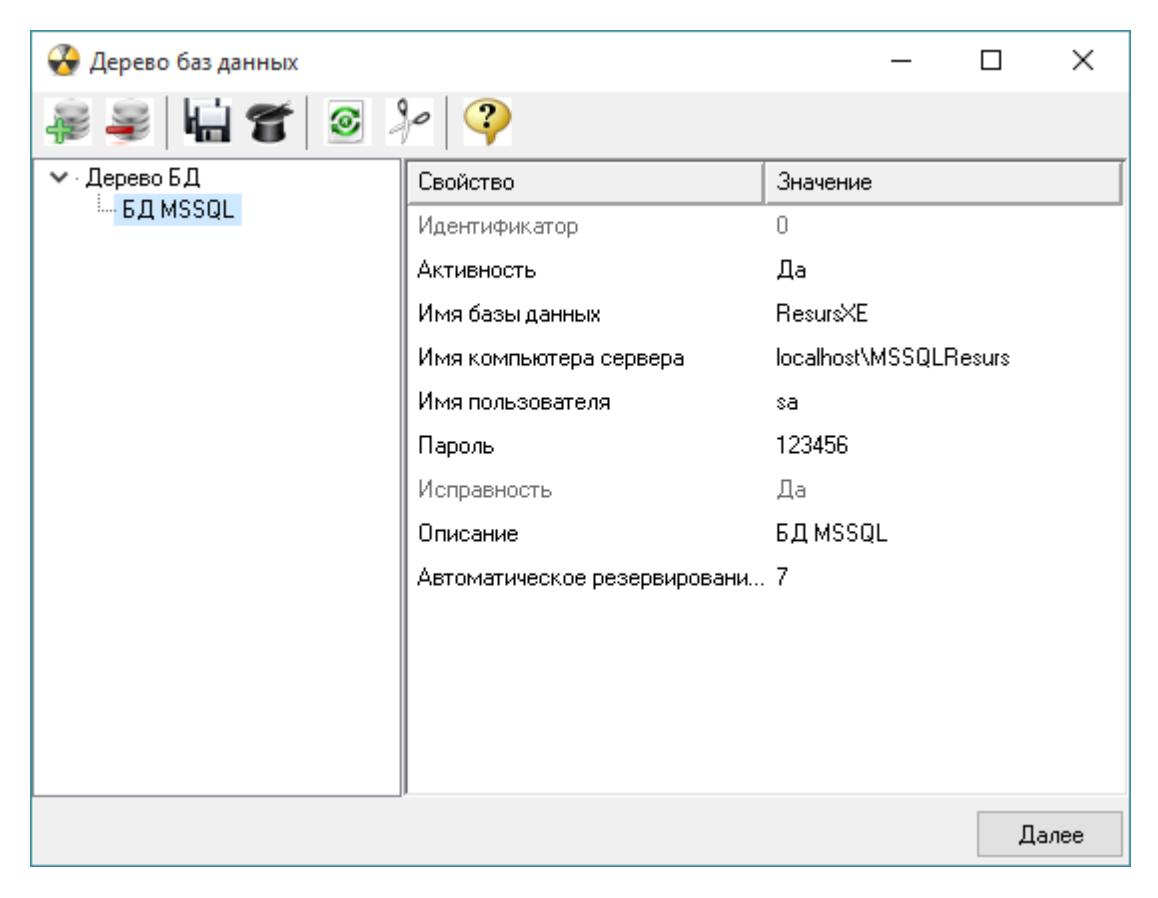

APM Pecypc paбotaet c Microsoft SQL Server 2014.

В системе может быть только одна основная база данных и одна база данных для WEB-интерфейса.

Для использования WEB-интерфейса, необходимо настроить <u>подключение к WEB</u> базе данных MySQL.

#### Панель инструментов

🌌 🛛 Кнопка, вызывающая окно добавления базы данных.

| Добавление базы данных          | × |  |  |  |
|---------------------------------|---|--|--|--|
| Выберите тип новой базы данных: |   |  |  |  |
| БД WEB MySQL 🗸 🗸                |   |  |  |  |
| БД WEB MySQL                    | 1 |  |  |  |
| Ok Отмена                       |   |  |  |  |
| Окно добавления базы данных.    |   |  |  |  |

Выбор типа базы данных.

После добавления БД, в менеджере свойств (правая часть окна Дерева баз данных) нужно задать необходимые параметры и установить Активность в значение "Да".

- 差 🛛 Кнопка удаления выделенной в дереве базы данных.
- 🖻 Кнопка запуска операции очистки выделенной базы данных.
- Кнопка, запускающая частичную очистку выделенной БД типа MS SQL. При её нажатии появляется окно выбора даты, до которой из выделенной базы данных будут удалены все сведения о действиях операторов и данные по изменению показаний счетчиков. Рекомендуется выполнять очистку БД типа MS SQL при увеличении времени загрузки системы. Особенно эта функция актуальна при включенном сохранении изменений показаний счетчиков.

| АРМ Ресурс                                                         |    |    |    |      |     |    |    |  |
|--------------------------------------------------------------------|----|----|----|------|-----|----|----|--|
| Выберите дату, данные до<br>которой будут удалены из<br>"БД MSSQL" |    |    |    |      |     |    |    |  |
|                                                                    | •  |    | Ию | ль 2 | 011 |    | ►  |  |
|                                                                    | Пн | Вт | Ср | Чт   | Пт  | C6 | Bc |  |
|                                                                    | 27 | 28 | 29 | 30   | 1   | 2  | 3  |  |
|                                                                    | 4  | 5  | 6  | 7    | 8   | 9  | 10 |  |
|                                                                    | 11 | 12 | 13 | 14   | 15  | 16 | 17 |  |
|                                                                    | 18 | 19 | 20 | 21   | 22  | 23 | 24 |  |
|                                                                    | 25 | 26 | 27 | 28   | 29  | 30 | 31 |  |
|                                                                    | 1  | 2  | 3  | 4    | 5   | 6  | 7  |  |
| Сегодня: 22.11.2012                                                |    |    |    |      |     |    |    |  |
|                                                                    |    |    |    |      |     |    |    |  |
|                                                                    |    |    |    |      |     |    |    |  |
|                                                                    |    |    |    |      |     |    |    |  |
| L                                                                  |    | 2  |    |      |     |    |    |  |

Окно выбора даты для частичной очистки БД

Кнопка, выполняющая полное резервное копирование файлов баз данных, добавленных на данный момент в программе (включая файл настроек "Options.ini"). Резервные копии размещаются в каталоге "<папка программы>\BD Copies\<номер копии>". Сохраняются пять последних копий баз данных.

Для ручного восстановления баз данных, необходимо при закрытой программе перенести содержимое выбранной папки с копиями БД в каталог программы, заменив существующие там файлы.

Кнопка выполняющая восстановление баз данных из ранее созданых резервных копий. Чтобы выполнить восстановление, необходимо нажать на кнопку и в появившемся окне выбрать номер резервной копии, которую необходимо восстановить.

| APM Pecypc X                                    |                      |     |  |  |
|-------------------------------------------------|----------------------|-----|--|--|
| Выбер                                           | оите резервную копию | БД: |  |  |
| N₽                                              | Время                | ^   |  |  |
| 30                                              | 08.10.2015 10:31:11  |     |  |  |
| 29                                              | 08.10.2015 10:30:32  |     |  |  |
| 28                                              | 08.10.2015 10:30:04  |     |  |  |
| 27                                              | 08.10.2015 10:27:45  |     |  |  |
| 26                                              | 07.10.2015 14:21:03  |     |  |  |
| 25                                              | 07.10.2015 14:20:40  |     |  |  |
| 24                                              | 07.10.2015 14:19:22  | ~   |  |  |
| OK Cancel                                       |                      |     |  |  |
| Востановление базы данных из<br>резервной копии |                      |     |  |  |

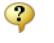

Вызывает контекстную справку программы.

## 6.3 Окно быстрого добавления устройств

## Окно быстрого добавления устройств

Предназначено для быстрого добавления новых устройств в систему, их

первоначальной настройки, задания пользователя, тарифа и размещения в дереве баланса.

| Добавить устройство                 |                          | ×                          |
|-------------------------------------|--------------------------|----------------------------|
| Устройство                          | Абонент (активируйте уст | гройство)                  |
| Интерфейс: [RS-485] Орион 👻         | Дом: Здание_4            | •                          |
| Тип: Счетчик горячей воды           | Группа: Группа_5         | •                          |
|                                     | Краптира: Кваптира 7     |                            |
|                                     | Квартира. [Квартира_т    |                            |
| Свойство Значение                   | Абонент: Абонент (му     | ильти счёт <u>)_</u> 8 🔹 🔻 |
| Марка счетчика                      | Счёт: Счёт_10            | •                          |
| Адрес присора 1                     |                          |                            |
| Пансение Сиетини гораней воды       | Свойство                 | Значение                   |
| Мноучлеяь пересчета импильсов 1     | Идентификатор            | 10                         |
| Козффициент трансформации 1         | ФИО                      | Абонент (мульти счёт)_8    |
| Попистимый интервал недостовер 3600 | Адрес                    |                            |
| Селийный императивдостовор осоо     | Телефон                  |                            |
| Шаг записи расхода в дог О          | Баланс                   | 0                          |
| Число значащих позиций на индик 6   | Счёт                     |                            |
| Число дробных позиций на индика 2   | Комментарий              |                            |
| Обратный счет Нет                   | Путь к шаблону квитанци  | и                          |
|                                     |                          |                            |
|                                     |                          |                            |
|                                     |                          |                            |
|                                     | Баланс (активируйте уст) | ройствој                   |
| Тариф                               | Группа: Счетчики         | •                          |
| PSScript-тариф 🗸                    | Вх. счетчик: Счетчик го  | орячей воды 👻              |
|                                     |                          |                            |
|                                     |                          |                            |
|                                     |                          |                            |

Окно можно вызвать через меню "Настройка" - "Добавить устройство" или нажав кнопку "Добавить" в окне "Поиска устройств" (поиск устройств поддерживается на интерфейсах, работающих с импульсными счетчиками, см. описание "клиентских" и "[RS-485] Орион" интерфейсов). Окно состоит из 4 "секторов".

## Сектор "Устройство"

Сектор "Устройство" предоставляет оператору выбор одного из уже добавленных в систему интерфейсов, указания типа устройства (которое будет добавлено) и копии менеджера свойств этого устройства, через который можно задать предварительные настройки прибора перед его добавления в систему.

Флаг "Активировать устройство сразу после добавления" равносилен установке свойства "Активность" в значение "Да" в менеджере свойств.

Описание настроек устройств можно найти в разделах, посвященным

соответствующим приборам.

## Сектор "Тариф"

Сектор "Тариф" предназначен для задания добавляемому счетчику одного из существующих в системе тарифов.

#### Сектор "Абонент"

Сектор "Абонент" предназначен для задания пользователя, которому будет принадлежать добавляемое устройство. При этом в системе уже должно существовать ранее созданное дерево Абонентов.

Так же находящийся в этой части окна менеджер свойств можно использовать для дополнительной настройки выбранного пользователя, которому будет добавлено устройство.

#### Сектор "Баланс"

Сектор "Баланс" служит для занесения создаваемого счетчика в дерево баланса. Для этого необходимо указать "Группу", которой будет принадлежать прибор и его входной счетчик (к которому он непосредственно подключается).

#### Смотрите также:

Окно "Устройства" Окно "Тарифы" Окно "Абоненты" Окно "Баланс"

## 6.4 Создание шаблона квитанций

## Создание шаблона квитанций

Выписка квитанций осуществляется на основании шаблона. Шаблон представляет собой документ формата MS Word. Документ может иметь произвольный вид. Для вывода значений в документ используется набор полей со строго определенными именами. Имя поля определяет, какое значение будет в него подставлено при

печати квитанции. Для создания в документе поля с определенным именем необходимо сделать следующее:

#### Для MS Word 97-2003

- Запустить MS Word
- Установить с панели инструментов (панель «Формы») объект «Текстовое поле»

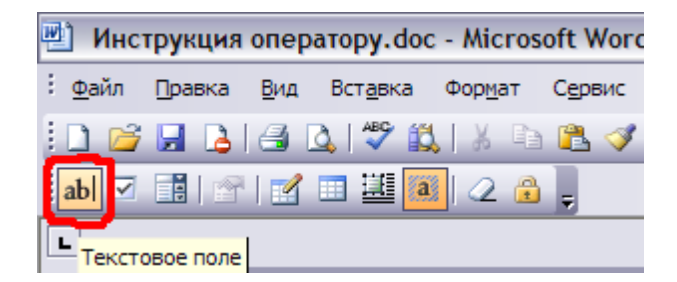

• Щелкнуть на только что установленном «Текстовом поле» правой клавишей мыши и выбрать пункт меню «Свойства»

| Параметры текстов           | ого поля 🛛 🔀         |  |  |  |
|-----------------------------|----------------------|--|--|--|
| Текстовое поле              |                      |  |  |  |
| <u>т</u> ип:                | Текст по умолчанию:  |  |  |  |
| Обычный текст 🖌             |                      |  |  |  |
| <u>М</u> аксимальная длина: | Формат текста:       |  |  |  |
| Без ограничений 🚖           | ▼                    |  |  |  |
| Выполнить макрос —          |                      |  |  |  |
| при в <u>х</u> оде:         | при в <u>ы</u> ходе: |  |  |  |
| ×                           | <b></b>              |  |  |  |
| Параметры поля              |                      |  |  |  |
| <u>з</u> акладка:           | TOTALCONSUP_0b       |  |  |  |
| разрешить изменения         |                      |  |  |  |
| вычислить при вых           | коде                 |  |  |  |
| Те <u>к</u> ст справки      | ОК Отмена            |  |  |  |

• Поменять свойства и нажать «ОК»

#### Для MS Word 2007-2010

• Запустить MS Word

• Щелкнуть на вкладке «Файл»

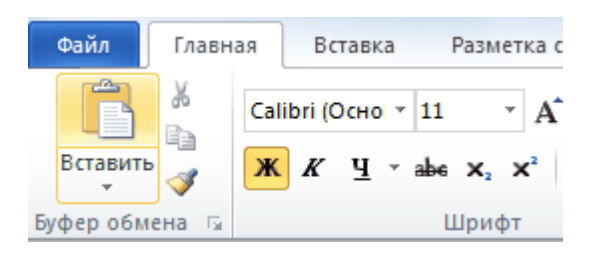

• Нажать на кнопку «Параметры»

| 🛛 🖌 -        | )• U∣=                 |         |                        | _                                | Документ1 - 1                               | Microsoft Word                  |    |
|--------------|------------------------|---------|------------------------|----------------------------------|---------------------------------------------|---------------------------------|----|
| Файл         | Главная                | Вставка | Разметка страницы      | Ссылки                           | Рассылки                                    | Рецензирование                  | Bi |
|              | хранить<br>хранить как |         | Сведения               | : Докум                          | ент1                                        |                                 | -  |
| 💕 От<br>🚞 За | крыть<br>крыть         |         | 1                      | Разреше<br>Все могут<br>изменять | ния<br>открывать, ко<br>любую часть :       | опировать и<br>этого документа. |    |
| Сведе        | ния                    |         | Защитить<br>документ * |                                  |                                             |                                 |    |
| После        | дние                   |         |                        |                                  |                                             |                                 | -  |
| Созда        | ть                     |         |                        | Перед рас                        | вить к обще<br>пространение<br>айру необход | му доступу<br>ем общего доступа |    |
| Печат        | ь                      |         | Поиск<br>проблем т     | содержит:                        | ства документ                               | а и имя автора                  |    |
| Сохра        | нить и отпра           | авить   |                        | Содер<br>проче                   | ржимое, котор<br>есть люди с ог             | рое не смогут<br>граниченными   |    |
| Справ        | ка                     |         |                        | BO3MO                            | ожностями                                   |                                 | -  |
| 📑 Na         | раметры                |         |                        | Версии                           |                                             |                                 |    |
| 🔀 Вь         | іход                   |         | Управление             | 🖏 Нет п                          | іредыдущих ве                               | ерсий этого файла.              |    |

• Выбрать «Настройка ленты» и поставить галочку на пункте «Разработчик»

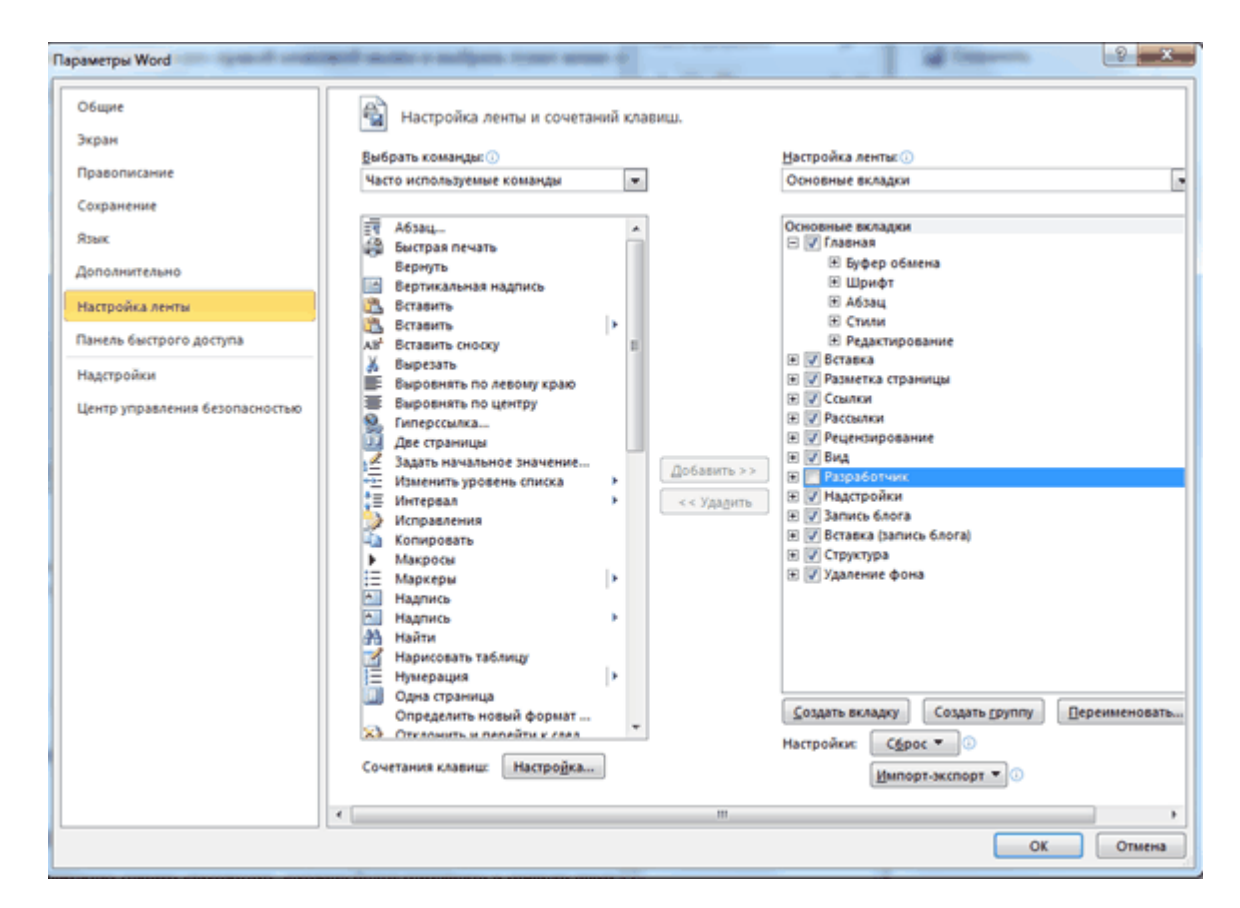

• Выбрать вкладку «Разработчик» и выбрать «Поле (элемент управления формы)»

| 👿   🚽 🤊 = (             | Ø  ≠                                                                                |               |                          | Документ            | 1 - Microsof   | t Word                                                 |       |
|-------------------------|-------------------------------------------------------------------------------------|---------------|--------------------------|---------------------|----------------|--------------------------------------------------------|-------|
| Файл Гла                | вная Вставка                                                                        | Разметк       | а страницы               | Ссылки              | Рассылки       | Рецензирование Вид                                     | Pas   |
| Visual Макроо<br>Basic  | <ul> <li>Запись макрос</li> <li>Шо Пауза</li> <li>Безопасность в<br/>Кол</li> </ul> | а<br>накросов | Надстройки<br>Надстройки | н Надстройки<br>СОМ | Aa Aa 🔤        | Режим конструктора     Свойства     Группировать *     | Струк |
| Навигация Поиск в докум | т х<br>енте ♀ т<br>≜ ₹                                                              |               | - roppe                  |                     | ab<br>3)<br>[] | ормы предыдущих версии<br>С Поле (элемент управления ф | ормы) |

Может потребоваться вывести в одной квитанции какое-либо поле дважды. В таком случае, обходя запрет MS Word на одинаковые имена полей, укажите в именах одинаковых закладок по одной разной букве латинского алфавита после номера квитанции. (Например, CONSZONE \_0 a , CONSZONE \_0 b )

# Правила формирования полей в шаблоне квитанции

## Поля, общие для всех счетчиков пользователя (без номера счетчика пользователя)

Формат имени поля:

НАЗВАНИЕ ПОЛЯ\_НОМЕР КВИТАНЦИИ НА ЛИСТЕ(одной цифрой, начиная с нуля)НОМЕР ЧАСТИ КВИТАНЦИИ(одной строчной буквой латинского алфавита).

Например, DATE\_0a – будет заменена временем печати квитанции, которое будут помещено в первую часть ( а ) первой квитанции на листе (0).

Стандартные названия полей, не зависящие от номера счетчика пользователя:

DATE – время выписки квитанции ; NAME – фамилия, имя, отчество пользователя; ADDRESS – полный адрес пользователя; ACCOUNT – лицевой счет пользователя; COMMENT – комментарии к квитанции (при наличии этого поля, будет показываться окно заполнения комментариев в момент печати квитанции); TOTALMONEY – общий размер денежной задолженности по всем счетчикам пользователя; TOTALCONSUP – суммарный расход по всем счетчикам пользователя; PRICE – стоимость по линейному тарифу; FULLPRICE – полная стоимость для льготного тарифа; REDUCEDPRICE – льготная цена для льготного тарифа;

## Поля, зависящие от номера счетчика пользователя (т.е. с номером счетчика пользователя)

Формат имени поля:

НАЗВАНИЕ ПОЛЯ(слитно)НОМЕР СЧЕТЧИКА КОНКРЕТНОГО ПОЛЬЗОВАТЕЛЯ (одной цифрой, начиная с нуля) \_НОМЕР КВИТАНЦИИ НА ЛИСТЕ(одной цифрой, начиная с нуля)НОМЕР ЧАСТИ КВИТАНЦИИ(одной строчной буквой латинского алфавита).

Например, **RESOURCETYPE1\_2b** – будет заменена типом (вода, газ и т.д.) второго счетчика пользователя (1), который будут помещен во вторую часть (b) третьей квитанции на листе (2).

Стандартные названия полей, зависящие от номера счетчика пользователя:

RESOURCETYPE – тип ресурса;
COUNTERMONEY – сумма к оплате по счетчику;
COUNTERNUMBER – уникальный номер счетчика;
COUNTERCONSUP – суммарный расход по всем тарифам счетчика;
OLDBALANCE – баланс пользователя до списывания средств за расход по счетчику;
NEWBALANCE – баланс пользователя после списывания средств за расход по счетчику;

**POVERVALUENEW 1** – показания счетчика на момент печати по тарифу 1; **POVERVALUENEW 2** – показания счетчика на момент печати по тарифу 2; **POVERVALUENEW 3** – показания счетчика на момент печати по тарифу 3; **POVERVALUENEW 4** – показания счетчика на момент печати по тарифу 4; **POVERVALUEOLD 1** – предыдущие показания счётчика по тарифу 1; **POVERVALUEOLD 2** – предыдущие показания счётчика по тарифу 2; **POVERVALUEOLD 3** – предыдущие показания счётчика по тарифу 3; **POVERVALUEOLD 4** – предыдущие показания счётчика по тарифу 4; **POVERCONSUMP 1** – расход электроэнергии, воды, газы, тепла по тарифу 1; **POVERCONSUMP 2** – расход электроэнергии, воды, газы, тепла по тарифу 2; **POVERCONSUMP 3** – расход электроэнергии, воды, газы, тепла по тарифу 3; **POVERCONSUMP 4** – расход электроэнергии, воды, газы, тепла по тарифу 4; **CHEAPTHRESHOLD 1** – порог льготной тарификации по тарифу 1; **CHEAPTHRESHOLD 2** – порог льготной тарификации по тарифу 2; **CHEAPTHRESHOLD 3** – порог льготной тарификации по тарифу 3; **CHEAPTHRESHOLD 4** – порог льготной тарификации по тарифу 4;

**Примечание.** Может потребоваться вывести в одной квитанции какое-либо поле дважды. В таком случае, обходя запрет MS Word на одинаковые имена полей, укажите в именах одинаковых закладок по одной разной букве латинского алфавита после номера квитанции. (Например, CONSZONE \_0a a , CONSZONE \_0a b).

Смотрите также: Печать квитанций

## 6.5 Типы абонентов

## Типы абонентов

Разные типы абонентов предназначены для описания и структуризации дерева абонентов.

## 🛯 Здание

Тип абонента предназначенный для упорядочивания абонентов по зданиям.

| Свойство      | Значение  |
|---------------|-----------|
| Идентификатор | 36        |
| Название      | Здание_36 |
| Адрес         |           |
| Комментарий   |           |

| Свойство      | Описание                                                                       |
|---------------|--------------------------------------------------------------------------------|
| Идентификатор | Доступно только для чтения и отображает уникальный<br>номер объекта в системе. |
| Название      | Наименование объекта. Выводится в деревьях, таблицах<br>и отчетах.             |
| Адрес         | Почтовый адрес здания.                                                         |
| Комментарий   | Произвольный текст. Используется для пометок в дереве объектов.                |

## 🚨 Группа

Тип абонента предназначенный для упорядочивания абонентов по группам.

| Свойство      | Значение  |
|---------------|-----------|
| Идентификатор | 38        |
| Название      | Группа_38 |
| Комментарий   |           |

| Свойство      | Описание                                                                       |
|---------------|--------------------------------------------------------------------------------|
| Идентификатор | Доступно только для чтения и отображает уникальный<br>номер объекта в системе. |
| Название      | Наименование объекта. Выводится в деревьях, таблицах<br>и отчетах.             |
| Комментарий   | Произвольный текст. Используется для пометок в дереве объектов.                |

## 🚨 Квартира

Тип абонента предназначенный для упорядочивания абонентов по квартирам.

| Свойство      | Значение      |
|---------------|---------------|
| Идентификатор | 39            |
| Имя квартиры  | Квартира_3910 |
| ФИО владельца | ФИО 2         |
| Адрес         | Адрес 2       |
| Телефон       | 8926 2        |
| Комментарий   | ком 2         |

| Свойство      | Описание                                                                       |
|---------------|--------------------------------------------------------------------------------|
| Идентификатор | Доступно только для чтения и отображает уникальный<br>номер объекта в системе. |
| Имя квартиры  | Наименование объекта. Выводится в деревьях, таблицах<br>и отчетах.             |
| ФИО владельца | Фамилия, имя и отчество абонента.                                              |
| Адрес         | Почтовый адрес квартиры абонента.                                              |
| Телефон       | Контактный телефон абонента.                                                   |
| Комментарий   | Произвольный текст. Используется для пометок в дереве объектов.                |

## 🕹 Абонент (единый счет)

Потребитель с единым общим лицевым счетом.

Данный тип абонента используется для привязки нескольких счетчиков и печати по всем им единой квитанций.

| Свойство                      | Значение                           |
|-------------------------------|------------------------------------|
| Идентификатор                 | 18                                 |
| ФИО                           | Абонент (единый счёт)_18           |
| Адрес                         |                                    |
| Баланс                        | -118476.72                         |
| Счёт                          |                                    |
| Путь к шаблону квитанции      | C:\Program Files (x86)\APM Pecypc\ |
| Телефон                       |                                    |
| Комментарий                   |                                    |
| Email                         |                                    |
| WEB логин                     |                                    |
| WEB пароль                    |                                    |
| Отправлять квитанции на Email | Нет                                |

| Свойство                    | Описание                                                                       |
|-----------------------------|--------------------------------------------------------------------------------|
| Идентификатор               | Доступно только для чтения и отображает уникальный<br>номер объекта в системе. |
| ФИО                         | Фамилия, имя и отчество абонента.                                              |
| Адрес                       | Почтовый адрес квартиры абонента.                                              |
| Баланс                      | Количество денежных средств на счету абонента.                                 |
| Счёт                        | Лицевой счёт в банке. По сути просто текстовая строка.                         |
| Путь к шаблону<br>квитанции | Путь к файлу шаблона для печати квитанций.                                     |
| Телефон                     | Контактный телефон абонента.                                                   |
| Комментарий                 | Произвольный текст. Используется для пометок в дереве объектов.                |

| Email                            | Электронная почта абонента.                                                                                                    |
|----------------------------------|----------------------------------------------------------------------------------------------------|
| WEB логин                        | Логин для входа в личный кабинет.                                                                                                    |
| WEB пароль                       | Пароль для входа в личный кабинет.                                                                                                    |
| Отправлять<br>квитанции на Email | Включает отправку PDF файлов квитанции на указанную<br>почту. Для рассылки так же необходимо заполнить<br>соответствующие поля в окне <u>Общих настроек</u> . |

Подробнее о настройке личного кабинета смотрите в разделе Создание учетный записей абонентов.

## Абонент (мульти счет)

Потребитель с несколькими лицевыми счетами.

Данный тип абонента используется для группировки счетов и позволяет наследовать свои свойства вложенным счетам.

Для каждого вложенного счета формируется отдельная квитанция.

| Свойство                      | Значение                 |
|-------------------------------|--------------------------|
| Идентификатор                 | 23                       |
| ФИО                           | Абонент (мульти счёт)_23 |
| Адрес                         |                          |
| Телефон                       |                          |
| Комментарий                   |                          |
| Email                         |                          |
| WEB логин                     |                          |
| WEB пароль                    |                          |
| Отправлять квитанции на Email | Нет                      |

| Свойство      | Описание                                                                       |
|---------------|--------------------------------------------------------------------------------|
| Идентификатор | Доступно только для чтения и отображает уникальный<br>номер объекта в системе. |
| ФИО           | Фамилия, имя и отчество абонента.                                              |
| Адрес         | Почтовый адрес квартиры абонента.                                              |

| Телефон                          | Контактный телефон абонента.                                                                                                    |
|----------------------------------|----------------------------------------------------------------------------------------------------|
| Комментарий                      | Произвольный текст. Используется для пометок в дереве объектов.                                                                                         |
| Email                            | Электронная почта абонента.                                                                                                    |
| WEB логин                        | Логин для входа в личный кабинет.                                                                                                    |
| WEB пароль                       | Пароль для входа в личный кабинет.                                                                                                    |
| Отправлять<br>квитанции на Email | Включает отправку PDF файлов квитанции на указанную почту. Для рассылки так же необходимо заполнить соответствующие поля в окне <u>Общих настроек</u> . |

Подробнее о настройке личного кабинета смотрите в разделе Создание учетный записей абонентов.

## 🗄 Счет

Тип абонента, который может принадлежать только "Пользователю (мульти счету)".

Например, у одного жильца могут быть отдельные счеты за газ, свет, воду и т.д.

Содержит значение лицевого счета абонента.

| Свойство                      | Значение                           |
|-------------------------------|------------------------------------|
| Идентификатор                 | 25                                 |
| ФИО                           | Абонент (мульти счёт)_23           |
| Адрес                         |                                    |
| Телефон                       |                                    |
| Баланс                        | -80                                |
| Счёт                          | Счёт_25                            |
| Комментарий                   |                                    |
| Путь к шаблону квитанции      | C:\Program Files (x86)\APM Pecypc\ |
| Email                         |                                    |
| Отправлять квитанции на Email | Нет                                |

| Свойство      | Описание                                           |
|---------------|----------------------------------------------------|
| Идентификатор | Доступно только для чтения и отображает уникальный |

|                                  | номер объекта в системе.                                                                                                    |
|----------------------------------|----------------------------------------------------------------------------------------------------|
| ФИО                              | Доступно только для чтения. Значение свойства<br>наследуется от одноименного свойства абонента типа<br>" <i>Абонент (мульти счет)</i> ".                |
| Адрес                            | Доступно только для чтения. Значение свойства<br>наследуется от одноименного свойства абонента типа<br>" <i>Абонент (мульти счет)</i> ".                |
| Телефон                          | Доступно только для чтения. Значение свойства<br>наследуется от одноименного свойства абонента типа<br>" <i>Абонент (мульти счет)</i> ".                |
| Баланс                           | Доступно только для чтения. Отображает значение текущего баланса счета в денежных единицах.                                                             |
| Счёт                             | Наименование счета в системе. Это название выводится в деревьях, таблицах и отчетах.                                                                    |
| Комментарий                      | Произвольный текст. Используется для пометок в дереве объектов.                                                                                         |
| Путь к шаблону<br>квитанции      | Путь к файлу шаблона для печати квитанций.                                                                                                    |
| Email                            | Электронная почта абонента.                                                                                                    |
| Отправлять<br>квитанции на Email | Включает отправку PDF файлов квитанции на указанную почту. Для рассылки так же необходимо заполнить соответствующие поля в окне <u>Общих настроек</u> . |

## Менеджер команд

Абонентам с лицевыми счетами ("единый счет" и "мульти счет") доступны следующие команды.

Распечатать квитанцию

Пополнить баланс

Добавить свойство

Удалить свойство

| Команда               | Описание                                                                         |
|-----------------------|----------------------------------------------------------------------------------|
| Распечатать квитанцию | Вызывает печать квитанции для выделенного абонента.                              |
| Пополнить баланс      | Вызывает окно пополнения баланса выбранного<br>абонента "единый счет" или Счёта. |

Всем счётчикам доступен аналогичный, как на панели "Устройства", менеджер команд. Список доступных команд зависит от типа счётчика.

| Получить расход                   |
|-----------------------------------|
| Установить расход                 |
| Время недостоверности счета       |
| Обнулить интервал недостоверности |
| Задать/Изменить серийный номер    |
| Запросить состояние шлейфа        |
| Запросить состояние прибора       |
| Запрос АЦП                        |
| Напряжение в ДПЛС                 |
| Запрос версии                     |
| Добавить свойство                 |
| Удалить свойство                  |
|                                   |

#### Смотрите также:

<u>Примеры построения дерева абонентов</u> <u>Печать квитанций, пополнение баланса</u> <u>Окно "Квитанции"</u> <u>Устройства</u> <u>Общие настройки</u>

## 6.6 Примеры построения дерева абонентов

## Примеры построения дерева абонентов

Вариант построения дерева абонентов зависит от способа оплаты абонентами различных ресурсов - единой квитанцией или отдельной квитанцией по каждому типу ресурса.

В первом случае используется "Абонент (единый счет)", во втором "Абонент (мульти счет)". При этом для каждого типа ресурса создается отдельный "Счет".

Вариант построения дерева также зависит от потребности в объединении квартир в группы, например, по подъездам.

## Абоненты 🟠 Здание 🥾 Квартира 🗞 Абонент (единый счет) 🖡 Счетчик

Вариант дерева для случая, когда абонент за все типы ресурсов платит одной квитанцией.

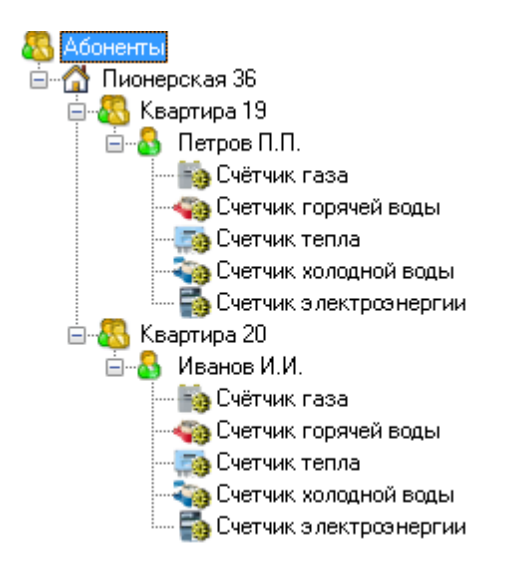

# Абоненты 🖞 Здание 🥾 Группа 🕾 Квартира 🗞 Абонент (единый счет) 🏶 Счетчик

Вариант дерева для случая, когда абонент за все типы ресурсов платит одной квитанцией. Для объединения квартир в подъезды использован тип абонента

#### "Группа".

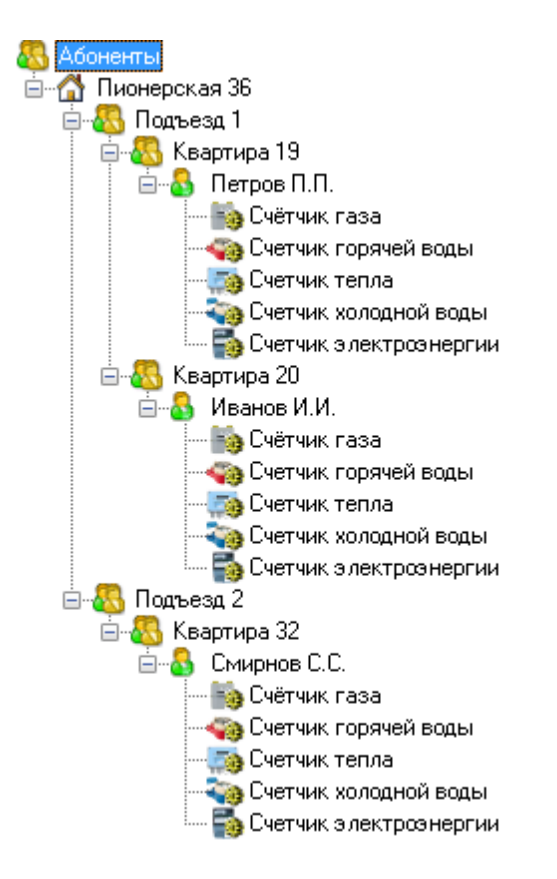

## Абоненты 🟠 Здание 🥾 Квартира 🗞 Абонент (мульти счет) 🗟 Счет 🍒 Счетчик

Вариант дерева для случая, когда абонент платит отдельной квитанцией за каждый тип ресурса.

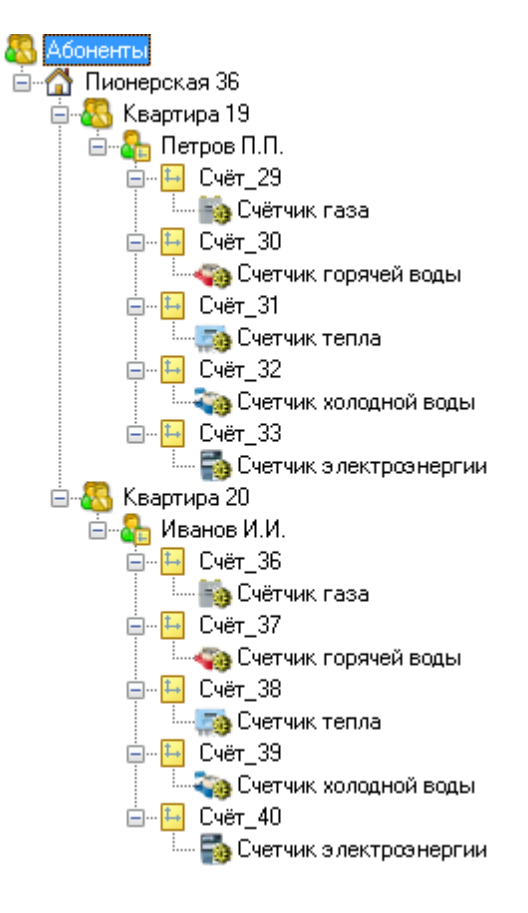

## Принцип работы

#### 1. Создать Здание

- 🚳 Абоненты
  - 岱 Здание 1
  - 岱 Здание 2
  - 岱 Здание ..
  - 岱 Здание N

#### 2. Создать Группу / Квартиру

#### Вариант А. Создать Квартиры

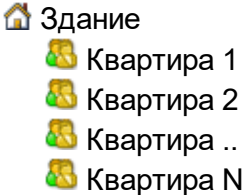

Вариант В. Создать Группы и в них создать Квартиры Здание Бруппа 1 Бкартира 1 Бкартира 2 Бкартира .. Квартира N Бкартира 1 Бкартира 1 Бкартира 2 Бкартира 2 Бкартира 2 Бкартира 2 Бкартира 2 Бкартира 2 Бкартира 2 Бкартира 3 Квартира 1 Бкартира 1 Бкартира 1 Бкартира 0 Бкартира 1 Бкартира 0 Бкартира 1 Бкартира 0 Бкартира 1 Бкартира 0 Бкартира 0 С

#### 3. Создать Единый счет / Мульти счет

*Вариант А*. Создать для квартиры единый счет. Прикрепить к единому счету счетчики.

🚨 Квартира

퉓 Абонент (единый счет)

- 퉣 Счетчик газа
- 퉒 Счетчик горячей воды
- <table-of-contents> Счетчик тепла
- 퉣 Счетчик холодной воды
- 퉣 Счетчик электроэнергии

*Вариант В.* Создать для квартиры мульти счет. Создать счета для каждого счетчика. Прикрепить счетчики к соответствующим счетам.

Квартира
Абонент (мульти счет)
Счет за газ
Счетчик газа
Счетчик газа
Счет за горячую воду

- Счетчик горячей воды
- 🕒 Счет за тепло
  - <table-of-contents> Счетчик тепла
- 🕒 Счет за холодную воду
  - <table-of-contents> Счетчик холодной воды
- 🕒 Счет за электроэнергию
  - 퉣 Счетчик электроэнергии

#### Смотрите также:

Типы абонентов
# Настройка веб-интерфейса

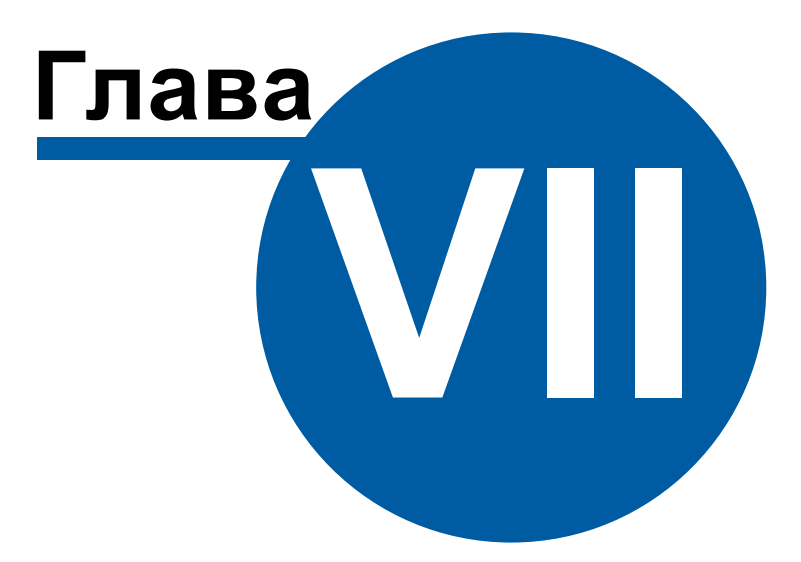

# 7 Настройка веб-интерфейса

### 7.1 Подключение к веб-серверу

# Настройка WEB-базы данных

Откройте «Дерево баз данных» для этого выберите пункт меню «Настройка» - «Базы данных».

Добавьте новую базу данных типа «WEB MySQL».

| Дерево баз данных            |                                       | ×            |
|------------------------------|---------------------------------------|--------------|
| # # 8 @ %                    | ?                                     |              |
| ✓ Дерево БД                  | Свойство                              | Значение     |
| — БД МЗЗЦЦ<br>— БД ЖЕВ М⊎SQL | Идентификатор                         | 0            |
|                              | Активность                            | Нет          |
|                              | Имя базы данных                       | resurs       |
|                              | Имя компьютера сервера                | localhost    |
|                              | Сетевой порт                          | 3306         |
|                              | Имя пользователя                      | root         |
|                              | Пароль                                |              |
|                              | Исправность                           | Да           |
|                              | Будет восстановлена                   | Нет          |
|                              | Описание                              | БД WEB MySQL |
|                              | Частота обновления показаний счетчико | 1            |
|                              |                                       |              |
|                              |                                       |              |
|                              |                                       |              |
|                              |                                       |              |
|                              |                                       | Далее        |

Менеджер базы данных

| Свойство        | Описание                                                              |
|-----------------|-----------------------------------------------------------------------|
| Активность      | Должно быть установлено в "Да" для обеспечения работы<br>базы данных. |
| Имя базы данных | Имя базы данных которую необходимо подключить.                        |

| Имя компьютера<br>сервера                               | Имя сервера базы данных (по умолчанию localhost)                                                     |
|---------------------------------------------------------|----------------------------------------------------------------------------------------------------|
| Имя пользователя                                        | Имя пользователя базы данных                                                                         |
| Пароль                                                  | Пароль пользователя базы данных                                                                      |
| Описание                                                | Позволяет указать любое словесное описание.                                                          |
| Частота<br>обновления<br>показаний<br>счетчиков (минут) | Параметр определяет тайм-аут передачи данных об<br>изменении показаний расхода ресурсов у счетчиков. |

Нажимаем «Далее» и производим процесс очистки (инициализации базы данных на сервере).

В процессе инициализации на сервер будет скопирована информация о счетчиках и абонентах.

#### 7.2 Настройка тарифных планов

# Настройка тарифных планов

Для правильного отображения информации в личном кабинете выберите "Тип ресурса" и заполните поля "Название тарифа" и "Часы действия тарифа" для каждого вложенного тарифа.

| S 🕈 S                                                                      |                                             |                                      |  |
|----------------------------------------------------------------------------|---------------------------------------------|--------------------------------------|--|
| Гарифы<br>☐ Ялектрознергия<br>☐ Ялектрознергия<br>☐ Счетчик электрознергии | Свойство                                    | Значение                             |  |
|                                                                            | Идентификатор                               | 12                                   |  |
|                                                                            | Название                                    | Электроэнергия                       |  |
|                                                                            | Тип ресурса                                 | Электроэнергия                       |  |
|                                                                            | Число тарифов                               | 2                                    |  |
|                                                                            | Название тарифа 1                           | Электричество - день                 |  |
|                                                                            | Часы действия тарифа 1                      | 8:00 - 22:00                         |  |
|                                                                            | Цена по первому тарифу                      | 5.00                                 |  |
|                                                                            |                                             |                                      |  |
|                                                                            | Название тарифа 2                           | Электричество - ночь                 |  |
|                                                                            | Название тарифа 2<br>Часы действия тарифа 2 | Электричество - ночь<br>22:00 - 8:00 |  |

#### 7.3 Создание учетный записей абонентов

# Создание учетных записей абонентов

Открываем вкладку «Абоненты».

| 🚴 👗 🚍 🍸 🏹                |                          |                                    |
|--------------------------|--------------------------|------------------------------------|
| 👵 Абоненты               | Свойство                 | Значение                           |
| іа                       | Идентификатор            | 10                                 |
|                          | ФИО                      | Иванов И.И.                        |
| 🧠 🦏 Счетчик горячей воды | Адрес                    |                                    |
| 🦓 Счетчик холодной воды  | Баланс                   | 0                                  |
| Ч                        | Счёт                     | 286526672525281                    |
|                          | Путь к шаблону квитанции | C:\Program Files\APM Ресурс (для Б |
|                          | Телефон                  |                                    |
|                          | Комментарий              |                                    |
|                          | Email                    | lvanov@mail.ru                     |
|                          | WEB логин                | Ivanov                             |
|                          | WEB пароль               | gf5d2a                             |
|                          | x z                      | _                                  |

Создание учетной записи абонента для личного кабинета

Выделяем абонента из дерева, заполняем поля «WEB логин» и «WEB пароль».

### 7.4 Создание учетной записи администратора

# Создание учетной записи администратора

Открываем вкладку «Операторы». Наживаем кнопку «Добавить оператора системы» и выбираем из выпадающего списка тип «WEB-администратор».

| 🚱 АРМ Ресурс                 |          |          |
|------------------------------|----------|----------|
| Файл Вид Настройка Окна Спра | авка     |          |
| 🔶 🥵 🛑                        | 🎛 🔣 🌆 🔝  |          |
| 👗 💥                          |          |          |
| 🍇 Операторы                  | Свойство | Значение |
|                              | Логин    | admin    |
|                              | Пароль   | bolid    |
|                              |          |          |
|                              |          |          |
|                              |          |          |
|                              |          |          |
|                              |          |          |
|                              |          |          |
|                              |          |          |
|                              |          |          |
|                              |          |          |
|                              |          |          |
|                              |          |          |
|                              |          |          |
|                              |          |          |
|                              |          |          |
|                              |          |          |
|                              |          |          |
|                              |          |          |
|                              |          |          |

Создание учетной записи администитора для личного кабинета

Указываем логин и пароль.

# Каналы связи

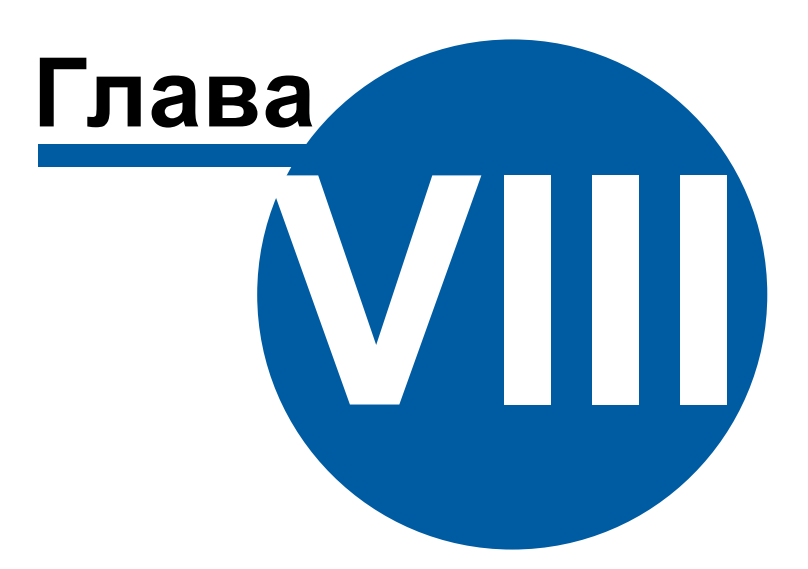

### 8 Каналы связи

Enter topic text here.

#### 8.1 Общие сведения

# Каналы связи

Канал связь - объект, обеспечивающий связь с приборами через соответствующую среду (СОМ-порт, Ethernet и т.д.).

К "Каналам связи" добавляются "Интерфейсы".

#### Общие свойства

| Свойство      | Описание                                                                       |
|---------------|--------------------------------------------------------------------------------|
| Идентификатор | Доступно только для чтения и отображает уникальный<br>номер объекта в системе. |
| Активность    | Должно быть установлено в "Да" для обеспечения работы<br>интерфейса            |
| Описание      | Позволяет указать любое словесное описание (название)<br>данного интерфейса    |

#### Общие команды "каналов связи"

Для подачи команды нужно щелкнуть правой клавишей мыши на канале и выбрать соответствующий пункт контекстного меню.

| Свойство             | Описание                                                    |
|----------------------|-------------------------------------------------------------|
| Добавить<br>свойство | Добавляет новое свойство объекту. Например, текстовое поле. |
| Удалить свойство     | Удаляет одно из ранее добавленных свойств.                  |

#### 8.2 СОМ-порт

# Канал связи "СОМ-порт"

Обеспечивает работу с приборами через СОМ-порт компьютера.

Менеджер свойств канала связи

| Свойство              | Значение |
|-----------------------|----------|
| Идентификатор         | 463      |
| Активность            | Нет      |
| Используемый СОМ порт | COM1     |
| Описание              | СОМ-порт |

Менеджер свойств канала связи "СОМ-порт"

| Свойство                 | Описание                                                                                                    |
|--------------------------|----------------------------------------------------------------------------------------------------|
| Активность               | Должно быть установлено в "Да" для обеспечения работы канала связи.                                                                             |
| Используемый<br>СОМ-порт | Предлагает для выбора список доступных СОМ-портов<br>данного компьютера. Необходимо установить тот СОМ-<br>порт, к которому подключены приборы. |
| Описание                 | Позволяет указать любое словесное описание (название)<br>данного интерфейса.                                                                    |

#### Команды канала связи

Контекстное меню команд канала связи вызывается правым кликом по имени канала.

Данный канал связи не имеет особых команд. Общие команды описаны здесь.

Смотрите также:

Каналы связи Интерфейсы

#### 8.3 C2000-Ethernet

# Канал связи "C2000-Ethernet"

Обеспечивает работу с приборами через Ethernet и\или Internet без обратного преобразования в RS-232\RS-485\USB.

Менеджер свойств канала связи

| Свойство                      | Значение       |
|-------------------------------|----------------|
| Идентификатор                 | 462            |
| Активность                    | Нет            |
| Описание                      | C2000-Ethernet |
| Таймаут передачи по сети (мс) | 500            |
| IP Адрес:Порт                 |                |

Менеджер свойств канала связи "C2000-Ethernet"

| Свойство                        | Описание                                                                      |
|---------------------------------|-------------------------------------------------------------------------------|
| Активность                      | Должно быть установлено в "Да" для обеспечения работы<br>канала связи.        |
| Описание                        | Позволяет указать любое словесное описание (название)<br>данного канал связи. |
| Таймаут передачи<br>по сети, мс | Задает время ожидания ответа прибора (по умолчанию -<br>500).                 |
| ІР Адрес:Порт                   | Задает адреса приборов C2000-Ethernet с которыми<br>осуществляется работа.    |

#### Команды канала связи

Контекстное меню команд канала связи вызывается правым кликом по имени канала.

Данный канал связи не имеет особых команд. Общие команды описаны здесь.

#### Смотрите также:

Каналы связи Интерфейсы

### 8.4 [CSD] Pecypc-GSM Модем

# Канал связи [CSD] Ресурс-GSM Модем

Обеспечивает работу с прибором Pecypc-GSM, через CSD соединение (голосовой канал).

#### Принцип работы

С помощью подключаемого к ПК GSM USB модема, программа дозванивается до удаленного прибора Pecypc-GSM и устанавливает с ним CSD соединение (на базе голосового канала). Так как обычно все входящие звонки у сотовых операторов бесплатны, деньги списываются в основном только с SIM карты модема, а баланс SIM карт удаленных приборов практически не расходуется.

### Менеджер свойств канала связи "[CSD] Ресурс-GSM Модем"

| Свойство                 | Значение                   |
|--------------------------|----------------------------|
| Идентификатор            | 39                         |
| Активность               | Нет                        |
| Используемый СОМ порт    | COM1                       |
| Скорость интерфейса      | 19200                      |
| Описание                 | [CSD] Телеметрия GSM Модем |
| PIN-код SIM карты модема | 0                          |
| Состояние модема         | Не активен                 |

Менеджер свойств канала связи "[CSD] Ресурс-GSM Модем"

| Свойство                    | Описание                                                                                                    |
|-----------------------------|----------------------------------------------------------------------------------------------------|
| Активность                  | Должно быть установлено в "Да" для обеспечения работы<br>канала связи.                                                                          |
| Используемый<br>СОМ-порт    | Предлагает для выбора список доступных СОМ-портов<br>данного компьютера. Необходимо установить тот СОМ-<br>порт, к которому подключены приборы. |
| Скорость<br>интерфейса      | Позволяет задать скорость обмена со счетчиками. По<br>умолчанию, 19200 бод.                                                                     |
| Описание                    | Позволяет указать любое словесное описание (название)<br>данного канала связи.                                                                  |
| PIN-код SIM карты<br>модема | РIN-код установленной SIM-карты в модеме. По<br>умолчанию, 0 - PIN-код SIM картой не запрашивается.                                             |
| Состояние модема            | Показывает текущее состояние модема.                                                                                                    |

#### Команды канала связи

Контекстное меню команд канала связи вызывается правым кликом по имени канала.

Данный канал связи не имеет особых команд. Общие команды описаны здесь.

Смотрите также: Интерфейсы

#### 8.5 [GPRS] Pecypc-GSM Интернет

# Канал связи [GPRS] Ресурс-GSM Интернет

Обеспечивает работу с прибором Pecypc-GSM через GPRS соединение (Internet канал) и контролирует выход прибора на связь. Сообщение о потери выдается через 1 пропуск + 15 минут. Например, если прибор должен выходить на связь раз в час, сообщение о потери прибора будет выдано через 75 минут без сеансов обмена.

#### Принцип работы

После соответствующей настройки, прибор Pecypc-GSM пытается устанавливать интернет соединение через GPRS канал с сервером, в роли которого выступает компьютер с APM Pecypc с доступом в интернет.

#### Менеджер свойств канала связи "[GPRS] Ресурс-GSM Интернет"

| Свойство      | Значение                       |
|---------------|--------------------------------|
| Идентификатор | 40                             |
| Активность    | Нет                            |
| Описание      | [GPRS] Телеметрия GSM Internet |
| Состояние     | Не активен                     |
| Сетевой порт  | 2040                           |

Менеджер свойств канала связи "[GPRS] Pecypc-GSM Internet"

| Свойство         | Описание                                                                       |
|------------------|--------------------------------------------------------------------------------|
| Активность       | Должно быть установлено в "Да" для обеспечения работы<br>канала связи.         |
| Описание         | Позволяет указать любое словесное описание (название)<br>данного канала связи. |
| Состояние модема | Показывает текущее состояние модема.                                           |

| Сетевой порт | Позволяет указать номер сетевого порта компьютера с  |
|--------------|------------------------------------------------------|
|              | которым будет пытаться установить соединение прибор. |

#### Команды канала связи

Контекстное меню команд канала связи вызывается правым кликом по имени канала.

Данный канал связи не имеет особых команд. Общие команды описаны здесь.

Смотрите также: Интерфейсы

# Интерфейсы устройств

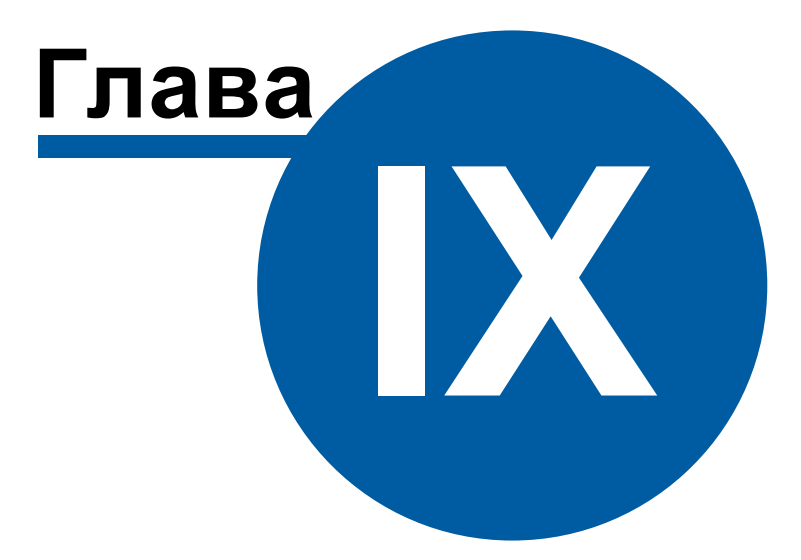

# 9 Интерфейсы устройств

### 9.1 Общие сведения

# Интерфейсы

**Интерфейс** - объект, обеспечивающий обмен информацией с устройствами, находящимися на линии связи или эмулирующий их.

К "Интерфейсам" добавляются счётчики.

#### Типы интерфейсов

| Интерфейс                | Описание                                                                                                    |
|--------------------------|----------------------------------------------------------------------------------------------------|
| RS-485                   | Обеспечивает работу с приборами, находящимися на<br>линии связи RS-485.                                                                                                    |
| M-Bus                    | Обеспечивает работу с приборами, находящимися на<br>линии связи M-Bus.                                                                                                    |
| Клиентские               | Обеспечивают работу с приборами, принадлежащими к<br>другим системам. Например, интерфейс "APM C2000"<br>обеспечивает обмен информацией с устройствами и<br>получение значений со счетчиков через сервер "APM<br>C2000", аналогично есть интерфейсы для "Орион" и<br>"Орион Про". |
| Сетевые                  | Обеспечивают работу с приборами через локальную сеть<br>или Интернет.                                                                                                    |
| [CSD\GRPS]<br>Pecypc-GSM | Обеспечивают работу с прибором Ресурс-GSM через<br>CSD и GPRS соединение.                                                                                                    |
| OPC                      | Позволяют получать данные с ОРС DA 2.0 серверов.                                                                                                    |
| Виртуальные              | Симулируют работу с приборами для тестов и демонстраций возможностей системы без подключений к реальным счётчикам.                                                                                                    |
| [Manual] Ручной<br>ввод  | Предназначен для счётчиков с ручным вводом показаний.                                                                                                    |

#### Общие свойства

**Идентификатор** - доступно только для чтения и отображает уникальный номер объекта в системе.

#### Общие команды интерфейсов

Для подачи команды нужно щелкнуть правой клавишей мыши на интерфейсе и выбрать соответствующий пункт контекстного меню.

| Свойство             | Описание                                                       |
|----------------------|----------------------------------------------------------------|
| Добавить<br>свойство | Добавляет новое свойство объекту. Например, текстовое<br>поле. |
| Удалить свойство     | Удаляет одно из ранее добавленных свойств.                     |

Команды Поиск устройств и Поиск одинокого счетчика описаны здесь.

#### 9.2 Интерфейсы цифровых счетчиков

# Интерфейсы цифровых счетчиков

#### [RS-485] M39П CO9-5\CT9 561

Интерфейс [RS-485] МЗЭП СОЭ-5\СТЭ 561 - обеспечивает работу со счётчиками электроэнергии МЗЭП СОЭ-5\СТЭ 561, находящимися на линии связи RS-485.

| Свойство            | Значение                     |
|---------------------|------------------------------|
| Идентификатор       | 477                          |
| Активность          | Нет                          |
| Описание            | [RS-485] M39II CO3-5/CT3 561 |
| Скорость интерфейса | 2400                         |

Менеджер свойств интерфейса [RS-485] МЗЭП СОЭ-5\СТЭ 561

| Свойство               | Описание                                                                                                    |
|------------------------|----------------------------------------------------------------------------------------------------|
| Активность             | Должно быть установлено в "Да" для обеспечения работы<br>интерфейса                                                          |
| Описание               | Позволяет указать любое словесное описание (название)<br>данного интерфейса.                                                 |
| Скорость<br>интерфейса | Позволяет задать скорость обмена со счетчиками. По<br>умолчанию, 2400 бод. Для новых приборов возможна<br>скорость 9600 бод. |

#### [RS-485] МЗЭП СОЭ-55 60Ш-Т-217-ОМ1

**Интерфейс [RS-485] МЗЭП СОЭ-55-217** - обеспечивает работу со счётчиками электроэнергии МЗЭП СОЭ-55 60Ш-Т-217-ОМ1, находящимися на линии связи RS-485.

Работает через каналы связи : "COM-порт", "C2000-Ethernet", "[CSD\GRPS] Ресурс-GSM". По запросу возможно расширение перечня поддерживаемых каналов.

| Свойство            | Значение                           |
|---------------------|------------------------------------|
| Идентификатор       | 478                                |
| Активность          | Нет                                |
| Описание            | [RS-485] M33∏ CO3-55 60Ш-T-217-OM1 |
| Скорость интерфейса | 9600                               |

Менеджер свойств интерфейса [RS-485] МЗЭП СОЭ-55-217

| Свойство   | Описание                                                            |
|------------|---------------------------------------------------------------------|
| Активность | Должно быть установлено в "Да" для обеспечения работы<br>интерфейса |

| Описание               | Позволяет указать любое словесное описание (название)<br>данного интерфейса.                                                 |
|------------------------|----------------------------------------------------------------------------------------------------|
| Скорость<br>интерфейса | Позволяет задать скорость обмена со счетчиками. По<br>умолчанию, 2400 бод. Для новых приборов возможна<br>скорость 9600 бод. |

#### [RS-485] M39II CO9 55-215/415

**Интерфейс [RS-485] МЗЭП СОЭ 55-215/415** - обеспечивает работу со счётчиками электроэнергии МЗЭП СОЭ 55-215/415, находящимися на линии связи RS-485.

Работает через каналы связи : "СОМ-порт". По запросу возможно расширение перечня поддерживаемых каналов.

| Свойство              | Значение                     |
|-----------------------|------------------------------|
| Идентификатор         | 479                          |
| Активность            | Нет                          |
| Описание              | [RS-485] M33∏ CO3 55-215/415 |
| Скорость интерфейса   | 2400                         |
| Задержка при ожидании | 400                          |

Менеджер свойств интерфейса [RS-485] МЗЭП СОЭ 55-215/415

| Свойство               | Описание                                                                                                    |
|------------------------|----------------------------------------------------------------------------------------------------|
| Активность             | Должно быть установлено в "Да" для обеспечения работы<br>интерфейса                                                           |
| Описание               | Позволяет указать любое словесное описание (название)<br>данного интерфейса.                                                  |
| Скорость<br>интерфейса | Позволяет задать скорость обмена со счетчиками. По<br>умолчанию, 9600 бод. Для новых приборов возможна<br>скорость 19200 бод. |

#### [RS-485] Меркурий 230-234, 236

Интерфейс [RS-485] Меркурий 230-234, 236 - обеспечивает работу со счётчиками электроэнергии Меркурий 230-234, находящимися на линии связи RS-485.

Работает через каналы связи : "СОМ-порт". По запросу возможно расширение перечня поддерживаемых каналов.

| Свойство      | Значение                       |
|---------------|--------------------------------|
| Идентификатор | 480                            |
| Активность    | Нет                            |
| Описание      | [RS-485] Меркурий 230-234, 236 |

Менеджер свойств интерфейса [RS-485] Меркурий 230-234

| Свойство   | Описание                                                                     |
|------------|------------------------------------------------------------------------------|
| Активность | Должно быть установлено в "Да" для обеспечения работы<br>интерфейса          |
| Описание   | Позволяет указать любое словесное описание (название)<br>данного интерфейса. |

#### [RS-485] Меркурий 200-206

Интерфейс [RS-485] Меркурий 200-206 - обеспечивает работу со счётчиками электроэнергии Меркурий 200-206, находящимися на линии связи RS-485.

Работает через каналы связи : "СОМ-порт". По запросу возможно расширение перечня поддерживаемых каналов.

| Свойство       | Значение                   |
|----------------|----------------------------|
| Идентификатор  | 481                        |
| Активность     | Нет                        |
| Скорость порта | 9600                       |
| Описание       | [RS-485] Меркурий 200, 206 |
| Таймаут, мсек  | 200                        |

Менеджер свойств интерфейса [RS-485] Меркурий 200-206

| Свойство | Описание |
|----------|----------|
|----------|----------|

| Активность     | Должно быть установлено в "Да" для обеспечения работы<br>интерфейса          |
|----------------|------------------------------------------------------------------------------|
| Скорость порта | Позволяет задать скорость обмена со счетчиками. По<br>умолчанию, 9600 бод.   |
| Описание       | Позволяет указать любое словесное описание (название)<br>данного интерфейса. |
| Таймаут, мсек  | Время ожидания ответа от счётчика. По умолчанию, 200 мсек.                   |

## [RS-485] СЭБ-1ТМ.02

Интерфейс [RS-485] СЭБ-1ТМ.02 - обеспечивает работу со счётчиками электроэнергии СЭБ-1ТМ.02, находящимися на линии связи RS-485.

Работает через каналы связи : "СОМ-порт". По запросу возможно расширение перечня поддерживаемых каналов.

| Свойство          | Значение            |
|-------------------|---------------------|
| Идентификатор     | 482                 |
| Активность        | Нет                 |
| Скорость порта    | 9600                |
| Проверка четности | Нечет               |
| Описание          | [RS-485] C36-1TM.02 |

Менеджер свойств интерфейса [RS-485] СЭБ-1ТМ.02

| Свойство             | Описание                                                                   |
|----------------------|----------------------------------------------------------------------------|
| Активность           | Должно быть установлено в "Да" для обеспечения работы<br>интерфейса        |
| Скорость порта       | Позволяет задать скорость обмена со счетчиками. По<br>умолчанию, 9600 бод. |
| Проверка<br>четности | Позволяет задать режим проверки четности. По<br>умолчанию, "Нечет".        |

| Описание | Позволяет указать любое словесное описание (название) |
|----------|-------------------------------------------------------|
|          | данного интерфеиса.                                   |

#### [RS-485] Энергомера CE30x

Интерфейс [RS-485] Энергомера CE30х - обеспечивает работу со счётчиками электроэнергии Энергомера CE30х, находящимися на линии связи RS-485.

Работает через каналы связи : "COM-порт", "C2000-Ethernet". По запросу возможно расширение перечня поддерживаемых каналов.

| Свойство           | Значение                  |
|--------------------|---------------------------|
| Идентификатор      | 483                       |
| Активность         | Нет                       |
| Скорость обмена по | 9600                      |
| Задержка при ожид  | 600                       |
| Задержка между ко  | 0                         |
| Описание           | [RS-485] Энергомера CE30x |

Менеджер свойств интерфейса [RS-485] Энергомера CE30x

| Свойство                                | Описание                                                                             |
|-----------------------------------------|--------------------------------------------------------------------------------------|
| Активность                              | Должно быть установлено в "Да" для обеспечения работы<br>интерфейса                  |
| Скорость обмена<br>по СОМ-порту         | Позволяет задать скорость обмена со счетчиками. По<br>умолчанию, 9600 бод.           |
| Задержка при<br>ожидании ответа<br>(мс) | Позволяет задать время ожидания ответа счетчика за<br>команды. По умолчанию, 600 мс. |
| Описание                                | Позволяет указать любое словесное описание (название)<br>данного интерфейса.         |

### [RS-485] Энергомера ЦЭ6850

Интерфейс [RS-485] Энергомера ЦЭ6850 - обеспечивает работу со счётчиками электроэнергии Энергомера ЦЭ6850, находящимися на линии связи RS-485.

Работает через каналы связи : "COM-порт", "C2000-Ethernet". По запросу возможно расширение перечня поддерживаемых каналов.

| Свойство           | Значение                   |
|--------------------|----------------------------|
| Идентификатор      | 484                        |
| Активность         | Нет                        |
| Скорость обмена по | 300                        |
| Скорость обмена по | 9600                       |
| Задержка при ожид  | 200                        |
| Задержка между ко  | 0                          |
| Описание           | [RS-485] Энергомера ЦЭ6850 |

Менеджер свойств интерфейса [RS-485] Энергомера ЦЭ6850

| Свойство                                | Описание                                                                             |
|-----------------------------------------|--------------------------------------------------------------------------------------|
| Активность                              | Должно быть установлено в "Да" для обеспечения работы<br>интерфейса                  |
| Скорость обмена<br>по СОМ-порту         | Позволяет задать скорость обмена со счетчиками. По<br>умолчанию, 9600 бод.           |
| Задержка при<br>ожидании ответа<br>(мс) | Позволяет задать время ожидания ответа счетчика за<br>команды. По умолчанию, 200 мс. |
| Описание                                | Позволяет указать любое словесное описание (название)<br>данного интерфейса.         |

# [RS-485] Энергомера ЭУ20М-33

Интерфейс [RS-485] Энергомера ЭУ20М-33 - обеспечивает работу со счётчиками электроэнергии Энергомера ЭУ20М-33, находящимися на линии связи RS-485.

Работает через каналы связи : "COM-порт", "C2000-Ethernet". По запросу возможно расширение перечня поддерживаемых каналов.

| Свойство       | Значение                     |
|----------------|------------------------------|
| Идентификатор  | 485                          |
| Активность     | Нет                          |
| Скорость порта | 9600                         |
| Описание       | [RS-485] Энергоучет ЭУ20М-33 |
| Таймаут, мсек  | 400                          |

Менеджер свойств интерфейса [RS-485] Энергомера ЭУ20М-33

| Свойство       | Описание                                                                             |
|----------------|--------------------------------------------------------------------------------------|
| Активность     | Должно быть установлено в "Да" для обеспечения работы<br>интерфейса                  |
| Скорость порта | Позволяет задать скорость обмена со счетчиками. По<br>умолчанию, 9600 бод.           |
| Описание       | Позволяет указать любое словесное описание (название)<br>данного интерфейса.         |
| Таймаут, мсек  | Позволяет задать время ожидания ответа счетчика за<br>команды. По умолчанию, 400 мс. |

# [RS-232] КУБ-1

**Интерфейс [RS-232] КУБ-1** - обеспечивает работу с счётчиками, находящимися на линии связи RS-232.

| Свойство           | Значение       |
|--------------------|----------------|
| Идентификатор      | 486            |
| Активность         | Нет            |
| Описание           | [RS-232] KVБ-1 |
| Таймаут, мсек      | 400            |
| Скорость интерфейс | 115200         |

Менеджер свойств интерфейса [RS-232] КУБ-1

| Свойство                    | Описание                                                                                                    |
|-----------------------------|----------------------------------------------------------------------------------------------------|
| Активность                  | Должно быть установлено в "Да" для обеспечения<br>работы КУБа с интерфейсом.                                                                                                    |
| Описание                    | Позволяет указать любое словесное описание (название)<br>данного прибора, которое будет использоваться в<br>программе для его отображения.                                                                                                    |
| Таймаут, мсек               | Позволяет указать максимальное время отклика КУБа.                                                                                                    |
| Скорость<br>интерфейса, бод | Позволяет указать максимальную скорость передачи<br>информации. Скорости обмена, четность и количество<br>бит выбираются в соответствии с<br>запрограммированными настройками на подключенных к<br>контроллеру устройствах (для PLC-концентратора<br>Меркурий скорость фиксирована и равна 38400 бод/с). По<br>умолчанию скорость обмена по интерфейсу RS-232<br>равна 115200 бод/с |

## [RS-232] Теплоком ВКТ- 4

Интерфейс [RS-232] Теплоком ВКТ-4 - обеспечивает работу с теплосчётчиками Теплоком ВКТ-4, находящимися на линии связи RS-232.

Работает через каналы связи : "СОМ-порт". По запросу возможно расширение перечня поддерживаемых каналов.

| Свойство      | Значение                |
|---------------|-------------------------|
| Идентификатор | 487                     |
| Активность    | Нет                     |
| Описание      | [RS-232] Теплоком ВКТ-4 |

Менеджер свойств интерфейса [RS-232] Теплоком ВКТ-4

| Свойство   | Описание                                              |
|------------|-------------------------------------------------------|
| Активность | Должно быть установлено в "Да" для обеспечения работы |

|          | интерфейса                                                                   |
|----------|------------------------------------------------------------------------------|
| Описание | Позволяет указать любое словесное описание (название)<br>данного интерфейса. |

#### [RS-232] Теплоком ВКТ-7

**Интерфейс [RS-232] Теплоком ВКТ-7** - обеспечивает работу с теплосчётчиками Теплоком ВКТ-7, находящимися на линии связи RS-232.

Работает через каналы связи : "СОМ-порт". По запросу возможно расширение перечня поддерживаемых каналов.

| Свойство           | Значение                |
|--------------------|-------------------------|
| Идентификатор      | 488                     |
| Активность         | Нет                     |
| Описание           | [RS-232] Теплоком ВКТ-7 |
| Таймаут, мсек      | 400                     |
| Скорость интерфейс | 9600                    |

Менеджер свойств интерфейса [RS-232] Теплоком BKT-4

| Свойство       | Описание                                                                            |
|----------------|-------------------------------------------------------------------------------------|
| Активность     | Должно быть установлено в "Да" для обеспечения работы<br>интерфейса                 |
| Описание       | Позволяет указать любое словесное описание (название)<br>данного интерфейса.        |
| Таймаут, мсек  | Позволяет задать время ожидания ответа счетчика за<br>команды. По умолчанию, 400 мс |
| Скорость порта | Позволяет задать скорость обмена со счетчиками. По<br>умолчанию, 9600 бод.          |

#### [RS-485] Берегун 1-2

Интерфейс [RS-485] Берегун 1-2 - обеспечивает работу со счётчиками электроэнергии Берегун 1-2, находящимися на линии связи RS-485.

Работает через каналы связи : "СОМ-порт". По запросу возможно расширение перечня поддерживаемых каналов.

| Свойство            | Значение             |
|---------------------|----------------------|
| Идентификатор       | 489                  |
| Активность          | Нет                  |
| Описание            | [RS-485] Берегун 1-2 |
| Скорость интерфейса | 1200                 |
| Таймаут ответа, сек | 3                    |

Менеджер свойств интерфейса [RS-485] Берегун 1-2

| Свойство               | Описание                                                                     |  |
|------------------------|------------------------------------------------------------------------------|--|
| Активность             | Должно быть установлено в "Да" для обеспечения работы<br>интерфейса          |  |
| Описание               | Позволяет указать любое словесное описание (название)<br>данного интерфейса. |  |
| Скорость<br>интерфейса | Позволяет задать скорость обмена со счетчиками. По<br>умолчанию, 1200 бод.   |  |

#### [RS-485] ПСЧ, СЭБ 2А

Интерфейс [RS-485] ПСЧ, СЭБ 2А - обеспечивает работу со счётчиками электроэнергии СЭБ 2А.07.ххх.х, СЭБ 2А.08.ххх.х, ПСЧ-3ТА.04.х, ПСЧ-3ТА.07.ххх, ПСЧ-3АРТ.07.ххх, ПСЧ-3ТА.07.ххх.1, ПСЧ-3АРТ.07.ххх.1, ПСЧ-3ТА.07.ххх.2, ПСЧ-ЗАРТ.07.ххх.2(3)(4)СЭБ 1ТМ.02, СЭБ-2АК, ПСЧ-3ТАК, ПСЧ-4ТАК (так же работа возможна, но не гарантируется с СЭТ-4ТМ.01, СЭТ-4ТМ.02, СЭТ-1М.01, СЭТ-4ТМ.03, СЭБ-1ТМ.01), находящимися на линии связи RS-485.

| Свойство            | Значение             |
|---------------------|----------------------|
| Идентификатор       | 490                  |
| Активность          | Нет                  |
| Описание            | [RS-485] ПСЧ, СЭБ-2А |
| Скорость интерфейса | 9600                 |
| Групповой пароль    | 00000                |
|                     |                      |

Менеджер свойств интерфейса [RS-485] ПСЧ, СЭБ 2А

| Свойство               | Описание                                                                                                    |
|------------------------|----------------------------------------------------------------------------------------------------|
| Активность             | Должно быть установлено в "Да" для обеспечения работы<br>интерфейса                                                                                                    |
| Описание               | Позволяет указать любое словесное описание (название)<br>данного интерфейса.                                                                                                    |
| Скорость<br>интерфейса | Позволяет задать скорость обмена со счетчиками. При<br>изменении, если возможно, посылает всем счетчикам на<br>линии групповую команду смены скорости обмена. По<br>умолчанию, 9600 бод.                                                                                                    |
| Групповой пароль       | Задает групповой пароль для всех счетчиков на линии.<br>Используется при групповых командах, например, при<br>изменении скорости обмена. При изменении, если<br>возможно, посылает всем счетчикам на линии групповую<br>команду смены пароля. Длина 5 символов. Только<br>строчные латинские буквы или цифры. По умолчанию,<br>пять нулей ("00000"). |

## Команды интерфейса [RS-485] ПСЧ, СЭБ 2А

Синхронизировать время счетчиков с ПК - отправляет групповую команду установки даты и времени всем счетчикам на линии. Для ее выполнения необходимо наличие хотя бы одного активного и исправного счетчика у интерфейса.

#### [RS-485] Милур 104

Интерфейс [RS-485] Милур 104 - обеспечивает работу со счётчиками

электроэнергии Милур 104, находящимися на линии связи RS-485.

Работает через каналы связи : "СОМ-порт". По запросу возможно расширение перечня поддерживаемых каналов.

| Свойство       | Значение           |
|----------------|--------------------|
| Идентификатор  | 491                |
| Активность     | Нет                |
| Скорость порта | 9600               |
| Описание       | [RS-485] Милур 104 |
| Таймаут, мсек  | 400                |

Менеджер свойств интерфейса [RS-485] Милур 104

| Свойство               | Описание                                                                     |
|------------------------|------------------------------------------------------------------------------|
| Активность             | Должно быть установлено в "Да" для обеспечения работы<br>интерфейса          |
| Описание               | Позволяет указать любое словесное описание (название)<br>данного интерфейса. |
| Скорость<br>интерфейса | Позволяет задать скорость обмена со счетчиками. По<br>умолчанию, 1200 бод.   |
| Таймаут, мсек          | Время в течении которого программа будет ожидать ответа счётчика.            |

#### [RS-485] HEBA MTx

Интерфейс [RS-485] НЕВА МТх - обеспечивает работу со счётчиками электроэнергии НЕВА МТ 113, НЕВА МТ 114, НЕВА МТ 314, НЕВА МТ 323, находящимися на линии связи RS-485.

| Свойство                                  | Значение          |
|-------------------------------------------|-------------------|
| Идентификатор                             | 492               |
| Активность                                | Нет               |
| Используемый СОМ                          | COM1              |
| Скорость порта                            | 9600              |
| Описание                                  | [RS-485] HEBA MTx |
| Таймаут, мсек                             | 400               |
| Менеджер свойств интерфейса [RS-485] НЕВА |                   |

MT 323

| Свойство               | Описание                                                                     |
|------------------------|------------------------------------------------------------------------------|
| Активность             | Должно быть установлено в "Да" для обеспечения работы<br>интерфейса          |
| Описание               | Позволяет указать любое словесное описание (название)<br>данного интерфейса. |
| Скорость<br>интерфейса | Позволяет задать скорость обмена со счетчиками. По<br>умолчанию, 9600 бод.   |
| Таймаут, мсек          | Время в течении которого программа будет ожидать ответа счётчика.            |

## [RS-485] Миртек 1-РУ

Интерфейс [RS-485] Миртек 1-РУ - обеспечивает работу со счётчиками электроэнергии Миртек 1-РУ, находящимися на линии связи RS-485.

| Свойство         | Значение             |
|------------------|----------------------|
| Идентификатор    | 493                  |
| Активность       | Нет                  |
| Используемый СОМ | COM1                 |
| Скорость порта   | 9600                 |
| Описание         | [RS-485] Миртек 1-РУ |
| Таймаут, мсек    | 400                  |

Менеджер свойств интерфейса [RS-485] Миртек 1-РУ

| Свойство               | Описание                                                                     |
|------------------------|------------------------------------------------------------------------------|
| Активность             | Должно быть установлено в "Да" для обеспечения работы<br>интерфейса          |
| Описание               | Позволяет указать любое словесное описание (название)<br>данного интерфейса. |
| Скорость<br>интерфейса | Позволяет задать скорость обмена со счетчиками. По<br>умолчанию, 9600 бод.   |
| Таймаут, мсек          | Время в течении которого программа будет ожидать ответа счётчика.            |

#### [MBus] Теплосчетчики

Интерфейс [MBus] Теплосчетчики - обеспечивает работу со счётчиками тепла Minol Minocal COMbi, LandisGyr ULTRAHEAT T230, Sonometer 500, WESSER HEAT METER, ПУЛЬС СТ15Б-М, Sanext, находящимися на линии связи M-Bus.

| Свойство          | Значение             |
|-------------------|----------------------|
| Идентификатор     | 494                  |
| Активность        | Нет                  |
| Скорость порта    | 2400                 |
| Описание          | [MBus] Теплосчетчики |
| Таймаут, мсек     | 400                  |
| Задержка между оп | 0                    |
| Задержка между ко | 0                    |

Менеджер свойств интерфейса [M-Bus]

| Свойство       | Описание                                                                   |  |
|----------------|----------------------------------------------------------------------------|--|
| Активность     | Должно быть установлено в "Да" для обеспечения работы<br>интерфейса        |  |
| Скорость порта | Позволяет задать скорость обмена со счетчиками. По<br>умолчанию, 2400 бод. |  |
| Описание       | Позволяет указать любое словесное описание (название) данного интерфейса.  |  |
| Таймаут, мсек  | Время в течении которого программа будет ожидать ответа счётчика.          |  |

## [RS-485] JXO-P-02 ModBus

Интерфейс [RS-485] ЭХО-Р-02 ModBus - обеспечивает работу со счётчиками электроэнергии ЭХО-Р-02 ModBus, находящимися на линии связи RS-485.

| Свойство      | Значение                 |
|---------------|--------------------------|
| Идентификатор | 495                      |
| Активность    | Нет                      |
| Описание      | [RS-485] 3XO-P-02 ModBus |
| Таймаут, мсек | 400                      |

Скорость интерфейса, бод 9600

#### Менеджер свойств интерфейса [RS-485] ЭХО-Р-02 ModBus

| Свойство       | Описание                                                                     |
|----------------|------------------------------------------------------------------------------|
| Активность     | Должно быть установлено в "Да" для обеспечения работы<br>интерфейса          |
| Скорость порта | Позволяет задать скорость обмена со счетчиками. По<br>умолчанию, 2400 бод.   |
| Описание       | Позволяет указать любое словесное описание (название)<br>данного интерфейса. |
| Таймаут, мсек  | Время в течении которого программа будет ожидать ответа счётчика.            |

## [RS-232] Взлёт ТСРВ-02Х

Интерфейс [RS-232] Взлёт ТСРВ-02Х - обеспечивает работу со счётчиками электроэнергии Взлёт ТСРВ-02Х, находящимися на линии связи RS-232.

Работает через каналы связи : "СОМ-порт". По запросу возможно расширение перечня поддерживаемых каналов.

| Свойство                   | Значение                |
|----------------------------|-------------------------|
| Идентификатор              | 496                     |
| Активность                 | Нет                     |
| Описание                   | [RS-232] Взлёт ТСРВ-02Х |
| Таймаут, мсек              | 400                     |
| Cropperty unterphotics for | 10200                   |

Скорость интерфейса, бод 19200

Менеджер свойств интерфейса [RS-485] ЭХО-Р-02 ModBus

| Свойство       | Описание                                                                     |
|----------------|------------------------------------------------------------------------------|
| Активность     | Должно быть установлено в "Да" для обеспечения работы<br>интерфейса          |
| Скорость порта | Позволяет задать скорость обмена со счетчиками. По<br>умолчанию, 2400 бод.   |
| Описание       | Позволяет указать любое словесное описание (название)<br>данного интерфейса. |
| Таймаут, мсек  | Время в течении которого программа будет ожидать ответа счётчика.            |

#### [RS-232] Логика

Интерфейс [RS-232] Логика - обеспечивает работу со счётчиками электроэнергии Логика СПТ941, находящимися на линии связи RS-232.

Работает через каналы связи : "СОМ-порт". По запросу возможно расширение перечня поддерживаемых каналов.

| Свойство                | Значение        |
|-------------------------|-----------------|
| Идентификатор           | 515             |
| Активность              | Нет             |
| Скорость порта          | 2400            |
| Описание                | [RS-232] Логика |
| Таймаут, мсек           | 600             |
| Задержка между опросами | 0               |

Менеджер свойств интерфейса [RS-232] Логика

| Свойство       | Описание                                                                   |
|----------------|----------------------------------------------------------------------------|
| Активность     | Должно быть установлено в "Да" для обеспечения работы<br>интерфейса        |
| Скорость порта | Позволяет задать скорость обмена со счетчиками. По<br>умолчанию, 2400 бод. |
| Описание       | Позволяет указать любое словесное описание (название)                      |

| 178 | АРМ РЕСУРС |
|-----|------------|
|     | /          |

|               | данного интерфейса.                                               |
|---------------|-------------------------------------------------------------------|
| Таймаут, мсек | Время в течении которого программа будет ожидать ответа счётчика. |

#### Смотрите также:

<u>Поиск устройств</u> Интерфейсы

## 9.3 [RS-485] Орион

# Интерфейс "[RS-485] Орион"

Обеспечивает работу с приборами системы "Орион", находящимися на линии связи RS-485.

#### Менеджер свойств интерфейса

| Свойство               | Значение       |
|------------------------|----------------|
| Идентификатор          | 498            |
| Активность             | Нет            |
| Описание               | [RS-485] Орион |
| Использовать ли шифро  | Да             |
| Используется ли автома | Нет            |
| Максимальный интервал  | 100            |
| Ожидание ответа при о  | 1000           |
| Ожидание ответа при к  | 600            |
| Задержка перед посылк  | 4              |
| Дополнительная задерж  | 400            |

#### Менеджер свойств интерфейса [RS-485] Орион

| Свойство   | Описание                                              |
|------------|-------------------------------------------------------|
| Активность | Должно быть установлено в "Да" для обеспечения работы |

|                                                                    | интерфейса                                                                                                    |
|--------------------------------------------------------------------|----------------------------------------------------------------------------------------------------|
| Описание                                                           | Позволяет указать любое словесное описание (название)<br>данного интерфейса.                                                                                                    |
| Используется ли<br>шифрованный<br>обмен                            | Рекомендуется установить в "да", если таковой используется.                                                                                                    |
| (для связи с<br>приборами)                                         |                                                                                                    |
| Используетсяли<br>автоматический<br>преобразователь<br>интерфейсов | Рекомендуется установить в "да", если таковой<br>используется. Рекомендуется использовать<br>автоматический преобразователь интерфейсов<br>(например, С2000-ПИ) в целях повышения надежности.<br>Если не используется автоматический преобразователь<br>интерфейсов, то значение свойства должно быть<br>выставлено в "нет". |
| Максимальный<br>интервал между<br>байтами, мс                      | Отвечает за контроль слитности посылки (по умолчанию -<br>0).                                                                                                    |
| Ожидание ответа<br>при опросе, мс                                  | Отвечает за таймаут ожидания ответа прибора при опросе<br>(по умолчанию - 30).                                                                                                    |
| Ожидание ответа<br>при команде, мс                                 | Отвечает за таймаут ожидания ответа прибора при<br>посылке команды (по умолчанию - 600).                                                                                                    |
| Задержка перед<br>посылкой<br>команды, мс                          | Отвечает за дополнительную задержку между командами (по умолчанию - 4).                                                                                                    |
| Дополнительная<br>задержка<br>переключения на<br>прием, мс         | Отвечает за дополнительную задержку ожидания<br>освобождения регистра сдвига микросхемы<br>последовательного порта (по умолчанию - 400, для<br>автоматического ПИ можно ставить 0).                                                                                                    |

## Менеджер команд интерфейса

Контекстное меню команд интерфейса вызывается правым кликом по имени интерфейса.

| Команда        | Описание                               |
|----------------|----------------------------------------|
| Поискустройств | Команда "Поиск одинокого счетчика" для |

|                                      | интерфейсов [RS-485] МЗЭП СОЭ-5\СТЭ 561 и [RS-<br>485] МЗЭП СОЭ-55 позволяет узнать адрес<br>подключенного прибора при условии, что на линии<br>находится только один счетчик.<br>Подробнее |
|--------------------------------------|----------------------------------------------------------------------------------------------------|
| Диагностика устройств                | Данная функция позволяет посмотреть такие<br>параметры подключенных устройств, как Адрес,<br>Шлейф, Тип устройства, АЦП, Напряжение и<br>Состояние.<br>Подробнее                            |
| Сбросить интервал<br>недостоверности | Обнуляет время недостоверности счета у всех счетчиков интерфейса.                                                                                                    |
| Обнулить показания<br>всех счетчиков | Безвозвратно обнуляет показания всех счётчиков на интерфейсе.                                                                                                    |

Смотрите также: Интерфейсы

### 9.4 [RS-485] Пульсар 16М\РМ

# Интерфейс "[RS-485] Пульсар 16М\РМ"

Интерфейс позволяет добавлять приборы, регистраторы импульсов Пульсар 16М и Пульсар 16 РМ. Пульсар 16М представляет из себя устройство-регистратор с проводным подключением к импульсным счётчикам и каналом RS485, тогда как Пульсар 16РМ имеет возможность подключения до 8 квартирных двухканальных радиомодулей и канал RS485.

#### Принцип работы

Так как данные устройства работают на разных скоростях передачи данных и скорости передачи данных устанавливает только производитель, то в менеджере свойств АРМ Ресурса при настройке данного интерфейса был создан режим совместимости, где проводному модулю соответствует Пульсар 16М, а для радиомодуля - Пульсар 16РМ.
Для работы с приборами Пульсар 16М, достаточно подключить импульсные счётчики к соответствующим клемникам, после чего добавить интерфейс [RS-485] "Пульсар 16М\РМ" в АРМ Ресурс, выбрать соответствующий последовательный порт и режим совместимости "Проводной модуль", см. Рисунок 2.

После данных действий Вы можете добавлять счётчики к данному интерфейсу.

Для работы с приборами Пульсар 16PM, следует выполнить те же действия, но в **режиме совместимости** выбрать "Радиомодуль". Вы можете подключить до 16 импульсных счётчиков к регистратору РадиоПульсар, каждый импульсный счётчик должен быть подключен к квартирному радиомодулю изображенному на Рисунке 1 (слева). К каждому квартирному радиомодулю возможно подключить только два импульсных счётчика. К каждому регистратору возможно подключить только 8 квартирных радиомодулей.

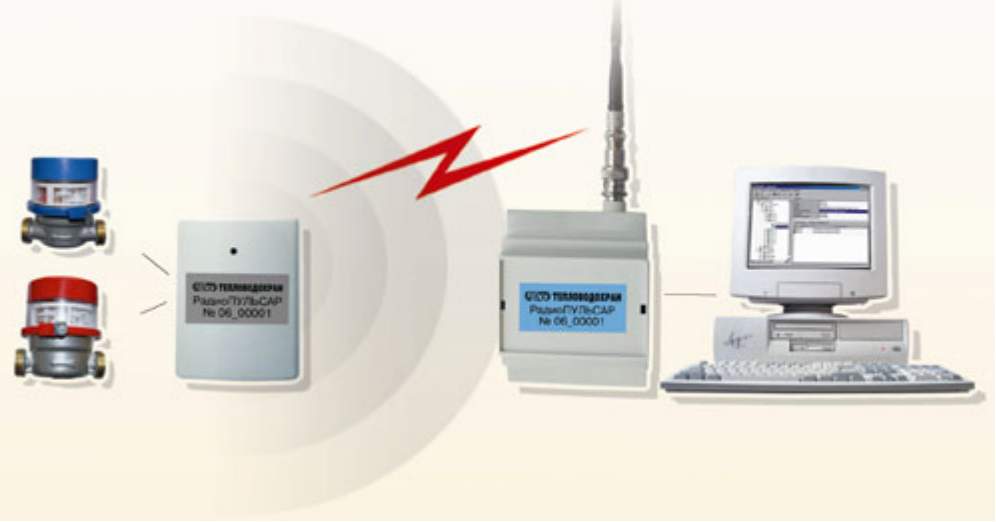

Рисунок 1 - Принцип работы Пульсар 16РМ

Для добавления импульсных счётчиков, при использовании интерфейса в режиме совместимости "Проводной модуль" Пульсар 16М, следует добавлять счётчики непосредственно в интерфейс [RS-485] Пульсар 16М/РМ. Тогда как при использовании интерфейса в режиме совместимости с "Радиомодуль" необходимо создать "Регистратор" и импульсные счётчики уже добавлять к регистратору.

Примечание. К данному интерфейсу можно добавлять счётчики и регистраторы. При изменении режима совместимости, не совместимые устройства будут деактивированы.

### Менеджер свойств интерфейса [RS-485] Пульсар 16РМ

| Свойство            | Значение                        |
|---------------------|---------------------------------|
| Идентификатор       | 499                             |
| Активность          | Нет                             |
| Описание            | [RS-485] Пульсар 16М\РМ         |
| Таймаут, мсек       | 400                             |
| Режим совместимости | Проводной модуль 🛛 🗸            |
|                     | Проводной модуль<br>Радиомодуль |

Рисунок 2 - Менеджер свойств интерфейса [RS-485] "Пульсар 16М\РМ", выбор режима совместимости.

| Свойство               | Описание                                                                                                    |
|------------------------|----------------------------------------------------------------------------------------------------|
| Активность             | Должно быть установлено в "Да" для обеспечения работы<br>интерфейса                                                                                                    |
| Описание               | Позволяет указать любое словесное описание (название)<br>данного интерфейса.                                                                                                    |
| Таймаут, мсек          | Отвечает за таймаут ожидания ответа прибора при<br>посылке команды (по умолчанию - 400).                                                                                                    |
| Режим<br>совместимости | Позволяет выбрать тип устройств с которым будет<br>работать данный интерфейс. Где "Проводной модуль" - это<br>устройства Пульсар 16 <b>M</b> , а "Радиомодуль" - это устройства<br>Пульсар 16PM. |

### Команды интерфейса

Контекстное меню команд интерфейса вызывается правым кликом по имени интерфейса. Данный интерфейс не содержит собственных команд, кроме стандартных для всех объектов "Добавить свойство" и "Удалить свойство".

Добавить свойство

Удалить свойство

Рисунок 3 - Менеджер команд интерфейса "[RS-485] Пульсар 16РМ

Смотрите также: Интерфейсы

### 9.5 [Mbus] Теплосчётчики

# Интерфейс "[Mbus] Теплосчётчики"

Обеспечивает работу со счётчиками тепла Minol Minocal COMbi, LandisGyr ULTRAHEAT T230, Sonometer 500, WESSER HEAT METER, ПУЛЬС СТ15Б-М, Sanext, находящимися на линии связи M-Bus.

Работает через каналы связи : "СОМ-порт". По запросу возможно расширение перечня поддерживаемых каналов.

### Менеджер свойств интерфейса

| Свойство          | Значение             |
|-------------------|----------------------|
| Идентификатор     | 494                  |
| Активность        | Нет                  |
| Скорость порта    | 2400                 |
| Описание          | [MBus] Теплосчетчики |
| Таймаут, мсек     | 400                  |
| Задержка между оп | 0                    |
| Задержка между ко | 0                    |

Менеджер свойств интерфейса [Mbus] Теплосчётчики

| Свойство               | Описание                                                            |
|------------------------|---------------------------------------------------------------------|
| Активность             | Должно быть установлено в "Да" для обеспечения работы<br>интерфейса |
| Скорость<br>интерфейса | Позволяет задать скорость обмена со счетчиками.                     |

| Описание                                    | Позволяет указать любое словесное описание (название)<br>данного интерфейса.             |
|---------------------------------------------|------------------------------------------------------------------------------------------|
| Таймаут, мсек                               | Отвечает за таймаут ожидания ответа прибора при<br>посылке команды (по умолчанию - 400). |
| Задержка между<br>опросами<br>счётчика, сек | Позволяет устанавливать задержку между опросами счётчика (по умолчанию - 0)              |
| Задержка между<br>командами, сек            | Позволяет устанавливать задержку между командами счётчика (по умолчанию - 0)             |

#### Менеджер команд интерфейса

Контекстное меню команд интерфейса вызывается правым кликом по имени интерфейса.

| Команда        | Описание                                                                                                    |
|----------------|----------------------------------------------------------------------------------------------------|
| Поискустройств | Команда "Поиск устройств" для интерфейсов [Mbus]<br>Теплосчётчики, позволяет узнать адрес<br>подключенного прибора. |

Смотрите также:

Интерфейсы

## 9.6 [Client] Интерфейсы

# Клиентские интерфейсы

Обеспечивают работу с приборами, принадлежащим к другим системам.

### [Client] APM C2000

Интерфейс [Client] APM C2000 - обеспечивает работу с приборами через APM C2000.

| Свойство      | Значение           |
|---------------|--------------------|
| Идентификатор | 41                 |
| Активность    | Нет                |
| Описание      | [Client] APM C2000 |
| Пароль        | 123456             |

Менеджер свойств интерфейса [Client] АРМ С2000

| Свойство   | Описание                                                                     |
|------------|------------------------------------------------------------------------------|
| Активность | Должно быть установлено в "Да" для обеспечения работы<br>интерфейса          |
| Описание   | Позволяет указать любое словесное описание (название)<br>данного интерфейса. |

# [Client] Орион

Интерфейс [Client] Орион - обеспечивает работу с приборами через АРМ "Орион".

| Свойство      | Значение       |
|---------------|----------------|
| Идентификатор | 42             |
| Активность    | Нет            |
| IP адрес      | 127.0.0.1      |
| Описание      | [Client] Орион |

Менеджер свойств интерфейса [Client] Орион

| Свойство   | Описание                                                                                                |
|------------|----------------------------------------------------------------------------------------------------|
| Активность | Должно быть установлено в "Да" для обеспечения работы<br>интерфейса                                     |
| ІР адрес   | Должно быть выставлено в значение, соответствующее IP<br>адресу компьютера, где установлен АРМ "Орион". |
| Порт       | Должно быть выставлено в значение, соответствующее<br>порту АРМ "Орион".                                |
| Описание   | Позволяет указать любое словесное описание (название)<br>данного интерфейса.                            |

# [Client] Орион Pro

**Интерфейс [Client] Орион Pro** - обеспечивает работу с приборами через Модуль управления ИСО "Орион".

| Свойство                     | Значение           |
|------------------------------|--------------------|
| Идентификатор                | 43                 |
| Активность                   | Нет                |
| IP адрес                     | 127.0.0.1          |
| Порт                         | 8080               |
| Порт для ответа              | 8090               |
| Описание                     | (Client) Орион Pro |
| Последовательный порт пульта | 1                  |
| Адрес пульта                 | 0                  |

#### Менеджер свойств интерфейса [Client] Орион Pro

| Свойство                         | Описание                                                                                                    |
|----------------------------------|----------------------------------------------------------------------------------------------------|
| Активность                       | Должно быть установлено в "Да" для обеспечения работы<br>интерфейса                                                                            |
| ІР адрес                         | Должно быть выставлено в значение, соответствующее IP адресу компьютера, где установлен АРМ "Орион".                                           |
| Порт                             | Должно быть выставлено в значение, соответствующее<br>порту АРМ "Орион".                                                                       |
| Порт для ответа                  | Должно быть выставлено в значение, соответствующее<br>порту, по которому предполагается получение ответов от<br>Модуля управления ИСО "Орион". |
| Описание                         | Позволяет указать любое словесное описание (название)<br>данного интерфейса.                                                                   |
| Последовательны<br>й порт пульта | Позволяет указать СОМ-порт (RS232) к которому<br>подключен пульт С2000.                                                                        |
| Адрес пульта                     | Позволяет указать адрес пульта C2000 на интерфейсе<br>RS485.                                                                                   |

Смотрите также: <u>Поиск устройств</u> <u>Диагностика устройств</u> Интерфейсы

# 9.7 [UDP] Логика

# Интерфейс "[UDP] Логика"

Обеспечивает работу с приборами Логика без обратного преобразования в RS-232 \RS-485\USB.

# [UDP] Логика

| Свойство      | Значение      |
|---------------|---------------|
| Идентификатор | 158           |
| Активность    | Нет           |
| Сетевой адрес | 192.168.0.127 |
| Сетевой порт  | 8000          |
| Описание      | [UDP] Логика  |
| Таймаут, сек  | 3             |
| -             |               |

Задержка между опросами счетчик... 0

Менеджер свойств интерфейса [UDP] Логика

| Свойство      | Описание                                                                     |
|---------------|------------------------------------------------------------------------------|
| Активность    | Должно быть установлено в "Да" для обеспечения работы<br>интерфейса          |
| Сетевой адрес | Задает адреса приборов Логика с которыми<br>осуществляется работа            |
| Сетевой порт  | Задает порт для работы с приборами Логика                                    |
| Описание      | Позволяет указать любое словесное описание (название)<br>данного интерфейса. |

| 188 | АРМ РЕСУРС |
|-----|------------|
|-----|------------|

| Таймаут передачи                             | Задает время ожидания ответа прибора (по умолчанию -                        |
|----------------------------------------------|-----------------------------------------------------------------------------|
| по сети, мс                                  | 500).                                                                       |
| Задержка между<br>опросами<br>счётчиков, сек | Позволяет устанавливать задержку между опросами счётчика (по умолчанию - 0) |

### Смотрите также:

<u>Поиск устройств</u> <u>Диагностика устройств</u> Интерфейсы

# 9.8 [Opc] Interface Da 2.0

# Интерфейс "[Opc] Interface Da 2.0"

Данный интерфейс позволяет получать данные с ОРС DA серверов.

# [Opc] Interface Da 2.0

| Свойство      | Значение              |
|---------------|-----------------------|
| Идентификатор | 38                    |
| ОРС-сервер    |                       |
| Описание      | [Opc] Interface Da2.0 |
| Активность    | Нет                   |
| Настройка     |                       |
| Команды       |                       |

Менеджер свойств интерфейса [Opc] Interface Da 2.0

| Свойство   | Описание                                                                     |
|------------|------------------------------------------------------------------------------|
| Активность | Должно быть установлено в "Да" для обеспечения работы<br>интерфейса          |
| Описание   | Позволяет указать любое словесное описание (название)<br>данного интерфейса. |
| ОРС-сервер | Указывает Prog ID сервера, с которого будет производиться                    |

| Орс-сервера. |
|--------------|
|--------------|

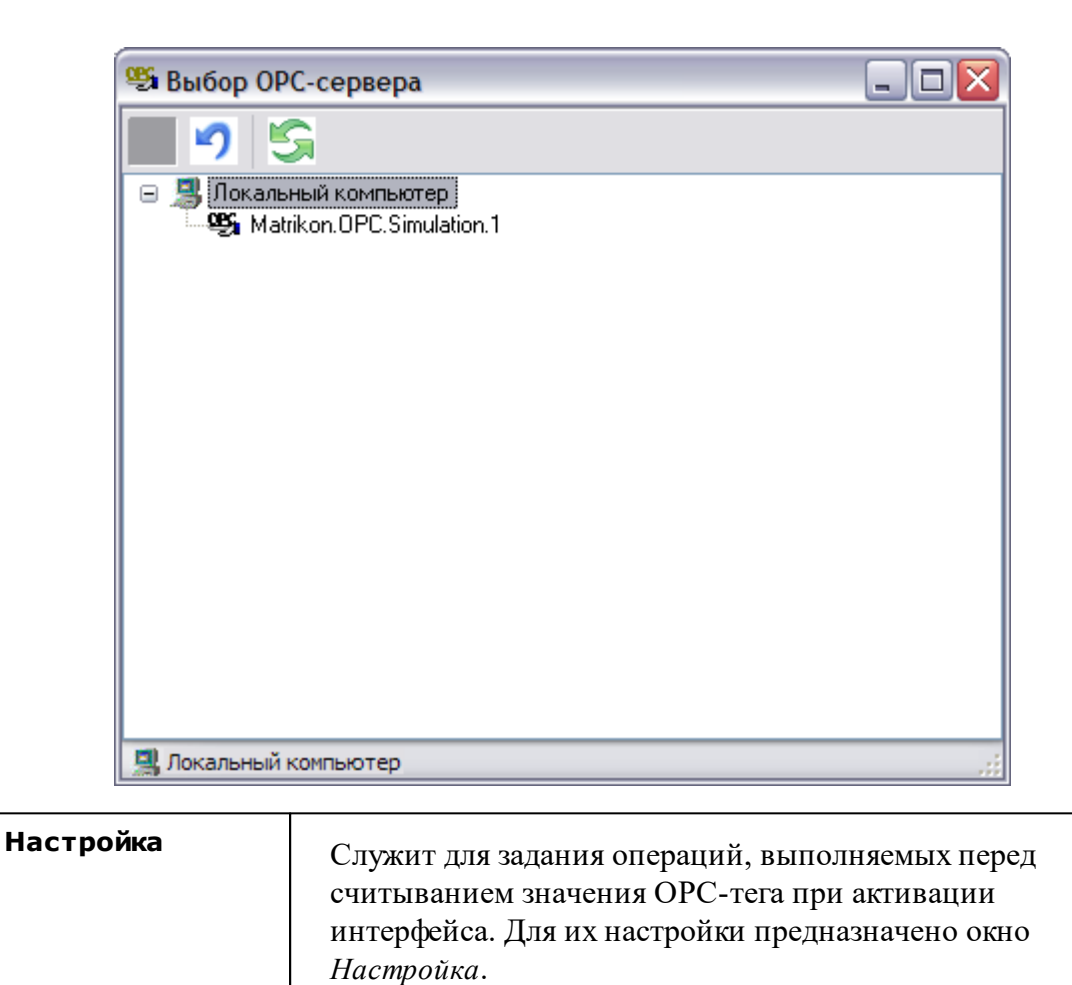

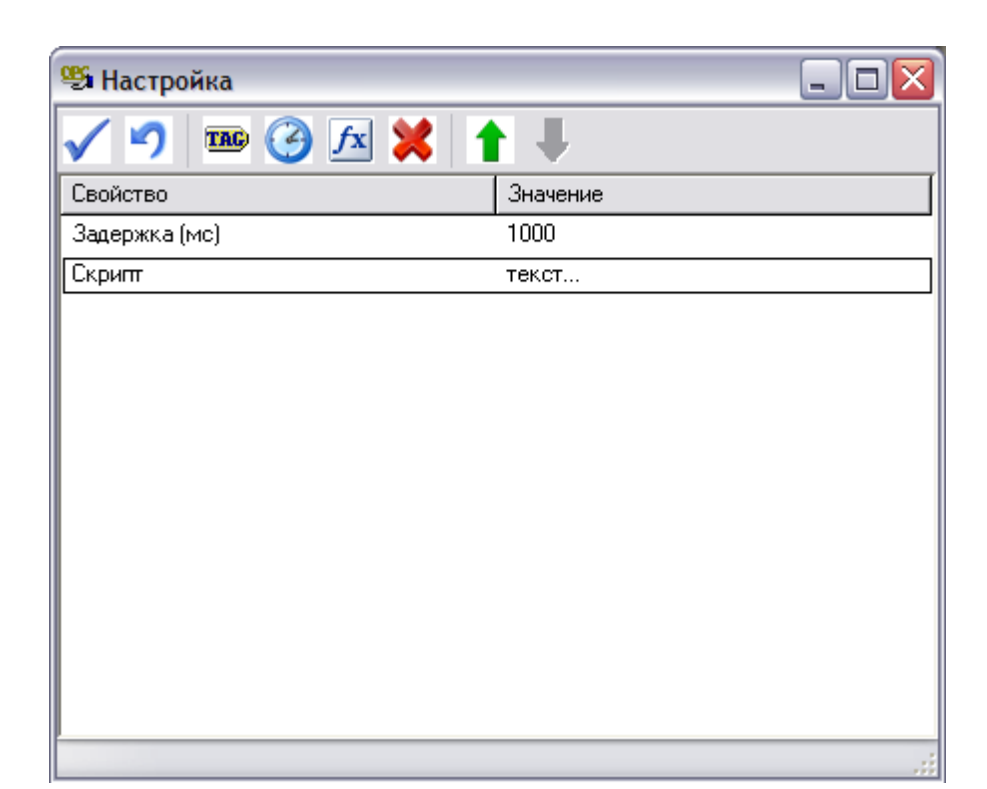

| Тег      | Позволяет задать тегу значения.                                                                                           |
|----------|----------------------------------------------------------------------------------------------------|
|          | Свойство добавляется в окне "Настройка".                                                                                  |
| Задержка | Позволяет задать паузу перед следующей операцией.                                                                         |
|          | Свойство добавляется в окне "Настройка".                                                                                  |
| Скрипт   | Позволяет написать свою функцию на языке Pascal Script<br>для доступа к свойствам интерфейса и переменным OPC<br>сервера. |
|          | Свойство добавляется в окне "Настройка".                                                                                  |

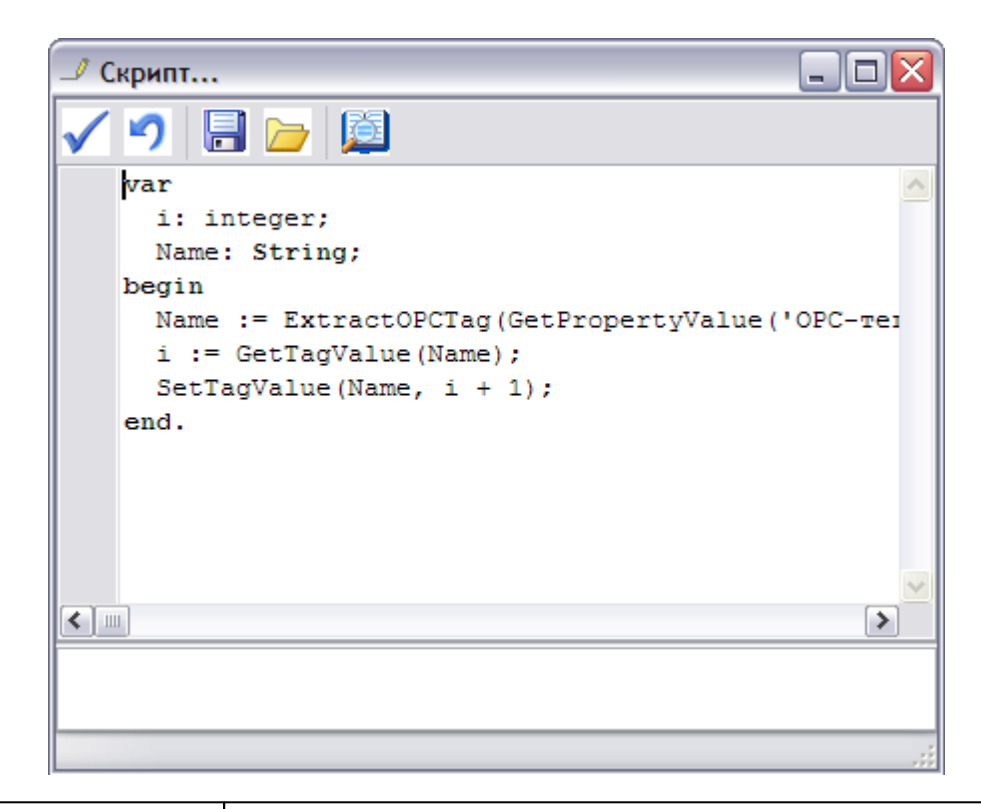

| Команды | Вызывает окно добавления команд, которые будут<br>доступны всем счетчикам на этом интерфейсе. |
|---------|-----------------------------------------------------------------------------------------------|
|         |                                                                                               |

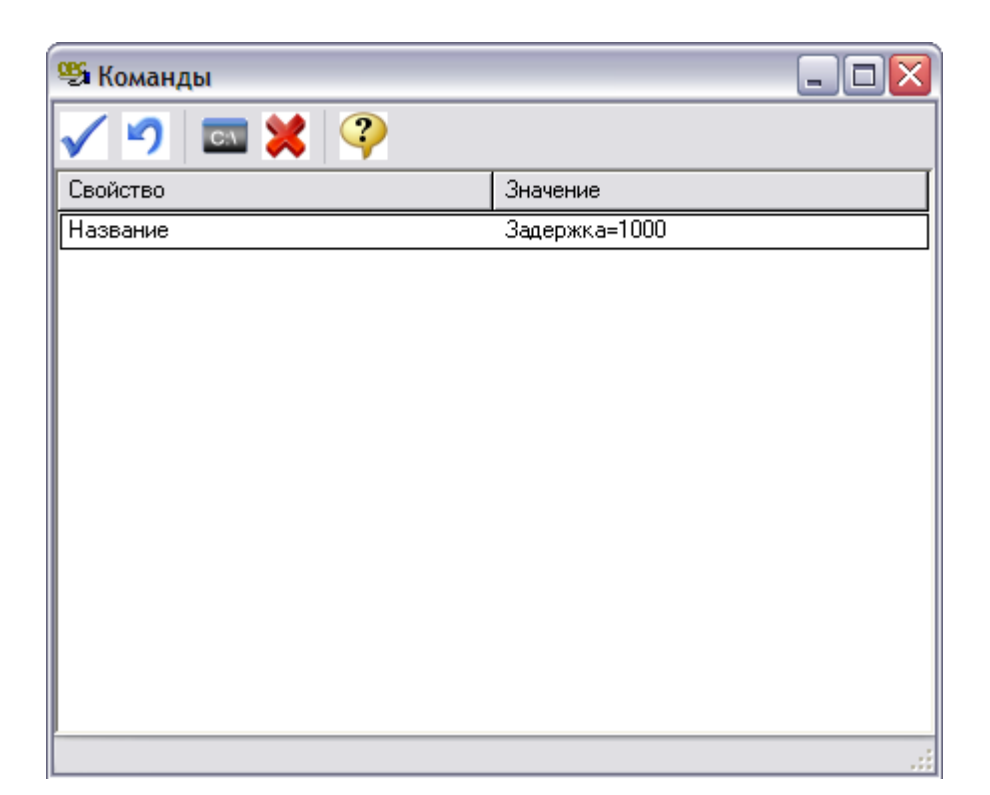

После добавления новой команды и задания названия, можно переходить к её редактированию. При этом используется окно Команда, аналогичное окну Настройка (см. выше):

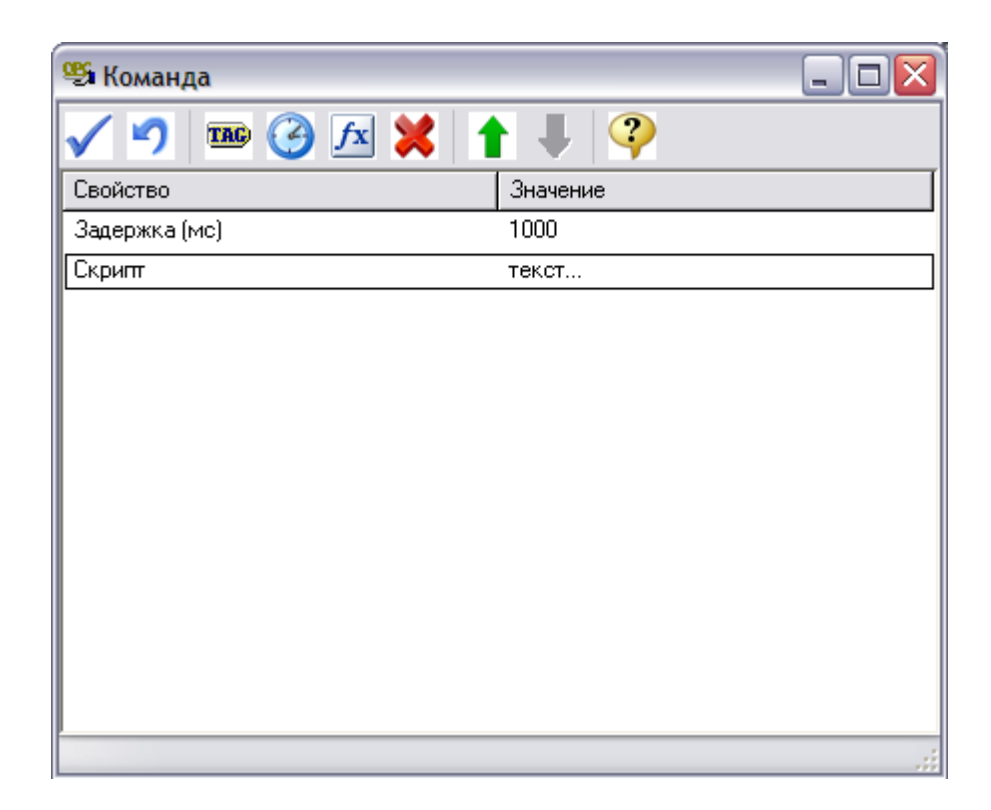

### Дополнительные функции Pascal Script для доступа к свойствам объектов и переменным ОРС сервера

procedure ShowMessage(const Message: String); - вывести сообщение.

function GetPropertyValue(const Name: String): Variant; - получить значение свойства объекта.

function SetPropertyValue(const Name: String; Value: Variant): Boolean; - задать значение свойства объекта.

function GetTagValue(const Name: String): Variant; - получить значение OPC-тега.

function SetTagValue(const Name: String; Value: Variant): Boolean; - задать значение OPC-тега.

function ExtractOPCTag(Value: String): String; - выделить имя OPC-тег из значения OPC-тега объекта.

function InputBox(const Message: String; Value: Variant): Variant; - запросить значение от оператора (Message - приглашение, Value - начальное значение).

Смотрите также: Интерфейсы Счетчики с ОРС интерфейсом

### 9.9 [Manual] Ручной ввод показаний

# Интерфейс для счётчиков с ручным вводом показаний

Данный интерфейс предназначен для счётчиков с ручным вводом показаний.

### Менеджер свойств

| Свойство      | Значение             |
|---------------|----------------------|
| Идентификатор | 3                    |
| Описание      | [Manual] Ручной ввод |

Менеджер свойств интерфейса

| Свойство | Описание                                                                     |
|----------|------------------------------------------------------------------------------|
| Описание | Позволяет указать любое словесное описание (название)<br>данного интерфейса. |

Смотрите также:

Интерфейсы Счётчики с ручным вводом показаний

## 9.10 [Virtual] Виртуальные интерфейсы

# Виртуальные интерфейсы

Эмулируют работу с приборами для тестов и демонстраций возможностей системы без подключений к реальным счётчикам.

## [Virtual] M39П CO9-5\CT9 561

Интерфейс [Virtual] МЗЭП СОЭ-5\СТЭ 561 - обеспечивает эмуляцию работы со счетчиками МЗЭП СОЭ-5\СТЭ 561.

| Свойство      | Значение                      |
|---------------|-------------------------------|
| Идентификатор | 44                            |
| Активность    | Нет                           |
| Описание      | [Virtual] M33IT C03-5\CT3 561 |

#### Менеджер свойств интерфейса [Virtual] МЗЭП СОЭ-5\СТЭ 561

| Свойство   | Описание                                                                     |
|------------|------------------------------------------------------------------------------|
| Активность | Должно быть установлено в "Да" для обеспечения работы<br>интерфейса.         |
| Описание   | Позволяет указать любое словесное описание (название)<br>данного интерфейса. |

### [Virtual] C3E-1TM.02

**Интерфейс [Virtual] СЭБ-1ТМ.02** - обеспечивает эмуляцию работы со счетчиками СЭБ-1ТМ.02.

| Свойство      | Значение             |
|---------------|----------------------|
| Идентификатор | 46                   |
| Активность    | Нет                  |
| Описание      | [Virtual] C35-1TM.02 |

Менеджер свойств интерфейса [Virtual] СЭБ-1ТМ.02

| Свойство   | Описание                                                                     |
|------------|------------------------------------------------------------------------------|
| Активность | Должно быть установлено в "Да" для обеспечения работы<br>интерфейса.         |
| Описание   | Позволяет указать любое словесное описание (название)<br>данного интерфейса. |

### [Virtual] Орион

Интерфейс [Virtual] Орион - обеспечивает эмуляцию работы импульсных счетчиков.

| Свойство           | Значение         |
|--------------------|------------------|
| Идентификатор      | 45               |
| Активность         | Нет              |
| Режим тестирования | печати квитанций |
| Описание           | [Virtual] Орион  |

#### Менеджер свойств интерфейса [Virtual] Орион

| Свойство              | Описание                                                                                                    |
|-----------------------|----------------------------------------------------------------------------------------------------|
| Активность            | Должно быть установлено в "Да" для обеспечения работы<br>интерфейса.                                                                                                    |
| Режим<br>тестирования | Выбирает режим работы интерфейса: поддержка печати<br>квитанций или поддержка эмуляции подачи команд<br>приборам. Показания изменения расхода эмулируются в<br>обоих режимах работы. |
| Описание              | Позволяет указать любое словесное описание (название)<br>данного интерфейса.                                                                                                    |

Смотрите также:

Интерфейсы

### 9.11 Pecypc-GSM

# Интерфейс Pecypc GSM

Интерфейс позволяет подключаться к удаленному прибору Pecypc-GSM, который способен считать импульсы от 4 счетчиков. Кроме того, прибор имеет два реле и RS-485 интерфейс для подключения других устройств (в том числе, некоторых цифровых счетчиков). Может связываться с сервером APM Ресурс по CSD каналу или GPRS соединению через Интернет.

При работе через CSD, в APM Ресурс необходимо указать номер телефона удаленного прибора. При работе через GPRS - IMEI-идентификатор (его можно найти на плате прибора при установке SIM-карты - см. инструкцию к прибору). Кроме того, в настройках интерфейса необходимо указать сетевой порт, к которому будет подключаться устройство.

### Менеджер свойств интерфейса

| Свойство                              | Значение    | Свойство                       | Значение               |
|---------------------------------------|-------------|--------------------------------|------------------------|
| Устройство                            | Pecypc GSM  | Устройство                     | Pecypc GSM             |
| Идентификатор                         | 20          | Идентификатор                  | 13                     |
| IMEI (ID устройства GSM)              |             | IMEI (ID устройства GSM)       | 861785005390368        |
| Описание                              | Pecypc GSM  | Описание                       | Pecypc GSM             |
| Телефонный номер (8ххххххххх)         |             | Пароль устройства (8 символов) | 1111111                |
| Пароль устройства (8 символов)        | 01010101    | Пародь сервера (8 симводов)    | 22222222               |
| Пароль сервера (8 символов)           | 02020202    | Новый пародь истройства        | 11111111               |
| Новый пароль устройства               | 11111111    |                                | 2222222                |
| Новый пароль сервера                  | 22222222    | повыи пароль сервера           |                        |
| Устройство было сброшено              | Нет         | Устройство было сброшено       | Нет                    |
| Активность                            | Нет         | Активность                     | Дa                     |
| Состояние                             | Ожидание    | Состояние                      | Ожидание               |
| Реле 1                                | Выкл        | Реле 1                         | Выкл                   |
| Реле 2                                | Выкл        | Реле 2                         | Выкл                   |
| IP адрес сервера чстройств            |             | IP адрес сервера устройств     |                        |
| Порт сервера устройств                |             | Порт сервера устройств         |                        |
| APN провайдера GPRS                   |             | APN провайдера GPRS            |                        |
| Имя провайдера GPRS                   |             | Имя провайдера GPRS            |                        |
| Пароль для провайдера GPRS            |             | Пароль для провайдера GPRS     |                        |
| Частота дозвона, часы (0 - постоянно) | 0           | Серийный номер                 |                        |
| Серийный номер                        |             | Время последнего опроса        | 26.05.2014 14:06:31    |
| Время последнего опроса               | Не известно | Маналжар свойств ин            | rendreğes "Pecyne CSM" |

Менеджер свойств интерфейса "Ресурс GSM" при работе через [CSD] Ресурс GSM

Менеджер свойств интерфейса "Ресурс GSM при работе через [GPRS] Ресурс GSM Интернет

Модем

Свойство

TMET (TD

Описание

| імеї (ід<br>устройства GSM) | Задает уникальный идентификатор GSM модуля. При<br>работе через CSD он получается автоматически. При<br>работе через GPRS его необходимо указать вручную! |
|-----------------------------|----------------------------------------------------------------------------------------------------|
| Описание                    | Позволяет указать любое словесное описание (название)<br>данного прибора, которое будет использоваться в<br>программе для его отображения.                |
| Телефонный<br>номер         | Задает телефонный номер прибора при работе через CSD.                                                                                                    |

#### 198 АРМ РЕСУРС

| Пароль<br>устройства (8<br>символов)        | Задает текущий(!) пароль устройства из 8 символов (по<br>умолчанию 1111111).                            |  |
|---------------------------------------------|----------------------------------------------------------------------------------------------------|--|
| Пароль сервера<br>(8 символов)              | Задает текущий(!) пароль сервера устройств из 8 символов (по умолчанию 2222222).                        |  |
| Новый пароль<br>устройства                  | Показывает новый пароль устройства, который будет отправлен при следующем сеансе связи с прибором.      |  |
| Новый пароль<br>сервера                     | Показывает новый пароль сервера, который будет<br>отправлен при следующем сеансе связи с прибором.      |  |
| Устройство было<br>сброшено                 | Показывает, был ли зафиксирован сброс прибора.                                                          |  |
| Активность                                  | Должно быть установлено в "Да" для обеспечения работы прибора с интерфейсом.                            |  |
| Состояние                                   | Показывает текущее состояние устройства.                                                                |  |
| Реле 1, Реле 2                              | Задает состояние Реле 1 и Реле 2 соответственно.                                                        |  |
| IP адрес сервера<br>устройств               | Задает IP адрес сервера, на котором работает APM Ресурс (при работе через GPRS).                        |  |
| Порт сервера<br>устройств                   | Задает сетевой порт сервера, с которым будет пытаться<br>установить связь прибор при работе через GPRS. |  |
| APN провайдера<br>GPRS                      | Задает точку доступа провайдера GSM.                                                                    |  |
| Имя провайдера<br>GPRS                      | Задает имя провайдера GSM.                                                                              |  |
| Пароль для<br>провайдера GPRS               | Задает пароль провайдера GSM.                                                                           |  |
| Частота дозвона,<br>часы (0 -<br>постоянно) | Задает, как часто APM Ресурс будет звонить на прибор<br>при работе через CSD.                           |  |
| Уникальный<br>номер                         | Позволяет присваивать прибору идентификационный номер в программе.                                      |  |

Кроме перечисленных, так же существует набор дополнительных свойств. Чтобы его вызвать, прибору необходимо подать команду "Показать окно дополнительных

настроек". После их запроса у прибора при следующем сеансе связи, эту команду нужно повторить для отображения окна.

| Дополнительные настройки Т                          | елеметрии GSM | x |
|-----------------------------------------------------|---------------|---|
| Свойство                                            | Значение      | ^ |
| Описание                                            | Ресурс GSM    |   |
| Период логирования, в минутах                       | 10            |   |
| Период выхода на связь, в часах                     | 1             |   |
| Телефон для SMS 1 (+79хххххххх)                     | +79647108751  |   |
| Телефон для SMS 2 (+79хххххххх)                     | ?             |   |
| SMS при нарушении основного источника питания       | Нет           |   |
| SMS при нарушении резервного источника питания      | Нет           |   |
| SMS при восстановлении основного источника питания  | Нет           |   |
| SMS при восстановлении резервного источника питания | Нет           |   |
| SMS при нарушении линии счетчика № 1                | Нет           |   |
| SMS при нарушении линии счетчика № 2                | Нет           |   |
| SMS при нарушении линии счетчика № 3                | Нет           |   |
| SMS при нарушении линии счетчика № 4                | Нет           |   |
| SMS при восстановлении линии счетчика № 1           | Нет           |   |
| SMS при восстановлении линии счетчика № 2           | Нет           |   |
| SMS при восстановлении линии счетчика № 3           | Нет           |   |
| SMS при восстановлении линии счетчика № 4           | Нет           |   |
| SMS для не блокировки абонента                      | Нет           |   |
| Включить счетчик №1                                 | Да            |   |
| Включить счетчик №2                                 | Дa            |   |
| Включить счетчик №3                                 | Нет           |   |
| Включить счетчик №4                                 | Дa            |   |
| Значение МАХ для первого счётчика                   | 608           |   |
| Значение MEDIUM для первого счётчика                | 48            |   |
| Значение MIN для первого счётчика                   | 3             |   |
| Значение МАХ для второго счётчика                   | 608           | ~ |
| Расчет АЦП порогов счетчиков                        | Закрыть       |   |

Окно дополнительных настроек

# Настройка дополнительных свойств

| Свойство | Описание                                      |  |
|----------|-----------------------------------------------|--|
| Период   | Задает период сохранения состояния прибора во |  |

#### АРМ РЕСУРС

200

| логирования, в<br>минутах                          | внутренней флэш-памяти.                                                                                                    |  |
|----------------------------------------------------|----------------------------------------------------------------------------------------------------|--|
| Период выхода на<br>связь, в часах                 | Задает, как часто прибор при работе через GPRS будет<br>пытаться выходить на связь.                                                                                 |  |
| Телефон для SMS<br>1 (+79xxxxxxxxx)                | Задает телефонный номер, на который прибор будет<br>отправлять СМС при наступлении определенных<br>событий.                                                         |  |
| Телефон для SMS<br>1 (+79xxxxxxxxx)                | Задает второй телефонный номер, на который прибор<br>будет отправлять СМС при наступлении определенных<br>событий.                                                  |  |
| SMS при                                            | Задает отправку СМС на заданные номера при<br>наступлении события.                                                                                                  |  |
| SMS для не<br>блокировки<br>абонента               | Задает отправку СМС на заданные номера во избежание<br>блокирования телефонного номера прибора при<br>отсутствии трат по его счету в течении длительного<br>времени |  |
| Включить счетчик<br>№1,2,3,4                       | Включает\выключает учет импульсов по<br>соответствующим импульсным входам.                                                                                          |  |
| Значение MAX,<br>MEDIUM, MIN                       | Настраивают параметры АЦП импульсных входов (см.<br>инструкцию прибора).                                                                                            |  |
| Время<br>интегрирования<br>импульсных<br>счетчиков | Время интегрирования импульсных счётчиков в сотых долях секунды (Nx0.01c). Позволяет избежать дребезга контактов (по умолчанию 15).                                 |  |

Для удобства расчета порогов АЩП импульсных счетчиков существует встроенный "калькулятор", вызываемый кнопкой "Расчет АЩП порогов счетчиков".

| Рачет порогов АЦП                                 | счетч 💌 |  |
|---------------------------------------------------|---------|--|
| Сопротивление разомкнутое: (кОм)                  |         |  |
| 100                                               |         |  |
| Значение АЦП разомкнутое: 530                     |         |  |
| Сопротивление замкнутое: (кОм)                    |         |  |
| 4,7                                               |         |  |
| Значение АЦП замкнутое: 79                        |         |  |
| Рекомендуемые значения АЦП для<br>Телеметрии GSM: |         |  |
| Значение МАХ:                                     | 628     |  |
| Значение MEDIUM:                                  | 304     |  |
| Значение MIN:                                     | 44      |  |
| 2                                                 |         |  |

Окно расчета порогов АЦП счетчиков

Пользователю достаточно указать значения сопротивлений счетчиков в кОм, после чего программа покажет рекомендуемые значения АЦП.

Если счетчик подключен без сопротивлений и это не счетчик с цепью Namur, то в настройках нужно прописать следующие значения АЦП: 1023 (MAX), 360 (MEDIUM), 0 (MIN). При данном подключении не будет осуществляться контроль линии связи.

Для счетчиков с цепью Namur обычно характерны следующие номиналы сопротивлений: 5,6 и 2,2 кОм, что соответствует значениям АЦП: 608 (MAX), 48 (MEDIUM), 24 (MIN).

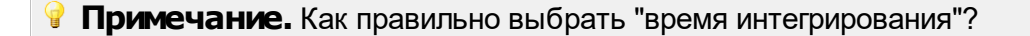

Время интегрирования указывается в 0.01с. Оно должно быть меньше чем минимальная длительность положительного импульса со счётчика и больше чем длительность переходного процесса при дребезге контакта.

Дребезг контакта актуален только для выходов на которых используется геркон, реле, датчик НАМУР. Для выходов типа "открытый коллектор" дребезг не предполагается. То есть, если счётчик рассчитан на максимальную частоту импульсов 10Гц и длительность его положительного импульса на максимальной частоте 0.05с, то время интегрирования можно смело ставить 0.04с.

Может быть ситуация, когда подключается счётчик, выдающий импульсы частотой 1 Гц, но длительность этих импульсов 0.05с. Для такого счётчика всё равно необходимо выставить время интегрирования 0.04с.

### Менеджер команд счетчика

Для подачи команды нужно щелкнуть правой клавишей мыши на устройстве и выбрать соответствующий пункт контекстного меню. Перечень команд зависит от используемого интерфейса.

| Связаться с устройством                     |
|---------------------------------------------|
| Убрать флаг, что устройство было "сброшено" |
| Показать состояние                          |
| Установить значения счетчиков               |
| Показать окно дополнительных настроек       |
| Перезапросить все настройки и параметры     |
| Запросить журнал событий                    |
| Запросить журнал состояний                  |
| Перепрошить устройство                      |
| Добавить свойство                           |
| Удалить свойство                            |
| Менеджер комманд прибора "Ресурс GSM"       |

| Команда            | Описание                                    |
|--------------------|---------------------------------------------|
| Связаться с        | Выполняет принудительный приоритетный опрос |
| устройством        | устройства при работе через CSD.            |
| Убрать флаг, что   | Сбрасывает флаг недостоверности счета (он   |
| устройство было    | появляется, если был зафиксирован сброс     |
| "сброшено"         | настроек устройств).                        |
| Показать состояние | Показывает окно состояния прибора.          |

| Установить значения<br>счетчиков            | Задает показания импульсных счетчиков.                       |
|---------------------------------------------|--------------------------------------------------------------|
| Показать окно<br>дополнительных<br>настроек | Показывает окно дополнительных настроек.                     |
| Перезапросить все<br>настройки и параметры  | Повторно вычитывает все настройки и параметры<br>из прибора. |
| Запросить                                   | Запрашивает журналы событий или состояний<br>прибора.        |
| Перепрошить<br>устройство                   | Загружает в прибор новую прошивку.                           |

**Примечание.** Многие команды выполняются только во время следующего сеанса связи с прибором.

#### Добавление и настройка объектов импульсных счетчиков

После завершения настройки интерфейса и самого объекта Pecypc GSM, ему можно добавить от одного до четырех импульсных счетчиков. При этом интерфейсом для них будет служить непосредственно сам объект Pecypc GSM. Добавляемые импульсные счетчики будут иметь следующие свойства:

| Свойство                            | Описание                                                                                                    |
|-------------------------------------|----------------------------------------------------------------------------------------------------|
| Описание                            | Позволяет указать любое словесное описание (название)<br>данного счётчика, которое будет использоваться в<br>программе для его отображения.                                                                                                    |
| Активность                          | Управляется объектом Ресурс GSM и имеет то же значение, что и у объекта-интерфейса.                                                                                                    |
| Номер счетчика<br>на приборе        | Задает, какому импульсному входу прибора Ресурс GSM принадлежит счетчик.                                                                                                    |
| Множитель<br>пересчёта<br>импульсов | Устанавливает, сколько импульсов соответствует<br>единице расхода. Если за единицу расхода принят 1<br>литр, то Множитель пересчёта импульсов указывает,<br>сколько импульсов счетчика соответствует одному литру<br>расхода воды. Уточните этот показатель в инструкции на |

|                                                          | счётчик.                                                                                                    |
|----------------------------------------------------------|----------------------------------------------------------------------------------------------------|
| Коэффициент<br>трансформации                             | Позволяет задавать коэффициент трансформации<br>показаний при работе счетчика через трансформаторы<br>тока\напряжения. По умолчанию, 1.                                                      |
| Интервал записи<br>расхода, часы                         | Задает частоту сохранения изменений расхода в БД в<br>часах. Избегайте слишком частой записи расхода, чтобы<br>не перегружать базу данных. По умолчанию, 24 (запись<br>ведется раз в сутки). |
| Уникальный<br>номер                                      | Позволяет присваивать счетчику идентификационный номер в программе.                                                                                                    |
| Время фиксации<br>расхода для<br>дерева<br>пользователей | Показывает время, когда счетчик был перенесен в<br>дерево пользователей.                                                                                                    |
| Время фиксации<br>расхода для<br>дерева баланса          | Показывает время, когда счетчик был перенесен в<br>дерево баланса.                                                                                                    |

### Добавление и настройка объектов цифровых счетчиков

После завершения настройки интерфейса и самого объекта Pecypc GSM, ему можно добавить ряд цифровых счетчиков. При этом интерфейсом для них будет служить непосредственно сам объект Pecypc GSM.

Перечень поддерживаемых Pecypc GSM цифровых счётчиков можно запросить по адресу resurs@bolid.ru.

Смотрите также:

<u>Устройства</u> [CSD] Ресурс GSM Модем [GPRS] Ресурс GSM Интернет

# Устройства (счетчики\реле)

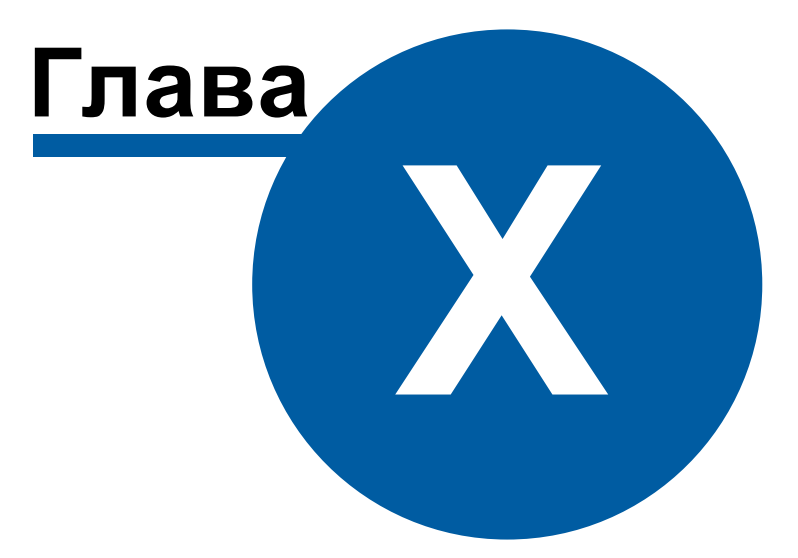

206

# 10 Устройства (счетчики\реле)

### 10.1 Общие сведения

# Устройства

Счётчик - объект, отвечающий за визуальное отображение состояния устройства и его параметров. Обеспечивает возможность получения значений расхода и подачи команд соответствующему устройству.

Все счётчики можно условно разделить на цифровые, оснащенные RS-485 интерфейсом, импульсные и счётчики с ОРС-серверами. Первые подключаются к компьютеру напрямую через преобразователи интерфейсов, имеет энергонезависимую память для хранения значений расхода по многотарифной системе, отдельные модели так же могут показывать параметры качества сети и содержать функции ограничения потребляемой мощности и\или отключения потребителя по команде. Для работы вторых (импульсных) необходимы приборы C2000-КДЛ и C2000-ACP2, которые ведут учет и накопление импульсов от счетчиков и по запросу передают их на компьютер. Последние (с ОРС-серверами) позволяют получать показания приборов учета через указанные ОРС-теги. Поддерживается стандарт ОРС Da 2.0.

Так же существует прибор <u>Pecypc GSM</u>, который обеспечивает удаленное подключение 4 импульсных счетчиков через GSM сеть. Прибор так же содержит 2 реле и RS-485 интерфейс.

Кроме того есть <u>счётчики с ручным вводом показаний</u> абонентами через WEBинтерфейс или оператором из основной программы.

Реле - приборы, которые можно использовать для управления инженерным оборудованием, например, управления заглушками для отключения потребителей.

# Общие свойства устройств

| Свойство      | Описание                                                                    |  |
|---------------|-----------------------------------------------------------------------------|--|
| Устройство    | Доступно только для чтения и отображает тип прибора.                        |  |
| Идентификатор | Доступно только для чтения и отображает уникальный номер объекта в системе. |  |

#### Общие команды устройств

| Свойство             | Описание                                                    |
|----------------------|-------------------------------------------------------------|
| Добавить<br>свойство | Добавляет новое свойство объекту. Например, текстовое поле. |
| Удалить свойство     | Удаляет одно из ранее добавленных свойств.                  |

### 10.2 КУБ-1

# Контроллер учета бытового потребления электроэнергии КУБ-1

Контроллер предназначен для коммерческого много тарифного учета потребления электроэнергии и расхода воды в помещениях жилых многоквартирных домов, а так же в автоматизированных системах централизованного сбора данных о потреблении электрической энергии и других энергоресурсов.

Менеджер свойств КУБ-1

| Свойство                 | Значение       |
|--------------------------|----------------|
| Идентификатор            | 12             |
| Активность               | Да             |
| Используемый СОМ порт    | COM3           |
| Описание                 | [RS-232] KYE-1 |
| Таймаут, мсек            | 400            |
| Скорость интерфейса, бод | 9600           |

Менеджер свойств КУБ-1

| Свойство                    | Описание                                                                                                    |
|-----------------------------|----------------------------------------------------------------------------------------------------|
| Активность                  | Должно быть установлено в "Да" для обеспечения<br>работы КУБа с интерфейсом.                                                                                                    |
| Используемый<br>СОМ-порт    | Указывается СОМ-порт к которому подключен КУБ-1.                                                                                                    |
| Описание                    | Позволяет указать любое словесное описание (название)<br>данного прибора, которое будет использоваться в<br>программе для его отображения.                                                                                                    |
| Таймаут, мсек               | Позволяет указать максимальное время отклика КУБа.                                                                                                    |
| Скорость<br>интерфейса, бод | Позволяет указать максимальную скорость передачи<br>информации. Скорости обмена, четность и количество<br>бит выбираются в соответствии с<br>запрограммированными настройками на подключенных к<br>контроллеру устройствах (для PLC-концентратора<br>Меркурий скорость фиксирована и равна 38400 бод/с). По<br>умолчанию скорость обмена по интерфейсу RS-232<br>равна 115200 бод/с |

Менеджер свойств прибора

| C                         | 2                    |
|---------------------------|----------------------|
| Своиство                  | Значение             |
| Устройство                | Регистратор КУБ-1    |
| Идентификатор             | 13                   |
| Адрес прибора             | 929                  |
| Активность                | Да                   |
| Описание                  | Регистратор КУБ-1    |
| Пароль КУБа               | 0                    |
| Текущий режим работы      | Перепрограммирование |
| Дата смены режима работы  | 16:55:52 07.04.2015  |
| Режима работы был изменён | 112                  |
| Количество каналов        | 7                    |
| Количество тарифов        | 2                    |
| Скорость по линии CAN1    | 9600                 |
| Скорость по линии CAN2    | 9600                 |
| Скорость по линии CAN3    | 9600                 |
| Скорость по линии CAN4    | 9600                 |
| Скорость по линии CAN5    | 9600                 |
| Скорость по линии CAN6    | 9600                 |
| Скорость по линии CAN7    | 9600                 |
| Скорость по линии CAN8    | 9600                 |
| Версия прошивки           | 5.41                 |

Менеджер свойств Регистратора

| Свойство                | Описание                                                                                                    |
|-------------------------|----------------------------------------------------------------------------------------------------|
| Адрес                   | Устанавливается в значение, соответствующее адресу<br>счётчика на линии связи.                                                              |
| Активность              | Должно быть установлено в "Да" для обеспечения<br>работы регистратора с интерфейсом.                                                        |
| Описание                | Позволяет указать любое словесное описание (название)<br>данного счётчика, которое будет использоваться в<br>программе для его отображения. |
| Пароль КУБа             | Позволяет создать пароль для доступа к счётчику.                                                                                            |
| Текущий режим<br>работы | Позволяет выбрать один из двух режимов работы:                                                                                              |

|                             | - Функционирование (В этом режиме контроллер<br>выполняет свои функции, но не позволяет изменять<br>настройки. Для изменения настроек следует перевести<br>контроллер в режим перепрограммирования,<br>предварительно введя пароль.)                                                                                                    |
|-----------------------------|----------------------------------------------------------------------------------------------------|
|                             | - Программирование (В этом режиме контроллер<br>ожидает записи настроек и не выполняет каких-либо<br>функций. После записи настроек (программирования<br>контроллера) необходимо перевести контроллер в режим<br>функционирования.)                                                                                                    |
| Дата смены<br>режима работы | Точное время смены режима работы КУБа.                                                                                                    |
| Режим работы<br>был изменен | Сколько раз был изменен режим работы КУБа.                                                                                                    |
| Количество<br>каналов       | При программировании следует установить максимально<br>возможное количество каналов в системе, даже если в<br>момент программирования подключены не все счётчики.<br>В дальнейшем на место пустых каналов могут быть<br>записаны параметры реальных счётчиков. Изменение же<br>количества каналов без сброса контроллера<br>невозможно. |
| Версия прошивки             | Версия прошивки КУБа.                                                                                                    |

# Менеджер команд прибора

Показать время КУБа Установить время на КУБ Получить строку версии КУБа Обновление информации о каналах

Добавить свойство

Удалить свойство

Менеджер команд регистратора

| Свойство                              | Описание                                                                 |
|---------------------------------------|--------------------------------------------------------------------------|
| Показать время<br>Куба                | Текущие дата и время контроллера.                                        |
| Установить время<br>КУБа              | Синхронизировать дату и время компьютера с контроллером.                 |
| Получить строку<br>версии КУБа        | Позволяет получить строку о производителе, годе<br>создания, марке КУБа. |
| Обновление<br>информации о<br>каналах | Автоматический поиск подключенных устройств к КУБу.                      |

### Менеджер свойств счетчиков

КУБ-1 поддерживает следующие счетчики: CE102, CE30x, CC301, Меркурий 23, Меркурий 20, Меркурий 230P, Меркурий 200P, ЭЭ800, ЭЭ800, САЭ1-М-0, Энергия, СЭБ-2А.05, СЭБ-2А, СЭБ-1ТМ, СЭТ-4ТМ.х, ПСЧ-4ТА, ПСЧ-3, ПСЧ-хТМ.0, МИЛУР 10.

| Идентификатор                    | 14          |
|----------------------------------|-------------|
| Адрес счётчика                   | 365         |
| Адрес концентратора              | 0           |
| Описание                         |             |
| Установлен на линии              | 4           |
| Время фиксации расхода для дерев | Не известно |
| Время фиксации расхода для дерев | Не известно |
| Шаг записи расхода в лог         | 1           |
| Коэффициент преобразования       | 1           |
| Коэффициент трансформации        | 1           |
| Пароль устройства                | 00000       |
| Серийный номер                   | 03007365    |

#### Менеджер свойств счетчика КУБа

| Свойство | Описание |
|----------|----------|
| Свойство | Описание |

#### 212 АРМ РЕСУРС

| Адрес счётчика                                          | Устанавливается в значение, соответствующее адресу<br>счётчика на линии связи.                                                                                                    |
|---------------------------------------------------------|----------------------------------------------------------------------------------------------------|
| Адрес<br>концентратора                                  | Устанавливается в значение, соответствующее адресу<br>концентратора (для PLC-систем).                                                                                                    |
| Описание                                                | Позволяет указать любое словесное описание (название)<br>данного счётчика, которое будет использоваться в<br>программе для его отображения.                                                                             |
| Установлен на<br>линии                                  | Линия к которой подключен счетчик. Если в контроллере<br>вместо одного или нескольких интерфейсов CAN<br>установлен интерфейс RS-232, то последний<br>соответствует линии 3.                                            |
| Время фиксации<br>расхода для<br>древа<br>пользователей | Автоматически фиксируется время добавления счетчика<br>в древо пользователей.                                                                                                    |
| Время фиксации<br>расхода для<br>древа баланса          | Автоматически фиксируется время добавления счетчика<br>в древо баланса.                                                                                                    |
| Интервал записи<br>расхода, часы                        | Задает частоту сохранения изменений расхода в БД в<br>часах. Избегайте слишком частой записи расхода, чтобы<br>не перегружать базу данных. По умолчанию, 24 (запись<br>ведется раз в сутки).                            |
| Коэффициент<br>преобразования                           | Некоторые типы счётчиков выдают информацию о<br>потреблённой энергии в виде количества импульсов;<br>поэтому для перевода значения энергии в кВт·ч<br>необходимо знать количество импульсов, приходящихся<br>на 1 кВт·ч |
| Коэффициент<br>трансформации                            | Позволяет задавать коэффициент трансформации<br>показаний при работе счетчика через трансформаторы<br>тока\напряжения. По умолчанию, 1.                                                                                 |
| Пароль<br>устройства                                    | Позволяет хранить заводской номер счетчика. Для<br>изменения уникального номера нужно щелкнуть правой<br>клавишей мыши на счётчике и выбрать пункт<br>контекстного меню "Задать/Изменить уникальный<br>номер"           |
| Серийный номер                                          | Позволяет присваивать счетчику идентификационный номер в программе.                                                                                                    |

Смотрите также: Устройства Интерфейсы цифровых счётчиков

### 10.3 Импульсные счетчики

# Импульсные счетчики

Представляют собой однотарифные импульсные счетчики воды, газа, электроэнергии и других ресурсов. Работают с интерфейсами семейства "Орион".

### Менеджер свойств счетчика

| Свойство                          | Значение           |
|-----------------------------------|--------------------|
| Устройство                        | Счетчик тепла      |
| Идентификатор                     | 10                 |
| Марка счетчика                    |                    |
| Адрес прибора                     | 0                  |
| Номер шлейфа                      | 0                  |
| Описание                          | Счетчик тепла      |
| Активность                        | Нет                |
| Множитель пересчета импульсов     | 1                  |
| Коэффициент трансформации         | 1                  |
| Интервал недостоверности счета    | Неизвестен         |
| Допустимый интервал недостоверно  | 3600               |
| Время фиксации расхода для дерева | 30.12.1899 0:00:00 |
| Время фиксации расхода для дерева | 30.12.1899 0:00:00 |
| Серийный номер                    |                    |
| Шаг записи расхода в лог          | 0                  |
| Число значащих позиций на индикат | 6                  |
| Число дробных позиций на индикато | 2                  |
| Обратный счет                     | Нет                |

Менеджер свойств импульсного счетчика

| Свойство Описание |
|-------------------|
|-------------------|

| Марка счётчика                                           | Представляет собой текстовое поле, доступное для<br>редактирования оператором.                                                                                                    |
|----------------------------------------------------------|----------------------------------------------------------------------------------------------------|
| Адрес прибора                                            | Устанавливается в значение, соответствующее адресу<br>С2000-КДЛ, к которому относится счетчик.                                                                                                    |
| Номер шлейфа                                             | Устанавливается в значение, соответствующее номеру<br>шлейфа С2000-КДЛ, за которым закреплён счетчик.                                                                                                    |
| Описание                                                 | Позволяет указать любое словесное описание (название)<br>данного счётчика, которое будет использоваться в<br>программе для его отображения.                                                                                                    |
| Активность                                               | Должно быть установлено в "Да" для обеспечения<br>работы счетчика с интерфейсом.                                                                                                    |
| Множитель<br>пересчёта<br>импульсов                      | Устанавливает, сколько импульсов соответствует<br>единице расхода. Если за единицу расхода принят 1<br>литр, то Множитель пересчёта импульсов указывает,<br>сколько импульсов счетчика соответствует одному литру<br>расхода воды. Уточните этот показатель в инструкции на<br>счётчик. |
| Коэффициент<br>трансформации                             | Позволяет задавать коэффициент трансформации<br>показаний при работе счетчика через трансформаторы<br>тока\напряжения. Используется для счетчиков<br>электроэнергии. По умолчанию, 1.                                                                                                   |
| Время фиксации<br>расхода для<br>дерева<br>пользователей | Показывает время, когда счетчик был перенесен в<br>дерево пользователей.                                                                                                    |
| Время фиксации<br>расхода для<br>дерева баланса          | Показывает время, когда счетчик был перенесен в<br>дерево баланса.                                                                                                    |
| Уникальный<br>номер                                      | Позволяет хранить заводской номер счетчика. Для<br>изменения уникального номера нужно щелкнуть правой<br>клавишей мыши на счётчике и выбрать пункт<br>контекстного меню "Задать/Изменить уникальный<br>номер"                                                                           |
| Интервал записи<br>расхода, часы                         | Задает частоту сохранения изменений расхода в БД в<br>часах. Избегайте слишком частой записи расхода, чтобы<br>не перегружать базу данных. По умолчанию, 24 (запись<br>ведется раз в сутки).                                                                                            |

| Число значащих<br>позиций на<br>индикаторе и<br>Число дробных<br>позиций на<br>индикаторе | Используются для настройки отображения показаний<br>счетчика на мнемосхеме и нигде больше.                                                                                                    |
|-------------------------------------------------------------------------------------------|----------------------------------------------------------------------------------------------------|
| Обратный счёт                                                                             | Делает расход по счетчику отрицательным. Это может<br>быть полезно в системах с циркуляцией горячей воды - в<br>квартиру ставятся два счетчика (на вход и на выход),<br>при этом абонент платит только за разницу показаний. |

### Менеджер команд счетчика

Для подачи команды нужно щелкнуть правой клавишей мыши на счётчике и выбрать соответствующий пункт контекстного меню.

| Получить расход                   |
|-----------------------------------|
| Установить расход                 |
| Время недостоверности счета       |
| Обнулить интервал недостоверности |
| Задать/Изменить серийный номер    |
| Запросить состояние шлейфа        |
| Запросить состояние прибора       |
| Запрос АЦП                        |
| Напряжение в ДПЛС                 |
| Запрос версии                     |
| Добавить свойство                 |
| Удалить свойство                  |

Менеджер команд импульсного счетчика

| Команда           | Описание                                                                                                    |
|-------------------|----------------------------------------------------------------------------------------------------|
| Получить расход   | Отправляет команду на запрос расхода и выводит<br>значение расхода.                                                                |
| Установить расход | Коррекция расхода необходима только, когда в<br>случае длительной потери связи с приборами<br>значения со счётчика не считывались. |

|  | 216 | АРМ РЕСУРС |
|--|-----|------------|
|--|-----|------------|

| Время<br>недостоверности счёта | Команда возвращает в секундах время отсутствия<br>связи между C2000 ACP2 и C2000КДЛ. Если<br>значение велико, то необходимо устранить<br>неисправность и уточнить значение счётчика путем<br>введения значения, списанного с индикатора<br>счетчика в окно команды Установить расход. |
|--------------------------------|----------------------------------------------------------------------------------------------------|
| Обнулить интервал              | Команда обнуляет значения времени                                                                                                    |
| недостоверности                | недостоверности счёта.                                                                                                    |
| Задать/Изменить                | Команда позволяет хранить в свойстве уникальный                                                                                                    |
| уникальный номер               | номер заводской номер счетчика.                                                                                                    |
| Запросить состояние            | Команда запрашивает состояния шлейфа (например,                                                                                                    |
| шлейфа                         | состояние C2000-ACP2).                                                                                                    |
| Запросить состояние            | Команда запрашивает состояние прибора                                                                                                    |
| прибора                        | (например, состояние С2000-КДЛ).                                                                                                    |
| Запрос АЦП                     | Команда запрашивает значение АЦП С2000-АСР2.                                                                                                    |
| Напряжение в ДПЛС              | Команда запрашивает напряжение на двух<br>проводной линии связи между С2000-КДЛ - С2000-<br>АСР2.                                                                                                    |
| Запрос версии                  | Команда запрашивает версию прибора.                                                                                                    |

### Смотрите также:

<u>Устройства</u>

## 10.4 МЗЭП СОЭ-5\СТЭ 561

# Цифровые электросчетчики МЗЭП СОЭ-5\СТЭ 561

Представляет собой однофазный четырехтарифный квартирный цифровой электросчетчик.
# Менеджер свойств счетчика

| Свойство                          | Значение           |
|-----------------------------------|--------------------|
| Устройство                        | МЗЭП СОЭ-5         |
| Идентификатор                     | 17                 |
| Адрес                             | 1                  |
| Описание                          | МЗЭП СОЭ-5         |
| Подключен ли счетчик              | Нет                |
| Открыт ли счетчик                 | Нет                |
| Пароль первого уровня             | 0x010203040506     |
| Пароль второго уровня             | 0x202122232425     |
| Активность                        | Нет                |
| Показывать первый тариф           | Да                 |
| Показывать второй тариф           | Да                 |
| Показывать третий тариф           | Нет                |
| Показывать четвертый тариф        | Нет                |
| Показывать десятые доли кв.       | Да                 |
| Показывать мощность               | Нет                |
| Показывать время                  | Да                 |
| Показывать дату                   | Да                 |
| Показывать тарифное расписание    | Нет                |
| Показывать ошибки                 | Нет                |
| Время фиксации расхода для дерева | 30.12.1899 0:00:00 |
| Время фиксации расхода для дерева | 30.12.1899 0:00:00 |
| Шаг записи расхода в лог          | 0                  |
| Коэффициент трансформации         | 1                  |
| Серийный номер                    |                    |

### Менеджер свойств счетчика МЗЭП СОЭ-5

| Свойство                | Описание                                                                                                    |
|-------------------------|----------------------------------------------------------------------------------------------------|
| Адрес                   | Устанавливается в значение, соответствующее адресу<br>счётчика на линии связи RS-485.                                                       |
| Описание                | Позволяет указать любое словесное описание (название)<br>данного счётчика, которое будет использоваться в<br>программе для его отображения. |
| Подключён ли<br>счётчик | Показывает, отвечает ли счётчик на периодические тестовые запросы.                                                                          |

## 218 АРМ РЕСУРС

| Открытли<br>счётчик                                      | Показывает, открыт ли доступ к счётчику по паролю.                                  |
|----------------------------------------------------------|-------------------------------------------------------------------------------------|
| Пароль первого                                           | Используется для разграничения прав доступа к                                       |
| уровня                                                   | счётчику (только на чтение).                                                        |
| Пароль второго                                           | Используется для разграничения прав доступа к                                       |
| уровня                                                   | счётчику (на чтение и запись).                                                      |
| Активность                                               | Должно быть установлено в "Да" для обеспечения<br>работы счетчика с интерфейсом.    |
| Показывать                                               | Определяет, показывать ли на индикаторе счётчика                                    |
| первый тариф                                             | значение расхода по первому тарифу.                                                 |
| Показывать                                               | Определяет, показывать ли на индикаторе счётчика                                    |
| второй тариф                                             | значение расхода по второму тарифу.                                                 |
| Показывать                                               | Определяет, показывать ли на индикаторе счётчика                                    |
| третий тариф                                             | значение расхода по третьему тарифу.                                                |
| Показывать                                               | Определяет, показывать ли на индикаторе счётчика                                    |
| четвёртый тариф                                          | значение расхода по четвёртому тарифу.                                              |
| Показывать                                               | Определяет, показывать ли на индикаторе счётчика                                    |
| десятые доли кв.                                         | значение расхода до десятых долей киловатта.                                        |
| Показывать                                               | Определяет, показывать ли на индикаторе счётчика                                    |
| мощность                                                 | значение мгновенной мощности.                                                       |
| Показывать                                               | Определяет, показывать ли на индикаторе счётчика                                    |
| время                                                    | значение времени внутренних часов                                                   |
| Показывать дату                                          | Определяет, показывать ли на индикаторе счётчика<br>значение даты внутренних часов. |
| Показывать<br>тарифное<br>расписание                     | Определяет, показывать ли на индикаторе счётчика<br>заданное тарифное расписание.   |
| Показывать                                               | Определяет, показывать ли на индикаторе счётчика                                    |
| ошибки                                                   | внутренние ошибки прибора.                                                          |
| Время фиксации<br>расхода для<br>дерева<br>пользователей | Показывает время, когда счетчик был перенесен в<br>дерево пользователей.            |

© 2016 BOLID

| Время фиксации<br>расхода для<br>дерева баланса | Показывает время, когда счетчик был перенесен в<br>дерево баланса.                                                                                                    |
|-------------------------------------------------|----------------------------------------------------------------------------------------------------|
| Интервал записи<br>расхода, часы                | Задает частоту сохранения изменений расхода в БД в<br>часах. Избегайте слишком частой записи расхода, чтобы<br>не перегружать базу данных. По умолчанию, 24 (запись<br>ведется раз в сутки). |
| Коэффициент<br>трансформации                    | Позволяет задавать коэффициент трансформации<br>показаний при работе счетчика через трансформаторы<br>тока\напряжения. По умолчанию, 1.                                                      |
| Серийный номер                                  | Позволяет присваивать счетчику идентификационный номер в программе.                                                                                                    |

**Внимание!** После задания настроек индикации ("Показывать...") необходимо подать команду счетчику **Применить настройки индикации**.

## Менеджер команд счетчика

Для подачи команды нужно щелкнуть правой клавишей мыши на счётчике и выбрать соответствующий пункт контекстного меню.

| Открыть канал связи                |
|------------------------------------|
| Закрыть канал связи                |
| Установить время                   |
| Перезагрузить счетчик              |
| Применить настройки индикации      |
| Показать на ЖКИ заводской номер    |
| Показать время счетчика            |
| Показать окно тарифного расписания |
| Добавить свойство                  |
| Удалить свойство                   |

Менеджер команд счетчика МЗЭП СОЭ-5

| Команда             | Описание                                                                                           |
|---------------------|----------------------------------------------------------------------------------------------------|
| Открыть канал связи | Открывает доступ к счётчику по паролю. Команда<br>выполняется автоматически при активации счётчика |

|                                     | (например, при запуске программы), если указан<br>верный пароль доступа.      |
|-------------------------------------|-------------------------------------------------------------------------------|
| Закрыть канал связи                 | Закрывает доступ к счетчику.                                                  |
| Установить время                    | Синхронизирует время счётчика с часами компьютера.                            |
| Перезагрузить счётчик               | Перезагрузка микроконтроллера счетчика при<br>нештатных ситуациях.            |
| Применить настройки<br>индикации    | Команда обязательна к выполнению после<br>изменения настроек индикации.       |
| Показать на ЖКИ<br>заводской номер  | Параметр команды - время отображения заводского<br>номера в минутах.          |
| Показать время<br>счётчика          | Команда возвращает текущую дату и время,<br>установленные на счётчике.        |
| Показать окно<br>тарифного описания | Команда вызывает окно для просмотра параметров тарифного расписания счётчика. |

#### Смотрите также:

<u>Устройства</u> Интерфейсы цифровых счётчиков

## 10.5 МЗЭП СОЭ-55-217

# Цифровой электросчетчик МЗЭП СОЭ-55-217

Представляет собой однофазный четырехтарифный квартирный цифровой электросчетчик.

# Менеджер свойств счетчика

| Свойство                                            | Значение           |
|-----------------------------------------------------|--------------------|
| Устройство                                          | МЗЭП СОЭ-55-217    |
| Идентификатор                                       | 19                 |
| Адрес                                               | 1                  |
| Описание                                            | МЗЭП СОЭ-55-217    |
| Подключен ли счетчик                                | Нет                |
| Открыт ли счетчик на чтение                         | Нет                |
| Открыт ли счетчик на запись                         | Нет                |
| Пароль первого уровня                               | 123                |
| Пароль второго уровня                               | 12345678           |
| Активность                                          | Дa                 |
| Сколько секунд показывать дату (сек*2)              | 1                  |
| Сколько секунд показывать время (сек*2)             | 1                  |
| Сколько секунд показывать ток (сек*2)               | 1                  |
| Сколько секунд показывать напряжение (сек*2)        | 1                  |
| Сколько секунд показывать активную мощность (сек*2) | 1                  |
| Сколько секунд показывать реактивную мощность (се   | 1                  |
| Сколько секунд показывать полную мощность (сек*2)   | 1                  |
| Сколько секунд показывать частоту сетевого напряже  | . 1                |
| Сколько секунд показывать коэффициент мощности (    | 1                  |
| Сколько секунд показывать активную энергию по теку  | . 1                |
| Сколько секунд показывать температуру(сек*2)        | 1                  |
| Сколько секунд показывать время наработки(сек*2)    | 1                  |
| Сколько секунд показывать причину отключения(сек*2) | 1                  |
| Сколько секунд показывать величину ограничения / ш  | 1                  |
| Сколько секунд показывать энергия по тарифам, начи  | 1                  |
| Число отображаемых тарифов (считая с нулевым - сум  | 5                  |
| Сколько секунд показывать каждый тариф (сек*2)      | 4                  |
| Время фиксации расхода для дерева пользователей     | 30.12.1899 0:00:00 |
| Время фиксации расхода для дерева баланса           | 30.12.1899 0:00:00 |
| Шаг записи расхода в лог                            | 0                  |
| Коэффициент трансформации                           | 1                  |
| Уникальный номер                                    |                    |

Менеджер свойств счетчика МЗЭП СОЭ-55

| Свойство | Описание |
|----------|----------|
|----------|----------|

| Адрес                                                    | Устанавливается в значение, соответствующее адресу счётчика на линии связи RS-485.                                                                                                    |
|----------------------------------------------------------|----------------------------------------------------------------------------------------------------|
| Описание                                                 | Позволяет указать любое словесное описание (название)<br>данного счётчика, которое будет использоваться в<br>программе для его отображения.                                                                                                    |
| Подключён ли<br>счётчик                                  | Показывает, отвечает ли счётчик на периодические тестовые запросы.                                                                                                    |
| Открыт ли                                                | Показывает, открыт ли доступ к счётчику для чтения                                                                                                    |
| счётчик на чтение                                        | данных.                                                                                                    |
| Открытли                                                 | Показывает, открыт ли доступ к счётчику для записи                                                                                                    |
| счётчик на запись                                        | данных.                                                                                                    |
| Пароль первого                                           | Используется для разграничения прав доступа к                                                                                                    |
| уровня                                                   | счётчику (только на чтение).                                                                                                    |
| Пароль второго                                           | Используется для разграничения прав доступа к                                                                                                    |
| уровня                                                   | счётчику (на чтение и запись).                                                                                                    |
| Активность                                               | Должно быть установлено в "Да" для обеспечения<br>работы счетчика с интерфейсом.                                                                                                    |
| Сколько секунд<br>показывать                             | Определяет, какое число секунд (умноженное на 2!!)<br>будет отображаться на индикаторе счетчика тот или<br>иной параметр (если 0 - показываться не будет). В группу<br>входят следующие параметры: Дата, Время, Ток,<br>Напряжение, Активная мощность, Реактивная<br>мощность, Полная мощность, Частота сетевого<br>напряжения, Коэффициент мощности, Активная<br>энергия по текущему тарифу, Температуру, Время<br>наработки, Причина отключения, Величина<br>ограничения, Энергия по тарифам. |
| Число                                                    | Определяет, сколько тарифов будет отображаться на                                                                                                    |
| отображаемых                                             | индикаторе счетчика, включая сумму по всем тарифам.                                                                                                    |
| тарифов                                                  | По умолчанию, 5.                                                                                                    |
| Время фиксации<br>расхода для<br>дерева<br>пользователей | Показывает время, когда счетчик был перенесен в дерево пользователей.                                                                                                    |
| Время фиксации                                           | Показывает время, когда счетчик был перенесен в                                                                                                    |
| расхода для                                              | дерево баланса.                                                                                                    |

| дерева баланса                   |                                                                                                    |
|----------------------------------|----------------------------------------------------------------------------------------------------|
| Интервал записи<br>расхода, часы | Задает частоту сохранения изменений расхода в БД в<br>часах. Избегайте слишком частой записи расхода, чтобы<br>не перегружать базу данных. По умолчанию, 24 (запись<br>ведется раз в сутки). |
| Коэффициент<br>трансформации     | Позволяет задавать коэффициент трансформации<br>показаний при работе счетчика через трансформаторы<br>тока\напряжения. По умолчанию, 1.                                                      |
| Уникальный<br>номер              | Позволяет присваивать счетчику идентификационный номер в программе.                                                                                                    |

**Внимание!** После задания настроек индикации ("Показывать...") необходимо подать команду счетчику **Применить настройки индикации**.

## Менеджер команд счетчика

Для подачи команды нужно щелкнуть правой клавишей мыши на счётчике и выбрать соответствующий пункт контекстного меню.

| C | Эткрыть канал связи                    |
|---|----------------------------------------|
| 3 | акрыть канал связи                     |
| C | Этключить нагрузку                     |
| C | )тключить нагрузку с указанием причины |
| В | ключить нагрузку                       |
| В | ключить нагрузку по кнопке на счетчике |
| 3 | апросить время на счетчике             |
| C | Синхронизировать время с часами ПК     |
| у | становить другое время на счетчике     |
| 3 | апросить информацию по тарифам         |
| Г | Ірименить настройки индикации          |
| C | Считать и сохранить заводской номер    |
| Þ | обавить свойство                       |
| у | /далить свойство                       |

Свойство

Описание

| Открыть канал<br>связи                        | Открывает доступ к счётчику по паролю. Команда<br>выполняется автоматически при активации счётчика<br>(например, при запуске программы), если указан верный<br>пароль доступа. |  |
|-----------------------------------------------|----------------------------------------------------------------------------------------------------|--|
| Закрыть канал<br>связи                        | Закрывает доступ к счетчику.                                                                                                    |  |
| Отключить<br>нагрузку                         | Отключает потребителю электроэнергию.                                                                                                    |  |
| Отключить<br>нагрузку с<br>указанием причины  | Отключает потребителю электроэнергию, выводя на<br>индикаторе число от 1 до 9.                                                                                                 |  |
| Включить нагрузку                             | Включает потребителю электроэнергию.                                                                                                    |  |
| Включить нагрузку<br>по кнопке на<br>счетчике | Переводит счетчик в режим включения нагрузки по нажатию кнопки на корпусе.                                                                                                    |  |
| Запросить время на<br>счетчике                | Команда возвращает текущую дату и время,<br>установленные на счётчике.                                                                                                    |  |
| Синхронизировать<br>время с часами ПК         | Синхронизирует время счётчика с часами компьютера.                                                                                                    |  |
| Установить другое<br>время на счетчике        | Вызывает окно установки произвольного времени на счетчике.                                                                                                    |  |
| Запросить<br>информацию по<br>тарифам         | Возвращает Число тарифов, Номер тарифа по<br>умолчанию, Максимальное время действия тарифа.                                                                                    |  |
| Применить<br>настройки<br>индикации           | Команда обязательна к выполнению после изменения настроек индикации.                                                                                                    |  |
| Считать и<br>сохранить<br>заводской номер     | Команда запрашивает серийный номер счётчика и<br>сохраняет его в программе.                                                                                                    |  |

Смотрите также: <u>Устройства</u> Интерфейсы цифровых счётчиков

## 10.6 МЗЭП СОЭ-55-415

# Цифровой электросчетчик МЗЭП СОЭ-55-415

Представляет собой однофазный четырехтарифный квартирный цифровой электросчетчик.

## Менеджер свойств счетчика

| Свойство                                  | Значение            |  |
|-------------------------------------------|---------------------|--|
| Устройство                                | МЗЭП СОЭ-55-415     |  |
| Идентификатор                             | 28                  |  |
| Адрес                                     | 1                   |  |
| Описание                                  | МЗЭП СОЭ-55-415     |  |
| Подключен ли счетчик                      | Дa                  |  |
| Открыт ли счетчик на чтение               | Дa                  |  |
| Открыт ли счетчик на запись               | Дa                  |  |
| Пароль первого уровня                     | яяя                 |  |
| Пароль второго уровня                     | RRRRRRR             |  |
| Активность                                | Дa                  |  |
| Уникальный номер                          | 854344              |  |
| Коэффициент трансформации                 | 1                   |  |
| Номер квартиры                            | 37                  |  |
| Почтовый адрес                            | Москва              |  |
| Шаг записи расхода в лог                  | 0                   |  |
| Время фиксации расхода для дерев          | 05.10.2012 13:15:01 |  |
| Время фиксации расхода для дерев          | 05.10.2012 13:36:21 |  |
| Параметры режимов индикации               | в секундах          |  |
| Дата                                      | 5                   |  |
| Время                                     | 5                   |  |
| Ток                                       | 5                   |  |
| Напряжение                                | 5                   |  |
| Активная мощность                         | 5                   |  |
| Коэффициент мощности                      | 5                   |  |
| Частота сетевого напряжения               | 5                   |  |
| Активная энергия по текущему тари         | 5                   |  |
| Время наработки                           | 5                   |  |
| Величина ограничения                      | 5                   |  |
| Отображение тарифов                       | 5                   |  |
| Менеджер свойств счетчика МЗЭП СОЭ-55-415 |                     |  |

| Свойство                         | Описание                                                                                                    |  |
|----------------------------------|----------------------------------------------------------------------------------------------------|--|
| Адрес                            | Устанавливается в значение, соответствующее адресу счётчика на линии связи RS-485.                                                                                                    |  |
| Описание                         | Позволяет указать любое словесное описание (название)<br>данного счётчика, которое будет использоваться в<br>программе для его отображения.                                                  |  |
| Подключён ли<br>счётчик          | Показывает, отвечает ли счётчик на периодические тестовые запросы.                                                                                                    |  |
| Открыт ли счётчик<br>на чтение   | Показывает, открыт ли доступ к счётчику для чтения<br>данных.                                                                                                    |  |
| Открыт ли счётчик<br>на запись   | Показывает, открыт ли доступ к счётчику для записи<br>данных.                                                                                                    |  |
| Пароль первого<br>уровня         | Используется для разграничения прав доступа к счётчику<br>(только на чтение).                                                                                                    |  |
| Пароль второго<br>уровня         | Используется для разграничения прав доступа к счётчику (на чтение и запись).                                                                                                    |  |
| Активность                       | Должно быть установлено в "Да" для обеспечения работы<br>счетчика с интерфейсом.                                                                                                    |  |
| Уникальный номер                 | Позволяет присваивать счетчику идентификационный номер в программе.                                                                                                    |  |
| Коэффициент<br>трансформации     | Позволяет задавать коэффициент трансформации<br>показаний при работе счетчика через трансформаторы<br>тока\напряжения. По умолчанию, 1.                                                      |  |
| Номер квартиры                   | Позволяет сохранить в памяти счетчика номер квартиры<br>величиной не более 65535.                                                                                                    |  |
| Почтовый адрес                   | Позволяет сохранить в памяти счетчика почтовый адрес длиной не более 15 символов.                                                                                                    |  |
| Интервал записи<br>расхода, часы | Задает частоту сохранения изменений расхода в БД в<br>часах. Избегайте слишком частой записи расхода, чтобы<br>не перегружать базу данных. По умолчанию, 24 (запись<br>ведется раз в сутки). |  |

| Время фиксации<br>расхода для<br>дерева<br>пользователей | Показывает время, когда счетчик был перенесен в дерево<br>пользователей.                                                                                                    |
|----------------------------------------------------------|----------------------------------------------------------------------------------------------------|
| Время фиксации<br>расхода для<br>дерева баланса          | Показывает время, когда счетчик был перенесен в дерево<br>баланса.                                                                                                    |
| Параметры<br>режимов<br>индикации                        | Определяет, какое число секунд будет отображаться на<br>индикаторе счетчика тот или иной параметр (если 0, то<br>параметр отображаться не будет). В группу входят<br>следующие параметры: Дата, Время, Ток, Напряжение,<br>Активная мощность, Коэффициент мощности,<br>Частота сетевого напряжения, Активная энергия по<br>текущему тарифу, Время наработки, Величина<br>ограничения, Отображение тарифов. |

| Свойство                          | Значение            |  |
|-----------------------------------|---------------------|--|
| Устройство                        | МЗЭП СОЭ-55-415     |  |
| Идентификатор                     | 28                  |  |
| Адрес                             | 1                   |  |
| Описание                          | МЗЭП СОЭ-55-415     |  |
| Подключен ли счетчик              | Да                  |  |
| Открыт ли счетчик на чтение       | Дa                  |  |
| Открыт ли счетчик на запись       | Дa                  |  |
| Пароль первого уровня             | яяя                 |  |
| Пароль второго уровня             | яяяяяяя             |  |
| Активность                        | Дa                  |  |
| Уникальный номер                  | 854344              |  |
| Коэффициент трансформации         | 1                   |  |
| Номер квартиры                    | 37                  |  |
| Почтовый адрес                    | Москва              |  |
| Шаг записи расхода в лог          | 0                   |  |
| Время фиксации расхода для дерев  | 05.10.2012 13:15:01 |  |
| Время фиксации расхода для дерев  | 05.10.2012 13:36:21 |  |
| Параметры режимов индикации       | в секундах          |  |
| Дата                              | 5                   |  |
| Время                             | 5                   |  |
| Ток                               | 5                   |  |
| Напряжение                        | 5                   |  |
| Активная мощность                 | 5                   |  |
| Коэффициент мощности              | 5                   |  |
| Частота сетевого напряжения       | 5                   |  |
| Активная энергия по текущему тари | 5                   |  |
| Время наработки                   | 5                   |  |
| Величина ограничения              | 5                   |  |
| Отображение тарифов               | 5                   |  |

Группа свойств "Параметры режимов индикации"

**Внимание!** После задания настроек индикации (группа свойств "*Параметры режимов индикации*") необходимо подать команду счетчику **Применить настройки индикации**.

## Команды счетчика

Для подачи команды нужно щелкнуть правой клавишей мыши на счётчике и выбрать соответствующий пункт контекстного меню.

| Открыть канал связи                 |
|-------------------------------------|
| Закрыть канал связи                 |
| Запросить время на счетчике         |
| Синхронизировать время с часами ПК  |
| Установить другое время на счетчике |
| Применить настройки индикации       |
| Запросить параметры сети            |
| Запросить информацию по тарифам     |
| Лобавить свойство                   |
| Удалить свойство                    |
| Advinto cooncioo                    |

Менеджер команд счетчика МЗЭП СОЭ-55-415

| Команда                                | Описание                                                                                                    |
|----------------------------------------|----------------------------------------------------------------------------------------------------|
| Открыть канал связи                    | Открывает доступ к счётчику по паролю. Команда<br>выполняется автоматически при активации<br>счётчика (например, при запуске программы), если<br>указан верный пароль доступа. |
| Закрыть канал связи                    | Закрывает доступ к счетчику.                                                                                                    |
| Запросить время на<br>счетчике         | Выводит на экран текущую дату и время,<br>установленные на счётчике.                                                                                                    |
| Синхронизировать время<br>с часами ПК  | Синхронизирует время счётчика с часами компьютера.                                                                                                    |
| Установить другое<br>время на счетчике | Вызывает окно установки произвольного времени на счетчике.                                                                                                    |

| Применить настройки<br>индикации   | Команда обязательна к выполнению после<br>изменения настроек индикации.                                                                                                    |
|------------------------------------|----------------------------------------------------------------------------------------------------|
| Запросить параметры<br>сети        | Запрашивает и выводит Ток, Напряжение,<br>Активную мощность, Код текущего тарифа,<br>Энергию по текущему тарифу, Время<br>наработки, Состояние УЗО и Величину<br>ограничения. |
| Запросить информацию<br>по тарифам | Выводит на экран Число тарифов, Номер тарифа<br>по умолчанию, Максимальное время действия<br>тарифа.                                                                          |

## Смотрите также:

Устройства Интерфейсы цифровых счётчиков

## 10.7 Меркурий 200-206

# Цифровой электросчетчик Меркурий 200-206

Представляют собой трехфазные четырехтарифные цифровый электросчетчики с возможностью контроля параметров сети.

## Менеджер свойств счетчика Меркурий 200

| Свойство                                                | Значение     |
|---------------------------------------------------------|--------------|
| Устройство                                              | Меркурий 200 |
| Идентификатор                                           | 46           |
| Адрес                                                   | 176965       |
| Описание                                                | Меркурий 200 |
| Подключен ли счетчик                                    | Нет          |
| Открыт ли счетчик                                       | Нет          |
| Активность                                              | Нет          |
| Показывать первый тариф                                 | Дa           |
| Показывать второй тариф                                 | Дa           |
| Показывать третий тариф                                 | Нет          |
| Показывать четвертый тариф                              | Нет          |
| Показывать сумму тарифов                                | Дa           |
| Показывать активную мощность                            | Нет          |
| Показывать время                                        | Нет          |
| Показывать дату                                         | Нет          |
| Время индикации энергии не текущих тарифов и суммы, сек | 10           |
| Время индикации энергии текущего тарифа, сек            | 10           |
| Время индикации мощности, времени и даты, сек           | 5            |
| Время индикации после нажатия кнопок, сек               | 30           |
| Время фиксации расхода для дерева пользователей         | Не известно  |
| Время фиксации расхода для дерева баланса               | Не известно  |
| Шаг записи расхода в лог                                | 0            |
| Коэффициент трансформации                               | 1            |
| Уникальный номер                                        |              |

Менеджер свойств счетчика Инкотекс Меркурий 200

| Свойство                | Описание                                                                                                    |  |
|-------------------------|----------------------------------------------------------------------------------------------------|--|
| Адрес                   | Устанавливается в значение, соответствующее адресу счётчика на линии связи RS-485.                                                          |  |
| Описание                | Позволяет указать любое словесное описание (название)<br>данного счётчика, которое будет использоваться в<br>программе для его отображения. |  |
| Подключён ли<br>счётчик | Показывает, отвечает ли счётчик на периодические тестовые запросы.                                                                          |  |

| Открытли<br>счётчик                                        | Показывает, открыт ли доступ к счётчику по паролю.                                                                                                    |  |
|------------------------------------------------------------|----------------------------------------------------------------------------------------------------|--|
| Активность                                                 | Должно быть установлено в "Да" для обеспечения<br>работы счетчика с интерфейсом.                                                                                                    |  |
| Показывать<br>первый\второй\т<br>ретий\ четвертый<br>тариф | Определяет, показывать ли на индикаторе счётчика<br>значение расхода по соответствующему тарифу.                                                                                             |  |
| Показывать<br>сумму тарифов                                | Определяет, показывать ли на индикаторе счётчика<br>суммарное значение расхода по всем тарифам.                                                                                              |  |
| Показывать<br>активную<br>мощность                         | Определяет, показывать ли на индикаторе счётчика<br>значение мгновенной активной мощности.                                                                                                   |  |
| Показывать<br>время\дату                                   | Определяет, показывать ли на индикаторе счётчика<br>текущее время\дату.                                                                                                    |  |
| Время индикации<br>                                        | Задает время отображения соответствующего параметра на индикаторе счетчика.                                                                                                    |  |
| Время фиксации<br>расхода для<br>дерева<br>пользователей   | Показывает время, когда счетчик был перенесен в<br>дерево пользователей.                                                                                                    |  |
| Время фиксации<br>расхода для<br>дерева баланса            | Показывает время, когда счетчик был перенесен в<br>дерево баланса                                                                                                    |  |
| Интервал записи<br>расхода, часы                           | Задает частоту сохранения изменений расхода в БД в<br>часах. Избегайте слишком частой записи расхода, чтобы<br>не перегружать базу данных. По умолчанию, 24 (запись<br>ведется раз в сутки). |  |
| Коэффициент<br>трансформации                               | Позволяет задавать коэффициент трансформации<br>показаний при работе счетчика через трансформаторы<br>тока\напряжения. По умолчанию, 1.                                                      |  |
| Уникальный<br>номер                                        | Показывает уникальный серийный номер счетчика.                                                                                                    |  |

**Внимание!** После задания настроек индикации ("Показывать...") необходимо подать команду счетчику **Применить настройки индикации**.

# Менеджер свойств счетчика Меркурий 206

| Свойство                                        | Значение     |
|-------------------------------------------------|--------------|
| Устройство                                      | Меркурий 206 |
| Идентификатор                                   | 27           |
| Адрес                                           | 18045871     |
| Описание                                        | Меркурий 206 |
| Подключен ли счетчик                            | Нет          |
| Активность                                      | Нет          |
| Время фиксации расхода для дерева пользователей | Не известно  |
| Время фиксации расхода для дерева баланса       | Не известно  |
| Шаг записи расхода в лог                        | 0            |
| Коэффициент трансформации                       | 1            |
| Уникальный номер                                |              |
| Нагрузка                                        | Не известно  |
|                                                 |              |

Менеджер свойств счетчика

Меркурий 206

| Свойство                | Описание                                                                                                    |  |
|-------------------------|----------------------------------------------------------------------------------------------------|--|
| Адрес                   | Устанавливается в значение, соответствующее адресу счётчика на линии связи RS-485.                                                          |  |
| Описание                | Позволяет указать любое словесное описание (название)<br>данного счётчика, которое будет использоваться в<br>программе для его отображения. |  |
| Подключён ли<br>счётчик | Показывает, отвечает ли счётчик на периодические тестовые запросы.                                                                          |  |
| Активность              | Должно быть установлено в "Да" для обеспечения<br>работы счетчика с интерфейсом.                                                            |  |

| Время фиксации<br>расхода для<br>дерева<br>пользователей | Показывает время, когда счетчик был перенесен в<br>дерево пользователей.                                                                                                    |  |
|----------------------------------------------------------|----------------------------------------------------------------------------------------------------|--|
| Время фиксации<br>расхода для<br>дерева баланса          | Показывает время, когда счетчик был перенесен в<br>дерево баланса                                                                                                    |  |
| Интервал записи<br>расхода, часы                         | Задает частоту сохранения изменений расхода в БД в<br>часах. Избегайте слишком частой записи расхода, чтобы<br>не перегружать базу данных. По умолчанию, 24 (запись<br>ведется раз в сутки). |  |
| Коэффициент<br>трансформации                             | Позволяет задавать коэффициент трансформации<br>показаний при работе счетчика через трансформаторы<br>тока\напряжения. По умолчанию, 1.                                                      |  |
| Уникальный<br>номер                                      | Позволяет присваивать счетчику идентификационный номер в программе.                                                                                                    |  |
| Нагрузка                                                 | Включение и выключение реле счетчика (тока<br>потребителю).                                                                                                    |  |

## Менеджер команд счетчика Меркурий 200-206

Для подачи команды нужно щелкнуть правой клавишей мыши на счётчике и выбрать соответствующий пункт контекстного меню.

| Открыть канал связи                            |
|------------------------------------------------|
| Закрыть канал связи                            |
| Установить время и дату                        |
| Запросить время и дату                         |
| Применить настройки индикации                  |
| Сброс защёлки "напряжение батареи"             |
| Время последнего отключения напряжения         |
| Время последнего включения напряжения          |
| Время последнего вскрытия крышки               |
| Запросить U, I, P                              |
| Запросить напряжение батареи резевного питания |
| Запросить версию встроенного ПО                |
| Добавить свойство                              |
| Удалить свойство                               |

Менеджер команд счетчика Меркурий 200

| Команда                               | Описание                                                                                                    |  |
|---------------------------------------|----------------------------------------------------------------------------------------------------|--|
| Открыть канал связи                   | Открывает доступ к счётчику по паролю. Команда<br>выполняется автоматически при активации<br>счётчика (например, при запуске программы), если<br>указан верный пароль доступа. |  |
| Закрыть канал связи                   | Закрывает доступ к счетчику.                                                                                                    |  |
| Установить время                      | Синхронизирует время счётчика с часами компьютера.                                                                                                    |  |
| Запросить время и дату                | Выводит на экран текущую дату и время,<br>установленные на счётчике.                                                                                                    |  |
| Применить настройки<br>индикации      | Обязательна к выполнению после изменения настроек индикации.                                                                                                    |  |
| Сброс защелки<br>"напряжение батареи" | Сброс предупреждения о разряде встроенной<br>батареи.                                                                                                    |  |
| Время последнего                      | Показывает последнее время наступления соответствующего события.                                                                                                    |  |
| Запросить                             | Запрашивает соответствующие параметры у                                                                                                    |  |

счётчика.

Смотрите также:

<u>Устройства</u> Интерфейсы цифровых счётчиков

# 10.8 Меркурий 230-234,236

# Цифровой электросчетчик Меркурий 230-234

Представляет собой трехфазный четырехтарифный цифровой электросчетчик с возможностью контроля параметров сети.

# Менеджер свойств счетчика

| Свойство                                        | Значение         |
|-------------------------------------------------|------------------|
| Устройство                                      | Меркурий 230-234 |
| Идентификатор                                   | 53               |
| Адрес                                           | 205              |
| Описание                                        | Меркурий 230-234 |
| Подключен ли счетчик                            | Нет              |
| Открыт ли счетчик                               | Нет              |
| Пароль первого уровня                           | 0x010101010101   |
| Пароль второго уровня                           | 0x020202020202   |
| Активность                                      | Нет              |
| Показывать первый тариф                         | Дa               |
| Показывать второй тариф                         | Дa               |
| Показывать третий тариф                         | Нет              |
| Показывать четвертый тариф                      | Нет              |
| Показывать сумму по всем тарифам                | Нет              |
| Показывать потери                               | Нет              |
| Время фиксации расхода для дерева пользователей | Не известно      |
| Время фиксации расхода для дерева баланса       | Не известно      |
| Шаг записи расхода в лог                        | 0                |
| Коэффициент трансформации                       | 1                |
| Серийный номер                                  |                  |

### Менеджер команд счетчика Меркурий 230-234

| Свойство                | Описание                                                                                                    |  |
|-------------------------|----------------------------------------------------------------------------------------------------|--|
| Адрес                   | Устанавливается в значение, соответствующее адресу счётчика на линии связи RS-485.                                                          |  |
| Описание                | Позволяет указать любое словесное описание (название)<br>данного счётчика, которое будет использоваться в<br>программе для его отображения. |  |
| Подключён ли<br>счётчик | Показывает, отвечает ли счётчик на периодические                                                                                            |  |

|                                                          | тестовые запросы.                                                                                                    |  |
|----------------------------------------------------------|----------------------------------------------------------------------------------------------------|--|
| Открытли<br>счётчик                                      | Показывает, открыт ли доступ к счётчику по паролю.                                                                                                    |  |
| Пароль первого<br>уровня                                 | Используется для разграничения прав доступа к<br>счётчику (только на чтение).                                                                                       |  |
| Пароль второго<br>уровня                                 | Используется для разграничения прав доступа к<br>счётчику (на чтение и запись).                                                                                     |  |
| Активность                                               | Должно быть установлено в "Да" для обеспечения<br>работы счетчика с интерфейсом.                                                                                    |  |
| Показывать<br>первый тариф                               | Определяет, показывать ли на индикаторе счётчика<br>значение расхода по первому тарифу                                                                              |  |
| Показывать<br>второй тариф                               | Определяет, показывать ли на индикаторе счётчика<br>значение расхода по второму тарифу                                                                              |  |
| Показывать<br>третий тариф                               | Определяет, показывать ли на индикаторе счётчика<br>значение расхода по третьему тарифу                                                                             |  |
| Показывать<br>четвёртый тариф                            | Определяет, показывать ли на индикаторе счётчика значение расхода по четвёртому тарифу                                                                              |  |
| Показывать<br>сумму по всем<br>тарифам                   | Определяет, показывать ли на индикаторе счётчика<br>суммарное значение расхода по всем тарифам.                                                                     |  |
| Показывать<br>мощность                                   | Определяет, показывать ли на индикаторе счётчика<br>значение мгновенной мощности.                                                                                   |  |
| Показывать<br>потери                                     | Определяет, показывать ли на индикаторе счётчика<br>"потери".                                                                                                    |  |
| Время фиксации<br>расхода для<br>дерева<br>пользователей | Показывает время, когда счетчик был перенесен в<br>дерево пользователей.                                                                                            |  |
| Время фиксации<br>расхода для<br>дерева баланса          | Показывает время, когда счетчик был перенесен в<br>дерево баланса                                                                                                   |  |
| Интервал записи<br>расхода, часы                         | Задает частоту сохранения изменений расхода в БД в<br>часах. Избегайте слишком частой записи расхода, чтобы<br>не перегружать базу данных. По умолчанию, 24 (запись |  |

|                                                                                                    | ведется раз в сутки). |  |
|----------------------------------------------------------------------------------------------------|-----------------------|--|
| <b>Коэффициент</b><br><b>трансформации</b><br>показаний при работе счетчика через трансформат<br>тока\напряжения. По умолчанию, 1. |                       |  |
| Серийный номер Позволяет присваивать счетчику идентификацио номер в программе.                                                     |                       |  |

**Внимание!** После задания настроек индикации ("Показывать...") необходимо подать команду счетчику **Применить настройки индикации**.

## Менеджер команд счетчика

Для подачи команды нужно щелкнуть правой клавишей мыши на счётчике и выбрать соответствующий пункт контекстного меню.

| Открыть канал связи                      |
|------------------------------------------|
| Закрыть канал связи                      |
| Установить время                         |
| Показать время счетчика                  |
| Перезагрузить счетчик                    |
| Применить настройки индикации            |
| Показать по фазные значения тока         |
| Показать по фазные значения напряжения   |
| Показать угол между фазными напряжениями |
| Запросить журналы событий                |
| Добавить свойство                        |
| Удалить свойство                         |

| Команда             | Описание                                                                                                    |
|---------------------|----------------------------------------------------------------------------------------------------|
| Открыть канал связи | Открывает доступ к счётчику по паролю. Команда<br>выполняется автоматически при активации<br>счётчика (например, при запуске программы), если<br>указан верный пароль доступа. |

| Закрыть канал связи                         | Закрывает доступ к счетчику.                                           |  |
|---------------------------------------------|------------------------------------------------------------------------|--|
| Установить время                            | Синхронизирует время счётчика с часами компьютера.                     |  |
| Показать время счетчика                     | Выводит на экран текущую дату и время,<br>установленные на счётчике.   |  |
| Перезагрузить счётчик                       | Перезагрузка микроконтроллера счетчика при<br>нештатных ситуациях      |  |
| Применить настройки<br>индикации            | Обязательна к выполнению после изменения настроек индикации.           |  |
| Показать по фазные<br>значения тока         | Параметр команды - номер фазы по которой нужно<br>показать силу тока.  |  |
| Показать по фазные<br>значения напряжения   | Параметр команды - номер фазы по которой нужно<br>показать напряжение. |  |
| Показать угол между<br>фазными напряжениями | Параметр команды - фазы между которыми нужно показать соѕ напряжения.  |  |
| Запросить журналы<br>событий                | Запрашивает внутренние журналы событий прибора.                        |  |

## Смотрите также:

<u>Устройства</u> Интерфейсы цифровых счётчиков

## 10.9 СЭБ-1ТМ.02

# Цифровой электросчетчик СЭБ-1ТМ.02

Представляет собой однофазный четырехтарифный квартирный цифровой электросчетчик.

# Менеджер свойств счетчика

| Свойство                                        | Значение           |
|-------------------------------------------------|--------------------|
| Устройство                                      | C35-1TM.02         |
| Идентификатор                                   | 23                 |
| Адрес                                           | 0                  |
| Описание                                        | C36-1TM.02         |
| Подключен ли счетчик                            | Нет                |
| Открыт ли счетчик                               | Нет                |
| Пароль первого уровня                           | 000000             |
| Пароль второго уровня                           | 000000             |
| Активность                                      | Нет                |
| Показывать первый тариф                         | Дa                 |
| Показывать второй тариф                         | Дa                 |
| Показывать третий тариф                         | Дa                 |
| Показывать четвертый тариф                      | Дa                 |
| Показывать мощность                             | Нет                |
| Показывать время                                | Нет                |
| Показывать дату                                 | Нет                |
| Показывать данные в цикле (не рекомендуется!)   | Нет                |
| Указать время цикла показа данных               | 2                  |
| Время фиксации расхода для дерева пользователей | 30.12.1899 0:00:00 |
| Время фиксации расхода для дерева баланса       | 30.12.1899 0:00:00 |
| Шаг записи расхода в лог                        | 0                  |
| Коэффициент трансформации                       | 1                  |
| Уникальный номер                                |                    |

#### Менеджер свойств счетчика СЭБ-1ТМ.02

| Свойство                | Описание                                                                                                    |
|-------------------------|----------------------------------------------------------------------------------------------------|
| Адрес                   | Устанавливается в значение, соответствующее адресу<br>счётчика на линии связи RS-485.                                                       |
| Описание                | Позволяет указать любое словесное описание (название)<br>данного счётчика, которое будет использоваться в<br>программе для его отображения. |
| Подключён ли<br>счётчик | Показывает, отвечает ли счётчик на периодические тестовые запросы.                                                                          |
| Открыт ли               | Показывает, открыт ли доступ к счётчику по паролю.                                                                                          |

| счётчик                                 |                                                                                                    |
|-----------------------------------------|----------------------------------------------------------------------------------------------------|
| Пароль первого                          | Используется для разграничения прав доступа к                                                                                                    |
| уровня                                  | счётчику (только на чтение).                                                                                                    |
| Пароль второго                          | Используется для разграничения прав доступа к                                                                                                    |
| уровня                                  | счётчику (на чтение и запись).                                                                                                    |
| Активность                              | Должно быть установлено в "Да" для обеспечения<br>работы счетчика с интерфейсом.                                                                                                    |
| Показывать                              | Определяет, показывать ли на индикаторе счётчика                                                                                                    |
| первый тариф                            | значение расхода по первому тарифу.                                                                                                    |
| Показывать                              | Определяет, показывать ли на индикаторе счётчика                                                                                                    |
| второй тариф                            | значение расхода по второму тарифу.                                                                                                    |
| Показывать                              | Определяет, показывать ли на индикаторе счётчика                                                                                                    |
| третий тариф                            | значение расхода по третьему тарифу.                                                                                                    |
| Показывать                              | Определяет, показывать ли на индикаторе счётчика                                                                                                    |
| четвёртый тариф                         | значение расхода по четвёртому тарифу.                                                                                                    |
| Показывать                              | Определяет, показывать ли на индикаторе счётчика                                                                                                    |
| мощность                                | значение мгновенной мощности.                                                                                                    |
| Показывать                              | Определяет, показывать ли на индикаторе счётчика                                                                                                    |
| время                                   | значение времени внутренних часов                                                                                                    |
| Показывать дату                         | Определяет, показывать ли на индикаторе счётчика<br>значение даты внутренних часов.                                                                                                    |
| Показывать<br>тарифное<br>расписание    | Определяет, показывать ли на индикаторе счётчика<br>заданное тарифное расписание.                                                                                                    |
| Показывать<br>данные в цикле            | Включает цикличный перебор отображаемых на дисплее<br>счетчика параметров. Внимание! Этот режим сильно<br>загружает линию связи! Не рекомендуется включать,<br>если на линии более одного счетчика! |
| Время цикла<br>показа данных            | Задает время в секундах через которое меняются<br>отображаемые данные на индикаторе счетчика при<br>включенном режиме <i>Показывать данные в цикле</i> .                                            |
| Время фиксации<br>расхода для<br>дерева | Показывает время, когда счетчик был перенесен в дерево пользователей.                                                                                                    |

#### 242 АРМ РЕСУРС

| пользователей                                   |                                                                                                    |
|-------------------------------------------------|----------------------------------------------------------------------------------------------------|
| Время фиксации<br>расхода для<br>дерева баланса | Показывает время, когда счетчик был перенесен в<br>дерево баланса.                                                                                                    |
| Интервал записи<br>расхода, часы                | Задает частоту сохранения изменений расхода в БД в<br>часах. Избегайте слишком частой записи расхода, чтобы<br>не перегружать базу данных. По умолчанию, 24 (запись<br>ведется раз в сутки). |
| Коэффициент<br>трансформации                    | Позволяет задавать коэффициент трансформации<br>показаний при работе счетчика через трансформаторы<br>тока\напряжения. По умолчанию, 1.                                                      |
| Уникальный<br>номер                             | Позволяет присваивать счетчику идентификационный номер в программе.                                                                                                    |

**Внимание!** После задания настроек индикации ("Показывать...") необходимо подать команду счетчику **Применить настройки индикации**.

## Менеджер команд счетчика

Для подачи команды нужно щелкнуть правой клавишей мыши на счётчике и выбрать соответствующий пункт контекстного меню.

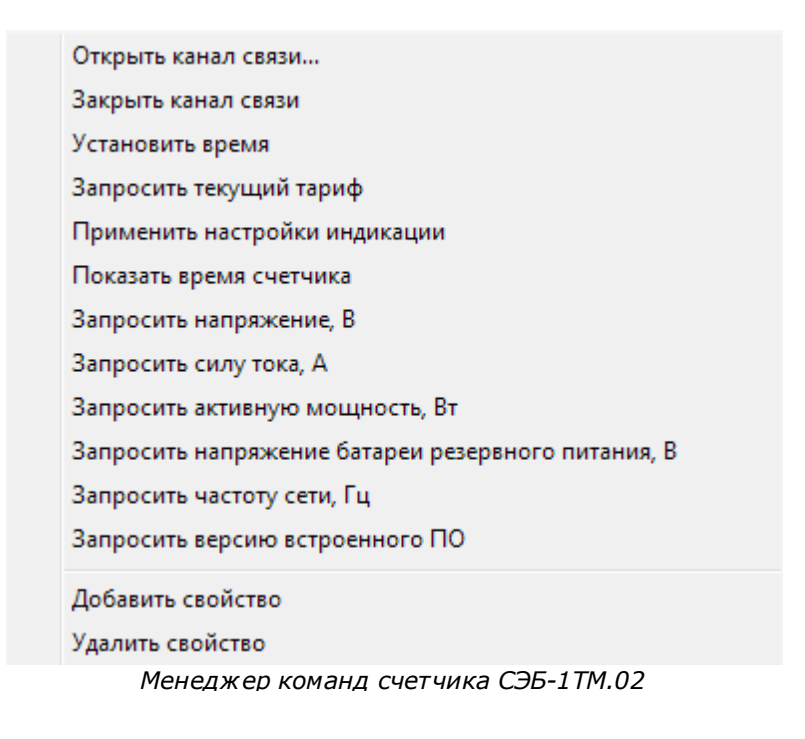

Для подачи команды нужно щелкнугь правой клавишей мыши на счётчике и выбрать соответствующий пункт контекстного меню.

| Команда                          | Описание                                                                                                    |
|----------------------------------|----------------------------------------------------------------------------------------------------|
| Открыть канал связи              | Открывает доступ к счётчику по паролю. Команда<br>выполняется автоматически при активации<br>счётчика (например, при запуске программы), если<br>указан верный пароль доступа. |
| Закрыть канал связи              | Закрывает доступ к счетчику.                                                                                                    |
| Установить время                 | Синхронизирует время счётчика с часами компьютера.                                                                                                    |
| Перезагрузить счётчик            | Перезагрузка микроконтроллера счетчика при<br>нештатных ситуациях                                                                                                    |
| Применить настройки<br>индикации | Обязательна к выполнению после изменения настроек индикации.                                                                                                    |
| Показать время<br>счетчика       | Команда возвращает текущую дату и время на<br>счётчике.                                                                                                    |
| Показать температуру<br>счетчика | Команда запрашивает текущую температуру<br>счетчика.                                                                                                    |
| Включить реле                    | Подключает потребителя (после того, как он<br>нажмет соответствующую кнопку на корпусе<br>счетчика).                                                                           |
| Выключить реле                   | Выключает потребителя.                                                                                                    |
| Показать статус реле             | Показывает состояние реле (потребитель подключен или выключен).                                                                                                    |
| Запросить журнал<br>событий      | Запрашивает у счетчика внутренние журналы<br>событий.                                                                                                    |

Смотрите также: Устройства Интерфейсы цифровых счётчиков

## 10.10 Милур 104

# Цифровой электросчетчик Милур 104

Представляет собой однофазный четырехтарифный квартирный цифровой электросчетчик.

## Менеджер свойств счетчика

| Свойство                         | Значение           |
|----------------------------------|--------------------|
| Устройство                       | Милур 104          |
| Идентификатор                    | 37                 |
| Адрес                            | 255                |
| Описание                         | Милур 104          |
| Подключен ли счетчик             | Дa                 |
| Открыт ли счетчик                | Да                 |
| Пароль первого уровня            | 123456             |
| Пароль второго уровня            | 123456             |
| Активность                       | Дa                 |
| Показывать сумму тарифов         | Дa                 |
| Показывать первый тариф          | Дa                 |
| Показывать второй тариф          | Да                 |
| Показывать третий тариф          | Да                 |
| Показывать четвертый тариф       | Дa                 |
| Показывать активную мощность     | Да                 |
| Показывать напряжение            | Дa                 |
| Показывать силу тока             | Дa                 |
| Показывать дату                  | Дa                 |
| Показывать время                 | Дa                 |
| Показывать напряжение батареи    | Дa                 |
| Указать время цикла показа данны | 5                  |
| Время фиксации расхода для дерев | 30.12.1899 0:00:00 |
| Время фиксации расхода для дерев | 30.12.1899 0:00:00 |
| Шаг записи расхода в лог         | 0                  |
| Козффициент трансформации        | 1                  |
| Уникальный номер                 |                    |
|                                  |                    |

#### Менеджер свойств счетчика Милур 104

| Свойство | Описание |
|----------|----------|
|----------|----------|

| Адрес                              | Устанавливается в значение, соответствующее адресу счётчика на линии связи RS-485.                                                          |
|------------------------------------|----------------------------------------------------------------------------------------------------|
| Описание                           | Позволяет указать любое словесное описание (название)<br>данного счётчика, которое будет использоваться в<br>программе для его отображения. |
| Подключён ли<br>счётчик            | Показывает, отвечает ли счётчик на периодические тестовые запросы.                                                                          |
| Открыт ли<br>счётчик               | Показывает, открыт ли доступ к счётчику по паролю.                                                                                          |
| Пароль первого<br>уровня           | Используется для разграничения прав доступа к<br>счётчику (только на чтение).                                                               |
| Пароль второго<br>уровня           | Используется для разграничения прав доступа к<br>счётчику (на чтение и запись).                                                             |
| Активность                         | Должно быть установлено в "Да" для обеспечения<br>работы счетчика с интерфейсом.                                                            |
| Показывать<br>сумму тарифов        | Определяет, показывать ли на индикаторе счётчика<br>сумму по всем тарифам. *                                                                |
| Показывать<br>первый тариф         | Определяет, показывать ли на индикаторе счётчика<br>значение расхода по первому тарифу. *                                                   |
| Показывать<br>второй тариф         | Определяет, показывать ли на индикаторе счётчика<br>значение расхода по второму тарифу. *                                                   |
| Показывать<br>третий тариф         | Определяет, показывать ли на индикаторе счётчика<br>значение расхода по третьему тарифу. *                                                  |
| Показывать<br>четвёртый тариф      | Определяет, показывать ли на индикаторе счётчика<br>значение расхода по четвёртому тарифу.*                                                 |
| Показывать<br>активную<br>мощность | Определяет, показывать ли на индикаторе счётчика<br>значение активной мощности.*                                                            |
| Показывать<br>напряжение           | Определяет, показывать ли на индикаторе счётчика напряжение в сети.*                                                                        |
| Показывать силу<br>тока            | Определяет, показывать ли на индикаторе счётчика силу тока в сети.*                                                                         |

#### АРМ РЕСУРС

246

| Показывать дату                                          | Определяет, показывать ли на индикаторе счётчика<br>значение даты внутренних часов.*                                                                                                    |
|----------------------------------------------------------|----------------------------------------------------------------------------------------------------|
| Показывать<br>время                                      | Определяет, показывать ли на индикаторе счётчика<br>значение времени внутренних часов.*                                                                                                    |
| Показывать<br>напряжение<br>батареи                      | Определяет, показывать ли на индикаторе счётчика напряжение внутренней батареи.*                                                                                                    |
| Указать время<br>цикла показа<br>данных, сек.            | Определяет, время цикла показа данных на индикаторе счётчика.                                                                                                    |
| Время фиксации<br>расхода для<br>дерева<br>пользователей | Показывает время, когда счетчик был перенесен в<br>дерево пользователей.                                                                                                    |
| Время фиксации<br>расхода для<br>дерева баланса          | Показывает время, когда счетчик был перенесен в<br>дерево баланса.                                                                                                    |
| Интервал записи<br>расхода, часы                         | Задает частоту сохранения изменений расхода в БД в<br>часах. Избегайте слишком частой записи расхода, чтобы<br>не перегружать базу данных. По умолчанию, 24 (запись<br>ведется раз в сутки). |
| Коэффициент<br>трансформации                             | Позволяет задавать коэффициент трансформации<br>показаний при работе счетчика через трансформаторы<br>тока\напряжения. По умолчанию, 1.                                                      |
| Уникальный<br>номер                                      | Позволяет присваивать счетчику идентификационный номер в программе.                                                                                                    |

**\* Внимание!** После задания настроек индикации ("Показывать...") необходимо подать команду счетчику **Применить настройки индикации**.

## Менеджер команд счетчика

Для подачи команды нужно щелкнуть правой клавишей мыши на счётчике и выбрать соответствующий пункт контекстного меню.

| Открыть канал связи                                |
|----------------------------------------------------|
| Закрыть канал связи                                |
| Установить время                                   |
| Запросить текущий тариф                            |
| Применить настройки индикации                      |
| Показать время счетчика                            |
| Запросить напряжение, В                            |
| Запросить силу тока, А                             |
| Запросить активную мощность, Вт                    |
| Запросить напряжение батареи резервного питания, В |
| Запросить частоту сети, Гц                         |
| Запросить версию встроенного ПО                    |
| Добавить свойство                                  |
| Удалить свойство                                   |
|                                                    |

Менеджер команд счетчика Милур 104

Для подачи команды нужно щелкнуть правой клавишей мыши на счётчике и выбрать соответствующий пункт контекстного меню.

| Команда                          | Описание                                                                                                    |
|----------------------------------|----------------------------------------------------------------------------------------------------|
| Открыть канал связи              | Открывает доступ к счётчику по паролю. Команда<br>выполняется автоматически при активации<br>счётчика (например, при запуске программы), если<br>указан верный пароль доступа. |
| Закрыть канал связи              | Закрывает доступ к счетчику.                                                                                                    |
| Установить время                 | Синхронизирует время счётчика с часами компьютера.                                                                                                    |
| Запросить текущий<br>тариф       | Команда запрашивает текущий активный тариф.                                                                                                    |
| Применить настройки<br>индикации | Обязательна к выполнению после изменения настроек индикации.                                                                                                    |
| Показать время<br>счетчика       | Команда запрашивает текущую дату и время на счётчике.                                                                                                    |
| Запросить напряжение,<br>В       | Команда запрашивает текущее напряжение в сети.                                                                                                    |

| Запросить силу тока, А             | Команда запрашивает текущую силу тока в сети. |
|------------------------------------|-----------------------------------------------|
| Запросить активную<br>мощность, Вт | Команда запрашивает активную мощность в сети. |
| Запросить частоту сети,<br>Гц      | Команда запрашивает частоту сети.             |
| Запросить версию<br>встроенного ПО | Команда запрашивает версия встроенного ПО.    |

## Смотрите также:

<u>Устройства</u> Интерфейсы цифровых счётчиков

# 10.11 ПУЛЬС СТ-15А

# Теплосчётчик ПУЛЬС СТ-15А

Представляет собой Mbus теплосчётчик ПУЛЬС СТ-15А

## Менеджер свойств счетчика

| Свойство                         | Значение     |
|----------------------------------|--------------|
| Устройство                       | ПУЛЬС СТ-15А |
| Идентификатор                    | 27           |
| Адрес                            | 201410110341 |
| Описание                         | ПУЛЬС СТ-15А |
| Подключен ли счетчик             | Нет          |
| Активность                       | Нет          |
| Время фиксации расхода для дерев | Не известно  |
| Время фиксации расхода для дерев | Не известно  |
| Интервал записи расхода, часы    | 24           |
| Коэффициент трансформации        | 1            |
| Серийный номер                   |              |

Менеджер свойств счетчика ПУЛЬС СТ-15А

| Свойство                                                 | Описание                                                                                                    |
|----------------------------------------------------------|----------------------------------------------------------------------------------------------------|
| Адрес                                                    | Устанавливается в значение, соответствующее адресу счётчика на линии связи RS-485.                                                                                                    |
| Описание                                                 | Позволяет указать любое словесное описание (название)<br>данного счётчика, которое будет использоваться в<br>программе для его отображения.                                                  |
| Подключён ли<br>счётчик                                  | Показывает, отвечает ли счётчик на периодические тестовые запросы.                                                                                                    |
| Активность                                               | Должно быть установлено в "Да" для обеспечения<br>работы счетчика с интерфейсом.                                                                                                    |
| Время фиксации<br>расхода для<br>дерева<br>пользователей | Показывает время, когда счетчик был перенесен в<br>дерево пользователей.                                                                                                    |
| Время фиксации<br>расхода для<br>дерева баланса          | Показывает время, когда счетчик был перенесен в<br>дерево баланса.                                                                                                    |
| Интервал записи<br>расхода, часы                         | Задает частоту сохранения изменений расхода в БД в<br>часах. Избегайте слишком частой записи расхода, чтобы<br>не перегружать базу данных. По умолчанию, 24 (запись<br>ведется раз в сутки). |
| Коэффициент<br>трансформации                             | Позволяет задавать коэффициент трансформации<br>показаний при работе счетчика через трансформаторы<br>тока\напряжения. По умолчанию, 1.                                                      |
| Серийный номер                                           | Серийный номер счётчика                                                                                                    |

## Смотрите также:

<u>Устройства</u> Интерфейсы цифровых счётчиков

## 10.12 ВЗЛЕТ ТСРВ-024 М

# Тепловычислитель ТСРВ-024 М

Представляет собой тепловычислитель ВЗЛЕТ ТСРВ-024 М

# Менеджер свойств ТСРВ -024 М

| Свойство      | Значение   |  |
|---------------|------------|--|
| Устройство    | TCPB-024 M |  |
| Идентификатор | 161        |  |
| Адрес прибора | 0          |  |
| Активность    | Нет        |  |
| Описание      | TCPB-024 M |  |
| Режим работы  | Неизвестно |  |
| Reporte EO    |            |  |

Версия ПО

Менеджер свойств счетчика ВЗЛЕТ ТСРВ-024 М

| Свойство      | Описание                                                                                                    |
|---------------|----------------------------------------------------------------------------------------------------|
| Адрес прибора | Устанавливается в значение, соответствующее адресу<br>счётчика на линии связи RS-232.                                                       |
| Активность    | Должно быть установлено в "Да" для обеспечения<br>работы счетчика с интерфейсом.                                                            |
| Описание      | Позволяет указать любое словесное описание (название)<br>данного счётчика, которое будет использоваться в<br>программе для его отображения. |
| Режим работы  | Показывает в каком режиме работает тепловычислитель<br>ВЗЛЕТ ТСРВ-024 М.                                                                    |
| Версия ПО     | Версия программного обеспечения                                                                                                    |

# Менеджер команд прибора

Температура теплоносителя в трубопроводе - t Разность температур теплоносителя в подающем и обратном трубопроводе - Δt Температура наружного воздуха Давление в трубопроводах - Р Добавить свойство

Удалить свойство

Менеджер команд прибора

| Свойство                                                                               | Описание                                                                                    |
|----------------------------------------------------------------------------------------|---------------------------------------------------------------------------------------------|
| Температура<br>теплоносителя в<br>трубопроводе - t                                     | Текущая температура теплоносителя в трубопроводе.                                           |
| Разность<br>температур<br>теплоносителя в<br>подающем и<br>обратном<br>трубопроводе Δt | Позволяет получить разность температур теплоносителя<br>в подающем и обратном трубопроводе. |
| Температура<br>наружного<br>воздуха                                                    | Позволяет получить температуру наружного воздуха.                                           |
| Давление в<br>трубопроводах -<br>Р                                                     | Позволяет получить давление в трубопроводах.                                                |

## Менеджер свойств счетчиков

ВЗЛЕТ ТСРВ-024 М позволяет подключить к себе счётчик тепла и теплоноситель.

| Свойство                         | Значение              |
|----------------------------------|-----------------------|
| Устройство                       | Тепло                 |
| Идентификатор                    | 162                   |
| Описание                         | Тепло                 |
| Время фиксации расхода для дерев | Неизвестно            |
| Время фиксации расхода для дерев | Неизвестно            |
| Интервал записи расхода, часы    | 24                    |
| Коэффициент трансформации        | 1                     |
| Тип устройства                   | W - Накопленное тепло |
| Единицы измерения                | Гкал                  |
| Теплосистема                     | TC1                   |

### Менеджер свойств счётчика тепла

| Свойство                                                | Описание                                                                                                    |
|---------------------------------------------------------|----------------------------------------------------------------------------------------------------|
| Описание                                                | Позволяет указать любое словесное описание (название)<br>данного счётчика, которое будет использоваться в<br>программе для его отображения.                                                  |
| Время фиксации<br>расхода для<br>древа<br>пользователей | Автоматически фиксируется время добавления счетчика<br>в древо пользователей.                                                                                                    |
| Время фиксации<br>расхода для<br>древа баланса          | Автоматически фиксируется время добавления счетчика<br>в древо баланса.                                                                                                    |
| Интервал записи<br>расхода, часы                        | Задает частоту сохранения изменений расхода в БД в<br>часах. Избегайте слишком частой записи расхода, чтобы<br>не перегружать базу данных. По умолчанию, 24 (запись<br>ведется раз в сутки). |
| Коэффициент<br>трансформации                            | Позволяет задавать коэффициент трансформации<br>показаний при работе счетчика через трансформаторы<br>тока\напряжения. По умолчанию, 1.                                                      |
| Теплосистема                                            | Позволяет выбрать по какой теплосистеме будет идти расчёт                                                                                                    |
| Свойство                         | Значение                         |
|----------------------------------|----------------------------------|
| Устройство                       | Теплоноситель                    |
| Идентификатор                    | 163                              |
| Описание                         | Теплоноситель                    |
| Время фиксации расхода для дерев | Неизвестно                       |
| Время фиксации расхода для дерев | Неизвестно                       |
| Интервал записи расхода, часы    | 24                               |
| Коэффициент трансформации        | 1                                |
| Тип устройства                   | М - Масса теплоносителя нарастаю |
| Единицы измерения                | т                                |
| Теплосистема                     | TC1                              |

Менеджер свойств теплоносителя

| Свойство                                                | Описание                                                                                                    |
|---------------------------------------------------------|----------------------------------------------------------------------------------------------------|
| Описание                                                | Позволяет указать любое словесное описание (название)<br>данного счётчика, которое будет использоваться в<br>программе для его отображения.                                                  |
| Время фиксации<br>расхода для<br>древа<br>пользователей | Автоматически фиксируется время добавления счетчика<br>в древо пользователей.                                                                                                    |
| Время фиксации<br>расхода для<br>древа баланса          | Автоматически фиксируется время добавления счетчика<br>в древо баланса.                                                                                                    |
| Интервал записи<br>расхода, часы                        | Задает частоту сохранения изменений расхода в БД в<br>часах. Избегайте слишком частой записи расхода, чтобы<br>не перегружать базу данных. По умолчанию, 24 (запись<br>ведется раз в сутки). |
| Коэффициент<br>трансформации                            | Позволяет задавать коэффициент трансформации<br>показаний при работе счетчика через трансформаторы<br>тока\напряжения. По умолчанию, 1.                                                      |
| Теплосистема                                            | Позволяет выбрать по какой теплосистеме будет идти расчёт                                                                                                    |

Смотрите также: <u>Устройства</u> Интерфейсы цифровых счётчиков

### 10.13 Миртек 1-РУ

# Цифровой электросчетчик Миртек 1-РУ

Представляет собой однофазный четырехтарифный квартирный цифровой электросчетчик.

## Менеджер свойств счетчика

| Свойство                                                  | Значение    |
|-----------------------------------------------------------|-------------|
| Устройство                                                | Миртек 1-РУ |
| Идентификатор                                             | 44          |
| Адрес                                                     | 4834        |
| Пароль                                                    | 0           |
| Описание                                                  | Миртек 1-РУ |
| Подключен ли счетчик                                      | Нет         |
| Активность                                                | Нет         |
| Время фиксации расхода для дерев                          | Не известно |
| Время фиксации расхода для дерев                          | Не известно |
| Шаг записи расхода в лог                                  | 24          |
| Коэффициент трансформации                                 | 1           |
| Уникальный номер<br>Менелжер свойств счетчика Миртек 1-РV |             |

| Свойство                | Описание                                                                                                    |
|-------------------------|----------------------------------------------------------------------------------------------------|
| Адрес                   | Устанавливается в значение, соответствующее адресу<br>счётчика на линии связи RS-485.                                                       |
| Пароль                  | Используется для открытия доступа к счетчику.                                                                                               |
| Описание                | Позволяет указать любое словесное описание (название)<br>данного счётчика, которое будет использоваться в<br>программе для его отображения. |
| Подключён ли<br>счётчик | Показывает, отвечает ли счётчик на периодические тестовые запросы.                                                                          |
| Активность              | Должно быть установлено в "Да" для обеспечения                                                                                              |

|                                                          | работы счетчика с интерфейсом.                                                                                                    |
|----------------------------------------------------------|----------------------------------------------------------------------------------------------------|
| Время фиксации<br>расхода для<br>дерева<br>пользователей | Показывает время, когда счетчик был перенесен в<br>дерево пользователей.                                                                                                    |
| Время фиксации<br>расхода для<br>дерева баланса          | Показывает время, когда счетчик был перенесен в<br>дерево баланса.                                                                                                    |
| Интервал записи<br>расхода, часы                         | Задает частоту сохранения изменений расхода в БД в<br>часах. Избегайте слишком частой записи расхода, чтобы<br>не перегружать базу данных. По умолчанию, 24 (запись<br>ведется раз в сутки). |
| Коэффициент<br>трансформации                             | Позволяет задавать коэффициент трансформации<br>показаний при работе счетчика через трансформаторы<br>тока\напряжения. По умолчанию, 1.                                                      |
| Уникальный<br>номер                                      | Позволяет присваивать счетчику идентификационный номер в программе.                                                                                                    |

Устройства Интерфейсы цифровых счётчиков

## 10.14 **ЭХО-Р-02**

# Ультразвуковой счётчик сточных вод ЭХО-Р-02

Представляет собой бесконтактный ультразвуковой счётчик сточных вод.

## Менеджер свойств счетчика

| Свойство                       | Значение    |
|--------------------------------|-------------|
| Устройство                     | ЭХО-Р-02    |
| Идентификатор                  | 226         |
| Адрес прибора                  | 0           |
| Активность                     | Нет         |
| Описание                       | ЭХО-Р-02    |
| Время фиксации расхода для дер | Не известно |
| Время фиксации расхода для дер | Не известно |
| Интервал записи расхода, часы  | 24          |
| Коэффициент трансформации      | 1           |
| Версия ПО                      |             |
| Серийный номер                 | 44422567    |
|                                |             |

### Менеджер свойств счетчика ЭХО-Р-02

| Свойство                                                 | Описание                                                                                                    |
|----------------------------------------------------------|----------------------------------------------------------------------------------------------------|
| Адрес                                                    | Устанавливается в значение, соответствующее адресу счётчика на линии связи RS-485.                                                                                  |
| Активность                                               | Должно быть установлено в "Да" для обеспечения<br>работы счетчика с интерфейсом.                                                                                    |
| Описание                                                 | Позволяет указать любое словесное описание (название)<br>данного счётчика, которое будет использоваться в<br>программе для его отображения.                         |
| Время фиксации<br>расхода для<br>дерева<br>пользователей | Показывает время, когда счетчик был перенесен в<br>дерево пользователей.                                                                                            |
| Время фиксации<br>расхода для<br>дерева баланса          | Показывает время, когда счетчик был перенесен в<br>дерево баланса.                                                                                                  |
| Интервал записи<br>расхода, часы                         | Задает частоту сохранения изменений расхода в БД в<br>часах. Избегайте слишком частой записи расхода, чтобы<br>не перегружать базу данных. По умолчанию, 24 (запись |

|                              | ведется раз в сутки).                                                                                                    |
|------------------------------|----------------------------------------------------------------------------------------------------|
| Коэффициент<br>трансформации | Позволяет задавать коэффициент трансформации<br>показаний при работе счетчика через трансформаторы<br>тока\напряжения. По умолчанию, 1. |
| Серийный номер               | Представляет собой текстовое поле, содержащее<br>серийный номер устройства.                                                             |

<u>Устройства</u> Инт<u>ерфейсы цифровых счётчиков</u>

## **10.15 HEBA MTx**

# Цифровый электросчетчики HEBA MTx

Включает в себя электросчётчики : НЕВА МТ 113, НЕВА МТ 114, НЕВА МТ 314, НЕВА МТ 323

### Менеджер свойств счетчика

| Свойство                            | Значение    |  |
|-------------------------------------|-------------|--|
| Устройство                          | HEBA MT 323 |  |
| Идентификатор                       | 45          |  |
| Адрес                               | 46201028    |  |
| Пароль                              | 0000000     |  |
| Описание                            | HEBA MT 323 |  |
| Подключен ли счетчик                | Нет         |  |
| Активность                          | Нет         |  |
| Время фиксации расхода для дерев    | Не известно |  |
| Время фиксации расхода для дерев    | Не известно |  |
| Шаг записи расхода в лог            | 24          |  |
| Коэффициент трансформации           | 1           |  |
| Уникальный номер                    |             |  |
| Менеджер свойств счетчиков НЕВА МТх |             |  |

| Свойство                                                 | Описание                                                                                                    |
|----------------------------------------------------------|----------------------------------------------------------------------------------------------------|
| Адрес                                                    | Устанавливается в значение, соответствующее адресу счётчика на линии связи RS-485.                                                                                                    |
| Пароль                                                   | Используется для открытия доступа к счетчику.                                                                                                    |
| Описание                                                 | Позволяет указать любое словесное описание (название)<br>данного счётчика, которое будет использоваться в<br>программе для его отображения.                                                  |
| Подключён ли<br>счётчик                                  | Показывает, отвечает ли счётчик на периодические тестовые запросы.                                                                                                    |
| Активность                                               | Должно быть установлено в "Да" для обеспечения<br>работы счетчика с интерфейсом.                                                                                                    |
| Время фиксации<br>расхода для<br>дерева<br>пользователей | Показывает время, когда счетчик был перенесен в<br>дерево пользователей.                                                                                                    |
| Время фиксации<br>расхода для<br>дерева баланса          | Показывает время, когда счетчик был перенесен в<br>дерево баланса.                                                                                                    |
| Интервал записи<br>расхода, часы                         | Задает частоту сохранения изменений расхода в БД в<br>часах. Избегайте слишком частой записи расхода, чтобы<br>не перегружать базу данных. По умолчанию, 24 (запись<br>ведется раз в сутки). |
| Коэффициент<br>трансформации                             | Позволяет задавать коэффициент трансформации<br>показаний при работе счетчика через трансформаторы<br>тока\напряжения. По умолчанию, 1.                                                      |
| Уникальный<br>номер                                      | Позволяет присваивать счетчику идентификационный номер в программе.                                                                                                    |

Смотрите также: <u>Устройства</u> Интерфейсы цифровых счётчиков

## 10.16 Энергомер ЦЭ6850

## Цифровые электросчетчики Энергомера ЦЭ6850

Представляет собой трехфазный многотарифный квартирный цифровой электросчетчик.

### Менеджер свойств счетчика

| Свойство                                        | Значение                                |
|-------------------------------------------------|-----------------------------------------|
| Устройство                                      | Энергомера ЦЭ6850                       |
| Идентификатор                                   | 29                                      |
| Марка счетчика                                  |                                         |
| Адрес                                           | 777777777777777777777777777777777777777 |
| Пароль                                          | 777777                                  |
| Описание                                        | Энергомера ЦЭ6850                       |
| Активность                                      | Нет                                     |
| Показывать первый тариф                         | Да                                      |
| Показывать второй тариф                         | Да                                      |
| Показывать третий тариф                         | Да                                      |
| Показывать четвертый тариф                      | Да                                      |
| Показывать пятый тариф                          | Нет                                     |
| Время фиксации расхода для дерева пользователей | Не известно                             |
| Время фиксации расхода для дерева баланса       | Не известно                             |
| Шаг записи расхода в лог                        | 0                                       |
| Коэффициент трансформации                       | 1                                       |
| Серийный номер                                  |                                         |

Менеджер свойств счетчика энергомера

ЦЭ6850

| Свойство | Описание                                                                           |
|----------|------------------------------------------------------------------------------------|
| Марка    | Представляет собой текстовое поле, содержащее<br>название модели счетчика.         |
| Адрес    | Устанавливается в значение, соответствующее адресу счётчика на линии связи RS-485. |

| Описание                                                 | Позволяет указать любое словесное описание (название)<br>данного счётчика, которое будет использоваться в<br>программе для его отображения.                                                  |  |
|----------------------------------------------------------|----------------------------------------------------------------------------------------------------|--|
| Активность                                               | Должно быть установлено в "Да" для обеспечения работы<br>счетчика с интерфейсом.                                                                                                    |  |
| Показывать<br>первый тариф                               | Определяет, показывать ли на индикаторе счётчика<br>значение расхода по первому тарифу.                                                                                                    |  |
| Показывать<br>второй тариф                               | Определяет, показывать ли на индикаторе счётчика<br>значение расхода по второму тарифу.                                                                                                    |  |
| Показывать<br>третий тариф                               | Определяет, показывать ли на индикаторе счётчика<br>значение расхода по третьему тарифу.                                                                                                    |  |
| Показывать<br>четвёртый тариф                            | Определяет, показывать ли на индикаторе счётчика<br>значение расхода по четвёртому тарифу.                                                                                                   |  |
| Показывать пятый<br>тариф                                | Определяет, показывать ли на индикаторе счётчика<br>значение расхода по пятому тарифу.                                                                                                    |  |
| Время фиксации<br>расхода для<br>дерева<br>пользователей | Показывает время, когда счетчик был перенесен в дерево<br>пользователей.                                                                                                    |  |
| Время фиксации<br>расхода для<br>дерева баланса          | Показывает время, когда счетчик был перенесен в дерево<br>баланса.                                                                                                    |  |
| Интервал записи<br>расхода, часы                         | Задает частоту сохранения изменений расхода в БД в<br>часах. Избегайте слишком частой записи расхода, чтобы<br>не перегружать базу данных. По умолчанию, 24 (запись<br>ведется раз в сутки). |  |
| Коэффициент<br>трансформации                             | Позволяет задавать коэффициент трансформации<br>показаний при работе счетчика через трансформаторы<br>тока\напряжения. По умолчанию, 1.                                                      |  |
| Серийный номер                                           | Представляет собой текстовое поле, содержащее<br>серийный номер устройства.                                                                                                    |  |

### Менеджер команд счетчика

Для подачи команды нужно щелкнуть правой клавишей мыши на счётчике и выбрать соответствующий пункт контекстного меню.

| Изменить адрес                   |
|----------------------------------|
| Изменить пароль                  |
| Включить реле                    |
| Выключить реле                   |
| Запросить состояние реле         |
| Запросить напряжение сети, В     |
| Запросить силу тока, А           |
| Запросить частоту сети, Гц       |
| Запросить угол между фазами, гр. |
| Добавить свойство                |
| Удалить свойство                 |

Менеджер команд Энерогмера ЦЭ6850

| Команда                         | Описание                                             |  |
|---------------------------------|------------------------------------------------------|--|
| Изменить адрес                  | Открывает окно присвоения нового адреса<br>счетчику. |  |
| Изменить пароль                 | Открывает окно задания нового пароля счетчику.       |  |
| Включить реле                   | Включает ток потребителю.                            |  |
| Выключить реле                  | Выключает ток потребителю.                           |  |
| Запросить состояние<br>реле     | Показывает состояние реле (вкл\выкл).                |  |
| Запросить напряжение<br>сети, В | Показывает напряжение сети, В.                       |  |
| Запросить силу тока, А          | Показывает силу тока в сети, А.                      |  |
| Запросить частоту сети,<br>Гц   | Показывает частоту сети, Гц.                         |  |

| Запросить угол между | Пок |
|----------------------|-----|
| фазами, гр.          |     |

<u>Устройства</u> Интерфейсы цифровых счётчиков

### 10.17 Энергомера СЕЗ0х

# Цифровые электросчетчики Энергомера CE30x

Представляет собой трехфазный пяти тарифный квартирный цифровой электросчетчик.

### Менеджер свойств счетчика

| Свойство                          | Значение           |
|-----------------------------------|--------------------|
| Устройство                        | Энергомера СЕЗОх   |
| Идентификатор                     | 12                 |
| Марка счетчика                    |                    |
| Адрес                             | 777777             |
| Пароль                            | 777777             |
| Описание                          | Энергомера СЕЗОх   |
| Активность                        | Да                 |
| Показывать первый тариф           | Нет                |
| Показывать второй тариф           | Да                 |
| Показывать третий тариф           | Да                 |
| Показывать четвертый тариф        | Да                 |
| Показывать пятый тариф            | Нет                |
| Время фиксации расхода для дерева | 30.12.1899 0:00:00 |
| Время фиксации расхода для дерева | 30.12.1899 0:00:00 |
| Шаг записи расхода в лог          | 0                  |
| Коэффициент трансформации         | 1                  |
| Серийный номер                    |                    |

### Менеджер свойств счетчика Энергомера СЕЗОх

| Свойство | Описание |
|----------|----------|
|----------|----------|

| Марка                                                    | Представляет собой текстовое поле, содержащее<br>название модели счетчика.                                                                                                    |  |
|----------------------------------------------------------|----------------------------------------------------------------------------------------------------|--|
| Адрес                                                    | Устанавливается в значение, соответствующее адресу счётчика на линии связи RS-485.                                                                                                    |  |
| Описание                                                 | Позволяет указать любое словесное описание (название)<br>данного счётчика, которое будет использоваться в<br>программе для его отображения.                                                  |  |
| Активность                                               | Должно быть установлено в "Да" для обеспечения работы<br>счетчика с интерфейсом.                                                                                                    |  |
| Показывать<br>первый тариф                               | Определяет, показывать ли на индикаторе счётчика<br>значение расхода по первому тарифу.                                                                                                    |  |
| Показывать<br>второй тариф                               | Определяет, показывать ли на индикаторе счётчика<br>значение расхода по второму тарифу.                                                                                                    |  |
| Показывать<br>третий тариф                               | Определяет, показывать ли на индикаторе счётчика<br>значение расхода по третьему тарифу.                                                                                                    |  |
| Показывать<br>четвёртый тариф                            | Определяет, показывать ли на индикаторе счётчика<br>значение расхода по четвёртому тарифу.                                                                                                   |  |
| Показывать пятый<br>тариф                                | Определяет, показывать ли на индикаторе счётчика<br>значение расхода по пятому тарифу.                                                                                                    |  |
| Время фиксации<br>расхода для<br>дерева<br>пользователей | Показывает время, когда счетчик был перенесен в дерево<br>пользователей.                                                                                                    |  |
| Время фиксации<br>расхода для<br>дерева баланса          | Показывает время, когда счетчик был перенесен в дерево<br>баланса.                                                                                                    |  |
| Интервал записи<br>расхода, часы                         | Задает частоту сохранения изменений расхода в БД в<br>часах. Избегайте слишком частой записи расхода, чтобы<br>не перегружать базу данных. По умолчанию, 24 (запись<br>ведется раз в сутки). |  |
| Коэффициент<br>трансформации                             | Позволяет задавать коэффициент трансформации<br>показаний при работе счетчика через трансформаторы<br>тока\напряжения. По умолчанию, 1.                                                      |  |
| Уникальный номер                                         | Позволяет присваивать счетчику идентификационный                                                                                                    |  |

|                                                      | номер в программе. |
|------------------------------------------------------|--------------------|
| Пароль Используется для открытия доступа к счетчику. |                    |

## Менеджер команд счетчика

Для подачи команды нужно щелкнуть правой клавишей мыши на счётчике и выбрать соответствующий пункт контекстного меню.

| 2                                     | 0 0 0 |
|---------------------------------------|-------|
| Добавить свойство<br>Удалить свойство |       |
| Запросить угол между фазами, гр.      |       |
| Запросить частоту сети, Гц            |       |
| Запросить силу тока, А                |       |
| Запросить напряжение сети, В          |       |
| Запросить состояние реле              |       |
| Выключить реле                        |       |
| Включить реле                         |       |
| Изменить пароль                       |       |
| Изменить адрес                        |       |
|                                       |       |

Менеджер команд счетчика Энергомера СЕЗ0х

| Команда                         | Описание                                             |  |
|---------------------------------|------------------------------------------------------|--|
| Изменить адрес                  | Открывает окно присвоения нового адреса<br>счетчику. |  |
| Изменить пароль                 | Открывает окно задания нового пароля счетчику.       |  |
| Включить реле                   | Включает ток потребителю.                            |  |
| Выключить реле                  | Выключает ток потребителю.                           |  |
| Запросить состояние<br>реле     | Показывает состояние реле (вкл\выкл).                |  |
| Запросить напряжение<br>сети, В | Показывает напряжение сети, В.                       |  |

| Запросить напряжение<br>тока, А     | Показывает напряжение сети, В.    |  |
|-------------------------------------|-----------------------------------|--|
| Запросить частоту сети,<br>Гц       | Показывает частоту сети, Гц.      |  |
| Запросить угол между<br>фазами, гр. | Показывает угол между фазами, гр. |  |

Устройства Интерфейсы цифровых счётчиков

### 10.18 ЭУ20М-33

## Цифровые электросчетчики ЭУ20М-33

Представляет собой однофазный многотарифный цифровой электросчетчик.

### Менеджер свойств счетчика

| Свойство                                        | Значение    |  |
|-------------------------------------------------|-------------|--|
| Устройство                                      | ЭУ20М-33    |  |
| Идентификатор                                   | 31          |  |
| Адрес                                           | 1           |  |
| Описание                                        | ЭУ20М-33    |  |
| Подключен ли счетчик                            | Нет         |  |
| Открыт ли счетчик                               | Нет         |  |
| Пароль первого уровня                           | 0           |  |
| Активность                                      | Нет         |  |
| Время фиксации расхода для дерева пользователей | Не известно |  |
| Время фиксации расхода для дерева баланса       | Не известно |  |
| Шаг записи расхода в лог                        | 0           |  |
| Коэффициент трансформации                       | 1           |  |
| Уникальный номер                                |             |  |

Менеджер свойств счетчика ЭУ20М-

| Свойство                                                 | Описание                                                                                                    |
|----------------------------------------------------------|----------------------------------------------------------------------------------------------------|
| Адрес                                                    | Устанавливается в значение, соответствующее адресу<br>счётчика на линии связи RS-485.                                                                                                    |
| Описание                                                 | Позволяет указать любое словесное описание (название)<br>данного счётчика, которое будет использоваться в<br>программе для его отображения.                                                  |
| Подключён ли<br>счётчик                                  | Показывает, отвечает ли счётчик на периодические тестовые запросы.                                                                                                    |
| Открытли<br>счётчик                                      | Показывает, открыт ли доступ к счётчику по паролю.                                                                                                    |
| Пароль первого<br>уровня                                 | Используется для разграничения прав доступа к<br>счётчику (только на чтение).                                                                                                    |
| Активность                                               | Должно быть установлено в "Да" для обеспечения<br>работы счетчика с интерфейсом.                                                                                                    |
| Время фиксации<br>расхода для<br>дерева<br>пользователей | Показывает время, когда счетчик был перенесен в<br>дерево пользователей.                                                                                                    |
| Время фиксации<br>расхода для<br>дерева баланса          | Показывает время, когда счетчик был перенесен в<br>дерево баланса.                                                                                                    |
| Интервал записи<br>расхода, часы                         | Задает частоту сохранения изменений расхода в БД в<br>часах. Избегайте слишком частой записи расхода, чтобы<br>не перегружать базу данных. По умолчанию, 24 (запись<br>ведется раз в сутки). |
| Коэффициент<br>трансформации                             | Позволяет задавать коэффициент трансформации<br>показаний при работе счетчика через трансформаторы<br>тока\напряжения. По умолчанию, 1.                                                      |
| Уникальный<br>номер                                      | Позволяет присваивать счетчику идентификационный номер в программе.                                                                                                    |

### Менеджер команд счетчика

Для подачи команды нужно щелкнуть правой клавишей мыши на счётчике и выбрать соответствующий пункт контекстного меню.

| Открыть канал связи                                |
|----------------------------------------------------|
| Закрыть канал связи                                |
| Установить время и дату                            |
| Запросить время и дату                             |
| Запросить текущий тариф                            |
| Запросить параметры фаз                            |
| Запросить тепературу и частоту                     |
| Запросить напряжение батареи резервного питания, В |
| Добавить свойство                                  |
| Удалить свойство                                   |

| Команда                 | Описание                                                                                                    |
|-------------------------|----------------------------------------------------------------------------------------------------|
| Открыть канал связи     | Открывает доступ к счётчику по паролю. Команда<br>выполняется автоматически при активации<br>счётчика (например, при запуске программы), если<br>указан верный пароль доступа. |
| Закрыть канал связи     | Закрывает доступ к счетчику.                                                                                                    |
| Установить время и дату | Синхронизирует время счётчика с часами компьютера.                                                                                                    |
| Запрос <i>и</i> ть      | Запрашивает соответствующие параметры у счётчика.                                                                                                    |

### Смотрите также: Устройства Интерфейсы цифровых счётчиков

## 10.19 Логика СПТ941

# Логика СПТ941

Представляет собой тепловычислитель Логика СПТ941

### Менеджер свойств счетчика

| Свойство                         | Значение      |
|----------------------------------|---------------|
| Устройство                       | Логика СПТ941 |
| Идентификатор                    | 159           |
| Адрес                            | 0             |
| Описание                         | Логика СПТ941 |
| Подключен ли счетчик             | Нет           |
| Открыт ли счетчик                | Нет           |
| Активность                       | Нет           |
| Время фиксации расхода для дерев | Неизвестно    |
| Время фиксации расхода для дерев | Неизвестно    |
| Интервал записи расхода, часы    | 24            |
| Коэффициент трансформации        | 1             |
| Серийный номер                   |               |
| Последнее время опроса счетчика  | Неизвестно    |
| Последнее время ответа счетчика  | Неизвестно    |
| Единицы измерения                | Гкал          |

Менеджер свойств счетчика Логика СПТ941

| Свойство                | Описание                                                                                                    |
|-------------------------|----------------------------------------------------------------------------------------------------|
| Адрес                   | Устанавливается в значение, соответствующее адресу<br>счётчика на линии связи RS-485.                                                       |
| Описание                | Позволяет указать любое словесное описание (название)<br>данного счётчика, которое будет использоваться в<br>программе для его отображения. |
| Подключён ли<br>счётчик | Показывает, отвечает ли счётчик на периодические тестовые запросы.                                                                          |

| Открытли<br>счётчик                                      | Показывает, открыт ли доступ к счётчику по паролю.                                                                                                    |
|----------------------------------------------------------|----------------------------------------------------------------------------------------------------|
| Активность                                               | Должно быть установлено в "Да" для обеспечения<br>работы счетчика с интерфейсом.                                                                                                    |
| Время фиксации<br>расхода для<br>дерева<br>пользователей | Показывает время, когда счетчик был перенесен в<br>дерево пользователей.                                                                                                    |
| Время фиксации<br>расхода для<br>дерева баланса          | Показывает время, когда счетчик был перенесен в<br>дерево баланса.                                                                                                    |
| Интервал записи<br>расхода, часы                         | Задает частоту сохранения изменений расхода в БД в<br>часах. Избегайте слишком частой записи расхода, чтобы<br>не перегружать базу данных. По умолчанию, 24 (запись<br>ведется раз в сутки). |
| Коэффициент<br>трансформации                             | Позволяет задавать коэффициент трансформации<br>показаний при работе счетчика через трансформаторы<br>тока\напряжения. По умолчанию, 1.                                                      |
| Серийный номер                                           | Позволяет присваивать счетчику идентификационный номер в программе.                                                                                                    |
| Единицы<br>измерения                                     | Позволяет выбрать в каких единицах измерения будет<br>считать прибор.                                                                                                    |

Смотрите также: Устройства

Интерфейсы цифровых счётчиков

## 10.20 Теплоком ВКТ-4

# Цифровой тепловычислитель Теплоком ВКТ-4

Представляет собой тепловычислитель для теплосчетчика.

## Менеджер свойств счетчика

| Свойство                                        | Значение           |
|-------------------------------------------------|--------------------|
| Устройство                                      | Теплоком ВКТ-4     |
| Идентификатор                                   | 25                 |
| Адрес                                           | 11                 |
| Описание                                        | Теплоком ВКТ-4     |
| Активность                                      | Нет                |
| Время фиксации расхода для дерева пользователей | 30.12.1899 0:00:00 |
| Время фиксации расхода для дерева баланса       | 30.12.1899 0:00:00 |
| Шаг записи расхода в лог                        | 0                  |
| Козффициент трансформации                       | 1                  |
| Итоговый расход тепла (1)                       | 0                  |
| Итоговый расход тепла (2)                       | 0                  |
| Итоговый расход теплоносителя (1)               |                    |
| Итоговый расход теплоносителя (2)               |                    |
| Итоговый расход теплоносителя (3)               |                    |
| Итоговый расход теплоносителя (4)               |                    |
| Сумарный объем за час (1)                       | 0                  |
| Сумарный объем за час (2)                       | 0                  |
| Сумарный объем за час (3)                       | 0                  |
| Сумарный объем за час (4)                       | 0                  |
| Средняя температура за час (1)                  | 0                  |
| Средняя температура за час (2)                  | 0                  |
| Средняя температура за час (3)                  | 0                  |
| Средняя температура за час (4)                  | 0                  |
| Время получения итогового расхода               | 30.12.1899         |
| Время получения часового расхода                | 30.12.1899         |
| Серийный номер                                  |                    |

### Менеджер свойств счетчика Теплоком ВКТ-4

| Свойство | Описание                                                                                                    |
|----------|----------------------------------------------------------------------------------------------------|
| Адрес    | Устанавливается в значение, соответствующее адресу счётчика на линии связи RS-485.                                                          |
| Описание | Позволяет указать любое словесное описание<br>(название) данного счётчика, которое будет<br>использоваться в программе для его отображения. |

| Активность                                            | Должно быть установлено в "Да" для обеспечения<br>работы счетчика с интерфейсом.                                                                                                    |
|-------------------------------------------------------|----------------------------------------------------------------------------------------------------|
| Время фиксации расхода<br>для дерева<br>пользователей | Показывает время, когда счетчик был перенесен в<br>дерево пользователей.                                                                                                    |
| Время фиксации расхода<br>для дерева баланса          | Показывает время, когда счетчик был перенесен в<br>дерево баланса.                                                                                                    |
| Интервал записи<br>расхода, часы                      | Задает частоту сохранения изменений расхода в<br>БД в часах. Избегайте слишком частой записи<br>расхода, чтобы не перегружать базу данных. По<br>умолчанию, 24 (запись ведется раз в сутки). |
| Коэффициент<br>трансформации                          | Позволяет задавать коэффициент трансформации<br>показаний при работе счетчика через<br>трансформаторы тока\напряжения. По умолчанию,<br>1.                                                   |
| Итоговый расход тепла<br>(1,2)                        | Представляют собой нарастающий итог расхода<br>тепла.                                                                                                    |
| Суммарный объем за час<br>(1,2,3,4)                   | Показывают объем теплоносителя за последний час.                                                                                                    |
| Средняя температура за<br>час (1,2,3,4)               | Показывают среднюю температуру теплоносителя за последний час.                                                                                                    |
| Серийный номер                                        | Позволяет присваивать счетчику идентификационный номер в программе.                                                                                                    |

## Менеджер команд счетчика

Для вызова менеджера команд необходимо щелкнуть на счётчике правой клавишей мыши.

| Получить расход   |
|-------------------|
| Добавить свойство |
| Удалить свойство  |

Менеджер команд Теплоком ВКТ-4

Описание

| 272 | АРМ РЕСУРС |
|-----|------------|
|-----|------------|

| Получить расход | Запросить показания тепловычислителя. По<br>умолчанию, данные автоматически<br>запрашиваются 1 раз в час. |
|-----------------|----------------------------------------------------------------------------------------------------|
|                 | запрашиваются 1 раз в час.                                                                                |

<u>Устройства</u> Интерфейсы цифровых счётчиков

## 10.21 Теплоком ВКТ-7

# Цифровой тепловычислитель Теплоком ВКТ-7

## Менеджер свойств счетчика

| Свойство                  | Значение |
|---------------------------|----------|
| Устройство                | BKT-7    |
| Идентификатор             | 110      |
| Адрес прибора             | 0        |
| Активность                | Нет      |
| Описание                  | BKT-7    |
| Модель исполнения         | 0        |
| Версия ПО                 |          |
| Информация по тепло вводу | 1        |
| Назначение ТРЗ            | нет Тр3  |
| Назначение t5             | нет Т5   |
| Активная БД               | 1        |
| Схема измерения           | 0        |

### Менеджер свойств счетчика Теплоком ВКТ-7

| Свойство | Описание                                                                           |
|----------|------------------------------------------------------------------------------------|
| Адрес    | Устанавливается в значение, соответствующее адресу счётчика на линии связи RS-485. |
| Описание | Позволяет указать любое словесное описание                                         |

|                              | (название) данного счётчика, которое будет<br>использоваться в программе для его отображения. |
|------------------------------|-----------------------------------------------------------------------------------------------|
| Активность                   | Должно быть установлено в "Да" для обеспечения<br>работы счетчика с интерфейсом.              |
| Информация по тепло<br>вводу | Позволяет указать какое по какому именно тепло<br>вводу будет производится расчёт.            |

## Менеджер свойств счетчиков

ВКТ-7 позволяет подключать счётчики ХВС, ГВС и тепла.

| Свойство                                        | Значение           |
|-------------------------------------------------|--------------------|
| Устройство                                      | Объем горячей воды |
| Идентификатор                                   | 114                |
| Описание                                        | Объем горячей воды |
| Время фиксации расхода для дерева пользователей | Не известно        |
| Время фиксации расхода для дерева баланса       | Не известно        |
| Интервал записи расхода, часы                   | 24                 |
| Коэффициент трансформации                       | 1                  |
| Тип устройства                                  | V1Тв1              |
| Единицы измерения                               | м.куб.             |

Менеджер свойств счётчиков ВКТ-7

| Свойство                                                | Описание                                                                                                    |
|---------------------------------------------------------|----------------------------------------------------------------------------------------------------|
| Описание                                                | Позволяет указать любое словесное описание (название)<br>данного счётчика, которое будет использоваться в<br>программе для его отображения. |
| Время фиксации<br>расхода для<br>древа<br>пользователей | Автоматически фиксируется время добавления счетчика<br>в древо пользователей.                                                               |

### 274 АРМ РЕСУРС

| Время фиксации<br>расхода для<br>древа баланса | Автоматически фиксируется время добавления счетчика<br>в древо баланса.                                                                                                    |
|------------------------------------------------|----------------------------------------------------------------------------------------------------|
| Интервал записи<br>расхода, часы               | Задает частоту сохранения изменений расхода в БД в<br>часах. Избегайте слишком частой записи расхода, чтобы<br>не перегружать базу данных. По умолчанию, 24 (запись<br>ведется раз в сутки). |
| Коэффициент<br>трансформации                   | Позволяет задавать коэффициент трансформации<br>показаний при работе счетчика через трансформаторы<br>тока\напряжения. По умолчанию, 1.                                                      |
| Тип устройства                                 | Позволяет выбрать тип устройства подключенного к<br>тепловычислителю ВКТ-7                                                                                                    |
| Единицы<br>измерения                           | Позволяет выбрать в каких именно единицах будет производиться отчет                                                                                                    |

### Смотрите также:

Устройства Интерфейсы цифровых счётчиков

## 10.22 Теплосчетчик Meter-Bus

# Теплосчетчик Meter-Bus

Интерфейс включает в себя теплосчётчики : Minol Minocal COMbi, LandisGyr ULTRAHEAT T230, Sonometer 500, WESSER HEAT METER, ПУЛЬС СТ15Б-М, Sanext.

## Менеджер свойств счетчика

| Свойство                         | Значение               |
|----------------------------------|------------------------|
| Устройство                       | Теплосчетчик Meter-Bus |
| Идентификатор                    | 25                     |
| Адрес                            | 0                      |
| Описание                         | Теплосчетчик Meter-Bus |
| Подключен ли счетчик             | Нет                    |
| Активность                       | Нет                    |
| Опрос по                         | Адресу                 |
| Время фиксации расхода для дерев | Не известно            |
| Время фиксации расхода для дерев | Не известно            |
| Интервал записи расхода, часы    | 24                     |
| Коэффициент трансформации        | 1                      |
| Серийный номер                   |                        |
| Производитель                    |                        |
| Версия                           | 0                      |

Менеджер свойств счетчиков

| Свойство                                              | Описание                                                                                                    |
|-------------------------------------------------------|----------------------------------------------------------------------------------------------------|
| Адрес                                                 | Устанавливается в значение, соответствующее<br>адресу счётчика на линии связи M-Bus.                                                        |
| Описание                                              | Позволяет указать любое словесное описание<br>(название) данного счётчика, которое будет<br>использоваться в программе для его отображения. |
| Подключён ли счётчик                                  | Показывает, отвечает ли счётчик на периодические тестовые запросы.                                                                          |
| Активность                                            | Должно быть установлено в "Да" для обеспечения<br>работы счетчика с интерфейсом.                                                            |
| Время фиксации расхода<br>для дерева<br>пользователей | Показывает время, когда счетчик был перенесен в дерево пользователей.                                                                       |
| Время фиксации расхода<br>для дерева баланса          | Показывает время, когда счетчик был перенесен в<br>дерево баланса.                                                                          |

| Опрос по                         | Позволяет выбрать как будет производится опрос<br>счётчика, по адресу или серийному номеру.                                                                                                  |
|----------------------------------|----------------------------------------------------------------------------------------------------|
| Интервал записи<br>расхода, часы | Задает частоту сохранения изменений расхода в<br>БД в часах. Избегайте слишком частой записи<br>расхода, чтобы не перегружать базу данных. По<br>умолчанию, 24 (запись ведется раз в сутки). |
| Коэффициент<br>трансформации     | Позволяет задавать коэффициент трансформации<br>показаний при работе счетчика через<br>трансформаторы тока\напряжения. По умолчанию,<br>1.                                                   |
| Серийный номер                   | Позволяет присваивать счетчику<br>идентификационный номер в программе.                                                                                                    |

### Менеджер команд счетчика

Для вызова менеджера команд необходимо щелкнуть на счётчике правой клавишей мыши.

Показать состояние

Добавить свойство

Удалить свойство

Менеджер команд

| Команда            | Описание                                                                                  |
|--------------------|-------------------------------------------------------------------------------------------|
| Показать состояние | Показывает дополнительные параметры счётчика<br>(температура теплоносителя, объем и т.д.) |

Смотрите также:

<u>Устройства</u> Интерфейсы цифровых счётчиков

## 10.23 Берегун 1-2

# Цифровой электросчетчик Берегун 1-2

Представляет собой бесконтактный однофазный восьми тарифный квартирный цифровой электросчетчик.

### Менеджер свойств счетчика

| Свойство                                                                                                    | Значение                   |
|----------------------------------------------------------------------------------------------------|----------------------------|
| Устройство                                                                                                    | Берегун 1-2                |
| Идентификатор                                                                                                    | 5                          |
| Адрес                                                                                                    | 000000010216               |
| Описание                                                                                                    | Берегун 1-2                |
| Подключен ли счетчик                                                                                                    | Дa                         |
| Активность                                                                                                    | Нет                        |
| Время фиксации расхода для дерева                                                                                                    | 30.12.1899 0:00:00         |
| Время фиксации расхода для дерева                                                                                                    | 30.12.1899 0:00:00         |
| Шаг записи расхода в лог                                                                                                    | 0                          |
| Коэффициент трансформации                                                                                                    | 1                          |
| Серийный номер                                                                                                    |                            |
| Показывать первый тариф                                                                                                    | Ла                         |
|                                                                                                    | <b>H</b> -                 |
| Показывать второй тариф                                                                                                    | Да                         |
| Показывать второй тариф<br>Показывать третий тариф                                                                                                    | Да<br>Да                   |
| Показывать второй тариф<br>Показывать третий тариф<br>Показывать четвертый тариф                                                                                  | Да<br>Да<br>Да             |
| Показывать второй тариф<br>Показывать третий тариф<br>Показывать четвертый тариф<br>Показывать пятый тариф                                                        | Да<br>Да<br>Да<br>Да       |
| Показывать второй тариф<br>Показывать третий тариф<br>Показывать четвертый тариф<br>Показывать пятый тариф<br>Показывать шестой тариф                             | Да<br>Да<br>Да<br>Да<br>Да |
| Показывать второй тариф<br>Показывать третий тариф<br>Показывать четвертый тариф<br>Показывать пятый тариф<br>Показывать шестой тариф<br>Показывать седьмой тариф | Да<br>Да<br>Да<br>Да<br>Да |

Менеджер свойств счетчика Берегун 1-2

| Свойство | Описание                                                                                                    |
|----------|----------------------------------------------------------------------------------------------------|
| Адрес    | Устанавливается в значение, соответствующее адресу счётчика на линии связи RS-485.                                                          |
| Описание | Позволяет указать любое словесное описание (название)<br>данного счётчика, которое будет использоваться в<br>программе для его отображения. |

### 278 АРМ РЕСУРС

| Подключён ли<br>счётчик                                  | Показывает, отвечает ли счётчик на периодические тестовые запросы.                                                                                                    |
|----------------------------------------------------------|----------------------------------------------------------------------------------------------------|
| Активность                                               | Должно быть установлено в "Да" для обеспечения<br>работы счетчика с интерфейсом.                                                                                                    |
| Время фиксации<br>расхода для<br>дерева<br>пользователей | Показывает время, когда счетчик был перенесен в<br>дерево пользователей.                                                                                                    |
| Время фиксации<br>расхода для<br>дерева баланса          | Показывает время, когда счетчик был перенесен в<br>дерево баланса.                                                                                                    |
| Интервал записи<br>расхода, часы                         | Задает частоту сохранения изменений расхода в БД в<br>часах. Избегайте слишком частой записи расхода, чтобы<br>не перегружать базу данных. По умолчанию, 24 (запись<br>ведется раз в сутки). |
| Коэффициент<br>трансформации                             | Позволяет задавать коэффициент трансформации<br>показаний при работе счетчика через трансформаторы<br>тока\напряжения. По умолчанию, 1.                                                      |
| Серийный номер                                           | Позволяет присваивать счетчику идентификационный номер в программе.                                                                                                    |
| Показывать<br>первый,,<br>восьмой тариф                  | Задают тарифы, отображаемые программой на мнемосхеме. Не влияют на сам счетчик.                                                                                                    |

### Менеджер команд счетчика

Для подачи команды нужно щелкнуть правой клавишей мыши на счётчике и выбрать соответствующий пункт контекстного меню.

Запрос расхода

Добавить свойство

Удалить свойство

Менеджер команд счетчика Берегун 1-2

| Команда        | Описание                                      |
|----------------|-----------------------------------------------|
| Запрос расхода | Принудительно запрашивает показания счетчика. |

Ответ показывается в сплывающем сообщении.

Смотрите также: Устройства Интерфейсы цифровых счётчиков

10.24 ПСЧ, СЭБ-2А

## Цифровые электросчетчики ПСЧ, СЭБ-2А

Представляют собой универсальные объекты для работы с четырех тарифными цифровыми электросчетчиками.

Поддерживаются следующие модели: СЭБ 2А.07.ххх.х, СЭБ 2А.08.ххх.х, ПСЧ-3ТА.04.х, ПСЧ-3ТА.07.ххх, ПСЧ-3АРТ.07.ххх, ПСЧ-3ТА.07.ххх.1, ПСЧ-3АРТ.07.ххх.1, ПСЧ-3ТА.07.ххх.2, ПСЧ-3АРТ.07.ххх.2(3)(4)СЭБ 1ТМ.02, СЭБ-2АК, ПСЧ-3ТАК, ПСЧ-4ТАК (так же работа возможна, но не гарантируется с СЭТ-4ТМ.01, СЭТ-4ТМ.02, СЭТ-1М.01, СЭТ-4ТМ.03, СЭБ-1ТМ.01)

## Менеджер свойств счетчика

| Свойство                                             | Значение    |
|------------------------------------------------------|-------------|
| Устройство                                           | ПСЧ, СЭБ 2А |
| Идентификатор                                        | 43          |
| Адрес                                                | 365         |
| Описание                                             | ПСЧ, СЭБ 2А |
| Подключен ли счетчик                                 | Нет         |
| Пароль                                               | 00000       |
| Активность                                           | Дa          |
| Время фиксации расхода для дерева пользователей      | Не известно |
| Время фиксации расхода для дерева баланса            | Не известно |
| Шаг записи расхода в лог                             | 0           |
| Коэффициент трансформации (см. справку!)             | 1           |
| Уникальный номер                                     |             |
| Показывать первый льготный тариф (всего)             | Дa          |
| Показывать первый льготный тариф (за месяц)          | Дa          |
| Показывать второй пиковый тариф (всего)              | Нет         |
| Показывать второй пиковый тариф (за месяц)           | Нет         |
| Показывать третий полупиковый/основной тариф (всего) | Дa          |
| Показывать третий полупиковый/основной тариф (за ме  | Дa          |
| Показывать четвертый штрафной тариф (всего)          | Нет         |
| Показывать четвертый штрафной тариф (за месяц)       | Нет         |
| Время цикла показа данных, сек (2-60)                | 10          |

Менеджер свойств счетчика ПСЧ, СЭБ-2А

| Свойство                | Описание                                                                                                    |
|-------------------------|----------------------------------------------------------------------------------------------------|
| Адрес                   | Устанавливается в значение, соответствующее адресу<br>счётчика на линии связи RS-485.                                                       |
| Описание                | Позволяет указать любое словесное описание (название)<br>данного счётчика, которое будет использоваться в<br>программе для его отображения. |
| Подключён ли<br>счётчик | Показывает, отвечает ли счётчик на периодические тестовые запросы.                                                                          |
| Пароль                  | Используется для получения прав доступа к счётчику.<br>Длина 5 символов. Только строчные латинские буквы или<br>цифры.                      |

| Активность                                                           | Должно быть установлено в "Да" для обеспечения<br>работы счетчика с интерфейсом.                                                                                                    |
|----------------------------------------------------------------------|----------------------------------------------------------------------------------------------------|
| Время фиксации<br>расхода для<br>дерева<br>пользователей             | Показывает время, когда счетчик был перенесен в<br>дерево пользователей.                                                                                                    |
| Время фиксации<br>расхода для<br>дерева баланса                      | Показывает время, когда счетчик был перенесен в<br>дерево баланса.                                                                                                    |
| Интервал записи<br>расхода, часы                                     | Задает частоту сохранения изменений расхода в БД в<br>часах. Избегайте слишком частой записи расхода, чтобы<br>не перегружать базу данных. По умолчанию, 24 (запись<br>ведется раз в сутки). |
| Коэффициент<br>трансформации                                         | Позволяет задавать коэффициент трансформации<br>показаний при работе счетчика через трансформаторы<br>тока\напряжения.                                                                       |
| Уникальный<br>номер                                                  | Позволяет присваивать счетчику идентификационный номер в программе.                                                                                                    |
| Показать<br>первый\второй\т<br>ретий\четвертый<br>тариф (всего)      | Задает отображение на устройстве суммарного расхода по соответствующему тарифу.                                                                                                    |
| Показать<br>первый\второй\т<br>ретий\четвертый<br>тариф(за<br>месяц) | Задает отображение на устройстве расхода за текущий месяц по соответствующему тарифу.                                                                                                    |
| Время цикла<br>показа данных,<br>сек (2-60)                          | Задает скорость смены информации на цифровом табло<br>устройства.                                                                                                    |

**Внимание!** После задания настроек индикации ("Показывать...") необходимо подать команду счетчику **Применить настройки индикации**.

**Внимание!** Поддерживаемые данным объектом счетчики отличаются форматом возвращаемых показаний. Для работы с конкретным типом счетчика, необходимо выполнить настройку параметра *Коэффициент трансформации* согласно нижеследующей таблице.

| Модель счетчика         | Коэффициент<br>трансформации |
|-------------------------|------------------------------|
| ПСЧ-3ТА.07.ххх.2        | 1                            |
| ПСЧ-ЗАРТ.07.ххх.2(3)(4) |                              |
| ПСЧ-3ТА.07.ххх.1        | 10                           |
| ПСЧ-ЗАРТ.07.ххх.1       |                              |
| СЭБ 2А.07.ххх.х         | 100                          |
| СЭБ 2А.08.ххх.х         |                              |
| ПСЧ-3ТА.07.ххх          |                              |
| ПСЧ-ЗАРТ.07.ххх         |                              |

### Менеджер команд счетчика

Для подачи команды нужно щелкнуть правой клавишей мыши на устройстве и выбрать соответствующий пункт контекстного меню.

| Показать вре                      | мя счетчика        |
|-----------------------------------|--------------------|
| Показать версию прибора           |                    |
| Перезапросить настройки индикации |                    |
| Применить н                       | астройки индикации |
| Добавить сво                      | йство              |
| Удалить свой                      | ство               |

Менеджер команд счетчика ПСЧ, СЭБ-2А

| Команда        | Описание                                   |
|----------------|--------------------------------------------|
| Показать время | Команда возвращает текущую дату и время на |

| счётчика                             | счётчике.                                                                                                    |
|--------------------------------------|----------------------------------------------------------------------------------------------------|
| Показать версию<br>прибора           | Команда возвращает версию прибора.                                                                                                    |
| Перезапросить<br>настройки индикации | Команда перезапрашивает параметры настройки<br>индикации у прибора. Так же эти данные<br>автоматически получается каждый раз в начале<br>опроса прибора. |
| Применить настройки<br>индикации     | Команда записывает выставленные настройки<br>индикации в программе в прибор.                                                                             |

<u>Устройства</u> Интерфейсы цифровых счётчиков

### 10.25 Счетчики с ОРС интерфейсом

# Счетчики с ОРС интерфейсом

Представляют собой счетчики различных типов (электроэнергия, вода, тепло, газ и т.д.), получающие данные через ОРС сервер.

# Менеджер свойств счетчика

| 🥦 Выбор Тега ОРС-сервера 📃 🗖 🔀                                                                                                    |                                                                                                    |
|----------------------------------------------------------------------------------------------------|----------------------------------------------------------------------------------------------------|
| Matrikon.OPC.Simulation.1      Simulation Items      Bucket Brigade      Random      Read Error      Saw-toothed Waves      Square Waves      Vrite Error      Write Only      Configured Aliases | <ul> <li>ArrayOfReal8</li> <li>ArrayOfString</li> <li>Boolean</li> <li>Int1</li> <li>Int2</li> <li>Int4</li> <li>Money</li> <li>Real4</li> <li>Real8</li> <li>String</li> <li>Time</li> <li>UInt1</li> <li>UInt2</li> <li>UInt2</li> <li>UInt4</li> </ul> |
| 🎟 Bucket Brigade. UInt2 🖯 UInt2 🗳 Read/Write                                                                                                    |                                                                                                    |

| Свойство       | Описание                                                                                                    |
|----------------|----------------------------------------------------------------------------------------------------|
| Марка счетчика | Представляет собой текстовое поле и позволяет указать модель счетчика.                                                                                      |
| ОРС-тег        | Задает переменную ОРС сервера содержащую значение<br>расхода. Для его настройки предназначено окно <i>Выбор</i><br><i>Тега ОРС-сервера</i> .                |
| Настройка      | Служит для задания операций, выполняемых перед<br>каждым считыванием значения ОРС-тега. Для их<br>настройки предназначено окно <i>Настройка</i> (см. ниже). |
| Описание       | Позволяет указать любое словесное описание (название)<br>данного счётчика, которое будет использоваться в<br>программе для его отображения.                 |
| Активность     | Должно быть установлено в "Да" для обеспечения работы<br>счетчика с интерфейсом.                                                                            |

| Коэффициент<br>пересчета                                 | Задает число, на которое умножается значение тега для получения расхода . По умолчанию, 1.                                                                                                   |
|----------------------------------------------------------|----------------------------------------------------------------------------------------------------|
| Коэффициент<br>трансформации                             | Позволяет задавать коэффициент трансформации<br>показаний при работе счетчика через трансформаторы<br>тока\напряжения. По умолчанию, 1.                                                      |
| Время фиксации<br>расхода для<br>дерева<br>пользователей | Показывает время, когда счетчик был перенесен в дерево пользователей.                                                                                                    |
| Время фиксации<br>расхода для<br>дерева баланса          | Показывает время, когда счетчик был перенесен в дерево баланса.                                                                                                    |
| Уникальный<br>номер                                      | Позволяет присваивать счетчику его идентификационный номер.                                                                                                    |
| Интервал записи<br>расхода, часы                         | Задает частоту сохранения изменений расхода в БД в<br>часах. Избегайте слишком частой записи расхода, чтобы<br>не перегружать базу данных. По умолчанию, 24 (запись<br>ведется раз в сутки). |
| Число значащих<br>позиций на<br>индикаторе               | Используются для настройки отображения показаний<br>счетчика на мнемосхеме и нигде больше.                                                                                                   |
| Число дробных<br>позиций на<br>индикаторе                |                                                                                                    |

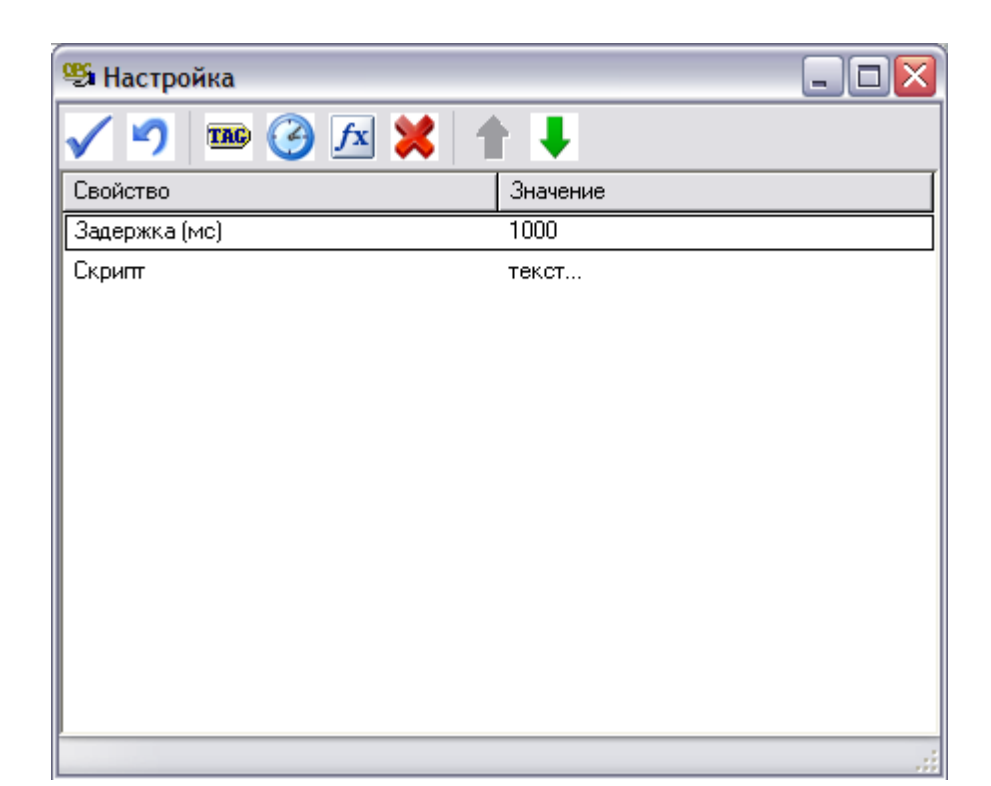

| Тег      | Позволяет задать тегу значения.                                                                                           |
|----------|----------------------------------------------------------------------------------------------------|
|          | Свойство добавляется в окне "Настройка".                                                                                  |
| Задержка | Позволяет задать паузу перед следующей операцией.                                                                         |
|          | Свойство добавляется в окне "Настройка".                                                                                  |
| Скрипт   | Позволяет написать свою функцию на языке Pascal Script<br>для доступа к свойствам интерфейса и переменным OPC<br>сервера. |
|          | Свойство добавляется в окне "Настройка".                                                                                  |

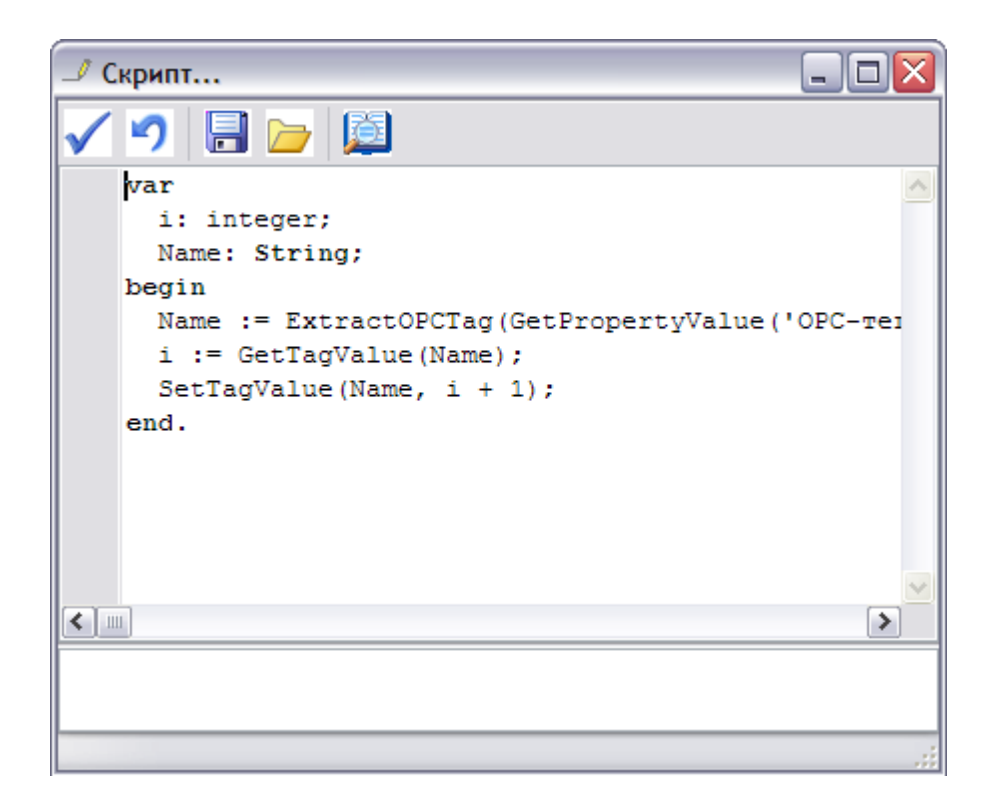

### Дополнительные функции Pascal Script для доступа к свойствам объектов и переменным ОРС сервера

procedure ShowMessage(const Message: String); - вывести сообщение.

function GetPropertyValue(const Name: String): Variant; - получить значение свойства объекта.

function SetPropertyValue(const Name: String; Value: Variant): Boolean; - задать значение свойства объекта.

function GetTagValue(const Name: String): Variant; - получить значение OPC-тега.

function SetTagValue(const Name: String; Value: Variant): Boolean; - задать значение OPC-тега.

function ExtractOPCTag(Value: String): String; - выделить имя OPC-тег из значения OPC-тега объекта.

function InputBox(const Message: String; Value: Variant): Variant; - запросить значение от оператора (Message - приглашение, Value - начальное значение).

Смотрите также: <u>Устройства</u> Интерфейс "[Opc] Interface Da 2.0"

### 10.26 Болид-реле

## Болид-реле

Данный объект позволяет управлять встроенными реле приборов НВП "Болид", такими как C2000-CП1, C2000-CП2, Сигнал 20 исп.02, Сигнал 20М, C2000-2, C2000-4 и т.д.

Работает с интерфейсами семейства "Орион".

### Менеджер свойств счетчика

| Свойство      | Значение    |
|---------------|-------------|
| Устройство    | Болид-реле  |
| Идентификатор | 7           |
| Адрес прибора | 0           |
| Номер реле    | 0           |
| Описание      | Болид-реле  |
| Активность    | Нет         |
| Состояние     | Не известно |

Менеджер свойств Болид-реле

| Свойство      | Описание                                                                                                    |
|---------------|----------------------------------------------------------------------------------------------------|
| Адрес прибора | Устанавливается в значение, соответствующее адресу<br>С2000-КДЛ, к которому относится счетчик.                                              |
| Номер реле    | Устанавливается в значение, соответствующее номеру<br>шлейфа С2000-КДЛ, за которым закреплён счетчик.                                       |
| Описание      | Позволяет указать любое словесное описание (название)<br>данного счётчика, которое будет использоваться в<br>программе для его отображения. |
| Активность    | Должно быть установлено в "Да" для обеспечения                                                                                              |
|           | работы счетчика с интерфейсом.                               |
|-----------|--------------------------------------------------------------|
| Состояние | Показывает состояние реле (включено, выключено, неизвестно). |

#### Менеджер команд счетчика

Для подачи команды нужно щелкнуть правой клавишей мыши на устройстве и выбрать соответствующий пункт контекстного меню.

| Включить реле     |
|-------------------|
| Выключить реле    |
| Добавить свойство |
| Удалить свойство  |

Менеджер команд Болид-реле

| Команда        | Описание                                    |  |
|----------------|---------------------------------------------|--|
| Включить реле  | Дает команду устройству на включение реле.  |  |
| Выключить реле | Дает команду устройству на выключение реле. |  |

#### Смотрите также:

Устройства Интерфейс "[RS-485] Орион"

#### 10.27 Болид-гигрометр, Болид-термометр

## Болид-гигрометр, Болид-термометр

Объекты предназначены для работы с прибором С2000-ВТ и позволяют с его помощью измерять влажность и температуру соответственно.

Работают с интерфейсами семейства "Орион".

#### Менеджер свойств счетчика

| Cooverse      | 20200000        |
|---------------|-----------------|
| Своиство      | эначение        |
| Устройство    | Болид-гигрометр |
| Идентификатор | 15              |
| Адрес прибора | 0               |
| Номер шлейфа  | 0               |
| Описание      | Болид-гигрометр |
| Активность    | Нет             |

#### Менеджер свойств Болид-гигрометра

| Свойство      | Описание                                                                                                    |  |
|---------------|----------------------------------------------------------------------------------------------------|--|
| Адрес прибора | Устанавливается в значение, соответствующее адресу<br>С2000-КДЛ, к которому относится прибор.                                  |  |
| Номер шлейфа  | Устанавливается в значение, соответствующее номеру<br>шлейфа С2000-КДЛ, за которым закреплён прибор.                           |  |
| Описание      | Позволяет указать любое словесное описание<br>(название), которое будет использоваться в программе<br>для отображения объекта. |  |
| Активность    | Должно быть установлено в "Да" для обеспечения<br>работы прибора с интерфейсом.                                                |  |

#### Менеджер команд счетчика

Для подачи команды нужно щелкнуть правой клавишей мыши на устройстве и выбрать соответствующий пункт контекстного меню.

| Запрос значения влажности             | Запрос значения температуры           |
|---------------------------------------|---------------------------------------|
| Добавить свойство<br>Удалить свойство | Добавить свойство<br>Удалить свойство |
| Менеджер команд Болид-гигрометра      | Менеджер команд Болид-термометра      |

Команда

Описание

| Запрос значения | Запрашивает показание датчика влажности   |
|-----------------|-------------------------------------------|
| влажности       | C2000-BT (для гигрометра).                |
| Запрос значения | Запрашивает показание датчика температуры |
| температуры     | C2000-BT (для термометра).                |

Смотрите также: Устройства Интерфейс "[RS-485] Орион"

#### 10.28 Счётчики с ручным вводом показаний

## Счётчики с ручным вводом показаний

Предназначены для ручного ввода показаний счётчиков, например, абонентами через WEB-интерфейс или оператором системы.

#### Менеджер свойств

| Свойство                         | Значение               |
|----------------------------------|------------------------|
| Устройство                       | Счётчик электроэнергии |
| Идентификатор                    | 5                      |
| Марка счетчика                   |                        |
| Серийный номер                   |                        |
| Описание                         | Счётчик электроэнергии |
| Активность                       | Дa                     |
| Число тарифов                    | 4                      |
| Расход по первому тарифу         | 111                    |
| Расход по второму тарифу         | 222                    |
| Расход по третьему тарифу        | 333                    |
| Расход по четвертому тарифу      | 444                    |
| Время фиксации расхода для дерев | 10.02.2014 13:43:33    |
| Время фиксации расхода для дерев | 30.12.1899 0:00:00     |
| Шаг записи расхода в дог         | 0                      |

Менеджер свойств счётчиков с ручным вводом показаний

| Свойство                                                             | Описание                                                                                                    |  |
|----------------------------------------------------------------------|----------------------------------------------------------------------------------------------------|--|
| Марка счётчика                                                       | Текстовая строка. Позволяет указать модель используемого прибора.                                                                                                    |  |
| Серийный номер                                                       | Текстовая строка. Позволяет указать серийный номер<br>используемого прибора.                                                                                                    |  |
| Описание                                                             | Позволяет указать любое словесное описание (название)<br>данного счётчика, которое будет использоваться в<br>программе для его отображения.                                                  |  |
| Активность                                                           | Должно быть установлено в "Да" для обеспечения работы прибора с интерфейсом.                                                                                                    |  |
| Число тарифов                                                        | Позволяет выбрать число тарифных планов от 1 до 4.                                                                                                    |  |
| Расход по<br>первому<br>(второму\третье<br>му\ четвертому)<br>тарифу | Позволяет установить показания счётчика по<br>соответствующему тарифу.                                                                                                    |  |
| Время фиксации<br>расхода для<br>дерева<br>пользователей             | Показывает время, когда счетчик был перенесен в<br>дерево пользователей.                                                                                                    |  |
| Время фиксации<br>расхода для<br>дерева баланса                      | Показывает время, когда счетчик был перенесен в<br>дерево баланса.                                                                                                    |  |
| Интервал записи<br>расхода, часы                                     | Задает частоту сохранения изменений расхода в БД в<br>часах. Избегайте слишком частой записи расхода, чтобы<br>не перегружать базу данных. По умолчанию, 24 (запись<br>ведется раз в сутки). |  |

Смотрите также: <u>Устройства</u> Интерфейс для счётчиков с ручным вводом показаний

### 10.29 Пульсар 16М

## Пульсар 16М

Для подключения по каналу RS-485 регистратора импульсов Пульсар 16М, необходимо у соответствующего интерфейса установить режим совместимости "Проводной модуль", далее выделив интерфейс в дереве устройств нажать кнопку "Добавить счётчик", в появившемся окне выбрать необходимый тип устройства (Счётчик газа, Счётчик горячей воды и т.д.) и нажать кнопку "Ок" (см. Рисунок 1). В менеджере свойств добавленного счётчика установить адрес регистратора Пульсар 16М, указать соответствующий канал и активировать устройство.

#### Менеджер свойств прибора

| 🛃 🛲 🔀 🔻 🏹 🔛 🜒               |                                  |                      |
|-----------------------------|----------------------------------|----------------------|
| 🚽 Устройства                | Свойство                         | Значение             |
| и 🦪 [RS-485] Пульсар 16М\РМ | Устройство                       | Счётчик горячей воды |
|                             | Идентификатор                    | 19                   |
|                             | Адрес прибора                    | 0000000              |
|                             | Адрес канала                     | 1                    |
|                             | Описание                         | Счётчик горячей воды |
|                             | Пароль блокировки устройства     | 0                    |
|                             | Активность                       | Нет                  |
|                             | Длительность импульса (мс)       |                      |
|                             | Длительность паузы (мс)          |                      |
|                             | Множитель пересчёта импульсов    |                      |
|                             | Коэффициент трансформации        |                      |
|                             | Время фиксации расхода для дерев | Не известно          |
|                             | Время фиксации расхода для дерев | Не известно          |
|                             | Интервал записи расхода, часы    | 24                   |
|                             | Не баланс                        | 0.02                 |
|                             | Системный множитель таймаута     |                      |
|                             | Версия прошивки                  |                      |
|                             | CounterGUID для ГИС ЖКХ          |                      |
|                             |                                  |                      |

Рисунок 1 - Менеджер свойств прибора "Пульсар 16М" при работе через RS-485 интерфейс.

| Свойство                                                 | Описание                                                                                                    |  |
|----------------------------------------------------------|----------------------------------------------------------------------------------------------------|--|
| Адрес прибора                                            | Указывается пользователем уникальный адрес<br>регистратора. Адрес регистратора обычно указан на<br>самом приборе или сообщается производителем.                                                                                                    |  |
| Адрес канала                                             | Регистратор Пульсар 16М оборудован 16-ю каналами для подключения импульсных счётчиков. Нумерация каналов начинается с левого клемника нижнего ряда.                                                                                                    |  |
| Описание                                                 | Позволяет указать любое словесное описание (название)<br>данного прибора, которое будет использоваться в<br>программе для его отображения.                                                                                                    |  |
| Пароль<br>блокировки<br>устройства                       | Отображает установленный пароль в APM Ресурсе для<br>регистратора Пульсар 16М. Если пароль отличается от<br>нуля, то внесение изменений в конфигурацию<br>регистратора через сторонние программы будет<br>ограничено.                                                                                      |  |
| Активность                                               | Должно быть установлено в "Да" для обеспечения работы<br>прибора с интерфейсом.                                                                                                    |  |
| Длительность<br>импульса (мс)                            | Задаёт длительность импульса сигнала в миллисекундах.<br>Максимальное значение длительности импульса 1999.                                                                                                    |  |
| Длительность<br>паузы (мс)                               | Задаёт длительность паузы между импульсами в миллисекундах.                                                                                                    |  |
| Множитель<br>пересчёта<br>импульсов                      | Уустанавливает, сколько импульсов соответствует<br>единице расхода. Если за единицу расхода принят 1 м <sup>2</sup> , то<br>Множитель пересчёта импульсов указывает, сколько<br>импульсов счетчика соответствует одному 1м <sup>2</sup> расхода<br>воды. Уточните этот показатель в инструкции на счётчик. |  |
| Коэффициент<br>трансформации                             | Позволяет задавать коэффициент трансформации<br>показаний при работе счетчика через трансформаторы<br>тока\напряжения.                                                                                                    |  |
| Время фиксации<br>расхода для<br>дерева<br>пользователей | Автоматически фиксируется время добавления счетчика<br>в древо пользователей.                                                                                                    |  |

| Время фиксации<br>расхода для<br>дерева баланса | Автоматически фиксируется время добавления счетчика<br>в древо баланса.                                                                                                    |
|-------------------------------------------------|----------------------------------------------------------------------------------------------------|
| Интервал записи<br>расхода, часы                | Задает частоту сохранения изменений расхода в БД в<br>часах. Избегайте слишком частой записи расхода, чтобы<br>не перегружать базу данных. По умолчанию, 24 (запись<br>ведется раз в сутки). |
| CounterGUID для<br>ГИС ЖКХ                      | Уникальный идентификатор (GUID) устройства в системе<br>ГИС ЖКХ.                                                                                                    |
| Системный<br>множитель<br>таймаута              | Позволяет задать таймаут ожидания данных в<br>регистраторе, данный параметр задаёт максимальную<br>паузу между приёмом и передачей пакетов в сети RS-485.                                    |
| Версия прошивки                                 | Показывает номер версии системного программного обеспечения регистратора Пульсар 16-М.                                                                                                    |

#### Менеджер команд счетчика

Для подачи команды нужно щелкнуть правой клавишей мыши на устройстве и выбрать соответствующий пункт контекстного меню.

| Получить расход         |
|-------------------------|
| Установить расход       |
| Проверить канал         |
| Показать время счетчика |
| Установить время        |
| Переход на летнее время |
| Смена пароля            |
| Добавить свойство       |
| Удалить свойство        |

Менеджер команд прибора Пульсар 16-М

| Свойство        | Описание                                                                  |
|-----------------|---------------------------------------------------------------------------|
| Получить расход | Запрашивает величину текущего расхода счётчика и отображает пользователю. |

#### АРМ РЕСУРС

296

| Установить<br>расход       | Позволяет задать произвольный расход для данного импульсного счётчика.                                                      |
|----------------------------|----------------------------------------------------------------------------------------------------|
| Проверить канал            | Позволяет проверить канал, если канал замкнут, то на<br>физическом уровне канал обязан функционировать в<br>штатном режиме. |
| Показать время<br>счётчика | Отображает системное время регистратора.                                                                                    |
| Установить время           | Синхронизирует системное время регистратора с<br>временем операционной системы, на которой установлен<br>APM Ресурс.        |
| Переход на<br>летнее время | Позволяет задать или снять флаг перехода на летнее время для регистратора.                                                  |
| Смена пароля               | Позволяет задать или снять пароль блокировки регистратора.                                                                  |
| Добавить<br>свойство       | Добавляет новое свойство объекту. Например, текстовое поле.                                                                 |
| Удалить свойство           | Удаляет одно из ранее добавленных свойств.                                                                                  |

**Примечание.** Пароль блокирует ТОЛЬКО возможность изменять параметры, блокировка наступает через 1 час после установки пароля на Пульсар 16-М.

Смотрите также: Устройства

#### 10.30 Пульсар 16РМ

## Пульсар 16РМ

Представляют собой регистратор и однотарифные импульсные счетчики воды, газа, электроэнергии и других ресурсов. Регистратор работает с интерфейсом "[RS-485] Пульсар 16М\PM", а импульсные счётчики привязываются к регистратору (см Рисунок 1).

ле импульсные си

| 😼 Устройства             | Свойство                 | Значение    |
|--------------------------|--------------------------|-------------|
| 🖨 🧕 [RS485] Пульсар 16РМ | Устройство               | Регистратор |
| — ще регистратор         | Идентификатор            | 25          |
| 🧠 Счётчик горячей водь   | Адрес прибора            | 00063327    |
| 💮 Счётчик тепла          | Активность               | Да          |
| Счётчик холодной во,     | Описание                 | Регистратор |
| В Счетчик электроэнері   | Переход на летнее время  | Отключен    |
|                          | Версия прошивки          | 12          |
|                          | Адрес квартирного радиом | 59099       |
|                          | Адрес квартирного радиом | 1           |
|                          | Адрес квартирного радиом | 2           |
|                          | Адрес квартирного радиом | 3           |
|                          | Адрес квартирного радиом | 4           |
|                          | Адрес квартирного радиом | 5           |
|                          | Адрес квартирного радиом | 6           |
|                          | Адрес квартирного радиом | 7           |
|                          |                          |             |
|                          |                          |             |
| < ▶                      |                          |             |

## Менеджер свойств регистратора

Рисунок 1 - Менеджер свойств регистратора Пульсар 16РМ \ 16М

| Свойство      | Описание                                                                                                    |
|---------------|----------------------------------------------------------------------------------------------------|
| Адрес прибора | Указывается пользователем уникальный адрес<br>регистратора. Адрес регистратора обычно указан на<br>самом приборе или сообщается производителем. |
| Активность    | Должно быть установлено в "Да" для обеспечения работы<br>прибора с интерфейсом.                                                                 |
| Описание      | Позволяет указать любое словесное описание (название)<br>данного прибора, которое будет использоваться в<br>программе для его отображения.      |

#### **298 APM PECYPC**

| Переход на<br>летнее время                  | Позволяет задать или снять флаг перехода на летнее время для регистратора.                                                                                                    |
|---------------------------------------------|----------------------------------------------------------------------------------------------------|
| Версия прошивки                             | Показывает номер версии системного программного обеспечения регистратора Пульсар 16-М.                                                                                                    |
| Адрес<br>квартирного<br>радиомодуля №1<br>8 | Задаёт адрес квартирного радиомодуля. Адрес<br>квартирного модуля указан на самом приборе или<br>сообщается производителем. Всего возможно<br>контролировать 8 квартирных модулей на одном<br>регистраторе. |

#### Менеджер команд регистратора

Для подачи команды нужно щелкнуть правой клавишей мыши на устройстве и выбрать соответствующий пункт контекстного меню.

Показать время регистратора

Установить время на регистратор

Сбросить показания со всех каналов

Добавить свойство

Удалить свойство

Рисунок 2 - Менеджер команд прибора Пульсар 16-РМ

| Свойство                           | Описание                                                                                                    |
|------------------------------------|----------------------------------------------------------------------------------------------------|
| Показать время<br>регистратора     | Отображает текущее время устройства.                                                                         |
| Установить время<br>на регистратор | Позволяет синхронизировать время устройства с<br>операционной системой, на которой установлен АРМ<br>Ресурс. |
| Сбросить<br>показания со всех      | Позволяет обнулить расход на всех каналах регистратора.                                                      |

каналов

## Менеджер свойств счетчика

Для каждого регистратора можно создать до 16 счётчиков. APM Ресурс поддерживает создание счётчиков газа, воды, тепла и электроэнергии.

| 💈 Устройства             | Свойство                      | Значение               |
|--------------------------|-------------------------------|------------------------|
| 🖻 🧕 [RS485] Пульсар 16РМ | Устройство                    | Счётчик электроэнергии |
| Регистратор              | Идентификатор                 | 30                     |
| - 🖓 Счётчик горячей воды | Описание                      | Счётчик электроэнергии |
|                          | Номер квартирного радиомодуля | Радиомодуль 5 (4)      |
| 🖓 Счётчик холодной воды  | Канал радиомодуля             | 2                      |
| Счетчик электроэнергии   | Дата обращения к радиомодулю  | 00:00:00 03.06.2014    |
|                          | Множитель пересчёта импульсов | 100                    |
|                          | Коэффициент трансформации     | 1                      |
|                          |                               |                        |
|                          |                               |                        |

Рисунок 3 - менеджер свойств счётчика электроэнергии.

| Свойство                            | Описание                                                                                                    |
|-------------------------------------|----------------------------------------------------------------------------------------------------|
| Описание                            | Позволяет указать любое словесное описание (название)<br>данного прибора, которое будет использоваться в<br>программе для его отображения.                              |
| Номер<br>квартирного<br>радиомодуля | Позволяет выбрать один из указанных в регистраторе квартирных радимодулей.                                                                                              |
| Канал<br>радиомодуля                | Позволяет выбрать между первым и вторым каналом<br>квартирного радиомодуля. Каждый радиомодуль,<br>позволяет подключать к своему одному каналу, только<br>один счётчик. |
| Дата обращения к<br>радиомодулю     | Отображает последнею дату получения расхода по<br>радиоканалу из квартирного модуля.                                                                                    |
| Множитель<br>пересчёта              | Устанавливает, сколько импульсов соответствует                                                                                                    |

| импульсов                    | единице расхода. Если за единицу расхода принят 1 м <sup>2</sup> , то<br>Множитель пересчёта импульсов указывает, сколько<br>импульсов счетчика соответствует 1 м <sup>2</sup> расхода воды.<br>Уточните этот показатель в инструкции на счётчик. |  |
|------------------------------|----------------------------------------------------------------------------------------------------|--|
| Коэффициент<br>трансформации | Позволяет задавать коэффициент трансформации<br>показаний при работе счетчика через трансформаторы<br>тока\напряжения.                                                                                                    |  |

Приборы пульсар содержат ряд ограничений, не рекомендуется изменять значения расхода на канале, если к нему уже привязан радиомодуль.

**Примечание.** Не возможно использовать больше 16 счётчиков на одном регистраторе.

#### Менеджер команд счетчика

Для подачи команды нужно щелкнуть правой клавишей мыши на устройстве и выбрать соответствующий пункт контекстного меню.

|    | Получить расход<br>Установить расход    |
|----|-----------------------------------------|
|    | Добавить свойство                       |
|    | Удалить свойство                        |
| Ри | ісунок 4 - менеджер команд<br>счётчика. |

| Свойство        | Описание                                                                  |
|-----------------|---------------------------------------------------------------------------|
| Получить расход | Запрашивает величину текущего расхода счётчика и отображает пользователю. |

| Установить<br>расход | Позволяет задать произвольный расход для данного импульсного счётчика. |
|----------------------|------------------------------------------------------------------------|
| Добавить<br>свойство | Добавляет новое свойство объекту. Например, текстовое поле.            |
| Удалить свойство     | Удаляет одно из ранее добавленных свойств.                             |

Смотрите также: Устройства

#### 10.31 Счётчик сточных вод

## Счётчик сточных вод

Данный объект является импульсным счётчиком или же виртуальным счётчиком который суммирует показания подключенных к нему счётчиков воды с учётом процента потерь. В первом варианте объект соответствует физическому счётчику сточных вод, однако как только мы захватим счётчик воды и перетащим его мышью в счётчик сточных вод, он начнёт подсчитывать расход путём суммирования показаний расхода счётчиков воды за вычетом процента потерь.

## Менеджер свойств счетчика

| 🎭 🛲 💥 🔻 🏹 🕵 4                                                       |                                  |                     |
|---------------------------------------------------------------------|----------------------------------|---------------------|
| 🧕 Устройства                                                        | Свойство                         | Значение            |
| ICSD] Pecypc GSM Модем Дотвор ССС ССС ССС ССС ССС ССС ССС ССС ССС С | Устройство                       | Счётчик сточных вод |
| Счётчик сточных вод                                                 | Идентификатор                    | 14                  |
| и 🧐 [Manual] Ручной ввод                                            | Марка счетчика                   |                     |
| 🖤 🦦 Счетчик сточных вод                                             | Адрес прибора                    | 0                   |
|                                                                     | Номер шлейфа                     | 0                   |
|                                                                     | Описание                         | Счётчик сточных вод |
|                                                                     | Активность                       | Нет                 |
|                                                                     | Множитель пересчета импульсов    | 1                   |
|                                                                     | Коэффициент трансформации        | 1                   |
|                                                                     | Интервал недостоверности счета   | Неизвестен          |
|                                                                     | Допустимый интервал недостоверн  | 3600                |
|                                                                     | Время фиксации расхода для дерев | Не известно         |
|                                                                     | Время фиксации расхода для дерев | Не известно         |
|                                                                     | Серийный номер                   |                     |
|                                                                     | Интервал записи расхода, часы    | 24                  |
|                                                                     | Число значащих позиций на индика | 6                   |
|                                                                     | Число дробных позиций на индикат | 2                   |
|                                                                     | Обратный счет                    | Нет                 |
|                                                                     | Процент потерь                   | 0                   |
|                                                                     |                                  |                     |

#### Менеджер свойств счётчика сточных вод

| Свойство       | Описание                                                                                                    |
|----------------|----------------------------------------------------------------------------------------------------|
| Марка счётчика | Поле для ввода текстового значения марки счётчика.                                                                                              |
| Адрес прибора  | Указывается пользователем уникальный адрес<br>регистратора. Адрес регистратора обычно указан на<br>самом приборе или сообщается производителем. |
| Номер шлейфа   | Устанавливается в значение, соответствующее номеру<br>шлейфа С2000-КДЛ, за которым закреплён прибор.                                            |
| Описание       | Позволяет указать любое словесное описание (название)                                                                                           |

|                                     | данного прибора, которое будет использоваться в программе для его отображения.                                                                                                    |
|-------------------------------------|----------------------------------------------------------------------------------------------------|
| Активность                          | Должно быть установлено в "Да" для обеспечения работы<br>прибора с интерфейсом.                                                                                                    |
| Множитель<br>пересчета<br>импульсов | Устанавливает, сколько импульсов соответствует<br>единице расхода. Если за единицу расхода принят 1 м <sup>2</sup> , то<br>Множитель пересчёта импульсов указывает, сколько<br>импульсов счетчика соответствует одному 1м <sup>2</sup> расхода<br>воды. Уточните этот показатель в инструкции на счётчик. |
| Коэффициент<br>трансформации        | Позволяет задавать коэффициент трансформации<br>показаний при работе счетчика через трансформаторы<br>тока\напряжения.                                                                                                    |
| Серийный номер                      | Серийный номер счётчика сточных вод.                                                                                                    |
| Интервал записи<br>расхода, часы    | Задает частоту сохранения изменений расхода в БД в<br>часах. Избегайте слишком частой записи расхода, чтобы<br>не перегружать базу данных. По умолчанию, 24 (запись<br>ведется раз в сутки).                                                                                                    |
| Процент потерь                      | Используется при суммирование показаний счётчиков<br>воды за минусом указанного процента потерь.                                                                                                    |

## Менеджер команд счетчика

Для подачи команды нужно щелкнуть правой клавишей мыши на устройстве и выбрать соответствующий пункт контекстного меню. Вы можете добавить новое свойство или удалить уже существующее.

## Состав и построение системы

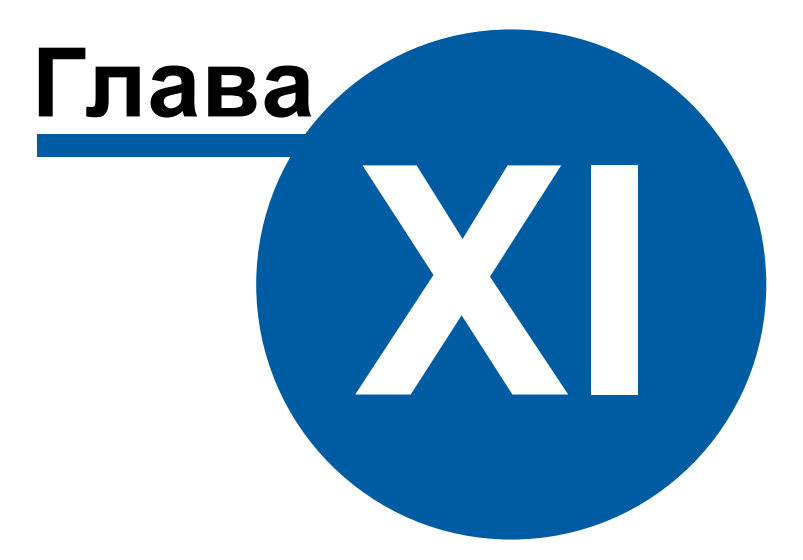

- 11 Состав и построение системы
- 11.1 Построение системы

## Построение системы

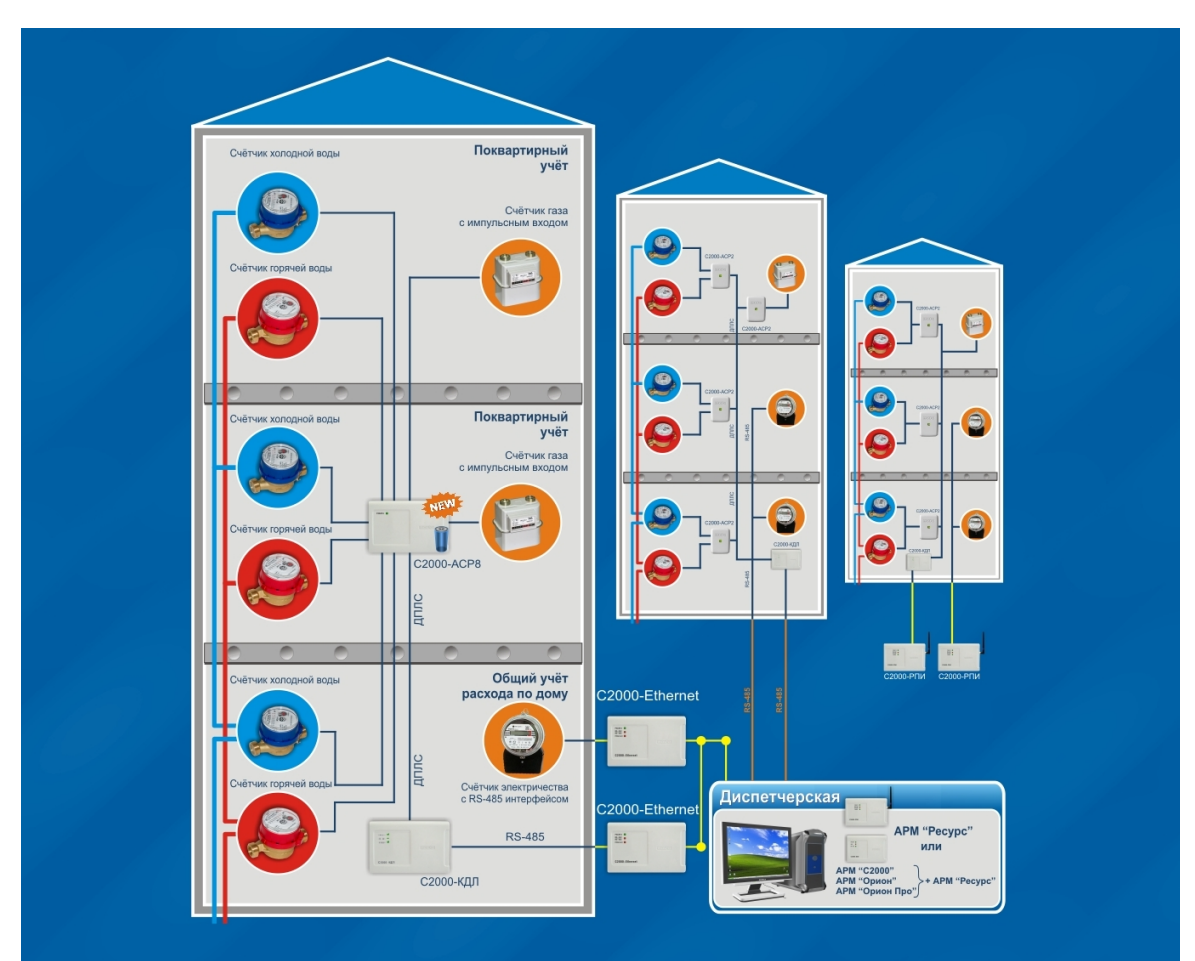

Схема построения аппаратного комплекса системы

#### Общие сведения

Система разработана на базе контроллера двухпроводной линии связи «<u>C2000-</u> <u>КДЛ</u>», адресных счетчиков расхода «<u>C2000-ACP2</u>», «<u>C2000-ACP8</u>», прибора «<u>Pecypc</u> <u>GSM</u>» и различных цифровых счетчиков ведущих производителей.

#### Состав системы

• Счётчики с RS-485 интерфейсом

- Счётчики с импульсными выходами
- Счётчики с ОРС-серверами
- Устройства сбора и передачи данных (адресные счётчики расхода «<u>C2000-ACP2</u>» и «<u>C2000-ACP8</u>», контролер двухпроводной линии связи «<u>C2000-KДЛ</u>»)
- Прибор «Ресурс GSM»
- Вспомогательные устройства («<u>C2000-ШИ</u>», «<u>C2000-USB</u>», «<u>РИП-12</u>», «<u>РИП-24</u>» и др.)
- Линии связи RS-485, ДПЛС
- Блоки разветвительно-изолирующие («<u>БРИЗ</u>»)
- Рабочая станция оператора.

#### Возможные варианты применения системы

Система способна функционировать как полностью автономно, так и в составе интегрированной системы охраны "Орион". В последнем случае для подключения импульсных счётчиков возможно совместное использование уже существующих линий связи с приборами.

#### Подключение приборов к компьютеру

Подключение линий связи RS-485 к компьютеру производится через соответствующие преобразователи интерфейсов («<u>C2000-III</u>», «<u>C2000-USB</u>» и др.) к COM или USB портам. С помощью преобразователей интерфейсов обеспечивается передача сигналов по линии RS-485. Благодаря дополнительным преобразователям интерфейса, таким, как <u>C2000-Ethernet</u> и <u>C2000-PIII</u> возможна трансляция RS-485 интерфейса через Ethernet\Internet и радио канал соответственно.

#### 11.2 С2000-КДЛ

## Контроллер двухпроводной линии связи "С2000-КДЛ"

| РАБОТА 🔛  |  |
|-----------|--|
| RS-485    |  |
| линия 💼   |  |
|           |  |
|           |  |
|           |  |
| 00000 888 |  |
| С2000-КДЛ |  |

#### Назначение и основные возможности прибора

Запрос и хранение счётных значений от "C2000-ACP2" и "C2000-ACP8", контроль состояния и питание подключенных устройств. Вычитывание состояний и счётных значений по интерфейсу RS-485. Регистрация времени недостоверности счёта.

#### Особенности

Количество подключаемых "C2000-ACP2" - 63. Количество подключаемых "C2000-ACP8" - 16. Количество точек подключения (счётчиков) - 127.

| Количество<br>подключаемых<br>адресных<br>устройств | от 1 до 127   |
|-----------------------------------------------------|---------------|
| Напряжение<br>питания                               | от 10 до 28 В |

| Потребляемый<br>контроллером ток<br>при отсутствии<br>адресных<br>устройств        | 70 мА                                                                 |
|------------------------------------------------------------------------------------|-----------------------------------------------------------------------|
| Потребляемый<br>контроллером ток<br>при<br>подключенных<br>адресных<br>устройствах | 70 мА и дополнительно суммарный ток потребления<br>адресных устройств |
| Объем буфера<br>событий                                                            | 255                                                                   |
| Количество кодов<br>ключей<br>(карточек)                                           | до 512                                                                |
| Длина<br>двухпроводной<br>линии                                                    | до 700 м                                                              |
| Рабочий диапазон<br>температур                                                     | от минус 30 до +55 °C                                                 |
| Габаритные<br>размеры                                                              | 157х107х36 мм                                                         |

#### Подробное описание и документация на сайте производителя:

http://bolid.ru/production/orion/ops-subsystems/spi2000a/s2000-kdl.html

## 11.3 C2000-ACP2

Адресный счетчик расхода "С2000-АСР2"

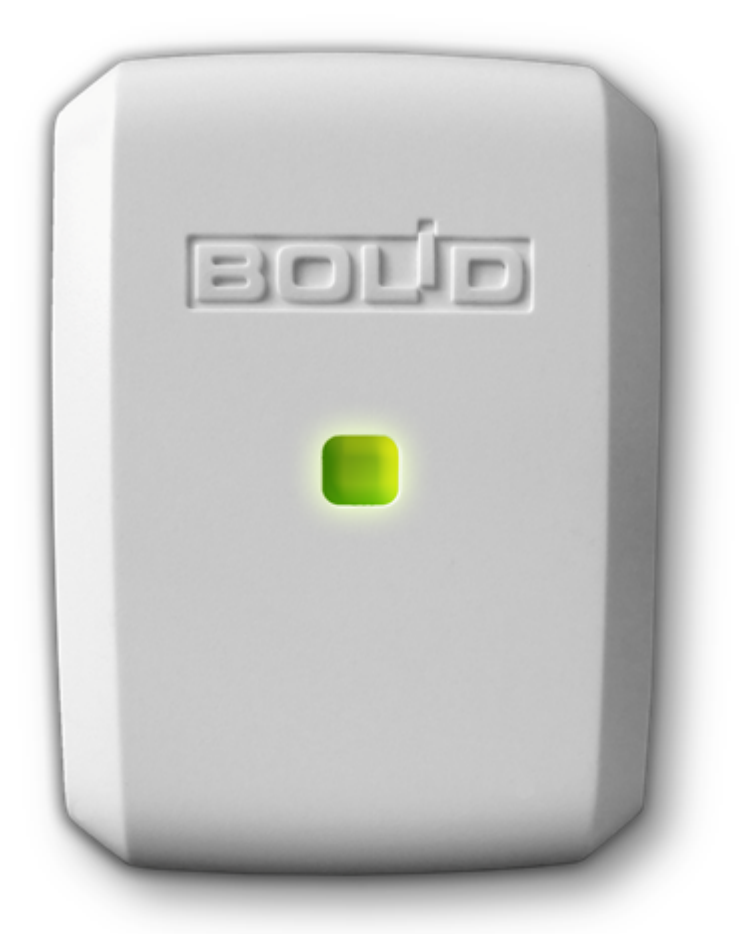

#### Назначение и основные возможности прибора

Адресный счетчик расхода предназначен для подсчета импульсов, поступающих с механических или электрических счетчиков (воды, электричества, газа, тепла и т.д.). Производит подсчет изменения состояния выхода типа «сухой контакт» или «открытый коллектор». С версии 2.00 поддерживает подключение по цепи NAMUR. Обеспечивает непрерывный контроль состояния счетного шлейфа на обрыв и короткое замыкание.

#### Особенности

Адрес и настройки счетчика сохраняется в энергонезависимой памяти. Имеет встроенный светодиодный индикатор состояния.

#### Технические характеристики

| Количество зон<br>(шлейфов) счета          | 2                      |
|--------------------------------------------|------------------------|
| Частота<br>подсчитываемых<br>импульсов     | до 70 имп/с            |
| Потребляемый<br>счетчиком ток, не<br>более | 1 мА                   |
| Рабочий диапазон<br>температур             | от минус 30 до + 50 °C |
| Степень<br>защищенности<br>оболочки        | IP 41                  |
| Габар <i>и</i> тные<br>размеры             | 50 х 30 х 25 мм        |

#### Подробное описание и документация на сайте производителя:

http://bolid.ru/production/disp/resurs/s2000-asr2.html

#### 11.4 C2000-ACP8

Адресный счетчик расхода "С2000-АСР8"

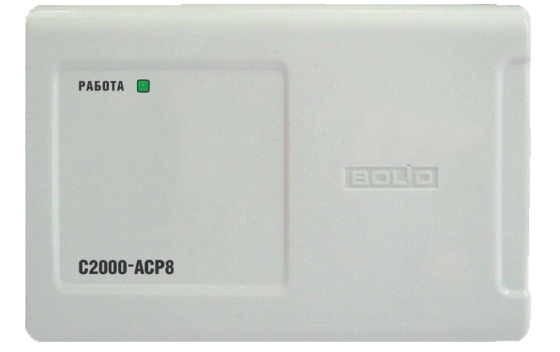

#### Назначение и основные возможности прибора

Адресный счетчик расхода предназначен для подсчета импульсов, поступающих от механических или электрических счетчиков (воды, электричества, газа, тепла). Применяется с контроллером «С2000-КДЛ».

#### Особенности

Подсчет импульсов на выходах типа «сухой контакт» или «открытый коллектор», поддержка цепи NAMUR Контроль линий счетчиков на обрыв и короткое замыкание Встроенный изолятор короткого замыкания ДПЛС Подключение до 16 счетчиков к одному «С2000-КДЛ»

| Количество<br>подключаемых             | 8                        |
|----------------------------------------|--------------------------|
| счетчиков                              |                          |
| Частота<br>подсчитываемых<br>импульсов | до 20 имп/с              |
| Питание                                | от ДПЛС                  |
| Резервное<br>питание                   | Литиевая батарея АА 3,6В |
|                                        | Внешний источник 12В     |
| Потребляемый<br>счетчиком ток          | не более 2 мА            |
| Рабочий диапазон<br>температур         | от минус 30 до +50 °C    |
| Степень<br>защищенности<br>оболочки    | IP41                     |
| Средний срок<br>службы                 | 10 лет                   |

#### 11.5 С2000-ПИ

## Преобразователь/повторитель интерфейса RS-485 "C2000-ПИ"

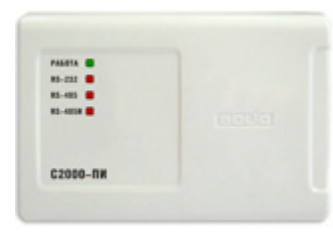

#### Назначение и основные возможности прибора

Преобразователь интерфейсов RS-232/RS-485, повторитель интерфейса RS-485 с гальванической развязкой.

Предназначен для работы в двух режимах: преобразования сигналов интерфейса RS-232 в сигналы двухпроводного магистрального интерфейса RS-485 или для удлинения и гальванической развязки линии интерфейса RS-485 с защитой от короткого замыкания.

Преобразователь "С2000-ПИ" обеспечивает:

- подключение к персональному компьютеру периферийных устройств интегрированной системы охраны "Орион", отдаленных от него на расстояние до 3 км
- удлинение интерфейса RS-485 с гальванической развязкой и защитой от короткого замыкания
- тип обмена полудуплексный с автоматическим определением направления передачи
- индикацию приема/передачи данных и короткого замыкания линии интерфейса

#### Особенности

Электрическая прочность изоляции: до 1600 В в течение 1 минуты или до 2000 В в течение 1 с.

Питание "С2000-ПИ" от компьютера, через разъем клавиатуры, USB порта или от

любого внешнего источника постоянного тока напряжением от 10 до 28 В.

Настенное исполнение.

#### Технические характеристики

| Напряжение<br>питания          | 5 В (от компьютера)<br>от 10 до 28 В (от внешнего источника)                                                                                       |
|--------------------------------|----------------------------------------------------------------------------------------------------|
| Потребляемый<br>ток            | не более 160 мА (при питании от компьютера)<br>не более 120 мА (при питании от источника +12 В)<br>не более 60 мА (при питании от источника +24 В) |
| Скорость<br>передачи данных    | 300, 600, 1200, 2400, 4800, 9600, 19200, 38400, 57600,<br>115200 бод                                                                               |
| Рабочий диапазон<br>температур | от минус 40 до +55 °C                                                                                                    |
| Масса                          | не более 0,2 кг                                                                                                    |
| Габариты                       | 157х107х36 мм                                                                                                    |

#### Подробное описание и документация на сайте производителя:

http://bolid.ru/production/devices/devices 41.html

#### 11.6 C2000-USB

## Преобразователь интерфейсов USB/RS-485 "C2000-USB"

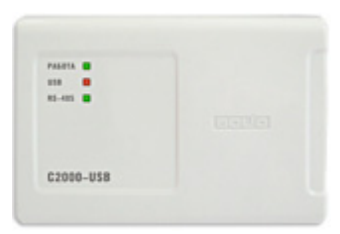

#### Назначение и основные возможности прибора

Предназначен для преобразования сигналов интерфейса USB персонального компьютера в сигналы двухпроводного магистрального интерфейса RS-485 с гальванической развязкой.

Работает в среде ОС Windows 2000, 2003, XP, Vista, 7 x32, образуя виртуальный СОМ-порт.

Преобразователь "C2000-USB" обеспечивает:

- подключение к персональному компьютеру периферийных устройств интегрированной системы охраны "Орион", отдаленных от него на расстояние до 1200м
- тип обмена полудуплексный
- индикацию приема/передачи данных и соединение по USB интерфейсу

#### Особенности

Электрическая прочность изоляции: до 1600В в течение 1 минуты или до 2000В в течение 1с. Питание "C2000-USB" от USB порта компьютера. Настенное исполнение

| Напряжение<br>питания                  | 5B (USB порт компьютера)                                                                     |
|----------------------------------------|----------------------------------------------------------------------------------------------|
| Потребляемый<br>ток                    | не более 100 мА                                                                              |
| Поддерживаемые<br>скорости<br>передачи | 110, 300, 1200, 2400, 4800, 9600, 19200, 38400, 57600,<br>115200, 230400, 460800, 921600 бод |
| Рабочий диапазон<br>температур         | от минус 30 до +50°С                                                                         |
| Масса                                  | не более 0,2 кг                                                                              |
| Габариты                               | 157х107х36 мм                                                                                |

#### Подробное описание и документация на сайте производителя:

http://bolid.ru/production/devices/devices\_131.html

#### 11.7 USB-RS485

# Преобразователь интерфейсов с гальванической изоляцией "USB-RS485"

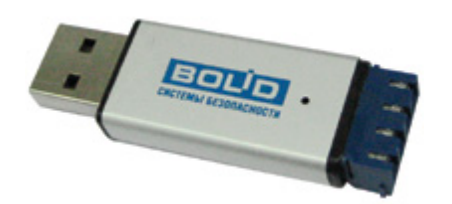

#### Назначение и основные возможности прибора

Преобразователь интерфейсов "USB-RS485" предназначен для преобразования сигналов интерфейса USB в сигналы двухпроводного магистрального интерфейса RS-485 с гальванической изоляцией.

#### Особенности

Электропитание осуществляется от USB-порта ПК.

Работает в среде ОС Windows 2000, 2003, ХР, Vista, 7, образуя виртуальный СОМ-порт.

| Напряжение<br>питания         | USB порт ПК                                                          |
|-------------------------------|----------------------------------------------------------------------|
| Потребляемый<br>ток, не более | 200 мА                                                               |
| Скорость<br>передачи данных   | 110, 300, 1200, 2400, 4800, 9600, 19200, 38400, 57600,<br>115200 бод |

#### 316 АРМ РЕСУРС

| Диапазон<br>температур                | от минус 30 до +50°С    |
|---------------------------------------|-------------------------|
| Относительная<br>влажность<br>воздуха | до 93 % при +40°С       |
| Габаритные<br>размеры                 | не более 17 х 53 х 8 мм |
| Масса                                 | не более 9,5 г          |

#### Подробное описание и документация на сайте производителя:

http://www.bolid.ru/production/devices/devices\_162.html

#### 11.8 C2000-Ethernet

## Преобразователь интерфейсов RS-232/RS-485 в Ethernet "C2000-Ethernet"

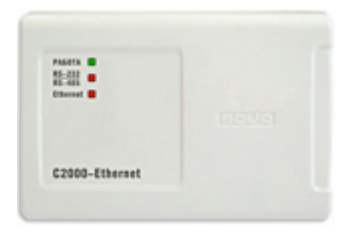

#### Назначение и основные возможности прибора

Для использования как в составе системы "Орион", "Орион Про", так и других систем. Осуществляет трансляцию данных интерфейса RS-232/RS-485 в Ethernet и обратно.

#### Особенности

Поддерживает 2 режима работы:

#### Прозрачный протоколонезависимый режим.

Осуществляет передачу данных из интерфейса RS-232 или RS-485 в Ethernet и обратно (в составе системы "Орион", "Орион Про" и других систем).

#### Режим с сохранением событий.

Осуществляет опрос приборов в удаленном сегменте интерфейса RS-485 для увеличения скорости обмена между устройствами системы "Орион". Объем буфера событий: 255 сообщений. Автоматическое определение активного интерфейса: RS-232 или RS-485.

#### Параметры работы интерфейсов RS-485/RS-232 (HALF-DUPLEX)

Скорости передачи данных: 1200, 2400, 9600, 19200, 38400, 57600, 115200 бит/сек Количество стартовых/стоповых бит - 1 Без контроля четности Максимальная длина пакета - 255 байт

Настройка признаков упаковки данных (возможно использование нескольких признаков):

- максимальная длина пакета (0-255);
- пауза между принятыми байтами (0 65535 мс);
- разделитель (0 0xFF). Действие разделителя. При приеме разделителя:
  - а) отослать пакет;
  - b) отбросить разделитель и отослать пакет;
  - с) принять еще один байт, следующий за разделителем, и отослать пакет

#### Параметры работы по Ethernet-каналу

Скорость передачи - 10 Мбит/с Используемые протоколы: UDP, ICMP (ping), ARP Прием/передача единичных пакетов Максимальное количество аналогичных устройств, на которые осуществляется ретрансляция данных по Ethernet-каналу от одного "C2000-Ethernet" - 10

| Напряжение | +12 B, +24 B |
|------------|--------------|
|------------|--------------|

#### **318 APM PECYPC**

| питания                                                       |                      |
|---------------------------------------------------------------|----------------------|
| Потребляемый<br>ток                                           | не более 90 мА       |
| Рабочий диапазон<br>температур до IV<br>квартала 2009 г.      | от 0 до +50°С        |
| Рабочий диапазон<br>температур до с<br>IV квартала 2009<br>Г. | от минус 30 до +55°С |
| Габаритные<br>размеры                                         | 157х107х36 мм        |

#### Подробное описание и документация на сайте производителя:

http://www.bolid.ru/production/devices/devices 155.html

#### 11.9 С2000-РПИ

## Радиоканальный повторитель интерфейсов RS-485/RS-232 "C2000-РПИ"

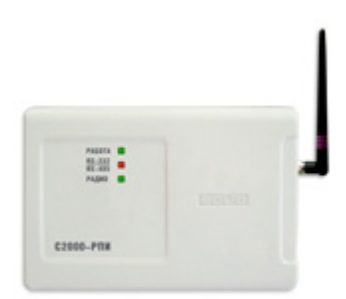

#### Назначение и основные возможности прибора

Радиоканальный повторитель интерфейсов (РПИ) RS-485/RS-232 предназначен для использования в составе систем охранной и пожарной сигнализации для приема и передачи пакетов данных по интерфейсу RS-485 или RS-232 с последующей передачей их по радиоканалу аналогичным устройствам.

Повторитель предназначен для работы в составе интегрированной системы охраны "ОРИОН", работает со всеми приборами и устройствами, имеющими интерфейс RS-485 или RS-232, но может также использоваться в составе других систем, использующих пакетную передачу данных.

#### Особенности

Легко конфигурируется, сразу по включении готов к работе, не требует дополнительного программного обеспечения, стандартный для приборов ИСО "ОРИОН" дизайн корпуса. Встроенная индикация работы радиоканала и интерфейсов, поддерживается функция измерения качества радиосвязи.

Светодиодная индикация прибора позволяет контролировать работу прибора при настройке и в дежурном режиме.

Повторитель выпускается в двух исполнениях:

- с внутренней антенной
- с внешней антенной

Вариант с внешней антенной "С2000-РПИ" имеет SMA-разъём для подключения штыревой антенны или кабеля с внешней антенной, что позволяет увеличить расстояние между повторителями и улучшать качество связи.

| Напряжение<br>питания, В                            | от 10,2 до 28,4    |
|-----------------------------------------------------|--------------------|
| Потребляемая<br>мощность, мВт                       | 600 (12 В ; 50 мА) |
| Интерфейсы                                          | RS-232 или RS- 485 |
| Скорость<br>передачи по<br>интерфейсам              | 9600 бод           |
| Длина линии<br>интерфейса RS-<br>485                | до 4000 м          |
| Размер<br>передаваемых<br>пакетов по<br>интерфейсам | до 93 байт         |

#### 320 АРМ РЕСУРС

| Количество<br>приборов в одной<br>сети, шт.                                                   | до 127                |
|-----------------------------------------------------------------------------------------------|-----------------------|
| Шифрование<br>пакетов AES 128                                                                 | Есть                  |
| Режим<br>ретрансляции<br>пакетов                                                              | Есть                  |
| Количество<br>повторителей<br>"С2000-РПИ" в<br>цепочке при<br>ретрансляции<br>пакетов (хопов) | 3                     |
| Рабочий диапазон<br>температур                                                                | от минус 30 до +55 °C |
| Габаритные<br>размеры, без<br>внешней антенны                                                 | 140х114х25 мм         |

## Технические характеристики: радиоканал

| Диапазон частот                                                         | 2405 -2480 МГц          |
|-------------------------------------------------------------------------|-------------------------|
| Количество<br>каналов                                                   | 16                      |
| Режим передачи                                                          | полудуплексный          |
| Задержка,<br>вносимая при<br>передаче по<br>радиоканалу, мс<br>не более | 16                      |
| Протокол на РНҮ и<br>МАС уровне                                         | IEEE 802.15.4           |
| Топологии<br>построения<br>радиоканала                                  | "точка-точка", "звезда" |
| Выходная<br>мощность, мВт                                               | до 100                  |
| Чувствительност<br>ь приёмника не                                       | 97                      |

| хуже, dBm                                                                                      |        |
|------------------------------------------------------------------------------------------------|--------|
| Расстояние<br>между приборами<br>в пределах<br>прямой видимости<br>с внутренней<br>антенной, м | до 500 |
| Расстояние<br>между приборами<br>в пределах<br>прямой видимости<br>с внешней<br>антенной, м    | до 600 |

#### Подробное описание и документация на сайте производителя:

http://www.bolid.ru/production/devices/devices 146.html

#### 11.10 Резервные источники питания

## Резервированный источник питания "РИП-12В-2А-7А\*ч RS"

Система может работать с любыми РИП-12\РИП-24. Описание этого источника питания приводится в качестве примера.

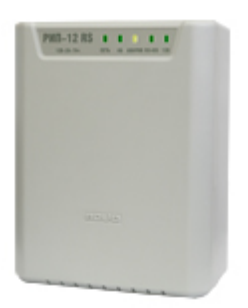

Назначение и основные возможности прибора

Область применения - для питания оборудования ОПС, СКУД и автоматики в составе системы "Орион" на небольших объектах.

Передача данных и управление по интерфейсу RS-485.

Компактный корпус из пластика, не поддерживающего горение.

Расширенный диапазон напряжения питания.

Возможность подключения к бытовым электросетям без провода заземления.

Встроенный термодатчик для контроля температуры внутри корпуса и управления зарядным устройством АБ для оптимального заряда.

#### Особенности

Электронные защиты с функцией самовосстановления работоспособности:

- от превышения температуры
- превышения входного и выходного напряжения
- перегрузки по выходу
- замыкания клемм и "переполюсовки" АБ

Индикация и сигнализация:

- пять индикаторов состояний
- звуковой сигнализатор
- датчик вскрытия корпуса (тампер)

Обеспечивается микроконтроллером:

- диагностика и управление источником
- проверка состояния АБ и исправности зарядного устройства
- измерение напряжения сети, напряжения АБ, выходного напряжения, тока нагрузки, температуры внутри корпуса
- измерение емкости АБ (при отсутствии напряжения в сети)
- подсчет времени работы РИП в резервном режиме от АБ в зависимости от измеренной емкости и реального тока нагрузки
- определение степени заряженности АБ при работе от сети
- подсчет времени наработки АБ, программируемая передача сообщений по окончанию заданного срока эксплуатации АБ
- передача измеренных значений по интерфейсу
- передача сообщений о неисправностях и вскрытии корпуса

#### Технические характеристики

| Рабочий диапазон<br>напряжения в<br>сети             | 150-250 B     |
|------------------------------------------------------|---------------|
| Выходное<br>напряжение, при<br>питании от сети       | 13,6±0,4 B    |
| Выходное<br>напряжение, при<br>питании от<br>батарей | 13,210 B      |
| Номинальный<br>выходной ток                          | 2 A           |
| Максимальный<br>выходной ток (10<br>мин./час)        | 2,5 A         |
| Емкость батареи                                      | 7 А*ч         |
| Степень защиты<br>оболочки                           | IP30          |
| Габариты<br>размеры, не<br>более                     | 165х211х90 мм |
| Масса РИП с<br>батареей, не<br>более                 | 3,5 кг        |

#### Подробное описание и документация на сайте производителя этого и других источников питания:

http://www.bolid.ru/production/reserve/

#### 11.11 БРИЗ

## Блок разветвительно-изолирующий "БРИЗ"

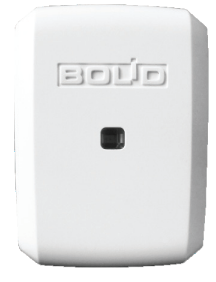

#### Назначение и основные возможности прибора

Блок разветвительно-изолирующий предназначен для использования в двухпроводной линии связи контроллера «С2000-КДЛ» с целью изолирования короткозамкнутых участков с последующим автоматическим восстановлением после снятия короткого замыкания.

#### Особенности

Изолирование участка двухпроводной линии с коротким замыканием. Использование в топологиях линии типа «кольцо», «дерево» и смещанных.

| Количество<br>включаемых в<br>ДПЛС блоков | до 40 шт. без дополнительных расчётов, максимально до<br>127 шт. – методика расчёта приведена в этикетке на<br>«БРИЗ» |
|-------------------------------------------|----------------------------------------------------------------------------------------------------|
| Потребляемый<br>блоком ток                | не более 40 мкА                                                                                                    |
| Время<br>срабатывания<br>блока            | не более 200 мс                                                                                                    |
| Рабочий диапазон<br>температур            | от -30 до +55°С                                                                                                    |
| Относ <i>и</i> тельная<br>влажность       | до 93% при +40°С                                                                                                    |
| Степень защиты<br>корпуса                 | IP20                                                                                                    |
| Габаритные<br>размеры                     | 56x38x20 мм                                                                                                    |
| Масса прибора          | не более 0,04 кг   |
|------------------------|--------------------|
| Средний срок<br>службы | 10 лет             |
| Тип монтажа            | настенный навесной |

## Подробное описание и документация на сайте производителя:

http://bolid.ru/production/orion/ops-subsystems/spi2000a/briz.html

## 11.12 ОРС-сервер

## ОРС-сервер

Дистрибутив APM Ресурс содержит в своем составе бесплатный OPC-сервер стандарта OPC Da 2.0.

OPC-сервер может передавать показания счетчиков в вышестоящие системы, например, в SCADA.

ОРС-сервер ставиться при установке АРМ Ресурс по умолчанию.

| 326 | АРМ РЕСУРС |
|-----|------------|
|-----|------------|

| 💞 Настройка АРМ Ресурс ОРС DA2 серве — □ 🛛 🗙                                                                       |         |  |  |  |
|----------------------------------------------------------------------------------------------------|---------|--|--|--|
| Параметры                                                                                                    |         |  |  |  |
| IP адрес сервера АРМ Ресурс: 127.0.0.1<br>Логин оператора АРМ Ресурс Администрато<br>Пароль для подключения: ***** | q       |  |  |  |
| Принять                                                                                                    | Закрыты |  |  |  |